# AMADEUS SERVICE MANUAL

Order-No. 610 221

Software Versions: 30, 31, 32, 33

published by

# HAMILTON MEDICAL AG

Technical Support Via Nova CH-7403 Rhäzüns

## Switzerland

Phone+4181372627Fax+4181372689

© 28. 2.1994

## TABLE OF CONTENTS

| ACTUAL MANUAL VERSION       | 111  |
|-----------------------------|------|
| PREFACE                     | ١V   |
| LIST OF ABBREVIATIONS       | iX   |
| LANGUAGES ON THE FRONTPANEL | x    |
| SECTION OVERVIEW            | XIII |

1 AMADEUS CONCEPT & BASIC PRINCIPLES

1.3 PARTS LIST

### 2 ALARM SYSTEM

3 POWER SUPPLY

4 MOTHERBOARD

- 5 FRONT PANEL PROCESSING
- 6 CONTROL PROCESSING
- 7 VALVE CONTROL
- 8 MIXER, O<sub>z</sub> AND FLOW BOARD
- 9 SUPERVISOR BOARD
- 10 PNEUMATIC OF THE AMADEUS
- 11 TESTSOFTWARE
- 12 OPTIONS
- 13 SWITCH SETTINGS
- 14 MODIFICATION
- 15 SOFTWARE OVERVIEW

# **ACTUAL VERSION**

| VERSION | CHANGES                   | CHANGED<br>PAGE | NEW PAGE                                                                                       | DATE OF<br>RELEASE |
|---------|---------------------------|-----------------|------------------------------------------------------------------------------------------------|--------------------|
|         | First Edition             |                 |                                                                                                | 10.02.89           |
| 01      | Upgrade<br>Version 31     | Several         | Several                                                                                        | 1.12.89            |
| 02      | Upgrade<br>Version 32     | Non             | 2/3<br>2/3.1<br>11/3<br>11/4<br>11/11<br>11/31<br>11/31/1<br>Optional<br>Switches<br>(4 pages) | 01.12.90           |
| 03      | Modification              | Several         | 11/3<br>11/4                                                                                   | 12.01.93           |
| 04      | New Edition<br>Version 33 |                 |                                                                                                | 28.02.94           |

. .

## PREFACE

## PROPRIETARY INFORMATION

INFORMATION CONTAINED WITHIN THIS SERVICE MANUAL IS PROPRIETARY TO HAMILTON MEDICAL AG, AND MAY BE USED ONLY FOR THE PURPOSE OF PROVIDING MAINTENANCE. THE PURCHASE, RECEIPT OR POSSESSION OF THIS SERVICE MANUAL DOES NOT CONFER, TRANSFER OR LICENSE ANY OTHER RIGHTS IN THIS INFORMATION. ANY OTHER USE OR DISCLOSURE AND/OR REPRODUCTION, BY ANY METHOD, OF THE INFORMATION CONTAINED HEREIN IS PROHIBITED UNLESS EXPRESSLY PERMITTED.

#### INTRODUCTION

The HAMILTON MEDICAL Ventilator Service Manual contains electrical and mechanical verification, calibration, trouble-shooting and replacement instructions prepared to assist a qualified biomedical technician in the maintenance of the ventilator.

The Service Manual is specifically intended for use by an authorized service person. Any adjustments or procedures that exceed the scope of this manual should be referred to HAMILTON MEDICAL AG or your local HAMILTON MEDICAL representative. For specific operating instructions and clinical theory of operation, refer to the HAMILTON MEDICAL OPERATOR'S MANUAL Maintenance personnel should become thoroughly familiar with the operation of the AMADEUS and must have participated in a HAMILTON MEDICAL SERVICE TRAINING Cours before servicing this equipment.

## **EXPLANATION**

Each section heading in this Service Manual, contains the following information:

| Example:                          |                                                    |                                                       |
|-----------------------------------|----------------------------------------------------|-------------------------------------------------------|
|                                   |                                                    | Used with marked Software Version                     |
| SECTION 2 ALARN                   | SYSIEM                                             | 30 31 32 33                                           |
| SECTION 2:                        | Number of the section                              |                                                       |
| ALARM SYSTEM :                    | Topic of the section                               |                                                       |
| Used with marked Software Version | : These numbers are the S being used with the AMA  | Software Versions currently                           |
|                                   | The marked number(s) ir the page is for that Softw | ndicate that the information on vare Version(s) only. |

### HAMILTON MEDICAL AG STANDARD WARRANTY

HAMILTON MEDICAL AG (Inc), through its Official Distributor, warrants this product to be free from defects in construction, material and workmanship for a period of twelve (12) months from the date of original delivery to the purchaser when operated properly under conditions of normal use for which the product is intended. This twelve (12) month warranty does not extend to expendable items such as membranes, hoses and filters which are warranted to be free of defects only at the time of original delivery.

The official HAMILTON MEDICAL AG (Inc) distributor will, at its option, either repair or replace any defective product, as defined above, which is reported to that HAMILTON MEDICAL AG (Inc) Distributor within 72 hours of occurrence during the warranty period. If so instructed by the Distributor, such defective products must be returned to the Official HAMILTON MEDICAL AG (Inc) Distributor in THE ORIGINAL CONTAINER with freight charges prepaid. In any case, HAMILTON MEDICAL AG (Inc) shall be responsible for repairs to, or replacement of, such defective product only.

## LIMITATIONS ON AND DISCLAIMER OF WARRANTIES:

HAMILTON MEDICAL AG (Inc) shall be relieved of any liability under this warranty if: the product is not used in accordance with the manufacturer's instructions; if regular periodic maintenance and service is not performed; if repairs are made by other than authorized HAMILTON MEDICAL AG (Inc) service personnel; if the product has been subject to abuse, misuse, negligence or accident. Any product that has been mechanically or electronically altered without specific written authorization from HAMILTON MEDICAL AG (Inc) is also excluded from this warranty.

The warranty described in this Agreement is in lieu of all other warranties. THE PARTIES AGREE THAT THE IMPLIED WARRANTIES OF MERCHANTABILITY AND FITNESS FOR A PARTICULAR PURPOSE AND ALL OTHER WARRANTIES, EXPRESS OR IMPLIED, ARE EXCLUDED FROM THIS AGREEMENT.

Except as stated above, HAMILTON MEDICAL AG (Inc) SHALL NOT BE LIABLE FOR ANY DAMAGES, CLAIMS OR LIABILITIES INCLUDING, BUT NOT LIMITED TO, PERSONAL BODILY INJURY, OR INCIDENTAL, CONSEQUENTIAL OR SPECIAL DAMAGES.

#### WARNINGS AND CAUTIONS

### WARNINGS, CAUTIONS AND NOTES DEFINED

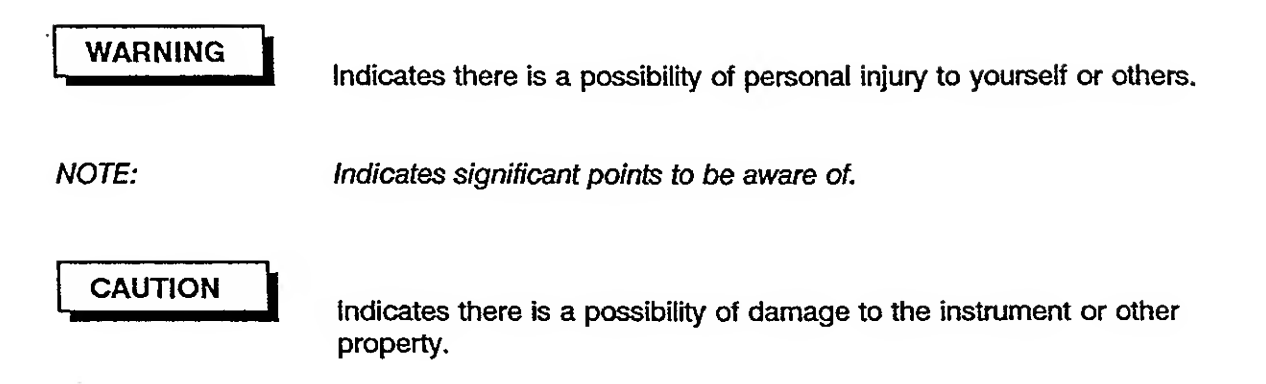

THE FOLLOWING GENERAL WARNING AND CAUTIONS MUST BE READ AND UNDERSTOOD PRIOR TO PERFORMING ANY OF THE TESTS, REPAIRS OR OTHER PROCEDURES IN THIS SERVICE MANUAL.

#### GENERAL WARNINGS

UNDER NO CIRCUMSTANCES SHOULD THIS MEDICAL DEVICE BE OPERATED IN THE PRESENCE OF FLAMMABLE ANAESTHETICS OR OTHER VOLATILE MATERIALS DUE TO A POSSIBLE EXPLOSION HAZARD.

LIQUID SPILLED OR DRIPPED INTO THE UNIT MAY CAUSE DAMAGE TO THE UNIT OR RESULT IN AN ELECTRICAL SHOCK HAZARD.

OXYGEN VIGOROUSLY ACCELERATES COMBUSTION. THERE FOR DO NOT USE ANY GAUGES, VALVES OR OTHER EQUIPMENT THAT HAVE BEEN EXPOSED TO OIL OR GREASE CONTAMINATION TO AVOID VIOLENT IGNITION.

DO NOT RELEASE THIS MEDICAL DEVICE IF ANY ALARM/ALERT FUNCTION IS INOPERATIVE. TO DO SO COULD RESULT IN A MALFUNCTION WITHOUT WARNING, POSSIBLY RESULTING IN PERSONAL INJURY OR PROPERTY DAMAGE. REFER THE UNIT TO A HAMILTON MEDICAL AUTHORIZED SERVICE TECHNICIAN OR A HAMILTON MEDICAL TRAINED HOSPITAL SERVICE TECHNICIAN.

ALL TUBING AND FITTINGS USED TO CONNECT HIGH PRESSURE GAS (AIR AND OXYGEN) FROM THE SOURCE TO THE TEST EQUIPMENT AND FROM THE TEST EQUIPMENT TO THE DEVICE TO BE TESTED MUST BE CAPABLE OF WITHSTANDING A MINIMUM SUPPLY PRESSURE OF 100 PSI (7.03 Kg/cm2). THE USE OF TUBING AND FITTINGS NOT CAPABLE OF WITHSTANDING THIS PRESSURE COULD CAUSE THE TUBING TO RUPTURE, RESULTING IN PERSONAL INJURY OR PROPERTY DAMAGE. WHEN VERIFYING THE OPERATION OF THIS MEDICAL DEVICE, DO NOT BREATHE DIRECTLY FROM THE MACHINE. ALWAYS USE A FRESH BACTERIAL FILTER AND TEST CIRCUIT OTHERWISE A HAZARD TO THE HEALTH OF THE SERVICE PERSON MAY RESULT.

IF ANY OF THE FOLLOWING PROCEDURES CANNOT BE VERIFIED AS OUTLINED IN THIS DOCUMENT, DISCONNECT THIS MEDICAL DEVICE AND REFER IT TO HAMILTON MEDICAL AG, OR A HAMILTON MEDICAL AUTHORIZED SERVICE FACILITY OR A HAMILTON MEDICAL TRAINED HOSPITAL SERVICE TECHNICIAN.

DO NOT DISPOSE OF THE INTERNAL NI-CAD BATTERY BY INCINERATION AS IT MAY EXPLODE WHEN EXPOSED TO A FLAME.

DO NOT ATTEMPT TO CHARGE THE INTERNAL BATTERY WITH ANY OTHER CHARGER THAN THE ONE CONTAINED IN THE VENTILATOR, AS IT MAY EXPLODE OR DAMAGE THE BATTERY.

DISCONNECT ALL ELECTRICAL POWER, AIR AND OXYGEN SOURCES BEFORE ATTEMPTING ANY DISSEMBLY. FAILURE TO DO SO COULD RESULT IN INJURY TO THE SERVICE TECHNICIAN AND/OR EQUIPMENT.

THIS MEDICAL DEVICE SHOULD NEVER BE SERVICED OR THE COVERS REMOVED WHEN CONNECTED TO A PATIENT. INTERNAL MAINTENANCE MAY AFFECT THE OPERATION OF THE UNIT, JEOPARDIZING PATIENT CARE.

USE EXTREME CARE WHEN SOLDERING TO PREVENT SOLDER SPLASHES, DAMAGE TO CONNECTORS, SOLDER BRIDGES (SOLDER CONNECTIONS BETWEEN TWO TERMINAL POINTS OR TO GROUND) OR POSSIBLE SHORT CIRCUITS DUE TO BURNED WIRE INSULATION. ANY OF THESE CONDITIONS MAY CAUSE VENTILATOR FAILURE, RESULTING IN POSSIBLE INJURY TO THE PATIENT.

DO NOT USE TEFLON TAPE IN PLACE OF PIP SEALANT. SHARP THREADS MAY SHRED THE TAPE AND THE FIBRES COULD POSSIBLY OCCLUDE CRITICAL ORIFICES, RESULTING IN POSSIBLE PATIENT INJURY.

THE VERIFICATION AND/OR CALIBRATION PROCEDURES CONTAINED IN SECTION 5 MUST BE COMPLETED WHEN ANY PART/ASSEMBLY HAS BEEN REMOVED AND/OR REPLACED. FAILURE TO DO SO COULD RESULT IN MALFUNCTION OF THIS MEDICAL DEVICE AND/OR INJURY TO THE PATIENT.

HAZARDOUS VOLTAGES EXIST WITHIN THIS MEDICAL DEVICE. ALWAYS OBSERVE APPROPRIATE SAFETY PRECAUTIONS WHEN WORKING ON THE UNIT WHILE THE MACHINE IS CONNECTED TO AN ELECTRICAL POWER SOURCE TO PREVENT POSSIBLE ACCIDENTAL ELECTRICAL SHOCK.

#### CAUTIONS

The following CAUTIONS must be read and understood before performing any of the procedures in this Service Manual.

IF ANY OF THE FOLLOWING PROCEDURES CANNOT BE VERIFIED AS OUTLINED IN THIS DOCUMENT, DISCONNECT THE VENTILATOR AND REFER IT TO HAMILTON MEDICAL AG OR A HAMILTON MEDICAL AUTHORIZED SERVICE FACILITY.

DO NOT USE MEK OR TRICLOROETHYLENE, AS DAMAGE TO SURFACES MAY RESULT. DO NOT ALLOW ANY LIQUID TO SPILL OR DRIP INTO THE VENTILATOR.

DO NOT GAS STERILIZE THE VENTILATOR, THE INTERNAL MATERIALS ARE NOT COMPATIBLE WITH GAS STERILIZATION TECHNIQUES.

DO NOT OVERHEAT WIRING OR COMPONENTS BY APPLYING HEAT TO HEAT SHRINK TUBING, EQUIPMENT DAMAGE COULD RESULT.

DO NOT USE TAPE TO INSULATE THE JOINTS, TAPE CAN DETERIORATE AND BECOME LOOSE.

BEFORE USING ANY TEST EQUIPMENT (ELECTRONIC OR PNEUMATIC) FOR CALIBRATION PROCEDURES (OTHER THAN OPERATIONAL VERIFICATION), THE ACCURACY OF THE INSTRUMENTS MUST BE CERTIFIED BY A TESTING LABORATORY. THE LABORATORY MASTER TEST INSTRUMENTS MUST BE TRACEABLE TO THE U.S. BUREAU OF STANDARDS OR EQUIVALENT. WHEN VARIANCES EXIST BETWEEN THE INDICATED AND ACTUAL VALVES, THE CALIBRATION CURVES (PROVIDED FOR EACH INSTRUMENT BY THE TESTING LABORATORY) MUST BE USED TO ESTABLISH THE ACTUAL CORRECT VALUES. THIS CERTIFICATION PROCEDURE SHOULD BE PERFORMED AT LEAST ONCE EVERY SIX MONTHS. MORE FREQUENT CERTIFICATION MAY BE REQUIRED BASED ON USAGE AND ENVIRONMENT.

THE CIRCUIT BOARDS ARE SUBJECT TO DAMAGE BY STATIC ELECTRICITY. DO NOT TOUCH COMPONENTS, CIRCUIT OR CONNECTOR FINGERS WITH HANDS. HANDLE ONLY ON THE EDGES.

## LIST OF ABBREVIATIONS

| AFP33X.0<br>(AFP33F.0)<br>(AFP33B.0) | Frontpanel Processor 33X.0<br>33: Software Version<br>X: Flow Trigger and PCV (F: Flow Trigger,<br>B: Standard)<br>.0: development version                       |  |  |  |
|--------------------------------------|----------------------------------------------------------------------------------------------------|--|--|--|
| Auto-PEEP                            | airway occlusion pressure (select monitor selector PEEP)                                                                                                    |  |  |  |
| Auto Zero                            | The Auto Zero assembly provides an automatical zero point adjustment of the pressure sensor.                                                                     |  |  |  |
| ESD                                  | Electro Static Discharge                                                                                                    |  |  |  |
| ETS                                  | Expiratory Trigger Sensitivity in the<br>SPONT mode. Switch from I to E, if the<br>inspiratory flow is reduced to a selected<br>amount of inspiratory peak flow. |  |  |  |
| Flow Trigger                         | Flow Trigger adjusts from 3 to 15 l/min<br>with automatic Expiratory Base Flow from<br>4 to 30 l/min . Adjustable in all modes.                                  |  |  |  |
| MMV                                  | Minimum Minute Ventilation                                                                                                    |  |  |  |
| Nebulizer                            | To turn on the nebulizer gas flow, press touch key "Neb" (15 min).                                                                                               |  |  |  |
| NCP33A.6                             | Control Processor 33A.6<br>33: Software version<br>A: AMADEUS<br>6: development version                                                                          |  |  |  |
| PCV                                  | Pressure Control Ventilation                                                                                                    |  |  |  |
| FT&PCV                               | Pressure Control Ventilation and Flow<br>Trigger                                                                                                    |  |  |  |
| PEEP                                 | Positive End Expiratory Pressure                                                                                                    |  |  |  |
| p0.1                                 | Pressure drop, 100 msec after beginning the inspiration while the Hold-Key is pressed.                                                                           |  |  |  |
| RMI33A.0                             | Respiratory Mixer 33A.0<br>33: Software version<br>A: AMADEUS<br>0: development version                                                                          |  |  |  |

.

۰.

## LANGUAGES ON THE TOP ENCLOSURE (version 33)

| AMADEUS USA English            |                                       | AMADEUS British En                       | Inglish AMADEUS Ger                   |                                | man                    |  |
|--------------------------------|---------------------------------------|------------------------------------------|---------------------------------------|--------------------------------|------------------------|--|
| Control panel                  |                                       | Control panel                            |                                       | Control panel                  |                        |  |
| Modes:                         |                                       | Modes:                                   |                                       | Modes:                         |                        |  |
| PCV-CMV                        |                                       | PCV-CMV                                  |                                       | PCV-CMV                        |                        |  |
| PCV-SIMV                       |                                       | PCV-SIMV                                 |                                       | PCV-SIMV                       |                        |  |
| Manual Breath                  |                                       | Manual Breath                            |                                       | Man Atemzug                    |                        |  |
| ASSIST CONTROL                 |                                       | (S)CMV                                   |                                       | (S)CMV                         |                        |  |
| SIMV                           |                                       | SIMV                                     |                                       | SIMV                           |                        |  |
| SPONT                          |                                       | SPONT                                    |                                       | SPONT                          |                        |  |
| Hold                           |                                       | Hold                                     |                                       | Hold                           |                        |  |
| Sigh                           |                                       | Sigh                                     |                                       | Seutzer                        |                        |  |
| Neb (15 min)                   |                                       | Neb (15 min)                             |                                       | Vernebler<br>(15 min)          |                        |  |
| Cal O,                         |                                       | Cai O <sub>z</sub>                       |                                       | Kal O <sub>z</sub>             |                        |  |
| Cal Flow                       |                                       | Cai Flow                                 |                                       | Kal Flow                       |                        |  |
| Test Tightness                 |                                       | Test Tightness                           |                                       | Dichtigkeitstest               |                        |  |
| Opt Pressure                   |                                       | Opt Pressure                             |                                       | Opt Druck                      |                        |  |
| Pediatric System               |                                       | Paediatric System                        |                                       | Pādiatrie System               |                        |  |
| O <sub>z</sub> Flush           |                                       | O, Flush                                 | Į                                     | O, Flush                       | [                      |  |
| Controls                       |                                       | Controls:                                |                                       | Controls:                      |                        |  |
| Rate                           | : bpm                                 | Rate                                     | : bpm                                 | Frequenz                       | : AZ/min               |  |
| Tidal Volume                   | : mi                                  | Tidal Volume                             | : ml                                  | Zugvolumen                     | : ml                   |  |
| Insp, Pause                    | : % Cycle time                        | Insp, Pause,<br>Expiratory               | : % Cycle time,<br>I:E                | Insulf, Plateau,<br>Expiration | : % Atemzyklus,<br>I:E |  |
| Pressure Control               | : cm H <sub>2</sub> O                 | Pressure Control                         | : cm H <sub>z</sub> O                 | Beatmungsdruck                 | : mbar                 |  |
| Pressure Trigger               | : cm H <sub>2</sub> O<br>(below PEEP) | Pressure Trigger                         | : cm H <sub>2</sub> O<br>(below PEEP) | Druck Trigger                  | : mbar<br>(unter PEEP) |  |
| PEEP/CPAP,<br>Pressure Support | : cm H <sub>2</sub> O                 | PEEP/CPAP,<br>p <sub>imp</sub> (Support) | : cm H <sub>4</sub> O                 | PEEP/CPAP,<br>Pine (Hilfe)     | : mbar                 |  |
| Oxygen                         | : %                                   | Oxygen                                   | : %                                   | Sauerstoff                     | : Vol %                |  |
| Flow Trigger                   | : Ipm                                 | Flow Trigger                             | : Ipm                                 | Flow Trigger                   | : I/m                  |  |

| MADEUS USA English                  |                       | AMADEUS British Er                     | nglish   | AMADEUS German                   |          |
|-------------------------------------|-----------------------|----------------------------------------|----------|----------------------------------|----------|
|                                     |                       |                                        |          |                                  |          |
| Nam panel                           |                       | Alarm panel                            |          | Alarm panel                      |          |
|                                     |                       |                                        |          |                                  |          |
| Scales                              |                       | Scales                                 |          | Scales                           |          |
| High Rate                           | : bpm                 | High Rate                              | : bpm    | obere Frequenz- :<br>grenze      | AZ/min   |
| High Pressure                       | : cm H <sub>2</sub> O | High Pressure                          | : cm H,O | obere Druck- :<br>grenze         | mbar     |
| Expired Minute Volume<br>(Low/High) | : Ipm                 | Expired Minute<br>Volume<br>(Low/High) | : Ipm    | Exsp Min Vol :<br>(untere/obere) | l/m      |
| Oxygen Limits                       | : %                   | Oxygen Limits                          | :%       | Sauerstoff                       | : Vol %  |
|                                     |                       |                                        |          |                                  |          |
| LEDS:                               |                       | LEDS:                                  |          | LEDS                             |          |
| High Pressure                       |                       | High Pressure                          |          | Druck zu hoch                    |          |
| Disconnection                       |                       | Disconnection                          |          | Disconnektion                    |          |
| Apnea                               |                       | Apnea                                  |          | Apnoe                            |          |
| Expired Minute Volume               |                       | Expired Minute<br>Volume               |          | Exsp Min<br>Volumen              |          |
| Oxygen Concentration                |                       | Oxygen<br>Concentration                |          | Sauerstoff Vol %                 |          |
| High Rate                           |                       | High Rate                              |          | Frequenz zu<br>hoch              |          |
| Operator                            |                       | Operator                               |          | Bediener                         |          |
| Flow Sensor                         |                       | Flow Sensor                            |          | Flow Sensor                      |          |
| Power                               |                       | Power                                  |          | Netz                             |          |
| Gas Supply                          |                       | Gas Supply                             |          | Gas-Versorgung                   | <u> </u> |
| inoperative                         |                       | Inoperative                            |          | Störung                          | 1        |
| <u> </u>                            |                       |                                        |          |                                  |          |
| Patient Monitor:                    |                       | Patient Monitor.                       |          | Patient Monitor                  |          |
|                                     |                       | 0                                      |          | Restmined                        | mbar     |
| Pressure                            |                       | Triessure                              |          | Tierror                          | moar     |
|                                     |                       | Reto                                   |          | Emolieoz                         | • A7(min |
| riate                               |                       |                                        | · •4     | Sallectoff                       | · Vol %  |
|                                     | - 1pm                 |                                        | - Inm    | Exso Min Vol                     | : 1/min  |
|                                     | · ml                  | Exp Tidal Vol                          | - ml     | Zugyolumen                       | : ml     |
|                                     | 1 - 114               | Inter And An                           | <u></u>  | Lagrounien                       | 1        |

•

.

| AMADEUS USA English |                           | AMADEUS British English AMADEUS Gen |                          | AMADEUS German    |            |
|---------------------|---------------------------|-------------------------------------|--------------------------|-------------------|------------|
| Res                 | : cm H <sub>z</sub> O/I/s | Res                                 | :cmH₂O/I/s               | R                 | : mbar/l/s |
| Compl               | : mi/cm H <sub>2</sub> O  | Compl                               | : mi/cm H <sub>2</sub> O | с                 | : ml/mbar  |
| PEEP                | : cm H <sub>z</sub> O     | PEEP                                | : cm H <sub>z</sub> O    | PEEP              | : mbar     |
| Insp Peak Flow      | : Ipm                     | Insp Peak Flow                      | : Ipm                    | Insp max Flow     | : Vmin     |
| I:E                 | : 1:                      | I:E                                 | : 1:                     | I:E               | : 1:       |
| Peak Pressure       | : cm H <sub>2</sub> O     | Peak Pressure                       | : cm H <sub>2</sub> O    | Pmer              | : mbar     |
| Mean Pressure       | : cm H <sub>2</sub> O     | Mean Pressure                       | :cm H <sub>2</sub> O     | Previoui          | : mbar     |
| Insp Time           | : \$                      | Insp Time                           | : s                      | t <sub>ne</sub> , | :s         |
| Leak Volume         | : ml                      | Leak Volume                         | : ml                     | Volumenverlust    | : ml       |
|                     |                           |                                     | -                        |                   |            |
|                     |                           |                                     |                          |                   |            |
| Option Switches:    |                           | Option Switches                     |                          | Option Switches:  |            |
|                     |                           |                                     |                          |                   |            |
| 1. Backup           |                           | 1. Backup                           |                          | 1. Backup         |            |
| 2. Paediatric       | 00                        | 2. Paediatric                       |                          | 2. Paediatric     |            |
| 3. Sigh On          |                           | 3. Sigh On                          |                          | 3. Sigh On        |            |
| 4. Date Entry       |                           | 4. Date Entry                       |                          | 4. Date Entry     |            |
| 5                   |                           | 5                                   |                          | 5                 |            |
| 6. ETS              |                           | 6. ETS                              |                          | 6. ETS            |            |
| 7. Apnea            |                           | 7. Apnea                            |                          | 7. Apnea          |            |
| 8                   |                           | 8                                   | -                        | 8                 |            |
| 9. Flow Pattern     |                           | 9. Flow Pattern                     |                          | 9. Flow Pattern   |            |

. .

)

 $\left(\begin{array}{c} \\ \end{array}\right)$ 

Order-No. 610 221 XII

### SECTION OVERVIEW

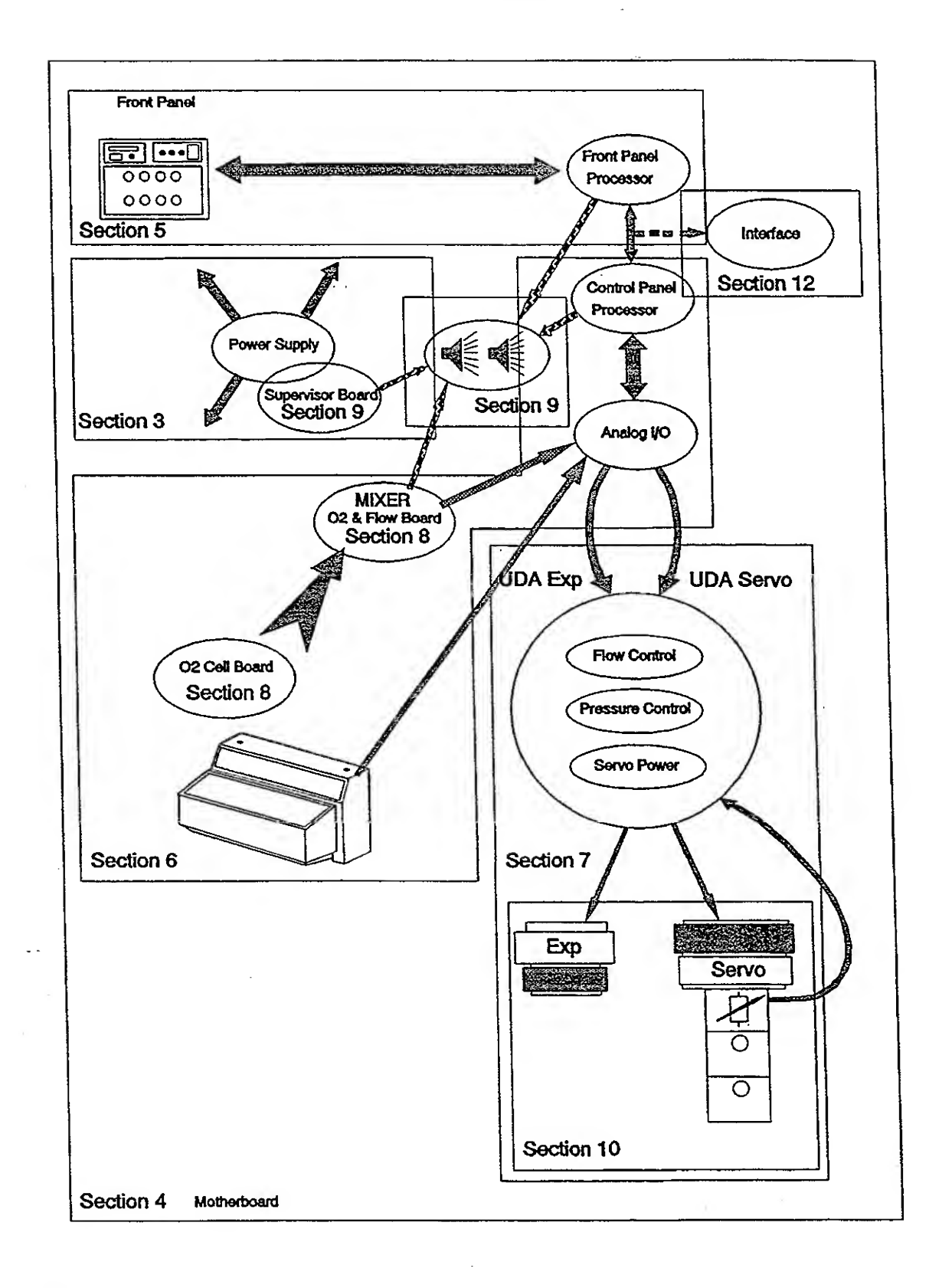

|   | ······                            |
|---|-----------------------------------|
|   | Used with marked Software Version |
| - | 30 31 32 33                       |

1

| 1 | AMADE  | US CONCEPT & BASIC PRINCIPLES 1-2       |
|---|--------|-----------------------------------------|
|   | 1.1    | THE CONCEPT 1-2                         |
|   | 1.2    | BASIC PRINCIPLES 1-2                    |
|   | BLOCK  | SCHEMATIC AMADEUS 1-3                   |
|   | 614067 | Block Schematic 1-3                     |
|   | 614062 | Block Schematic 1-4                     |
|   | MAIN D | RAWING 1-5                              |
|   | 153110 | Main Drawing 1-5                        |
| 2 | PART   | LIST 1-6                                |
|   | 2.1    | BOARDS 1-6                              |
|   | 2.2    | EPROMS 1-7                              |
|   | 2.3    | VALVES AND ASSEMBLING GROUPS 1-8        |
|   | 2.4    | SENSORS FOR MEASUREMENT 1-9             |
|   | 2.5    | CABLES 1-9                              |
|   | 2.6    | PANELS 1-10                             |
|   | 2.7    | ENCLOSURES 1-10                         |
|   | 2.8    | KNOBS, SWITCHES AND POTENTIOMETERS 1-11 |
|   | 2.9    | O-RING, TUBING AND FUSES 1-14           |
|   | 2.10   | STICKERS AND INSERTS 1-15               |
|   | 2.11   | MISCELLANEOUS 1-18                      |
|   | 2.12   | TEST EQUIPMENT 1-19                     |

 $\bigcirc$ 

**、**、

2.12.1

PRESSURE CONTROLLER ..... 1-20

SECTION 1 CONCEPT AND PRINCIPLES

#### 30 31 32 33

## AMADEUS CONCEPT & BASIC PRINCIPLES

## 1.1 THE CONCEPT

1

The concept behind the AMADEUS Ventilator is to provide state of the art ventilation in a human engineered design. Current and future trends in critical care ventilatory management point to precise flow, pressure and oxygen control. Application to both adult and pediatric patients using a variety of modes is necessary. Patient monitoring and rapid, understandable alarms are extremely important. All this and more will be found in the AMADEUS.

To fulfill the above performance completely new gas handling devices have been developed for mixing, controlling and monitoring flows. These devices are interfaced with advanced computer technology to offer broad operational capability. This is the **AMADEUS** concept. It will provide a new dimension in the management of critically ill patients now and for the future.

## 1.2 BASIC PRINCIPLES

The AMADEUS Ventilator consists of two separate but interconnected systems: the pneumatic flow system and an electronic control system.

The pneumatic flow system routes the flow of gas through the ventilator. Oxygen and medical grade air enter the ventilator at 3.5 bar (50 psi) pressure (the acceptable range is 2 to 6 bar or 28 to 86 psi). These gases enter the air/oxygen mixer where they are combined at the operator adjusted percentage and reduced in pressure to 350 cm H<sub>2</sub>O. The gases then enter a large aluminum reservoir tank which holds almost eight liters of mixed gases when compressed to 350 cm H<sub>2</sub>O. An electronically controlled Servo Flow Valve proportions the gas flow from the reservoir tank to the patient breathing circuit. As the gases exit the ventilator they pass by an oxygen analyzer, a safety ambient air inlet valve and a back-up mechanical overpressure valve. In the patient breathing circuit is a bi-directional flowsensor, placed between the "Y" piece and the patient, to measure gas flows. The exhaled gases exit through an electronically controlled, large surface area exhalation valve located at the ventilator.

The electronic control system consists of three interrelated subsystems. Each subsystem has its own microcomputer and software to perform its tasks as well as checking the function of the other subsystems. The Frontpanel microprocessor subsystem is responsible for interpreting the signals (control settings) from the frontpanel and generating all of the displays and alarms on the frontpanel. The Control microprocessor subsystem accepts the signals from the Frontpanel microprocessor controls the gas flows to and from the patient. The air/oxygen mixer microprocessor subsystem controls the mixing of air and oxygen. There is extensive self checking for proper operation of these two systems.

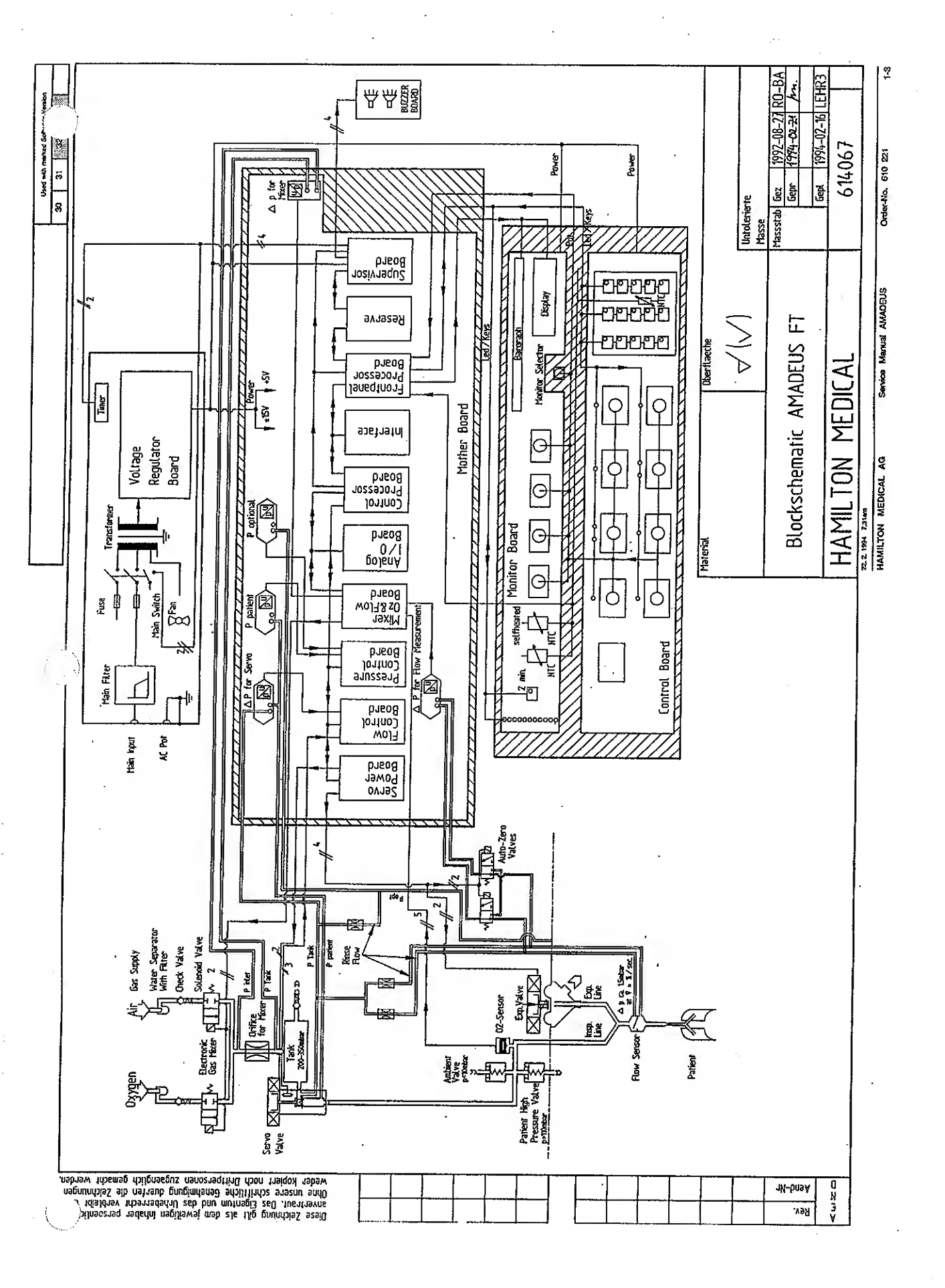

٢.

.....

1977) 1977 - 19

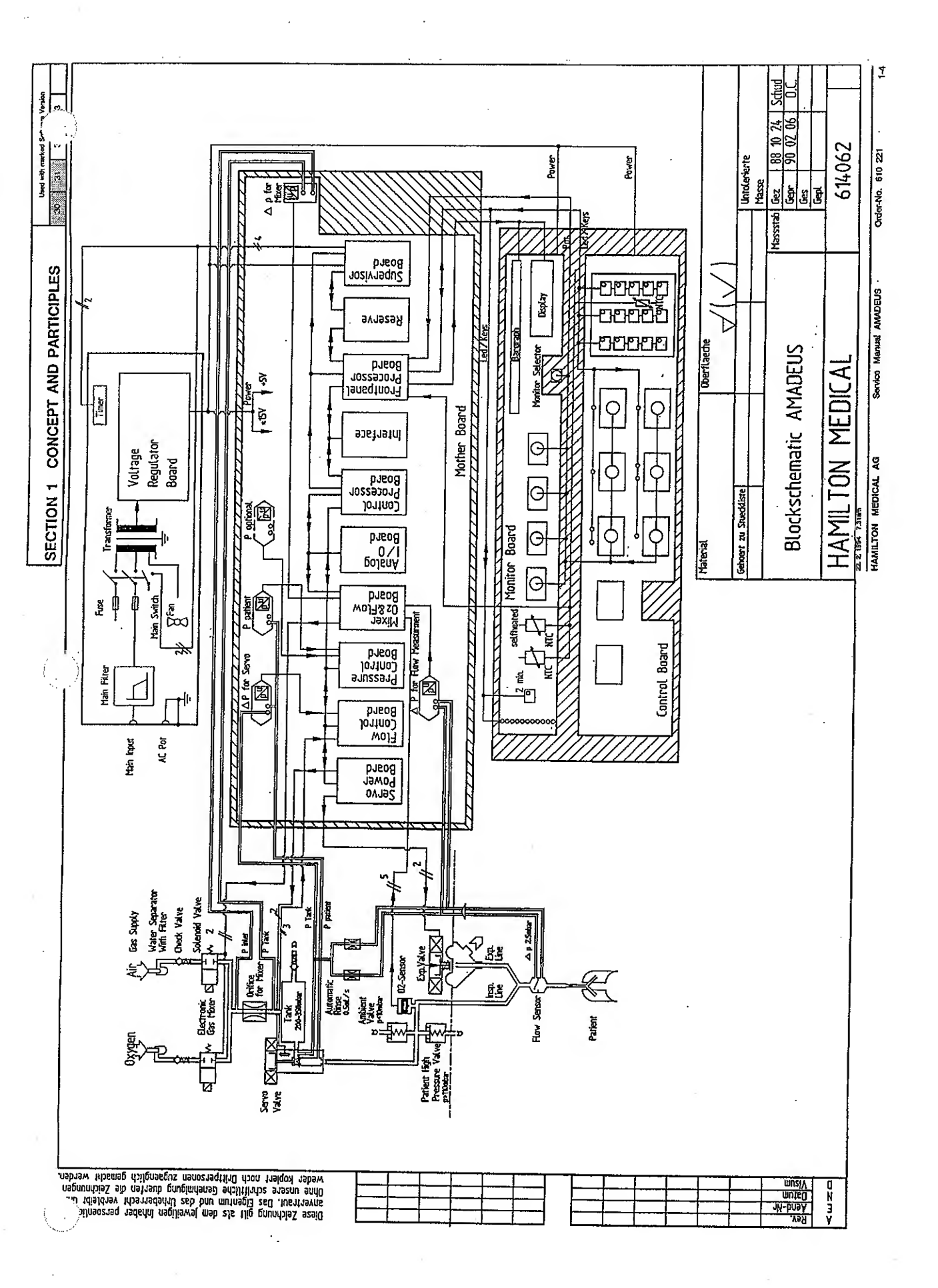

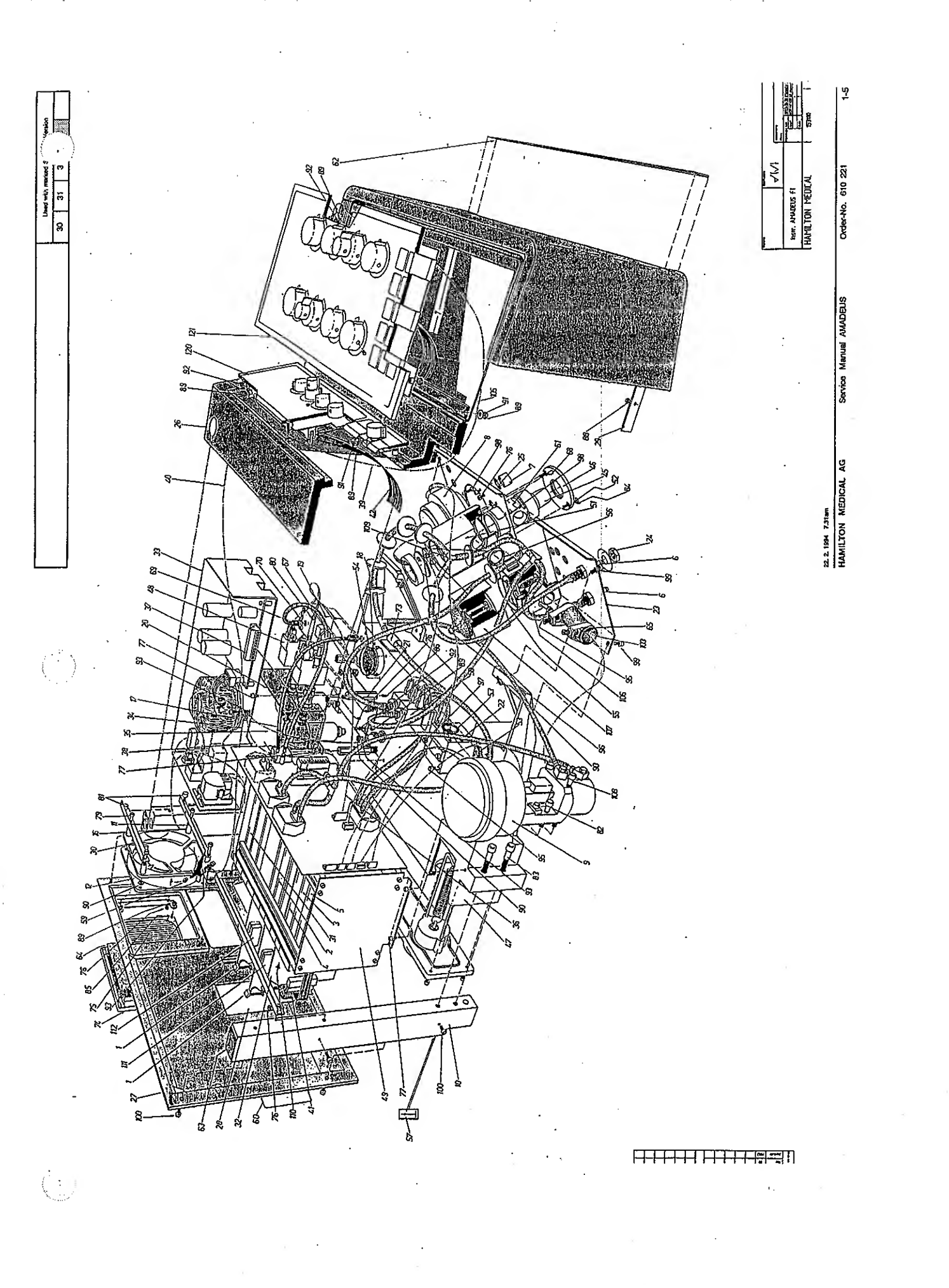

SECTION 1 CONCEPT AND PARTICIPLES

Used with marked Software Version
30 31 32 33

## 2 PART LIST

Accessories which are used for both the VEOLAR and AMADEUS are marked with an asterisk (\*).

| Part Number | Part Description | (through | out Manual) | Position<br>Drawing | Quantity<br>per Unit |
|-------------|------------------|----------|-------------|---------------------|----------------------|
|             |                  |          |             |                     |                      |

## 2.1 BOARDS

| 150 320* | Processor Board<br>without E-PROM, identical for:<br>- Front Panel Processor Board<br>- Control Processor Board                        | 1  | 2        |
|----------|----------------------------------------------------------------------------------------------------|----|----------|
| 150 400* | Analog I/O Board                                                                                                    | 2  | 1        |
| 150 415* | Flow Control Board<br>(works only with the Servo Valve No. 151 871)                                                                    | 3  | 1        |
| 150 410* | Flow Control Board<br>(works only with Servo Valve No. 151 660<br>and is not available any more since 1994,<br>changed to No. 151 415) |    | 1        |
| 150 425* | Pressure Control Board<br>(for SW version 33)                                                                                          | 4  | <b>1</b> |
| 150 420* | Pressure Control Board<br>(for SW version 30,31,32)                                                                                    |    | 1        |
| 150 430* | Servo Power Board                                                                                                    | 5  | 1        |
| 153 310  | Mother Board                                                                                                    |    | 1        |
| 153 320  | Supervisor Board<br>(this Board includes <u>no</u> Buzzer; the<br>Order Number for the Buzzer Kit is 153 982)                          | 31 | 1        |
| 153 380  | $Mixer/O_2$ and Flow Board without E-PROM (for SW version 33)                                                                          | 32 | 1        |
| 153 330  | Mixer/O <sub>2</sub> and Flow Board without E-PROM (for SW version 30,31,32)                                                           |    | 1        |
| 153 345  | Monitor Board (without Potentiometer)                                                                                                  |    | 1        |
| 153 355  | Control Board (without Potentiometer)                                                                                                  |    | 1        |

|           |           | Used Hall Hende Contract Felser |
|-----------|-----------|---------------------------------|
| SECTION 1 | PART LIST | 30 31 32 33                     |

| <br>        |                  |          |             |   |          |          |
|-------------|------------------|----------|-------------|---|----------|----------|
| Part Number | Part Description | (through | out Manual) | • | Position | Quantity |
|             |                  |          |             |   | Drawing  | per Unit |

#### 2.2 EPROMS

150 521\* Interface E-PROM (NIK 01S.1)

1

## EPROMS FOR VERSION 33

- 153 371 E-PROM for Control Panel Processor Board (NCP33A.6)
- 153 367 E-PROM for Mixer,  $O_2$  and Flow Board (RMI33A.0)

#### EPROMS FOR VERSION 30,31 AND 32

- 153 986 Software Kit Version 32 NOTE: This Software Version works only with the Auto Zero Assembly Kit 153 987
- 153 365 E-PROM for Front Panel Processor Board (AFP 32S.2)
- 153 366 E-PROM for Control Processor Board (NCP 32A.2)
- 153 984 E-PROM set AMADEUS (version 31) english (including all three EPROMs)
- 153 983 E-PROM set AMADEUS (version 31) german
- 153 336 E-PROM for Front Panel Processor Board (AFP 31S.1)
- 153 337\* E-PROM for Control Processor Board (NCP 31A.2)
- 153 333 E-PROM for Mixer O<sub>2</sub> and Flow Board (RMI 0301, for vers.30,31 and 32)

|           |           | Used with marked Software Version |
|-----------|-----------|-----------------------------------|
| SECTION 1 | PART LIST | 30 31 32 33                       |

| Part Number | Part Description | (through | out Manual) | • | Position | Quantity |
|-------------|------------------|----------|-------------|---|----------|----------|
|             |                  |          |             |   | Drawing  | per Unit |

#### VALVES AND ASSEMBLING GROUPS 2.3

 $\left( \cdot \right)$ 

j.

e di N

| 153 400  | Power Supply Complete                                                                      | 33 | 1 |
|----------|--------------------------------------------------------------------------------------------|----|---|
| 153 203  | Fan Complete                                                                               | 12 | 1 |
| 151 465* | Expiration Valve Actuator Complete<br>(for SW version 33)                                  | 8  | 1 |
| 151 470* | Expiration Valve Actuator Complete<br>(for SW version 30,31,32)                            |    | 1 |
| 151 871* | Servo Valve unpacked not avialable, order 151 882                                          | 9  | 1 |
| 151 882* | Service Servo Valve<br>(Servo Valve works only with<br>the Flow Control Board No. 150 415) |    |   |
| 151 881* | Servo Valve Kit<br>(includes Servo Valve and<br>Flow Control Board Order No. 150 415)      |    |   |
| 394 017  | Magnetic Valve for Mixer                                                                   |    | 2 |
| 153 910  | O <sub>2</sub> -Block                                                                      | 51 | 1 |
| 153 915  | O <sub>2</sub> -Cell Holder                                                                |    | 1 |
| 153 900  | Pat. Overpressure Valve                                                                    |    | 1 |
| 153 905  | Ambient Valve                                                                              |    | 1 |
| 153 645  | Tank Cover (incl. Tank Overpressure<br>Valve)                                              |    | 1 |
| 153 650  | Air Inlet Compl.                                                                           |    | 1 |
| 153 660  | O <sub>2</sub> Inlet Compl.                                                                |    | 1 |
| 279 586  | Check Valves                                                                               |    | 2 |
| 153 987  | Auto Zero Assembly Kit<br>NOTE: This Kit works only with the<br>SW version 32 and 33.      |    | 1 |

|           |           | Used with marked Software Version |
|-----------|-----------|-----------------------------------|
| SECTION 1 | PART LIST | 30 31 32 33                       |

| 1 | Part Number | Part Description | (through | out Manual) | - | Position | Quantity |
|---|-------------|------------------|----------|-------------|---|----------|----------|
|   |             |                  |          |             |   | Drawing  | per Unit |

## 2.4 SENSORS FOR MEASUREMENT

| 399 010* | Pressure Sensor P Patient            | 1 |
|----------|--------------------------------------|---|
| 399 029  | Pressure Sensor delta P Flow Sensor  | 1 |
| 399 030  | Pressure Sensor delta P Mixer        | 1 |
| 399 032  | Pressure Sensor delta P (pTank-Ppat) | 1 |

## 2.5 CABLES

. .

| 153 450 | Earth Cable Fan           | 34 | 1 |
|---------|---------------------------|----|---|
| 153 451 | Earth Cable Mixer Plate   | 35 | 1 |
| 153 454 | Earth Cable Mother Board  | 38 | 1 |
| 153 455 | Earth Cable Control Board | 39 | 1 |
| 153 456 | Earth Cable Monitor Board | 40 | 1 |
| 153 452 | Mixer Valve Cable         | 36 | 1 |
| 153 453 | Power Supply Cable        | 37 | 1 |
| 153 457 | Analog I/O Signal Cable   | 41 | 1 |
| 153 458 | Front Panel Cable         | 42 | 1 |
| 153 459 | Supervisor Cable          |    | 1 |

| SECTION 1 | PART LIST | - 30 31 32 33 |
|-----------|-----------|---------------|
| SECTION I | PARILISI  | 30 31 32 33   |

1

.....

.....

| Part Number | Part Description | (through out Manual) | Position | Quantity |
|-------------|------------------|----------------------|----------|----------|
|             |                  |                      | Drawing  | per Unit |

## 2.6 PANELS

## FOR LIGHT BLUE INSTRUMENTS

## Monitor Panel without Components

| 153 811 | German Version (SW version 33)  | 1 |
|---------|---------------------------------|---|
| 153 815 | English Version (SW version 33) | 1 |

## **Control Panel without Components**

| 153 827 | German FT&PCV-Version (SW version 33X)  | 1 |
|---------|-----------------------------------------|---|
| 153 825 | English FT&PCV-Version (SW version 33X) | 1 |
| 153 823 | English FT-Version (SW version 33F)     | 1 |
| 153 821 | English Version (SW version 33B)        | 1 |

## FOR BLUE INSTRUMENTS

## Monitor Panel without Components

| 153 682 | German Version (SW version 30,31,32)  | 1 |
|---------|---------------------------------------|---|
| 153 691 | English Version (SW version 30,31,32) | 1 |
| 153 701 | French Version (SW version 30,31,32)  | 1 |

## **Control Panel without Components**

| 153 711 | German Version (SW version 30,31,32)  | 1 |
|---------|---------------------------------------|---|
| 153 721 | English Version (SW version 30,31,32) | 1 |
| 153 731 | French Version (SW version 30,31,32)  | 1 |

## 2.7 ENCLOSURES

| 153 253 | Enclosure (order Technical Sticker separately)                        | 26 | 1 |
|---------|-----------------------------------------------------------------------|----|---|
| 153 255 | Rear Panel<br>(for Version 30, 31 and 32)                             |    | 1 |
| 153 263 | Rear Panel<br>(for Version 33, optional switches description printed) |    | 1 |

|           |           | Used with marked Software Version |
|-----------|-----------|-----------------------------------|
| SECTION 1 | PART LIST | 30 31 32 33                       |

|             |                  |          |             | • • •    |          |
|-------------|------------------|----------|-------------|----------|----------|
| Part Number | Part Description | (through | out Manual) | Position | Quantity |
|             |                  |          |             | Drawing  | per Unit |

#### 2.8 KNOBS, SWITCHES AND POTENTIOMETERS

### **Switches and Potentiometers**

| 153 435 | Potentiometer Single Section  | 7  |
|---------|-------------------------------|----|
| 153 440 | Potentiometer Dual Section    | 3  |
| 153 445 | Monitor Selector Switch       | 1  |
| 405 042 | Knob Screw M 3x4 (100 pieces) | 28 |

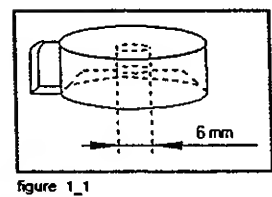

| Potentiometer Knob 1                                                                       | 5(6) |
|--------------------------------------------------------------------------------------------|------|
| (for Rate, V <sub>T</sub> , Pressure Trigger, Oxygen,<br>Flow Trigger or Pressure Control) |      |
|                                                                                            |      |

150 631\* 150 684

- for blue instrument - for light blue instrument

Potentiometer Knob 3

(for Insufl., PEEP/CPAP)

4 mm 6.mm figure 1\_2

150 633\* 150 686

- for blue instrument

- for light blue instrument

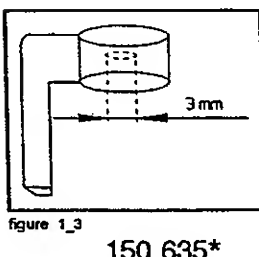

Potentiometer Knob 5

(for Plateau/Exp, Pressure Support)

150 635\* 150 687

- for blue instrument - for light blue instrument 2

2

|           |           | Used with marked Software Version |
|-----------|-----------|-----------------------------------|
| SECTION 1 | PART LIST | 30 31 32 33                       |
|           |           |                                   |

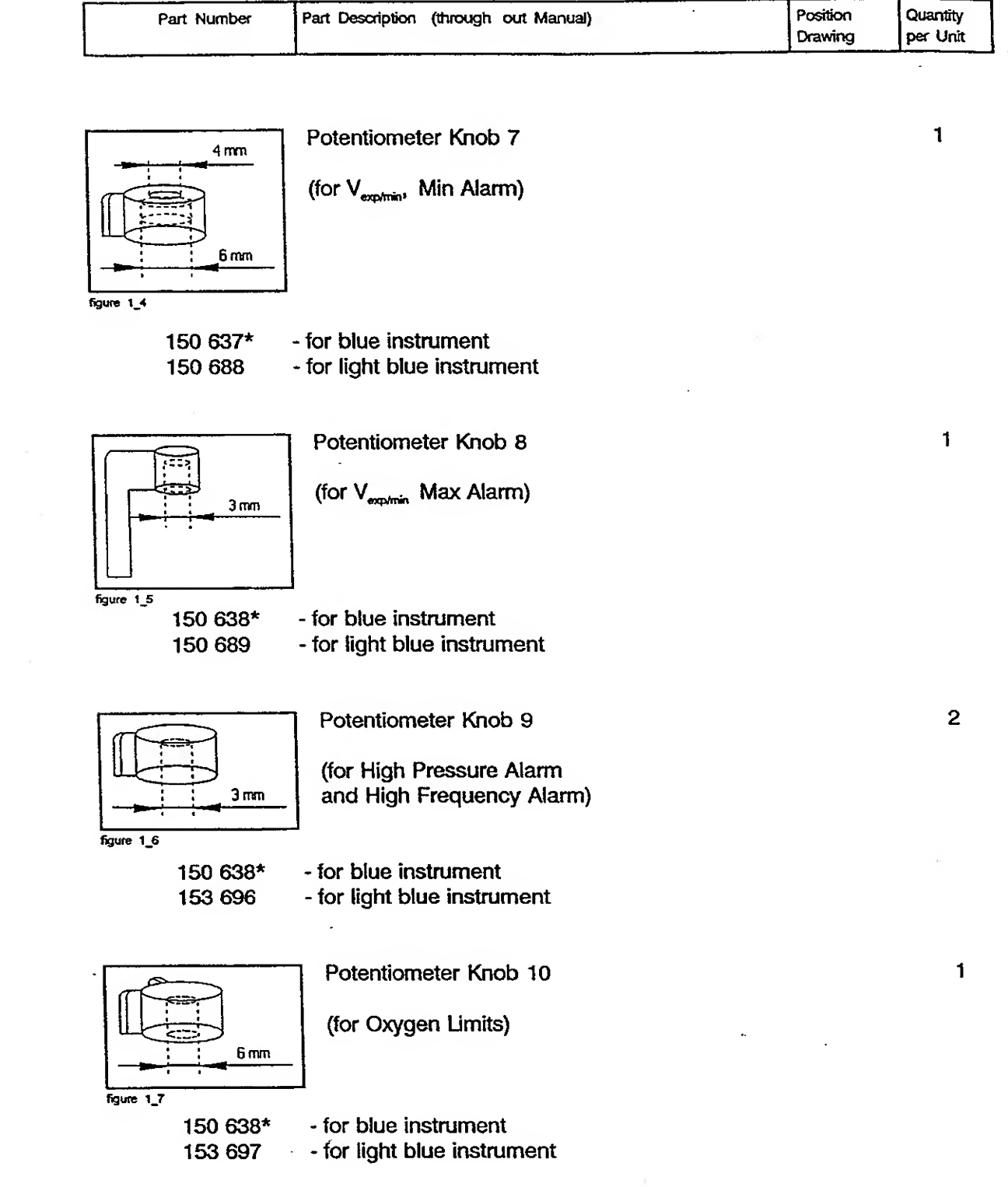

| SECTION 1   | PART LIST                             | Used with marked Softw<br>30 31 32 | are Version       |
|-------------|---------------------------------------|------------------------------------|-------------------|
| Part Number | Part Description (through out Manual) | Position<br>Drawing                | Quantit<br>per Un |
| F           | Potentiometer Knob 11                 |                                    | 1                 |
|             | (for Monitor Selector)                |                                    |                   |

figure 1\_8

150 638\* 153 698

.

for blue instrument
for light blue instrument

. .

|           |           | Used with marked Software Version |
|-----------|-----------|-----------------------------------|
| SECTION 1 | PART LIST | 30 31 32 33                       |
| · · · · · |           |                                   |

| for the second second s |                                       |          |          |
|----------------------------------------------------------------------------------------------------|---------------------------------------|----------|----------|
| Part Number                                                                                                    | Part Description (through out Manual) | Position | Quantity |
|                                                                                                    |                                       | Drawing  | per Unit |

# 2.9 O-RING, TUBING AND FUSES

(•

 $\left( \begin{array}{c} \end{array} \right)$ 

| 363 012  | Fuse F1 3A15T                            |    | 1 |
|----------|------------------------------------------|----|---|
| 363 015  | Fuse F3 1A.25T                           |    | 1 |
| 363 016  | Fuse F2 2A5T                             |    | 1 |
| 363 032* | Main Fuse 800 mA TT (Fuse for 220V/240V) |    | 2 |
| 363 041* | Main Fuse 1.6A TT (Fuse for 100V/120V)   |    | 2 |
| 254 029* | O-Ring ORM 0195-30 (for Servo Valve)     | 29 | 1 |
| 254 052  | O-Ring for $O_2$ and Air Adaptor         |    | 2 |

. -

|           |           | Used with marked Software Version |
|-----------|-----------|-----------------------------------|
| SECTION 1 | PART LIST | 30 31 32 33                       |

| [ | Part Number | Part Description | (through out M | Manual) | Position | Quantity |
|---|-------------|------------------|----------------|---------|----------|----------|
|   |             |                  |                |         | Drawing  | per Unit |

#### STICKERS AND INSERTS 2.10

L

 $(\cdot, \cdot)$ 

| Nebulizer Ki | t insert set:                                              |    |   |
|--------------|------------------------------------------------------------|----|---|
| 255 555      | American/English/German/French                             |    | 1 |
| Optional Pre | essure Sensor insert set:                                  |    |   |
| 255 565      | American/English/German/French                             |    | 1 |
| 255 448      | 2 Min. Alarm Sticker<br>(to cover the 2 Min. Alarm button) |    | 1 |
| 255 241      | O <sub>2</sub> -Cell Holder Sticker                        | 61 | 1 |
| Sticker on   | Top Enclosure:                                             |    |   |
| 255 242      | Sticker Tech. Panel German                                 | 62 | 1 |
| 255 243      | Sticker Tech. Panel English/American                       | 62 | 1 |
| 255 244      | Sticker Techn. Panel French                                | 62 | 1 |

|                           |                                               |                                                             | Used with marked Softw | are Version         |
|---------------------------|-----------------------------------------------|-------------------------------------------------------------|------------------------|---------------------|
| ECTION 1                  | PART LI                                       | ST                                                          | 30 31 32 33            |                     |
|                           |                                               |                                                             |                        | ·                   |
| Part Number               | Part Descript                                 | ion (through out Manual)                                    | Position<br>Drawing    | Quantity<br>per Uni |
| FOR LIGH                  | r blue inst                                   | RUMENTS                                                     |                        |                     |
| Insert with<br>Monitor Se | Optional Pa<br>elector:                       | rameters for                                                |                        |                     |
| 255 538                   | German Se                                     | et:                                                         |                        | 1                   |
|                           | left:<br>version 1<br>version 2<br>version 3  | Resist, Compl<br>t insp, p mittel<br>I:E, Compl             |                        |                     |
|                           | right:<br>version 1<br>version 2<br>version 3 | PEEP, Insp max Fluss<br>PEEP, Volumenverlust<br>PEEP, p max |                        |                     |
| 255 551                   | English/An                                    | nerican Set:                                                |                        | 1                   |
|                           | left:<br>version 1<br>version 2<br>version 3  | Res, Compl<br>Insp Time, Mean Press<br>i:E, Compl           |                        |                     |
|                           | right:                                        |                                                             |                        |                     |

version 1 PEEP, Insp Peak version 2 PEEP, Leak Volume version 3 PEEP, Peak Press

## Lettering for Optional Control Keys (top)

| 255 606 Neutral (long, blue) |  |
|------------------------------|--|
|------------------------------|--|

## Lettering for Optional Control Keys (middel, bottom)

255 607 Neutral (long, light blue)

2

1

|                  |           | Used with marked Software Version |  |
|------------------|-----------|-----------------------------------|--|
| <b>SECTION 1</b> | PART LIST | 30 31 32 33                       |  |

Т

| Part Number | Part Description | (through | out Manual) | • | Position | Quantity |
|-------------|------------------|----------|-------------|---|----------|----------|
|             |                  |          |             |   | Drawing  | per Unit |

## FOR BLUE INSTRUMENTS

## Insert with Optional Parameters for Monitor Selector left:

| 153 686                   | Resist, Compl (German)                           | 1 |
|---------------------------|--------------------------------------------------|---|
| 153 692                   | Resist, Compl (English)                          | 1 |
| 153 702                   | Resist, Compl (French)                           | 1 |
| Insert with<br>Monitor Se | Optional Parameters for<br>lector <u>right</u> : |   |
| 153 687                   | PEEP, Insp max Fluss (German)                    | 1 |
| 153 693                   | PEEP, Insp Peak Flow (English)                   | 1 |
| 153 703                   | PEP, Débit Crête in (French)                     | 1 |
|                           |                                                  |   |
| Lettering f               | or Optional Control Keys (top)                   |   |
| 153 712                   | Neutral (light blue)                             | 1 |
| Lettering f               | or Optional Control Keys (middle)                |   |
| 153 713                   | Neutral (blue)                                   | 1 |

## Lettering for Optional Control Keys (bottom)

| 153 714 | Neutral (blue)                    | • | 1 |
|---------|-----------------------------------|---|---|
| 153 715 | Print Trend, Print (German)       |   | 1 |
| 153 723 | Print History, Print (English)    |   | 1 |
| 153 733 | Imprim. Tendance, Imprim (French) |   | 1 |

(:

|                  |           | Used with marked Software Version |   |
|------------------|-----------|-----------------------------------|---|
| <b>SECTION 1</b> | PART LIST | 30 31 32 33                       | - |

|             |                  |          |             | <br>     |          |
|-------------|------------------|----------|-------------|----------|----------|
| Part Number | Part Description | (through | out Manual) | Position | Quantity |
|             |                  |          |             | Drawing  | per Unit |

## 2.11 MISCELLANEOUS

••

| 279 166* | Dust Filter                                                       | 64 | 1 |
|----------|-------------------------------------------------------------------|----|---|
| 391 029* | Fan Cover                                                         | 74 | 1 |
| 369 030* | Rechargeable Battery NiCa, 3,6 Volt                               |    | 1 |
| 153 982* | Buzzer Kit                                                        |    | 1 |
| 153 217  | Sinterplate (Mixer Orifice)                                       | 18 | 1 |
| 153 218  | Sinterplate Holder (Mixer Orifice)                                | 19 | 1 |
| 153 638  | Sound Absorber (Tankoverpressure Valve)                           |    | 1 |
| 279 583  | Gas Inlet Filter Compl. (incl. Filter and Watertrap)              |    | 2 |
| 279 444  | Microfilter for Gas Inlet                                         |    | 2 |
| 279 445  | Watertrap for Gas Inlet                                           |    | 2 |
| 153 270  | Automatic Rinse Assembly (ver.33)                                 |    | 1 |
| 151 670* | Automatic Rinse Assembly                                          |    | 1 |
| 151 232* | Pressure Connector (Flow Sensor, Optional<br>Pressure, Nebulizer) | 6  | 2 |
| 153 226* | Flow Sensor Proximal Code Disk                                    |    | 1 |
| 153 590* | Nebulizer Code Disk                                               |    | 1 |
| 153 591* | P- <sub>optional</sub> Code Disk                                  |    | 1 |
| 279 622  | O2 Main adaptor (for Engl. Instr.)                                |    | 1 |
| 279 592  | Air Main adaptor (for Engl. Instr.)                               |    | 1 |
| 279 621  | O2 Main adaptor<br>(for German and French Instrument)             |    | 1 |
| 279 624  | Air Main adaptor<br>(for German and French Instrument)            |    | 1 |

•-

|           |           | Used with marked Software Version |
|-----------|-----------|-----------------------------------|
| SECTION 1 | PART LIST | 30 31 32 33                       |

| Part Number | Part Description | (through | out Manual) | - | Position | Quantity |
|-------------|------------------|----------|-------------|---|----------|----------|
|             |                  |          |             |   | Drawing  | per Unit |

#### 2.12 TEST EQUIPMENT

| 500 280* | Capillary Tube 20 ml/s<br>Control of tightness and calibration<br>of Servo Valve at 20 ml/s                        |
|----------|----------------------------------------------------------------------------------------------------|
| 500 290* | Orifice 500 ml/s<br>Calibration of Servo Valve at 500 ml/s                                                         |
| 500 300* | Pressure Connector<br>Measures pressure at inspiratory outlet,<br>control of Pressure Sensor, PEEP etc.            |
| 500 340* | Oxygen-Cell Simulator<br>Tests the Oxygen Measuring Device for<br>calibration and linearity                        |
| 500 630  | Adaptor for Oxygen Cell Simulator (AMADEUS)                                                                        |
| 500 350* | Analog I/O Board Test Box<br>Calibration and test of various functions<br>on Analog I/O Board (A/D, D/A Converter) |
| 500 330* | Manual Pressure Pump<br>Tests Pressure Sensors and tightness                                                       |
| 500 375  | Adaptor for Tank Overpressure Valve (AMADEUS)                                                                      |
| 500 335* | Micro Flow and Pressure Regulator                                                                                  |
| 202 150* | Calibration Syringe 500 ml                                                                                         |
| 279 199* | T-piece (2 pieces)                                                                                                 |
| 151 235* | Pressure Tube 1, 150 cm (2 pieces)                                                                                 |
| 500 370  | Adaptor for Tankoverpressure Valve (VEOLAR)                                                                        |
| 500 647  | Adaptor for 02 Cell Simulator (VEOLAR)                                                                             |
| 500 049  | Presssure Controller (WIKA) 100 - 240 V<br>Find further information on the next page.                              |

|           |           | Used with marked Software Version |
|-----------|-----------|-----------------------------------|
| SECTION 1 | PART LIST | 30 31 32 33                       |

#### 2.12.1 PRESSURE CONTROLLER

Note: Better pricing of the P.C. might be available at your local WIKA distributer. See the following page for a list of world wide Sales & Service departments.

The Pressure Controller WIKA includes the following parts:

1. Pressure Controller (Main unit)

Digits: $\pm$  10000Display accuracy: $\pm$  0,06 %  $\pm$  1 digit

(WIKA order no.909.40.500)

2. Pressure probe 0 - 400 mbar, Accuracy < 0.5 %

(WIKA order no.891.13.590)

3. Pressure probe 0 - 10 bar, Accuracy < 0.5 %

(WIKA order no.891.13.590)

#### 4. Accumulator charger

DC 6V 50/60Hz, AC 100...240V Main power connector, version switzerland)

(WIKA order no. 909.40.505)

<sup>500 049\*</sup> Pressure Controller WIKA (0 - 400 mbar, 0 - 10bar, 100V - 240V, 50/60Hz,)

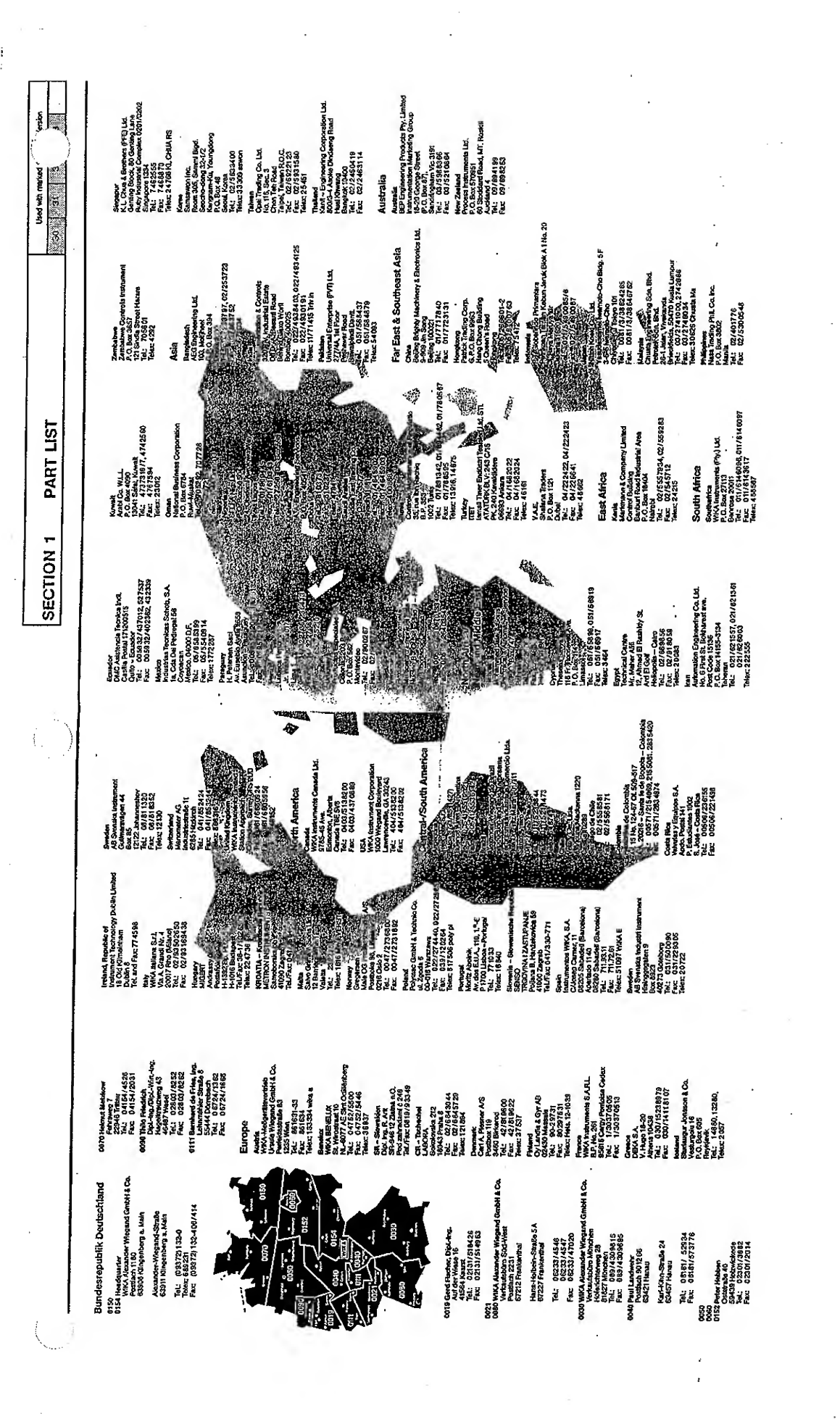

22.2 1994 7.31am HAMILTON MEDICAL AG

Service Manual AMADEUS

N-

Xder-No. 610 221

**SECTION 2** 

2

Used with marked Software Version

30 31 32 33

| ALARI | M SYSTEM 2-2                               |  |  |
|-------|--------------------------------------------|--|--|
| 2.1   | GLOSSARY 2-2                               |  |  |
| 2.2   | HIGH PRESSURE 2-3                          |  |  |
| 2.3   | DISCONNECTION 24                           |  |  |
|       | 2.3.1 DISCONNECTION - VENTILATOR SIDE 2-3  |  |  |
|       | 2.3.2 DISCONNECTION - PATIENT SIDE 2-4     |  |  |
|       | 2.3.3 LOSS OF PEEP 2-4                     |  |  |
| 2.4   | APNEA 2-5                                  |  |  |
|       | 2.4.1 FLOW APNEA 2-5                       |  |  |
|       | 2.4.2 FAIL TO CYCLE 2.5                    |  |  |
| 2.5   | EXPIRED MINUTE VOLUME 2-5                  |  |  |
|       | 2.5.1 EXPIRED MINUTE VOLUME - LOW/HIGH 2-5 |  |  |
| 2.6   | OXYGEN CONCENTRATION 24                    |  |  |
|       | 2.6.1 OXYGEN CONCENTRATION - LOW/HIGH 2-6  |  |  |
| 2.7   | HIGH RATE 2-7                              |  |  |
|       | 2.7.1 FREQUENCY HIGH 2-3                   |  |  |
| 2.8   | USER 2-                                    |  |  |
|       | 2.8.1 FLOW OUT OF RANGE 2-                 |  |  |
|       | 2.8.2 FAN 2-1                              |  |  |
|       | 2.8.3 SERVO DIFFERENTIAL PRESSURE 2-       |  |  |
|       | 2.8.4 CONTROL SETTINGS 24                  |  |  |
| 2.9   | FLOW SENSOR 2-1                            |  |  |
|       | 2.9.1 VT MISMATCH 2-1                      |  |  |
|       | 2.9.2 TURN FLOW SENSOR 2-1                 |  |  |
| 2.10  | POWER ALARM 2-1                            |  |  |
| 2.11  | GAS SUPPLY 2-1                             |  |  |
|       | 2.11.1 OXYGEN & AIR SUPPLY 2-1             |  |  |
|       | 2.11.2 OXYGEN SUPPLY 2-1                   |  |  |
|       | 2.11.3 AIR SUPPLY 2-1                      |  |  |
| 2.12  | INOPERATIVE 2-1                            |  |  |
|       | 2.12.1 TECHNICAL FAULT 1 2-1               |  |  |
|       | 2.12.2 TECHNICAL FAULT 2 2-1               |  |  |
|       | 2.12.3 TECHNICAL FAULT 3 2-1               |  |  |
|       | 2.12.4 IECHNICAL FAULT 4 2-1               |  |  |
|       | 2.12.5 TECHNICAL FAULT 5 2-1               |  |  |
|       | 2.12.6 TECHNICAL FAULT 7                   |  |  |
|       | 2.12.7 TECHNICAL FAULT 8                   |  |  |
|       | 2.12.0 TECHNICAL FAULT 12                  |  |  |
|       | 2.12.9 TECHNICAL FAULT 14                  |  |  |
|       | 2.12.10 LECHNICAL FAULT 15                 |  |  |
|       | 2.12.11 IECHNICAL FAULT 101                |  |  |
|       | 4.14.14 IEUNINIUAL FAULI 103 2-1           |  |  |

: \_)

| SECTION 2 |       | ALA |
|-----------|-------|-----|
|           | ····· |     |

## **ALARM SYSTEM**

## 2 ALARM SYSTEM

## 2.1 GLOSSARY

When this category of alarm occurs the unit will switch to the AMBIENT MODE which means that the expiration valve is open and the ambient valve will be used for inspiration. The instrument must be switched off and on again to clear this alarm (call Service). Special functions like the calibration task will be terminated immediately in the case of such an alarm. The BUZZER cannot be stopped by the 2-Min key.

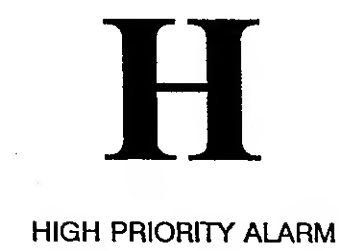

MAJOR FAULT

When this category of alarm occurs, the unit will switch to the AMBIENT MODE until the alarm disappears. The unit will then continue to operate in the previous USER SELECTED MODE. Special functions, like the calibration task, will be terminated immediately in the case of such an alarm. The BUZZER cannot be stopped by the 2-Min key.

••

| All other alarms | The operation of the ventilator is not affected by these<br>alarms. The buzzer can be silenced by depressing the 2-min<br>key and the alarm condition will clear when the problem has<br>been solved. |
|------------------|----------------------------------------------------------------------------------------------------|
|------------------|----------------------------------------------------------------------------------------------------|

(: ', .)
| SECTIO | <b>DN 2</b> |
|--------|-------------|

## 2.2 HIGH PRESSURE

| Description    | The patient pressure has increased to a level above the 'p-Max' setting.                                                                                                    |
|----------------|----------------------------------------------------------------------------------------------------|
| Priority       | H(F)                                                                                                    |
| Occurs if      | (H) the patient pressure has increased to a level above the<br>'p-Max' setting. The ventilator will immediately cease flow to<br>the patient and allow expiration to the adjusted PEEP level. A<br>new inspiration is only supplied after the pressure has<br>decreased below the potentiometer setting. |
|                | (F) after 5 seconds the patient pressure is still above the 'p-<br>Max' setting, then the alarm TECHNICAL FAULT 103 (F) will<br>be activated.                                                                                                    |
| Cleared when   | the pressure is lower than 'p-max' setting within 3 seconds.                                                                                                    |
| Inhibited by   | TECHNICAL FAULT 103                                                                                                    |
| Generated when | 'p-Max' is set lower than the patient pressure.                                                                                                    |

# 2.3 DISCONNECTION

# 2.3.1 DISCONNECTION - VENTILATOR SIDE

| Description  | A disconnection is detected between the ventilator and the flow sensor.                                                                     |
|--------------|----------------------------------------------------------------------------------------------------|
| Priority     | ·                                                                                                    |
| Occurs if    | $V_{T insp} < (0.5 * V_{T servo})$                                                                                                    |
|              | The measured volume at the flow sensor during inspiration is less than half the measured volume leaving the servo for two breaths in a row. |
| Cleared when | $V_{T servo}$ < 200ml or one breath at $V_{T insp}$ > (0.5 * $V_{T servo}$ ).                                                               |
| Inhibited by | TURN FLOW SENSOR alarm<br>V <sub>T servo</sub> < 200ml                                                                                      |
| Generated by | disconnection of any tube between the ventilator and the flow sensor.                                                                       |
|              |                                                                                                    |

| SECTION | 2 |
|---------|---|
|         |   |

( \_ \_ ) ( \_ \_ )

# **ALARM SYSTEM**

#### 30 31 32 33

# 2.3.2 DISCONNECTION - PATIENT SIDE

| Description  | A disconnection is detected between the flow sensor and the patient.                                                                                                    |
|--------------|----------------------------------------------------------------------------------------------------|
| Priority     | - 8                                                                                                    |
| Occurs if    | $V_{T exp} < 0.125 * V_{T servo}$                                                                                                    |
|              | The measured volume at the flow sensor during exhalation is less than $1/8^{th}$ of the volume leaving the servo for two breaths in a row.                                             |
| Cleared if   | - $V_{T servo}$ < 200ml or one breath at $V_{T exp}$ > (0.125 * $V_{T servo}$ ).<br>- The alarm 'TURN FLOW SENSOR' is active<br>- The alarm 'DISCONNECTION VENTILATOR SIDE' is active. |
| Inhibited by | - TURN FLOW SENSOR alarm<br>- V <sub>T sorro</sub> < 200ml<br>- DISCONNECTION VENTILATOR SIDE alarm                                                                                    |
| Generated by | disconnection of any tube between the flow sensor and the patient. (The flow sensor has to stay connected!)                                                                            |
|              |                                                                                                    |

2.3.3 LOSS OF PEEP

| Description  | PEEP is too low                                                                   |
|--------------|-----------------------------------------------------------------------------------|
| Priority     | -                                                                                 |
| Occurs if    | for 10 seconds, the patient pressure is lower than the PEEP setting minus 3 mbar. |
| Cleared when | measured PEEP is equal with PEEP setting minus 3 mbar.                            |
| Inhibited by | PEEP/CPAP < 4mbar                                                                 |
| Generated by | -                                                                                 |

|               |                                                                                                    | Used with marked Software Version                                                                                                    |
|---------------|----------------------------------------------------------------------------------------------------|----------------------------------------------------------------------------------------------------|
| TION 2        | ALARM SYSTEM                                                                                                    | 30 31 32 33                                                                                                    |
|               |                                                                                                    |                                                                                                    |
| APNEA         |                                                                                                    |                                                                                                    |
| FLOW APNEA    |                                                                                                    |                                                                                                    |
| Description   | No breathing is detected.                                                                                                    |                                                                                                    |
| Priority      | -                                                                                                    |                                                                                                    |
| Occurs if     | after the beginning of the last<br>no new expiration is measured<br>" 20 sec in version 30, 31 and<br>" 20 or 40 sec in version 33.<br>This alarm sets the expired vo                                                                                                    | expiration, no inspiration and<br>I by the Flow Sensor<br>32<br>lume V <sub>τ exp</sub> to '0 ml'.                                                                                                    |
| Cleared if    | breathing is detected.                                                                                                    |                                                                                                    |
| Inhibited by  | -                                                                                                    |                                                                                                    |
| Generated by  | SIMV mode: $f$ -SIMV = 0,5 , PEEP = 0mbar                                                                                                    | , Trigger = -10mbar.                                                                                                    |
| FAIL TO CYCLE |                                                                                                    |                                                                                                    |
| Description   | No inspiration/expiration chan                                                                                                    | ge is detected.                                                                                                    |
| Priority      | -                                                                                                    |                                                                                                    |
| Occurs if     | 20 or 40 secs after the last ins<br>new inspiration is detected. Th<br>to detect this alarm.<br>This alarm sets the expired vo                                                                                                    | spiration no expiration and no ne control system will be used plume $V_{T exp}$ to '0 ml'.                                                                                                    |
| Cleared when  | Inspiration/expiration is detect                                                                                                    | ted.                                                                                                    |
| Inhibited by  | APNEA alarm                                                                                                    |                                                                                                    |
| Generated by  | SPONT mode: Trigger -15mb<br>the flow sensor and breath th<br>(in order not to make an apne                                                                                                    | ar, PEEP = 0 mbar. Disconnec<br>rough it using a mouthpiece<br>ea).                                                                                                    |
|               | <b>ION 2 APNEA</b> FLOW APNEA         Description         Priority         Occurs if         Cleared if         Inhibited by         Generated by         FAIL TO CYCLE         Description         Priority         Occurs if         Cleared when         Inhibited by         Generated by | TION 2       ALARM SYSTEM         APNEA       FLOW APNEA         Description       No breathing is detected.         Priority       -         Occurs if       after the beginning of the last no new expiration is measured.<br>"20 sec in version 30, 31 and" 20 or 40 sec in version 33.<br>This alarm sets the expired void of the last interaction of the last interaction of the last interactinteraction of the last interaction of the la |

# 2.5 EXPIRED MINUTE VOLUME

.

# 2.5.1 EXPIRED MINUTE VOLUME - LOW/HIGH

| Description | Expired Minute Volume different than the setting.                                                            |
|-------------|----------------------------------------------------------------------------------------------------|
| Priority    | -                                                                                                    |
| Occurs if   | the measured expired minute volume is lower than the value which is set by the 'Vexp/min MIN' potentiometer. |

| SECTION 2    |                                                             | ked Software Version |
|--------------|-------------------------------------------------------------|----------------------|
| SECTION 2    | ALARIWI STSTEM - 30 31                                      | 32 33                |
| Cleared if   | measured exp. volume is higher than 'Vexp/                  | min MIN'.            |
| Inhibited by | -                                                           |                      |
| Generated by | increasing the potentiometer 'MIN' to more t minute volume. | han the expired      |

# 2.6 OXYGEN CONCENTRATION

# 2.6.1 OXYGEN CONCENTRATION - LOW/HIGH

| Description    | Oxygen level is out of range .                                                                                                    |
|----------------|----------------------------------------------------------------------------------------------------|
| Priority       | -                                                                                                    |
| Occurs if      | the O <sub>2</sub> Cell measured value is more than 1% higher or lower than the adjusted alarm potentiometer                                                                                                    |
| Cleared when   | the measured oxygen level is in the range of the potentiometer setting.                                                                                                    |
| Inhibited by   | <ul> <li>all Gas Supply Alarms</li> <li>the O<sub>2</sub>-Calibration and the O<sub>2</sub> Flush</li> <li>oxygen knob on position 'No O<sub>2</sub> Cell' and 'oxygen' LED is blinking.</li> <li>(Version 33) resetting the O<sub>2</sub>-knob inhibited for 30 secs. (the system is flushing until the new setting is reached).</li> </ul> |
| Generated when | the 'O <sub>2</sub> ' potentiometer is higher or lower than the measured value shown on the display.                                                                                                    |

| SECTION | 2    |
|---------|------|
|         | - 44 |

 $\cdot$  $(\cdot)$ 

# ALARM SYSTEM

-

## 2.7 HIGH RATE

# 2.7.1 FREQUENCY HIGH

| Description  | The measured frequency is higher than the setting of the potentiometer 'f-Max'.                                                              |
|--------------|----------------------------------------------------------------------------------------------------|
| Priority     | -                                                                                                    |
| Occurs if    | the total frequency (Spont breaths plus the machine given<br>breaths per minute) is higher than the setting of the 'f-Max'<br>potentiometer. |
| Cleared if   | the total frequency is lower than 'f-Max'.                                                                                                   |
| Inhibited by | ~                                                                                                    |
| Generated by | decreasing 'f-Max' in CMV or SPONT mode!                                                                                                    |

#### 2.8 USER

## 2.8.1 FLOW OUT OF RANGE

| Description  | The servo is requested to create a flow greater than 3 l/sec.                                                                                                    |
|--------------|----------------------------------------------------------------------------------------------------|
| Priority     | - ·                                                                                                    |
| Occurs if    | during controlled ventilation a flow higher than 3 l/sec is<br>demanded (the flow will be limited to 3 l/sec). The breathing<br>frequency, the tidal volume and the I:E ratio influence the<br>flow. (Attention: sigh cycles are 1.5 times higher than tidal<br>volume) |
| Cleared if   | flow is in range                                                                                                    |
| Inhibited by | -                                                                                                    |
| Generated by | settings: high frequency, high tidal volume, short inspiration.                                                                                                    |

# **SECTION 2**

.

(

# ALARM SYSTEM

Used with marked Software Version

30 31 32 33

-

| 2.8.2 | FAN                                                                         |                                                                                                    |
|-------|-----------------------------------------------------------------------------|----------------------------------------------------------------------------------------------------|
|       | Description                                                                 | The fan does not cool the NTC-resistor.                                                                                                    |
|       | Priority                                                                    | -                                                                                                    |
|       | Occurs if                                                                   | <ul> <li>The fan filter is dirty, the fan does not work or its test circuit is defective.</li> <li>T<sub>M</sub> &gt;=T<sub>c</sub> + 2.4°C</li> <li>T<sub>Hest</sub> &gt; [(T<sub>c</sub> * 1.1) + 22°C]</li> </ul>                                                                  |
|       | T <sub>M</sub> :<br>(Monitor Board)<br>Monitor selector<br>Pos. 4 (*0.1)    | Note: all values T <sub>M</sub> , T <sub>c</sub> , T <sub>Heat</sub> are displayed in Test 16.<br>o +5V<br>R6 NTC M841/S1/3K<br>o TP1 U Temp. Monitor<br>R8 6K2<br>DIG GND                                                                                                    |
|       | T <sub>Heat</sub> :<br>(Monitor Board)<br>Monitor selector<br>Pos. 9 (*0.1) | <pre>o +5V R7 NTC 150E (self-heated) o TP2 Heater R9 33E DIG GND</pre>                                                                                                    |
| -     | T <sub>C</sub> :<br>(Control Board)<br>Monitor selector<br>Pos. 5 (*0.1)    | <ul> <li>+5V</li> <li>R17 NTC M841/S1/3K</li> <li>U Temp. Control</li> <li>R1 6K2</li> <li>DIG GND</li> </ul>                                                                                                    |
|       | Cleared when                                                                | the NTCs values are in range                                                                                                    |
|       | Inhibited by                                                                | the first hour after switching on the respirator, the 'dirty filter<br>alarm' is inhibited.<br>For service, the 'Fan alarm' can be deactivated by quickly<br>switching the DIP switch no. 8 (rearside) ON and OFF. While<br>the fan supervision is deactivated, the USER LED flashes. |
|       | Generated by                                                                | stopping the fan.                                                                                                    |
|       | Consult Testsoftware                                                        | Test 16                                                                                                    |

| SECTION 2 |
|-----------|
|           |

 $(\cdot)$ 

# ALARM SYSTEM

# 2.8.3 SERVO DIFFERENTIAL PRESSURE

| Description  | Tank pressure is low.                                                                                                    |
|--------------|----------------------------------------------------------------------------------------------------|
| Priority     | Η                                                                                                    |
| Occurs if    | <ul> <li>a) the Servo valve differential pressure is less than 150 mbar for more than 3 secs.</li> <li>b) the tank pressure dose not increase by at least 20 mbar/sec starting a new exhalation or if the 'gas supply' alarm is active.</li> </ul> |
| Cleared when | differential pressure is higher than 150 mbar                                                                                                    |
| Inhibited by | -                                                                                                    |
| Generated by | -                                                                                                    |

# 2.8.4 CONTROL SETTINGS

| Description  | One or mo<br>scale. Tho<br>have their                              | ore of the potentiometers is in the red area of the<br>se potentiometer settings on the Frontpanel which<br>LED's flashing are set out of the allowed range.                                                                                                    |
|--------------|--------------------------------------------------------------------|----------------------------------------------------------------------------------------------------|
| Priority     | -                                                                  |                                                                                                    |
| Occurs if    | f-SIMV<br>f-CMV<br>Insp.<br>Plateau/E<br>Trigger<br>PEEP<br>P-insp | <ul> <li>&gt; 60 (if switch #4 on FP board is on)</li> <li>&lt; 5</li> <li>&lt; 10%</li> <li>xp &gt; 80%</li> <li>= off in SIMV, PCV-SIMV, SPONT, MMV</li> <li>&gt; 100 mbar (if switch #4 on FP board is on)</li> <li>&gt; 100 mbar (if switch #4 on FP board is on)</li> </ul> |
| Cleared if   | all setting                                                        | s are in the allowed range.                                                                                                    |
| Inhibited by | -                                                                  |                                                                                                    |
| Generated by | wrong set                                                          | ting of a potentiometer as described.                                                                                                    |

| SE | СТ | 10 | Ν | 2 |
|----|----|----|---|---|

( )

#### ALARM SYSTEM

#### 2.9 FLOW SENSOR

#### 2.9.1 VT MISMATCH

| Description  | The flow sensor signal is out of range                                                             |
|--------------|----------------------------------------------------------------------------------------------------|
| Priority     | -                                                                                                  |
| Occurs if    | the voltage level of the A/D converter channel 7 (flow sensor signal) is out of range (-8.3 +8.3V) |
| Cleared if   | the flow sensor signal is in allowed range                                                         |
| Generated by | disconnect one flow sensor tubing                                                                  |

#### 2.9.2 TURN FLOW SENSOR

| Description | Flow sensor is in the reversed position. |
|-------------|------------------------------------------|
| Priority    | -                                        |
| Occurs if   | $V_{T exp} < (0.5 * V_{T servo})$        |

The measured volume at the flow sensor during expiration is less than half the measured volume leaving the servo for 5 breaths in a row.

Note: The flow sensor volume, which is used for the comparison is not influenced by FAIL TO CYCLE or FLOW APNEA alarm.

This alarm suppresses both DISCONNECTION alarms and both MISMATCH alarms.

In version 30: This alarm is only active, if  $V_{T \text{ servo}} > 200 \text{ml}$ .

#### Cleared when

 $V_{Texp} > (0.5 * V_{Tservo})$ 

Generated by

turning the flow sensor.

#### 2.10 POWER ALARM

Occurs if:

1. Over- and undervoltage of the 5V supply (±5%) . Detected on the Supervisor Board. Also detected by loss of external power.

 TECHNICAL FAULT 4 sets off the power alarm: The CP finds a communication error to FP (e.g. in case of a FP failure). Consult the description of TECHNICAL FAULT 4.

- 3. System EPROM test: The processor detects a bad EPROM (tested only once after the power is on). This test is made in the CP, FP and in the MI (Mixer). In the case of failure, the processor stops working.
- 4. TECHNICAL FAULT 15 sets off the power alarm: 100 kHz clock or CP board failure (timer failure).
- TECHNICAL FAULT 5 sets off the power alarm: Over- and undervoltage of the ± 15V supply (measured on the Monitor Board, R1, R2,R3,R4) Consult the description of TECHNICAL FAULT 5.
- TECHNICAL FAULT 8 sets the power alarm. One of the three 8bit AD Converter is out of range (measured on the Monitor Board and Control Board using the voltage Ref 5V) Consult the description of TECHNICAL FAULT 8.
- 7. Double Buzzer cable defective or unplugged.
- 8. Software Compatibility Test fails. The software number (e.g. 33) must be the same on all three EPROMs. Find a software overview in section 15 of this manual.

#### 30 31 32 33

#### 2.11 GAS SUPPLY

Priority

## 2.11.1 OXYGEN & AIR SUPPLY

Description The oxygen and air supply pressure are less than the input level.

(if INTERNAL PRESSURE LOW alarm is on)

| Occurs if    | the oxygen and air supply pressure are below approx.<br>1.9 bar.<br>OXYGEN SUPPLY and AIR SUPPLY alarm are active. |
|--------------|----------------------------------------------------------------------------------------------------|
| Cleared if   | the flow through the used mixer valve(s) are accepted.                                                             |
| Inhibited by | -                                                                                                    |

Generated by disconnecting both gas supplies.

#### 2.11.2 OXYGEN SUPPLY

Description

Priority

Oxygen supply pressure is less than the accepted input level.

# Η

| Occurs if    | the oxygen supply pressure is less than approx. 1.9 bar. |
|--------------|----------------------------------------------------------|
| Cleared when | oxygen supply pressure is greater than approx. 1.9 bar.  |
| Inhibited by | OXYGEN & AIR SUPPLY alarm                                |
| Generated by | disconnection of the oxygen supply.                      |

#### 2.11.3 AIR SUPPLY

Priority

Description

The air supply pressure is less than the accepted input level.

# Η

Occurs if

Cleared when

Inhibited by Generated by the air supply pressure is less than approx. 1.9 bar

the air supply pressure is greater than approx. 1.9 bar.

OXYGEN & AIR SUPPLY alarm disconnecting the air supply.

**SECTION 2** 

12 bit A/D converter failure

Η

#### 2.12 INOPERATIVE

#### 2.12.1 TECHNICAL FAULT 1

Description

Priority

Occurs if

1) The 12 bit A/D converter on the Analog I/O Board does not work properly: the control signal "ADC STATUS COMPLETE" on the CP Board, pin 25b does not change its level from '1' to '0' within 625 usec.

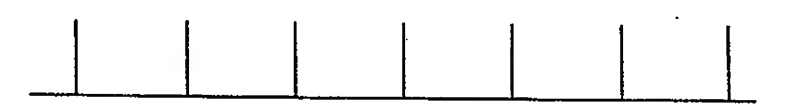

2) The signal '15V Supply Control' is out of range:

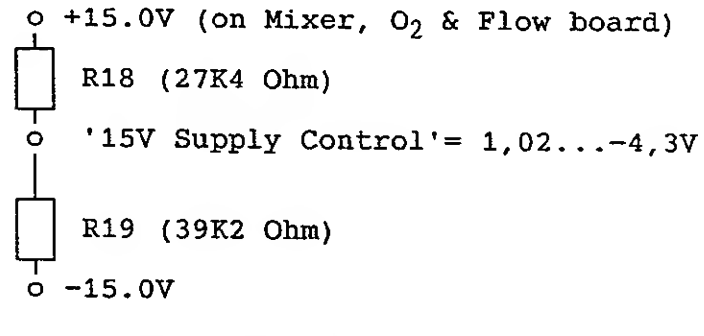

Cleared when A/D convertor works properly

Inhibited by

Consult

- Testsoftware 21 - 24

| OFOTION | ~ |
|---------|---|
| SECTION | Z |

#### 2.12.2 TECHNICAL FAULT 2

| Description  | Error in servo control circuit.                                                                                                    |
|--------------|----------------------------------------------------------------------------------------------------|
| Priority     | F                                                                                                    |
| Occurs if    | the servo control system does not work properly: the signal<br>"SERVO ERROR" from the Flow Control Board (test point 14)<br>stays high for more than 5 seconds continuously. |
| Cleared if   |                                                                                                    |
| Inhibited by | TECHNICAL FAULT 103 or TECHNICAL FAULT 5                                                                                                    |
| Generated by | pulling out connector #22 (servo control cable) or #24 (Servo power) on the motherboard.                                                                                     |

## 2.12.3 TECHNICAL FAULT 3

| Description  | The NICAD battery is low.                                                                     |
|--------------|-----------------------------------------------------------------------------------------------|
| Priority     | -                                                                                             |
| Occurs if    | the signal "ACCU CONT" from the Supervisor Board reads low, because the NICAD battery is low. |
| Cleared when | The NICAD battery in order.                                                                   |
| Inhibited by | -                                                                                             |
| Generated by | -                                                                                             |
|              |                                                                                               |

#### 2.12.4 TECHNICAL FAULT 4

Priority

Occurs if

Description Communication error between the two system processors. The CP is checked every second.

# Η

the frontpanel processor finds communication failure (probably CP failure).

Cleared when communication is correct.

Inhibited by

Generated by pulling out the CP board Consult Testsoftware Test 17, 18, 19

**SECTION 2** 

 $\left( \begin{array}{c} \\ \end{array} \right)$ 

# ALARM SYSTEM

# 2.12.5 TECHNICAL FAULT 5

Description

±15V Supply Failure.

Η

15V supplies are incorrect (measured with the voltage dividers R1,R2,R3,R4 on the Monitor Board). The power alarm LED will be activated.

Priority

Occurs if

the readings are out of range

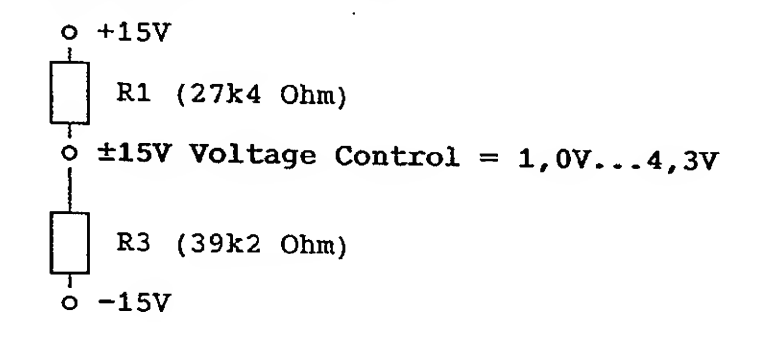

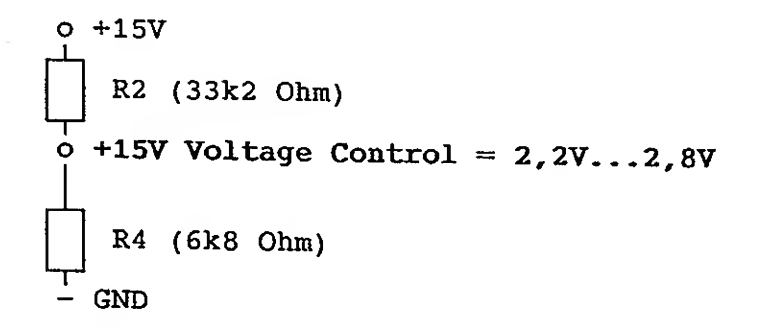

| Cleared when | the 15V readings are in the limits.      |
|--------------|------------------------------------------|
| Inhibited by | TECHNICAL FAULT 103 or TECHNICAL FAULT 2 |
| Generated by | short wire of R1, R2, R3 or R4.          |
| Consult      | Testsoftware Test 16                     |

# 2.12.6 TECHNICAL FAULT 7

| Description  | Keyboard failure.                                                                  |
|--------------|------------------------------------------------------------------------------------|
| Priority     | H                                                                                  |
| Occurs if    | there is a failure in the keyboard circuit on the Monitor or on the Control Board. |
| Cleared if   | -                                                                                  |
| Generated by | -                                                                                  |
| Consult      | Testsoftware Test 5.0                                                              |

# 2.12.7 TECHNICAL FAULT 8

| Description  | One of the three 8bit AD converters is out of range<br>(measured on the Monitor Board and Control Board using<br>the voltage Ref 5V)<br>The power alarm will be a activated. |
|--------------|----------------------------------------------------------------------------------------------------|
| Priority     | Η                                                                                                    |
| Occurs if    | -                                                                                                    |
| Cleared if   |                                                                                                    |
| Inhibited by | -                                                                                                    |
| Generated by | -                                                                                                    |
| Consult      | Test 1-10                                                                                                    |

| 000 | -      |    |
|-----|--------|----|
| SEC | ; LIOV | 12 |

# 2.12.8 TECHNICAL FAULT 12

| 1. | Description  | The <b>gas inlet value(s)</b> cannot be opened or closed by the mixer. An <b>overly high gas inlet pressure</b> will produce the same effect.                                          |
|----|--------------|----------------------------------------------------------------------------------------------------|
|    | Priority     | H                                                                                                    |
|    | Occurs if    | the valves are not working properly or the gas inlet pressure is greater than 6 bar.                                                                                                   |
|    | Generated by | Pressing down the cylinder(s) of the valve(s)                                                                                                    |
| 2. | Description  | The Control Processor detects a communication error between itself and the Mixer Processor.                                                                                            |
|    | Priority     | H                                                                                                    |
| 3. | Description  | The <b>tank pressure</b> has increased to over 503 mbar or 'Error P Tank' signal is not generated on the Mother Board.                                                                 |
|    | Priority     | F                                                                                                    |
|    | Occurs if    | This error occurs mainly during " $O_2$ Flush" of " $O_2$ Cal".                                                                                                    |
| 4. | Description  | (Only valid for Mixer Software Version RMI0300): During the <b>flow calibration</b> , "Cal Flow", the volume comparison between the Mixer and the Servo Valve is out of the tolerance. |
|    | Priority     | F                                                                                                    |
| •  | Occurs if    | This error occurs only during the flow calibration procedure.                                                                                                    |
|    | Cleared when | the mixer software is replaced. The improved software is called RMI0301.                                                                                                    |
|    | Consult      | Testsoftware Test 25, 48                                                                                                    |

| SECTION | 2 |
|---------|---|
|---------|---|

(1)

## ALARM SYSTEM

## 2.12.9 TECHNICAL FAULT 14

| Description  | Status error.<br>The frontpanel processor detects that the CP does not work.                                                                                                    |
|--------------|----------------------------------------------------------------------------------------------------|
| Priority     | H                                                                                                    |
| Occurs if    | the I:E-status of the CP is controlled by the frontpanel<br>processor. The alarm will be active, if after the beginning of<br>the last inspiration, no expiration and no new inspiration<br>occurs, within<br>"25 secs: version 30<br>"30 secs: version 31, 32 and 33. |
| Cleared if   | a inspiration or expiration is detected.                                                                                                    |
| Inhibited by | APNEA: FAIL TO CYCLE alarm                                                                                                    |
| Generated by | -                                                                                                    |
| Consult      | Testsoftware, Simulated in Test 20                                                                                                    |

# 2.12.10 TECHNICAL FAULT 15

Description

The 100kHz System Clock, generated on the Control Board, is out of range. This clock is for the serial communication between the Front Panel (Monitor and Control Board and the frontpanel processor. The Processor Clock is 12MHz.

# H

Occurs if

Priority

System clock is lower than 95kHz or higher than 105kHz clock is within range.

Cleared when Inhibited by

Generated by

**SECTION 2** 

#### 30 31 32 33

# 2.12.11 TECHNICAL FAULT 101

| Description  | The tank pressure is low.                                                                                                    |
|--------------|----------------------------------------------------------------------------------------------------|
| Priority     | Η                                                                                                    |
| Occurs if    | servo valve differential pressure less than 150mbar for at least 3 seconds.                                                                                     |
| Cleared when | the differential pressure is greater than 150 mbar                                                                                                    |
| Inhibited by | if a GAS SUPPLY alarm occurs and then an INTERNAL<br>PRESSURE LOW alarm occurs, the ventilator switches into<br>AMBIENT mode as soon as the tank is empty.      |
| Generated by | <ul><li>a) opening the tank overpressure valve with your finger<br/>and letting the tank pressure drop.</li><li>b) disconnecting of the gas supplies.</li></ul> |

# 2.12.12 TECHNICAL FAULT 103

| Description  | Duration of the patient 'HIGH PRESSURE' alarm is too long. |
|--------------|------------------------------------------------------------|
| Priority     | F                                                          |
| Occurs if    | the 'HIGH PRESSURE' alarm is longer than 5 seconds.        |
| Cleared if   |                                                            |
| Inhibited by | TECHNICAL FAULT 5 or TECHNICAL FAULT 2                     |
| Generated by | -                                                          |

# SECTION 3 POWER SUPPLY

З

Used with marked Software Version

30 31 32 33

# POWER SUPPLY 3-2 3.1 DESCRIPTION OF THE POWER SUPPLY 3-2 3.1.1 Exchange of the mains fuses 3-2 3.1.2 Mains Voltage selection 3-2 3.1.3 Secondary fuses exchange 3-3 3.1.4 Fan filter exchange 3-3 BLOCK SCHEMATIC OF THE POWER SUPPLY 3-4 614061 Block Schematic 3-4 610377 Power Supply Wiring 3-5

| POWER  | SUPPLY BOARD      | 3-6 |
|--------|-------------------|-----|
| 604700 | Schematic Diagram | 3-6 |
| 153300 | Board Drawing     | 3-7 |

SECTION 3 POWER SUPPLY

Used with marked Software Version
30 31 32 33

#### 3 POWER SUPPLY

:,)

#### 3.1 DESCRIPTION OF THE POWER SUPPLY

The power supply of the AMADEUS is located on the right side of the ventilator. The power supply contains only one board, the Voltage Regulator board, and along with a torid transformer, produces the required voltages. The voltages are +5V DC for the digital electronics and  $\pm 15V$  DC for the analog electronics and valve control.

The power supply also houses the hour meter, the power plug and the ON/OFF switch, all off which are located at the rear of the ventilator. The power supply is protected from high voltages by two sets of fuses. The primary fuses are located inside the voltage selector in the power plug. The secondary fuses are located on the Voltage Regulator board.

# 3.1.1 Exchange of the mains fuses (Figure 3\_1)

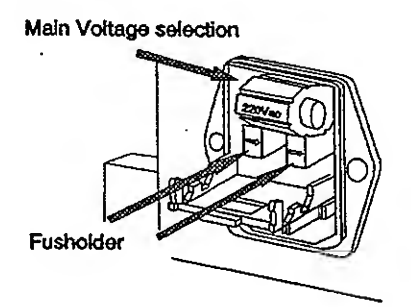

Use a screw driver to open the power plug enclosure Pull out the fuse holders to exchange the fuses.

Primary fuses : Two 0.8A TT for 220V Two 1.6A TT for 110V

fig.3\_1

#### S.1.2 Mains Voltage selection (Figure 3\_1)

Remove the mains voltage selector. Put it back with the chosen voltage.

Note: Do not turn the voltage selector without removing.

# SECTION 3 POWER SUPPLY

| Used with marked Software Version |    |    |  |    |  |
|-----------------------------------|----|----|--|----|--|
| 30                                | 31 | 32 |  | 33 |  |

# 3.1.3 Secondary fuses exchange (Figure 3\_2)

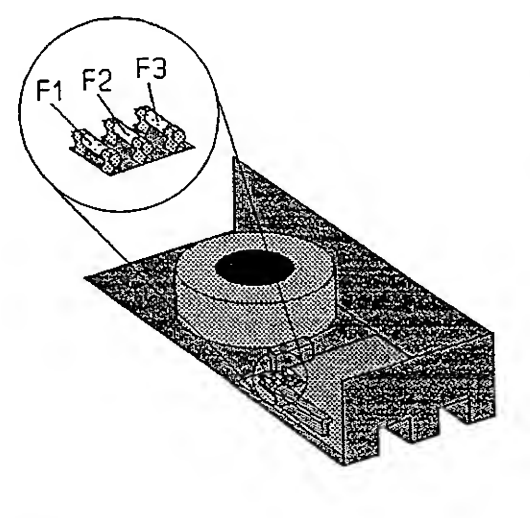

Remove the Top Enclosure of the unit to exchange the fuses.

fig.3\_2

#### Secondary fuses:

| F1 | 3.15A T | (+ 5V Supply)  |
|----|---------|----------------|
| F2 | 2.5A T  | (+ 15V Supply) |
| F3 | 1.25A T | (- 15V Supply) |

# 3.1.4 Fan filter exchange (Figure 3\_3)

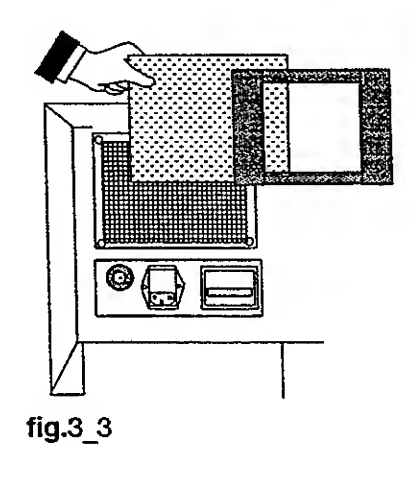

Remove the cover and change the filter.

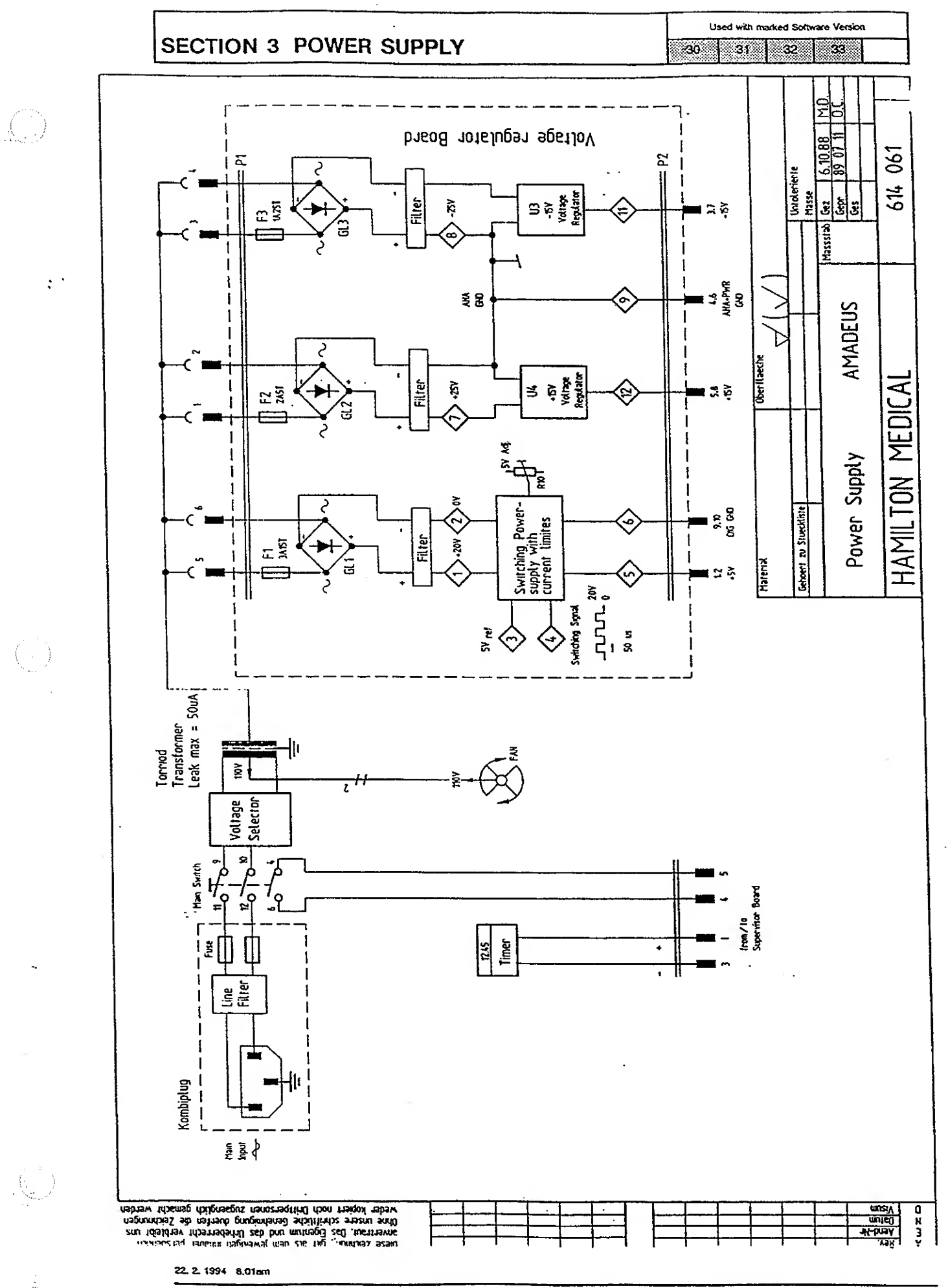

HAMILTON MEDICAL AG

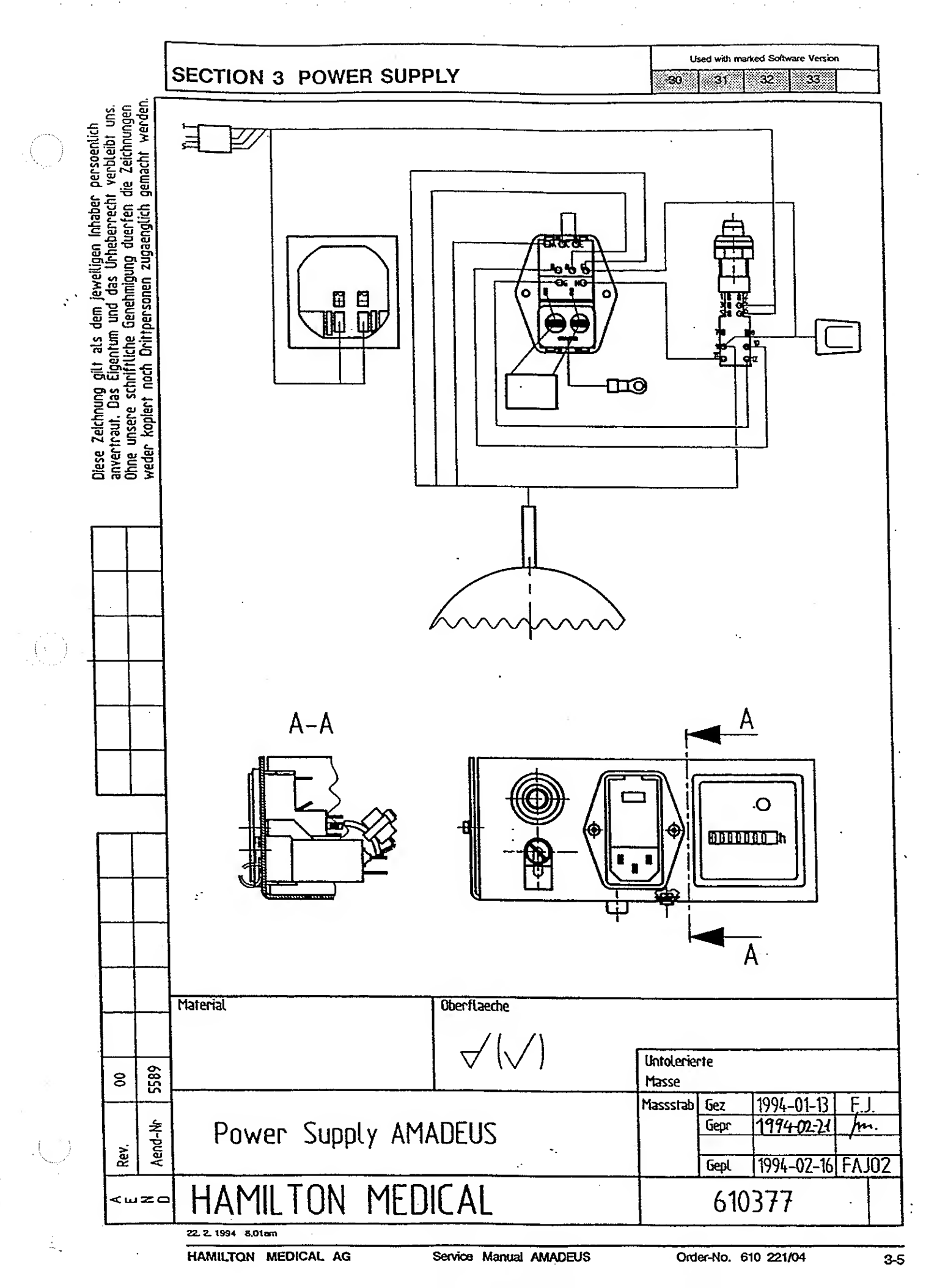

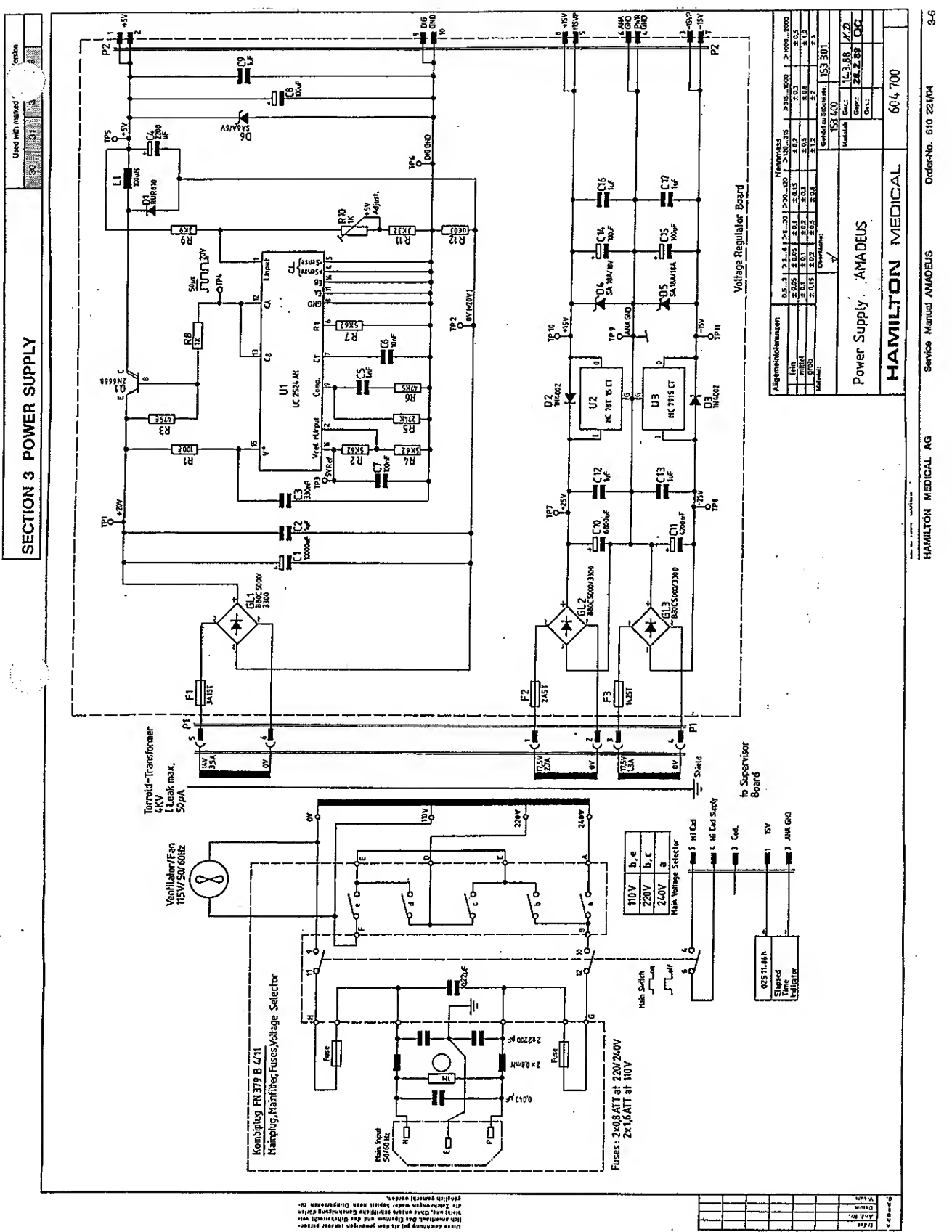

Ginemel wap tje (of Gunyyxez ochij

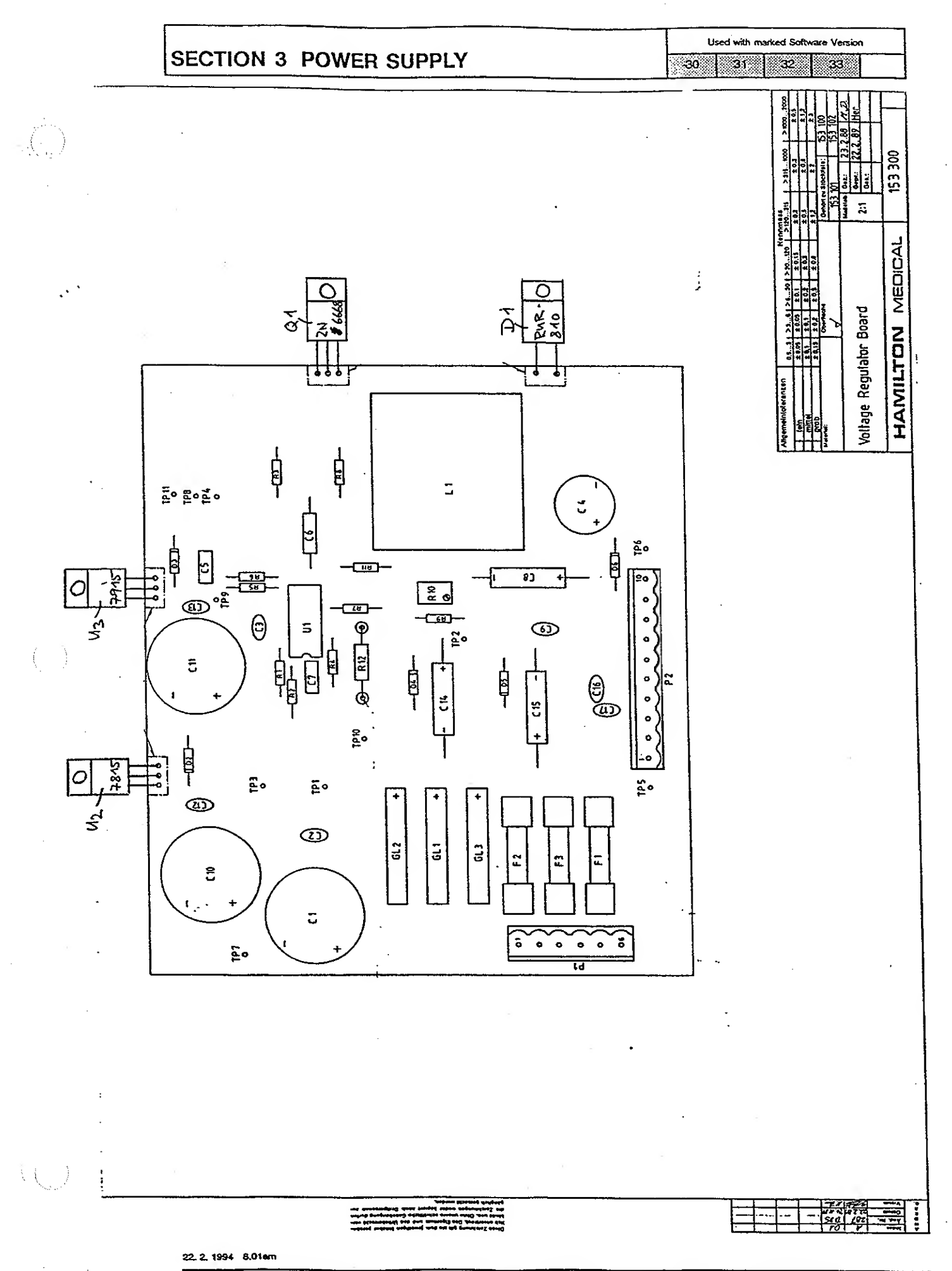

# SECTION 4 MOTHERBOARD

4

 $\left( \left( \begin{array}{c} c \\ c \end{array} \right) \right)$ 

|    | Used w | ith marked | Software | Version |
|----|--------|------------|----------|---------|
| 30 | 3      | 1          | 2        | 33      |

| THE MOT  | THERBOARD                              | 4-2 |
|----------|----------------------------------------|-----|
| 4.1      | DESCRIPTION OF THE MOTHERBOARD         | 4-2 |
| MOTHERE  | BOARD WITHOUT OPTIONAL PRESSURE SENSOR | 4-3 |
| 614060   | Block Schematic                        | 4-3 |
| 604701/1 | Schematic Diagram                      | 4-4 |
| 604701/2 | Schematic Diagram                      | 4-5 |
| 153310   | Board Drawing                          | 4-6 |

## 4 THE MOTHERBOARD

#### 4.1 DESCRIPTION OF THE MOTHERBOARD

The motherboard is mounted on the front of the electronic board rack and provides communication links between the boards. The pressure transducers for the tank, flow sensor, mixer and patient pressures are located on the motherboard.

The transducer for the mixer is in the lower right hand corner and the flow sensor transducer is in the centre at the bottom. The two transducers for patient and tank pressures are on top.

The motherboard also contains two sets of adjustment potentiometers. The zero and full scale potentiometers on the left side of transducer  $V_2$  are for adjusting the tank pressure transducer. The zero setting and gain potentiometers in the upper right hand corner are for the mixer.

|                              | Pres                    | sure Sensor |                  |         |
|------------------------------|-------------------------|-------------|------------------|---------|
|                              | P-Patient<br>P-optional | P-Deita     | P-Flow<br>Sensor | P-Mixer |
| Sensitivity<br>(mV/mbar)     | 14,5                    | 4,83        | 200              | 0,2     |
| Range<br>(mbar)              | 0 - 345                 | 0 - 1034    | ±12,5            | 0 - 330 |
| Maximum<br>Pressure<br>(bar) | 1,38                    | 3,1         | 0,345            | 1,34    |

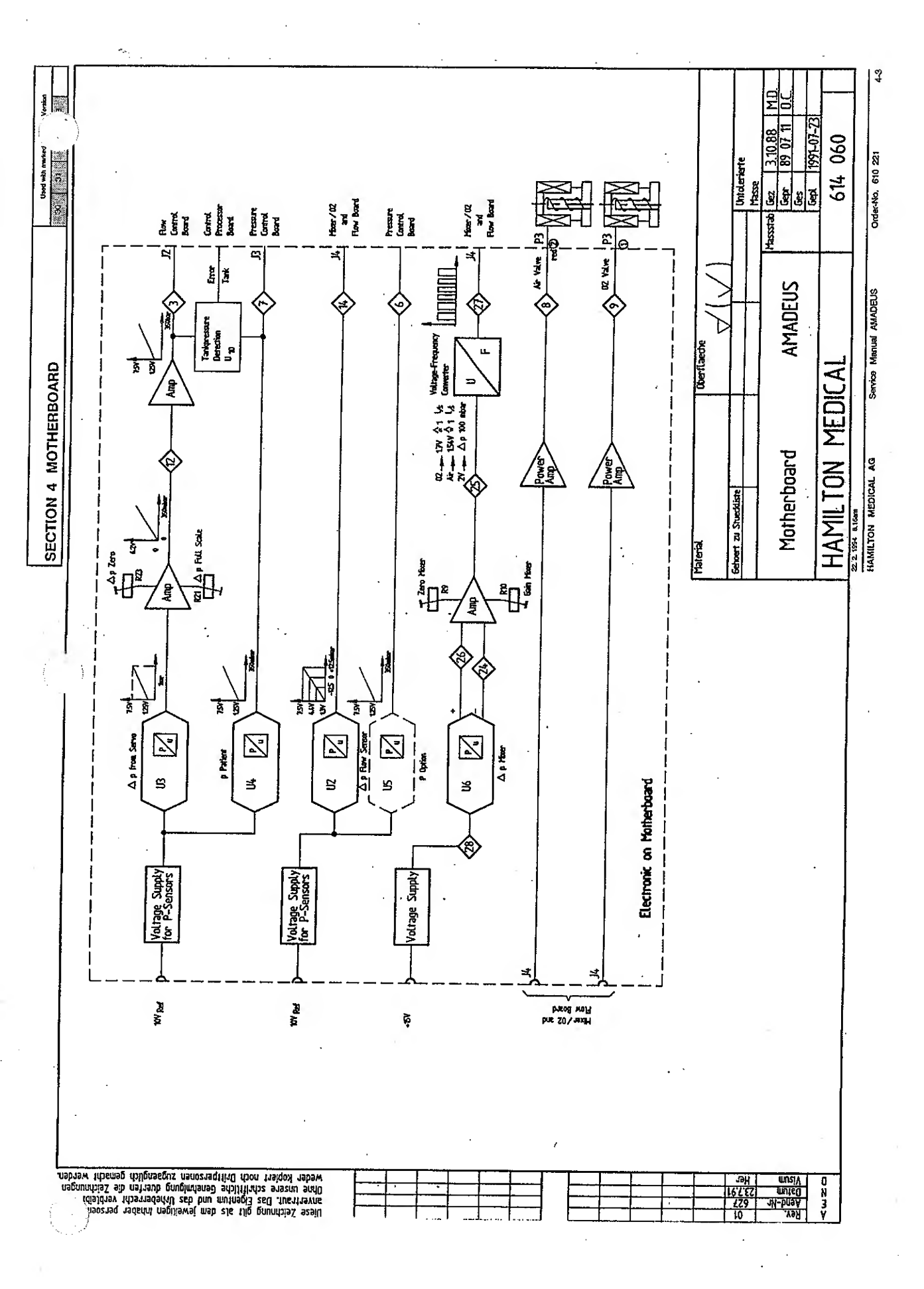

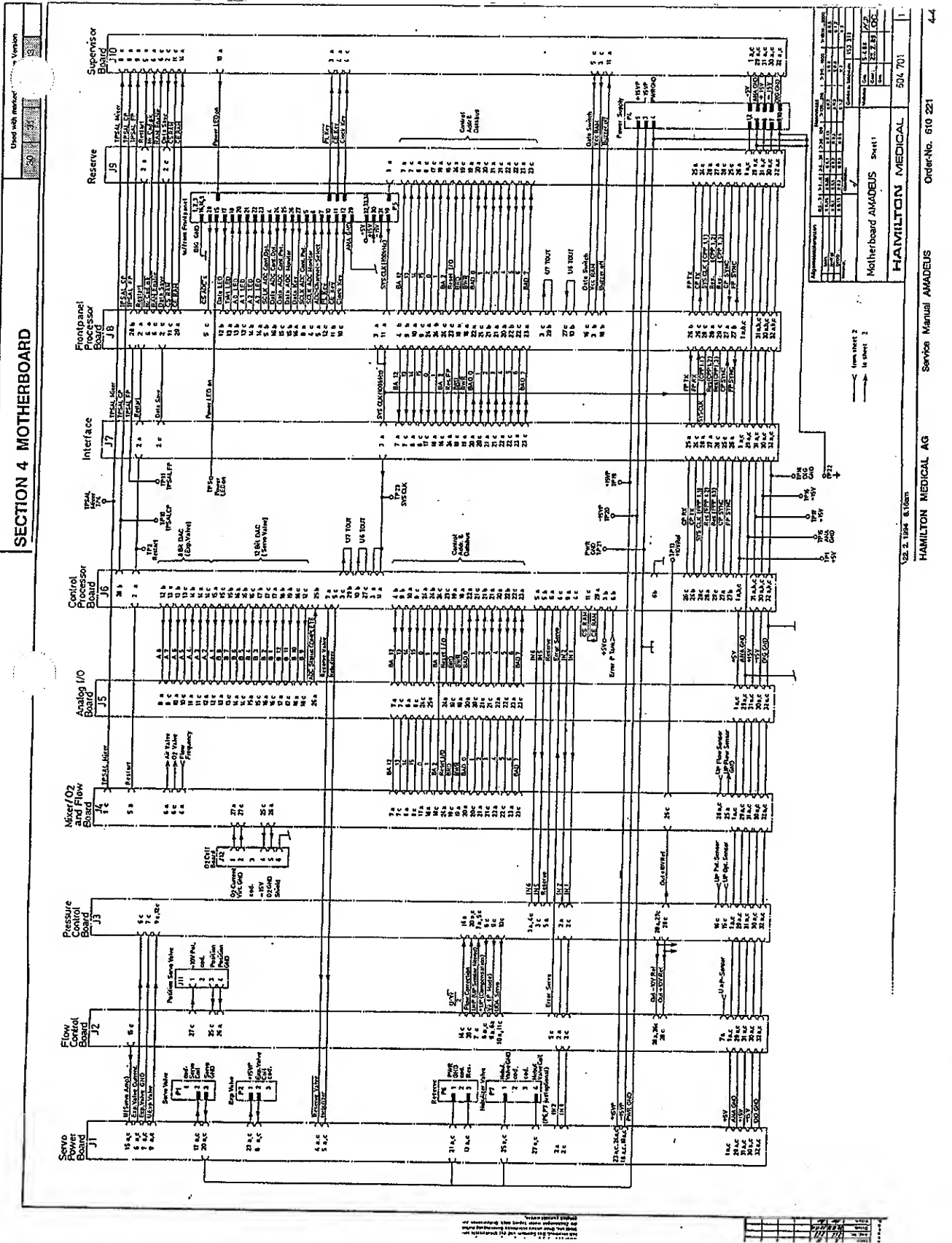

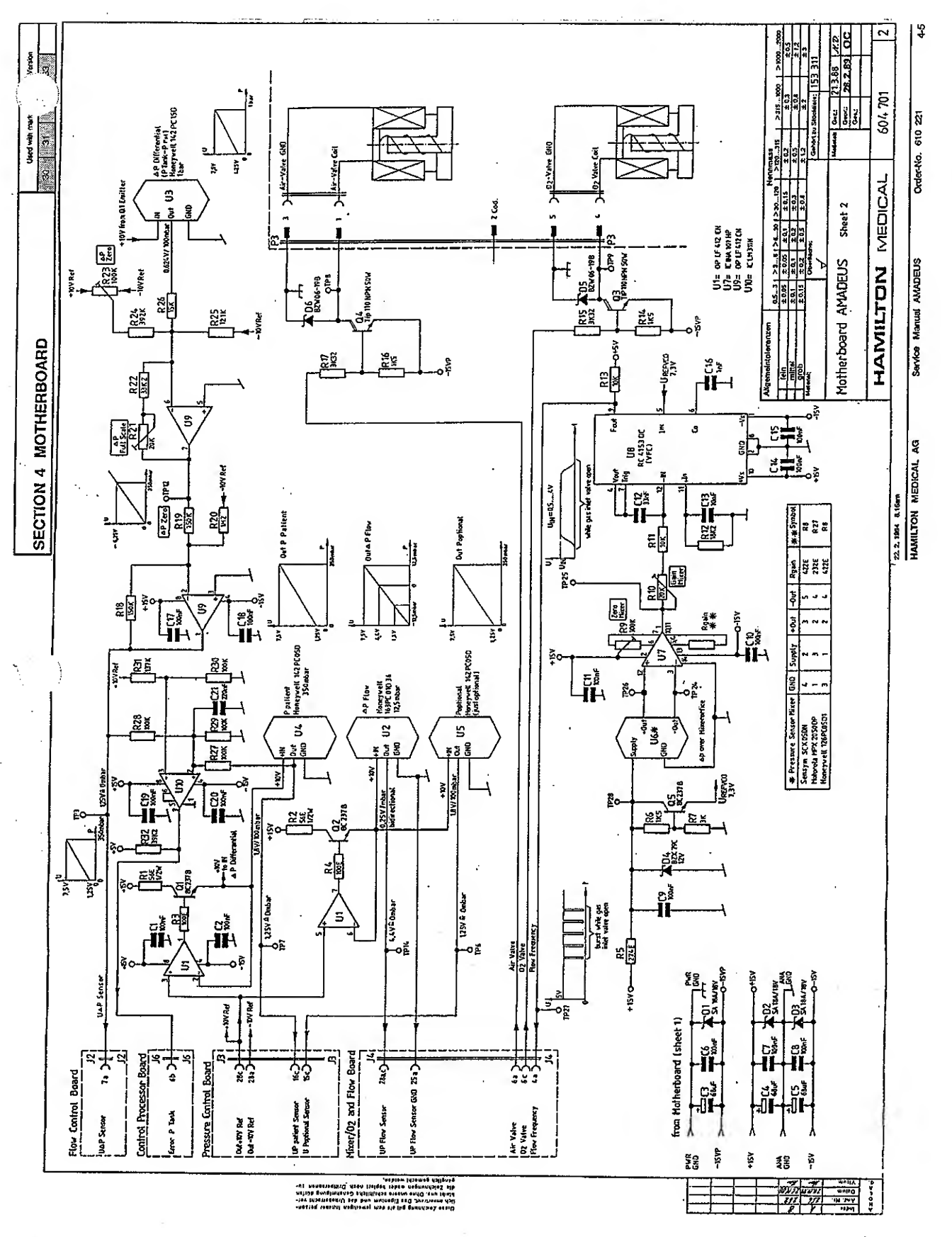

-

 $\cdot$ 

·····

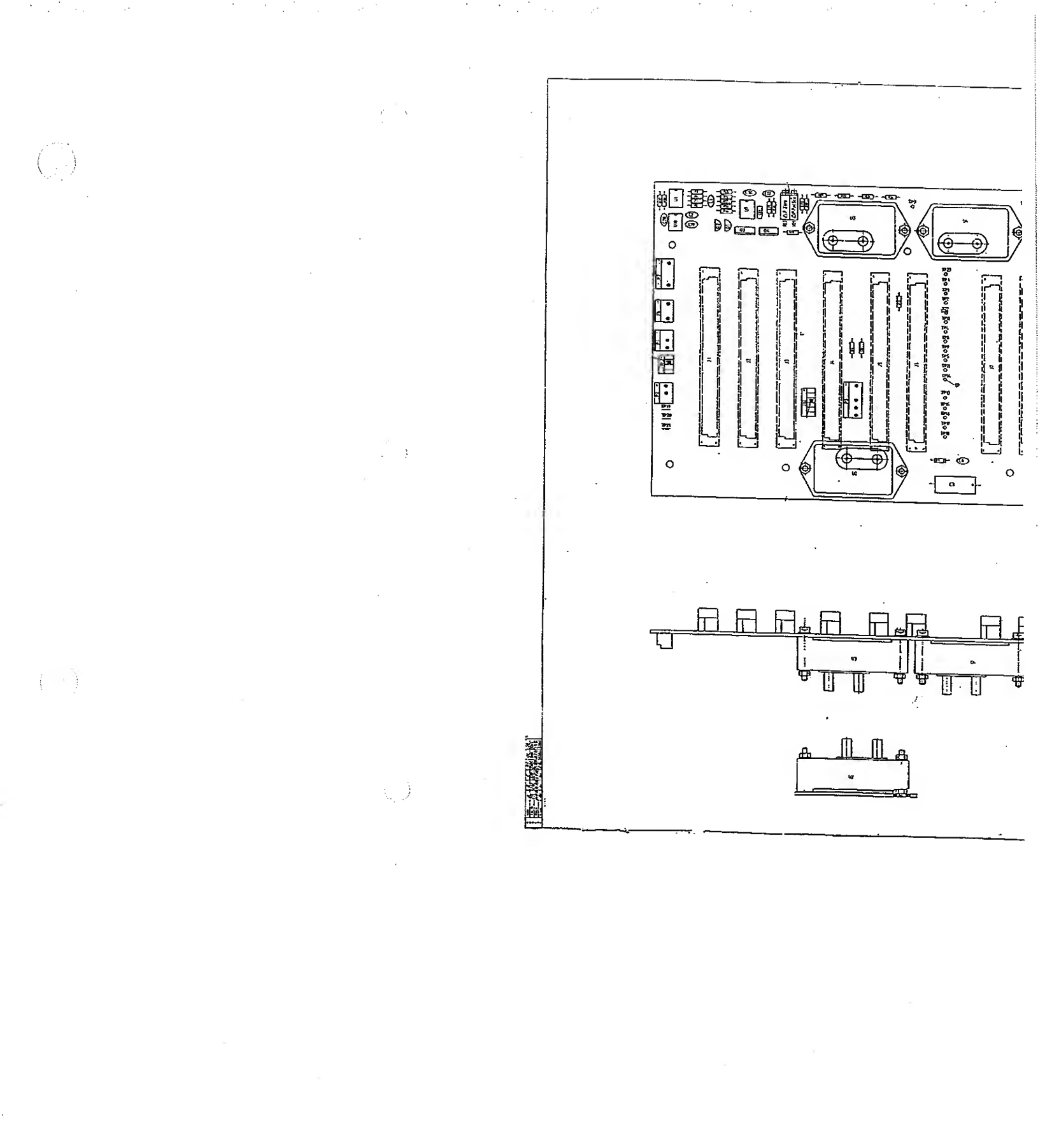

# SECTION 5 FRONT PANEL PROCESSING

5

 $(\cdot, \cdot)$ 

Used with marked Software Version

30 31 32 33

| FRONT PANEL PROCESSING      | 5-2  |
|-----------------------------|------|
| 5.1 FRONT PANEL PROCESSING  | 5-2  |
| FRONT PANEL PROCESSER BOARD | 5-3  |
| 614059 Block Diagram        | 5-3  |
| 604708 Schematic Diagram    | 5-4  |
| 150320 Board Drawing        | 5-5  |
| CONTROL BOARD               | 5-6  |
| 604705 Schematic Diagram    | 5-6  |
| 153350 Board Drawing        | 5-7  |
| MONITOR BOARD               | 5-8  |
| 604704/1 Schematic Diagram  | 5-8  |
| 604704/2 Schematic Diagram  | 5-9  |
| 153340 Board Drawing        | 5-10 |

Order-No. 610 221

## SECTION 5 FRONT PANEL PROCESSING

## 5 FRONT PANEL PROCESSING

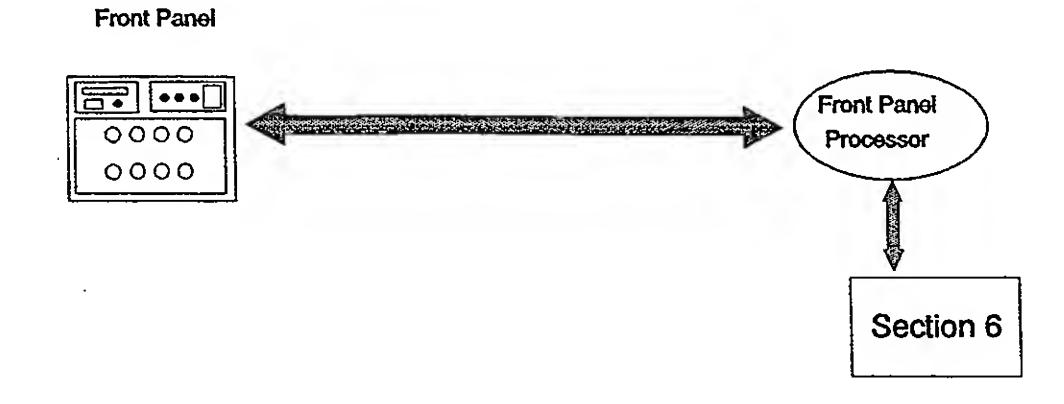

fig.5\_1

## 5.1 FRONT PANEL PROCESSING

The Front Panel processing system is responsible for managing all the control and alarm information going to and coming from the Front Panel. In the AMADEUS the Front panel processing involves three boards: the Front panel Microprocessor Board, the Control Board and the Monitor Board.

The Front Panel Microprocessor Board contains an 8032 Intel microprocessor and the necessary electronics to manage all the information going to and coming from the Front Panel.

The Control and Monitor Boards are located on the front panel. The function of the Control Board is to send the control settings and the push key information to the microprocessor. The Monitor Board sends the alarm settings to the microprocessor and receives whatever information needs to be displayed from the Microprocessor. Both the control and Monitor Boards contain analog to digital convertors and the LEDs that are illuminated by the microprocessor when a push button or knob is activated.

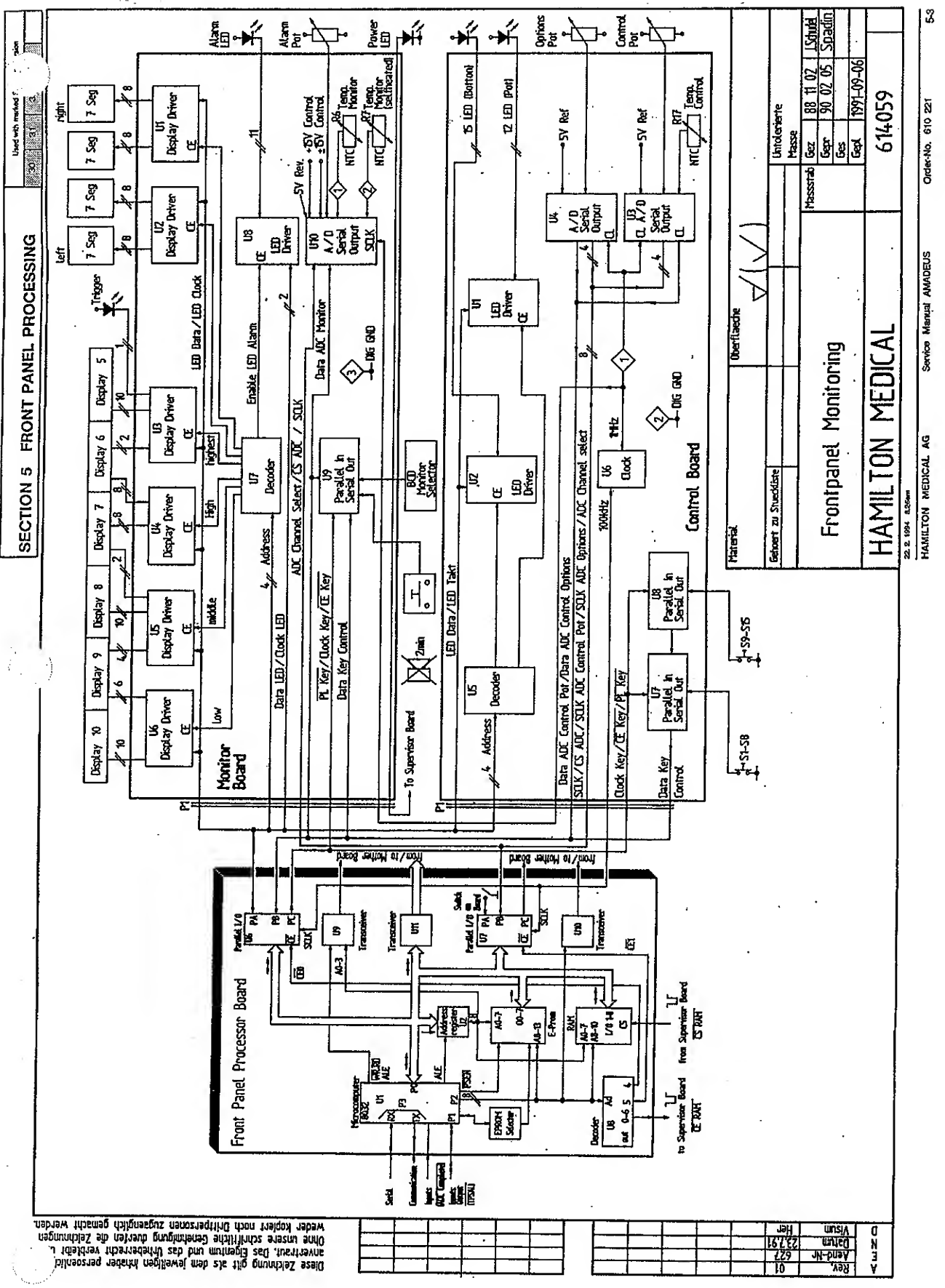

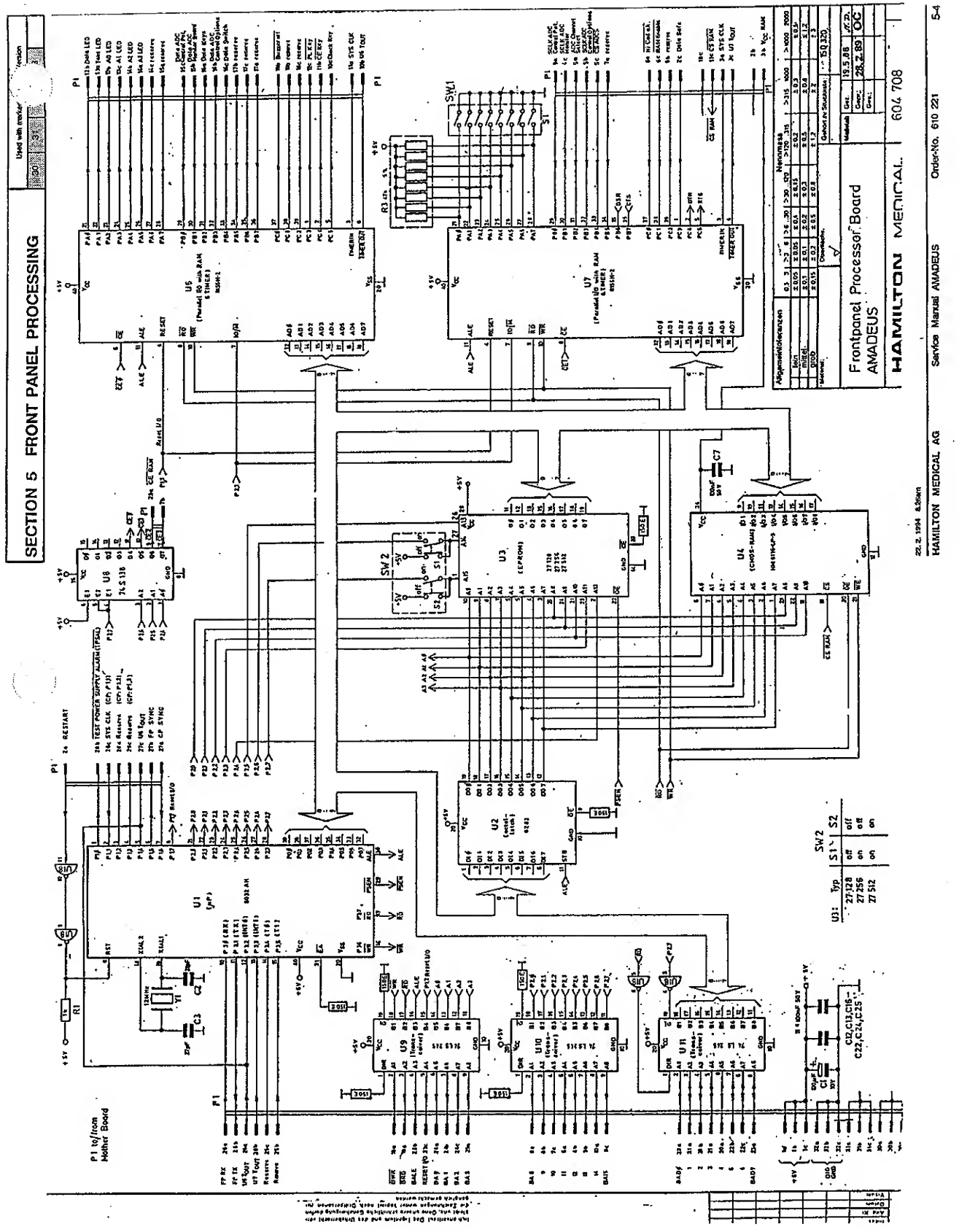

(--

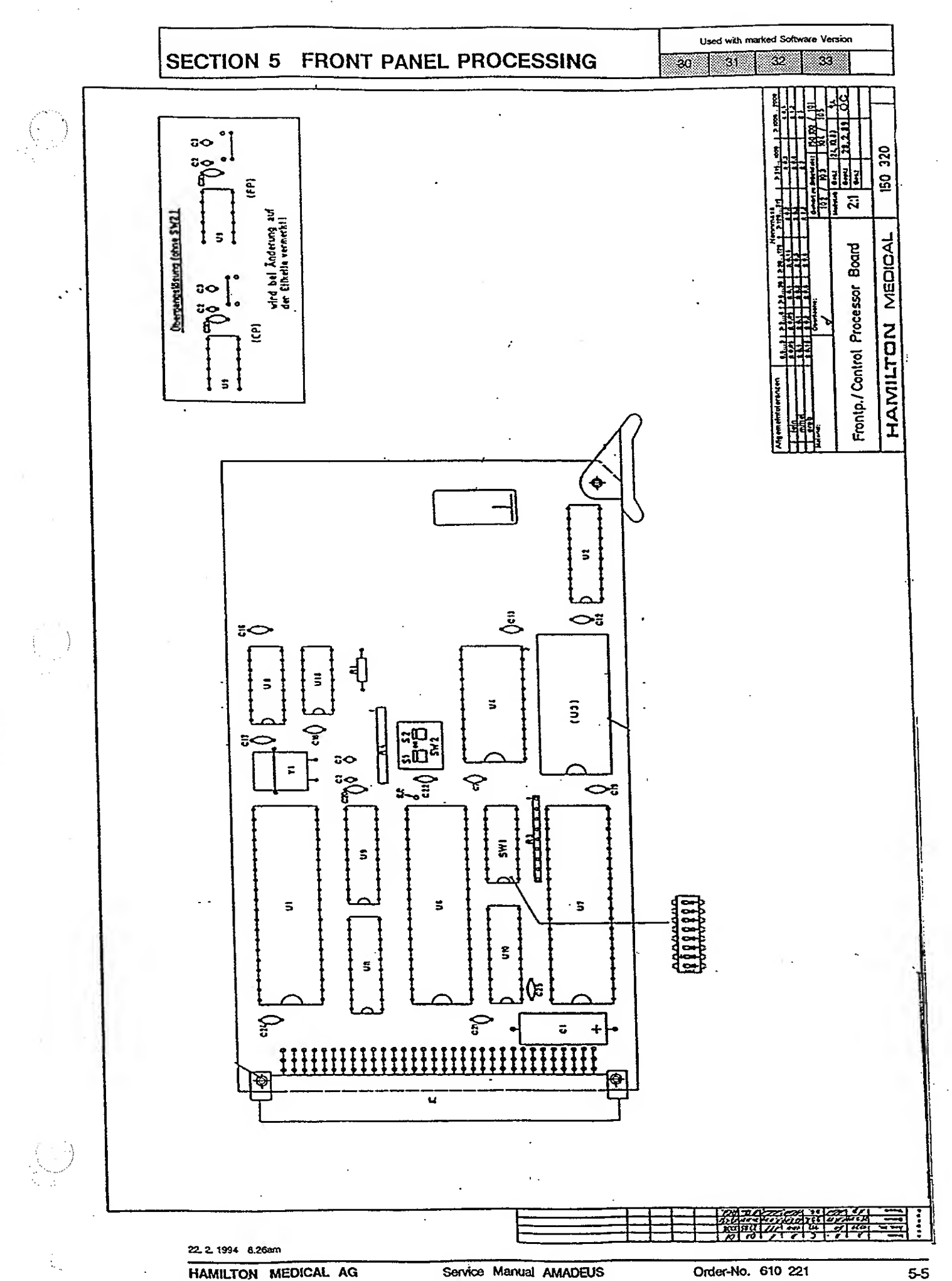

5-5

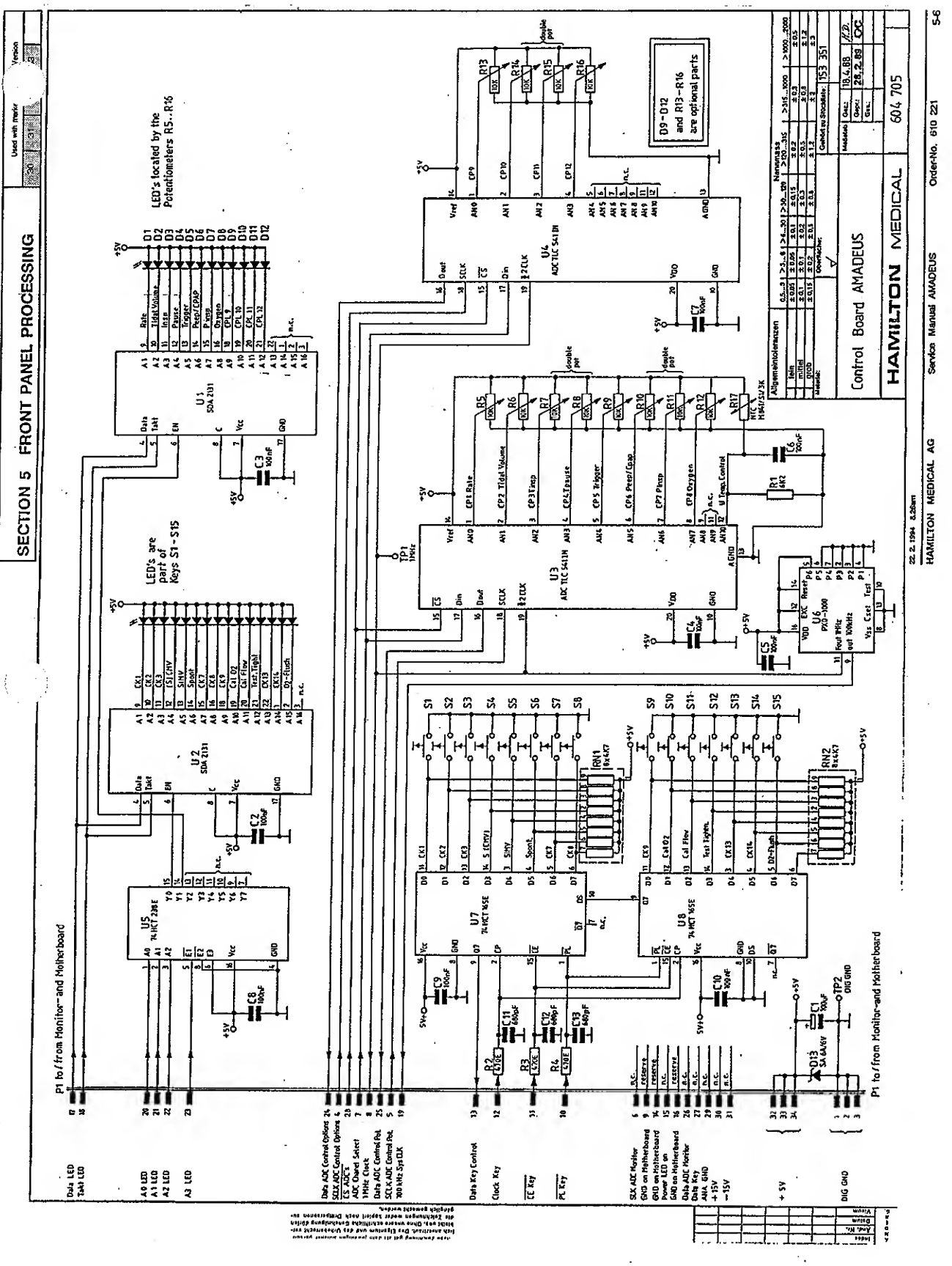

л÷,
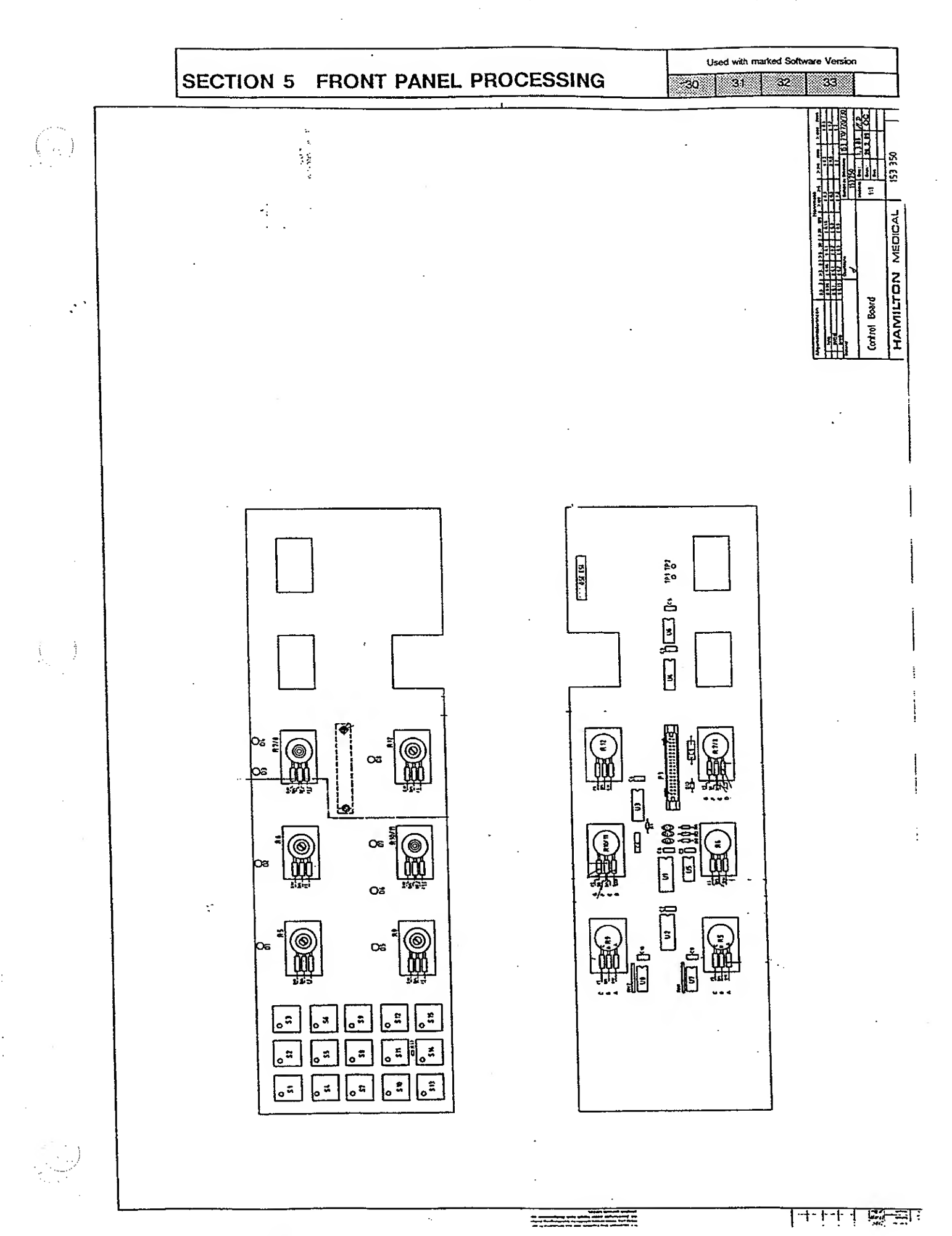

Service Manual AMADEUS

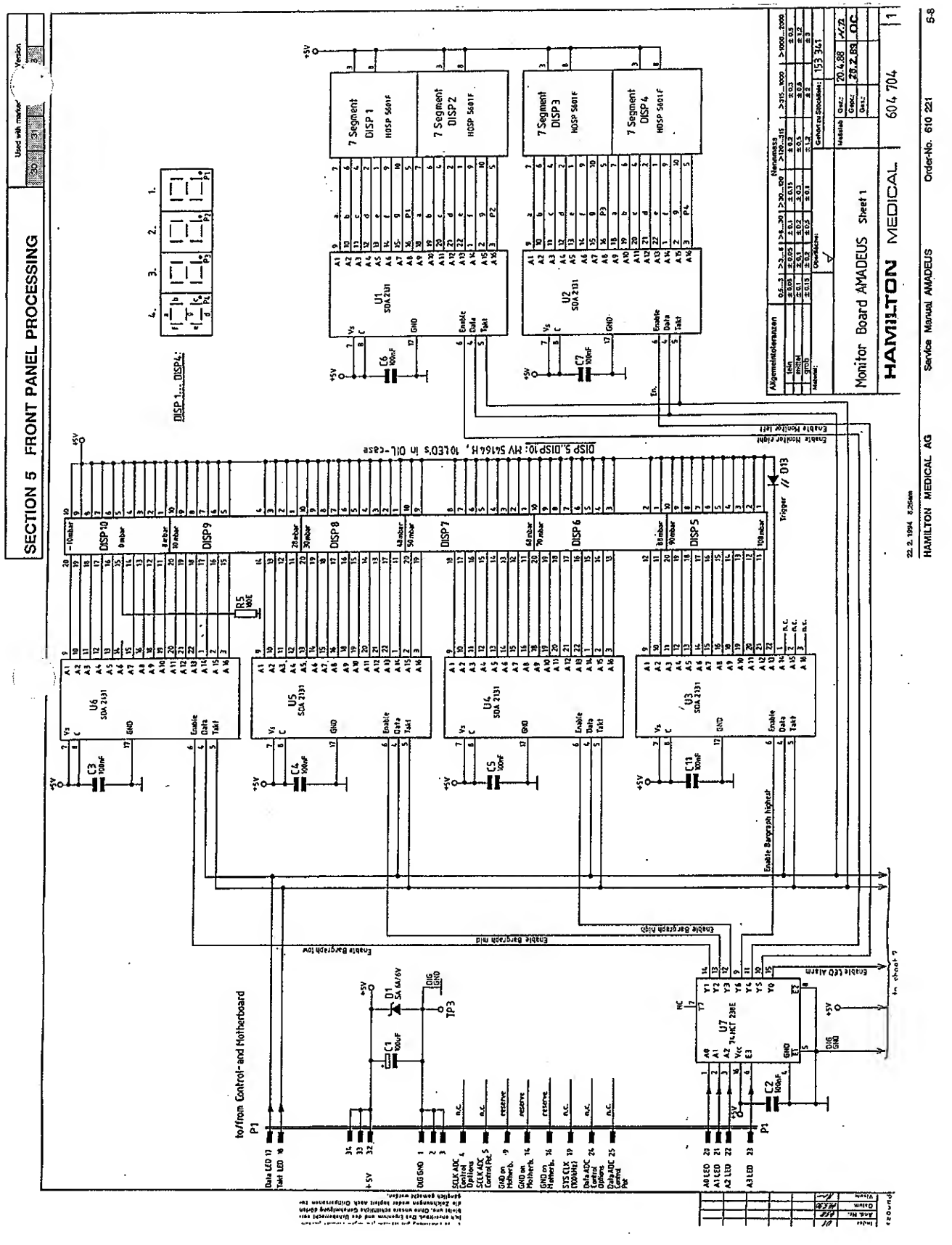

.

.

.....

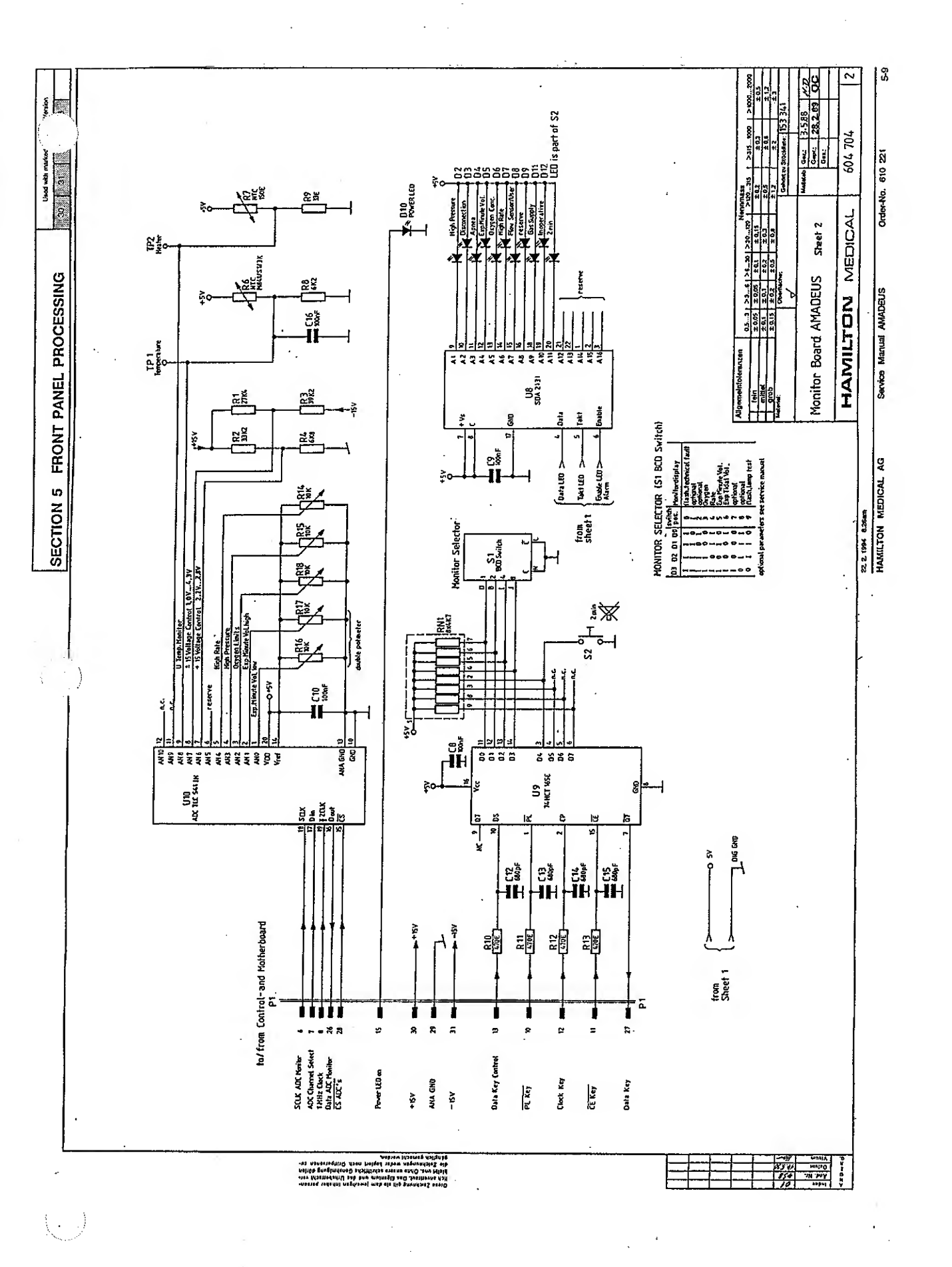

. .

.

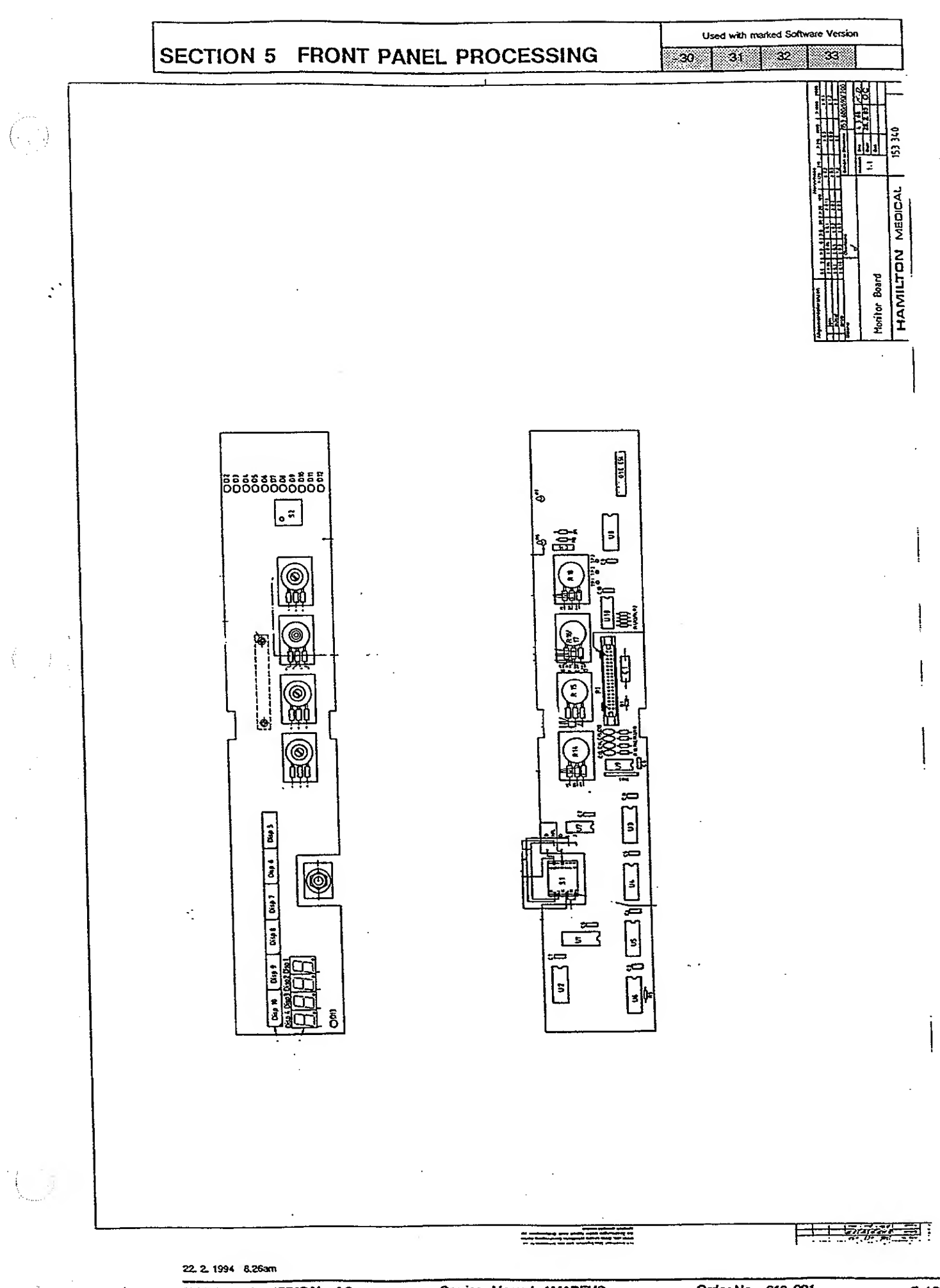

Order-No. 610 221

# SECTION 6 CONTROL PROCESSING

6

Used with marked Software Version

30 31 32 33

| CONT   | ROL PROCESSING                        | 6-2 |
|--------|---------------------------------------|-----|
| 6.1    | DESCRIPTION OF THE CONTROL PROCESSING | 6-2 |
|        |                                       |     |
| CONTR  | OL PROCESSOR BOARD                    | 6-3 |
| 614058 | Block Schematic                       | 6-3 |
| 604707 | Schematic Diagram                     | 6-4 |
| 150320 | Board Drawing                         | 6-5 |
|        |                                       |     |
| ANALC  | )G I/O BOARD                          | 6-6 |
| 604709 | Schematic diagram                     | 6-6 |
| 150400 | Board Drawing                         | 6-7 |

### SECTION 6 CONTROL PROCESSING

Used with marked Software Version

30 31 32 33

#### 6 CONTROL PROCESSING

#### 6.1 DESCRIPTION OF THE CONTROL PROCESSING

The Control Processing system of the AMADEUS is made up of two boards: the Control Processor Board and the analog I/O Board.

The Control Processor Board is identical to the Front Panel Processor Board, but its EPROMs contain different software. The microprocessor on the Control Processor board manages all incoming information and generates the signals responsible for controlling the ventilator. Some of the functions of the control microprocessor are to calculate the values to be

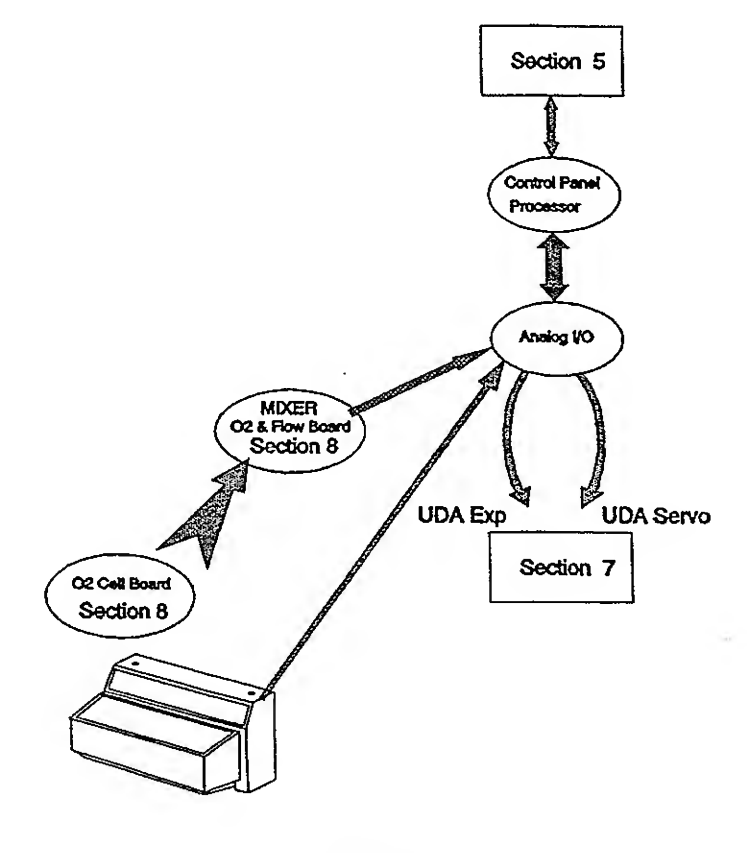

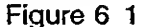

displayed on the front panel. (Note: check to see if the other two microprocessors are functioning correctly and controlling the analog valves of the ventilator). The function of the Analog I/O Board in this system is to provide a communication link between the microprocessor and all the analog signals (parts). The Analog I/O Board contains a 12 bit analog to digital converter that handles the 8 analog signals coming from the ventilator. Also located on the Analog I/O Board are two digital to analog converters (DAC), with which the microprocessor controls the Servo and Expiratory valves. The Expiratory Valve sends controlling voltages through the 8 bit DAC, but the Servo Valve which requires more precision, uses a 12 bit DAC.

.

١

( : )

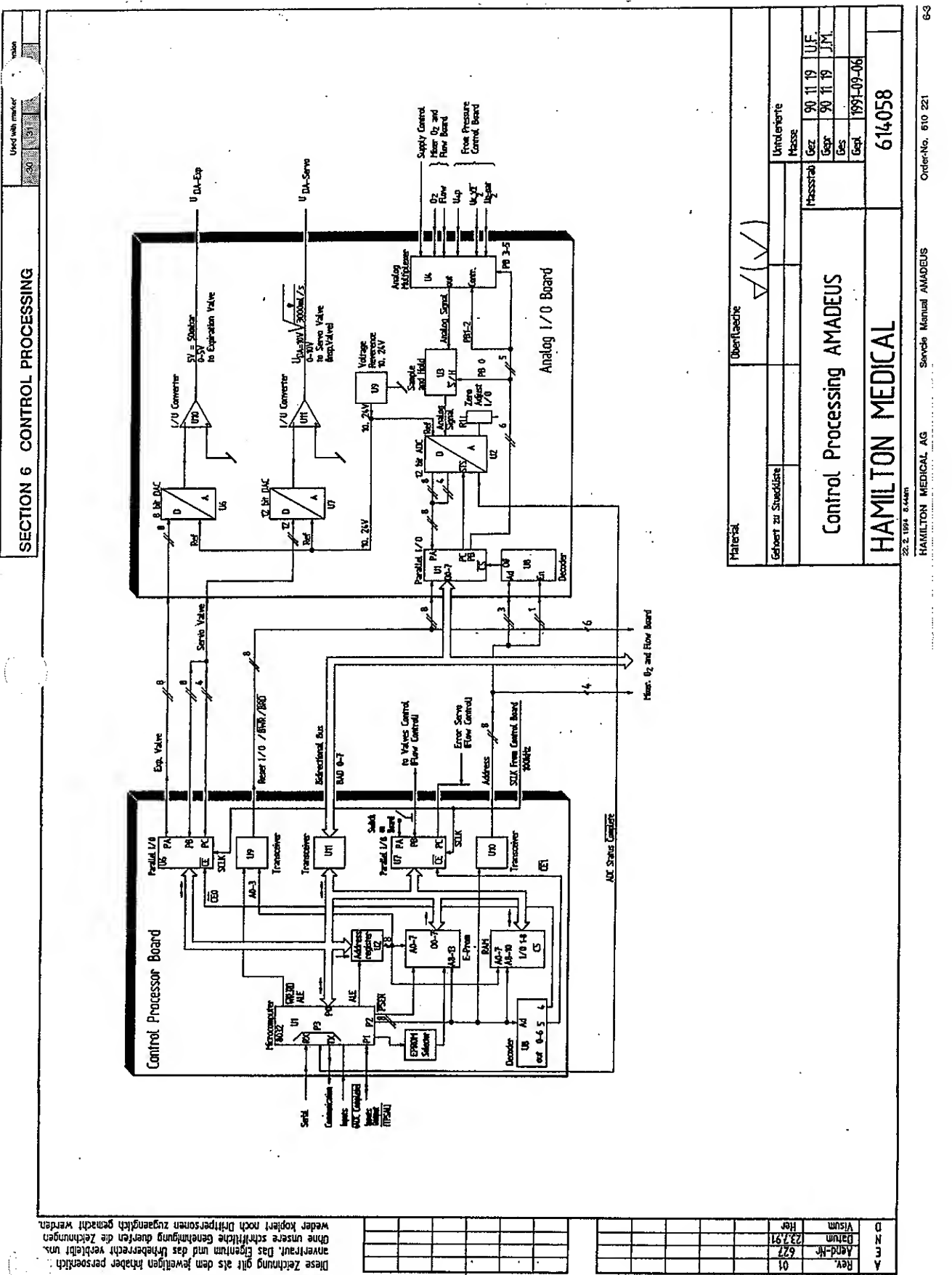

ŝ

| <br> |      |   |   |   |      |
|------|------|---|---|---|------|
|      | <br> |   |   |   |      |
|      |      |   |   |   |      |
|      |      |   |   |   |      |
| -    |      | • | • | • |      |
|      | <br> |   | · |   | <br> |

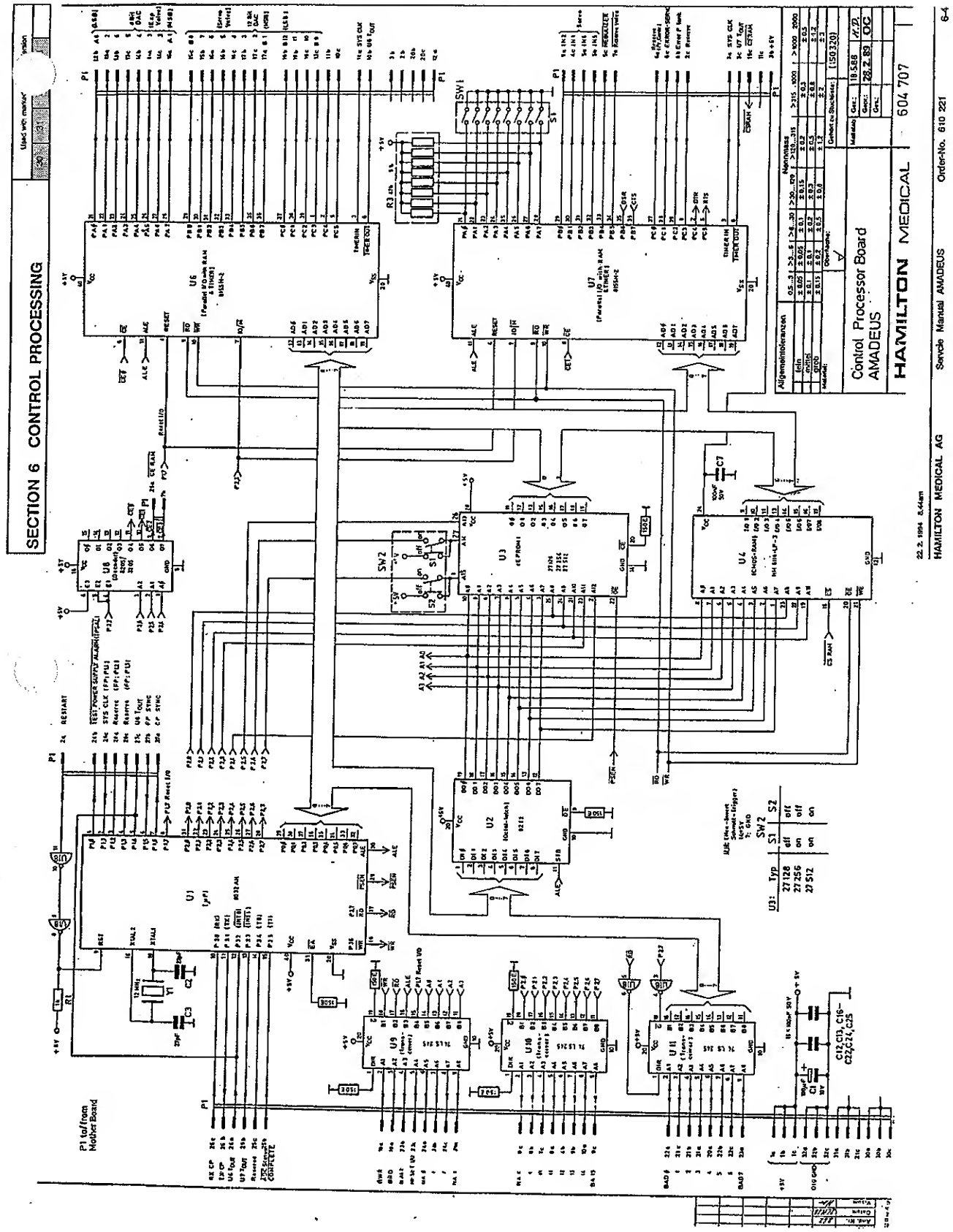

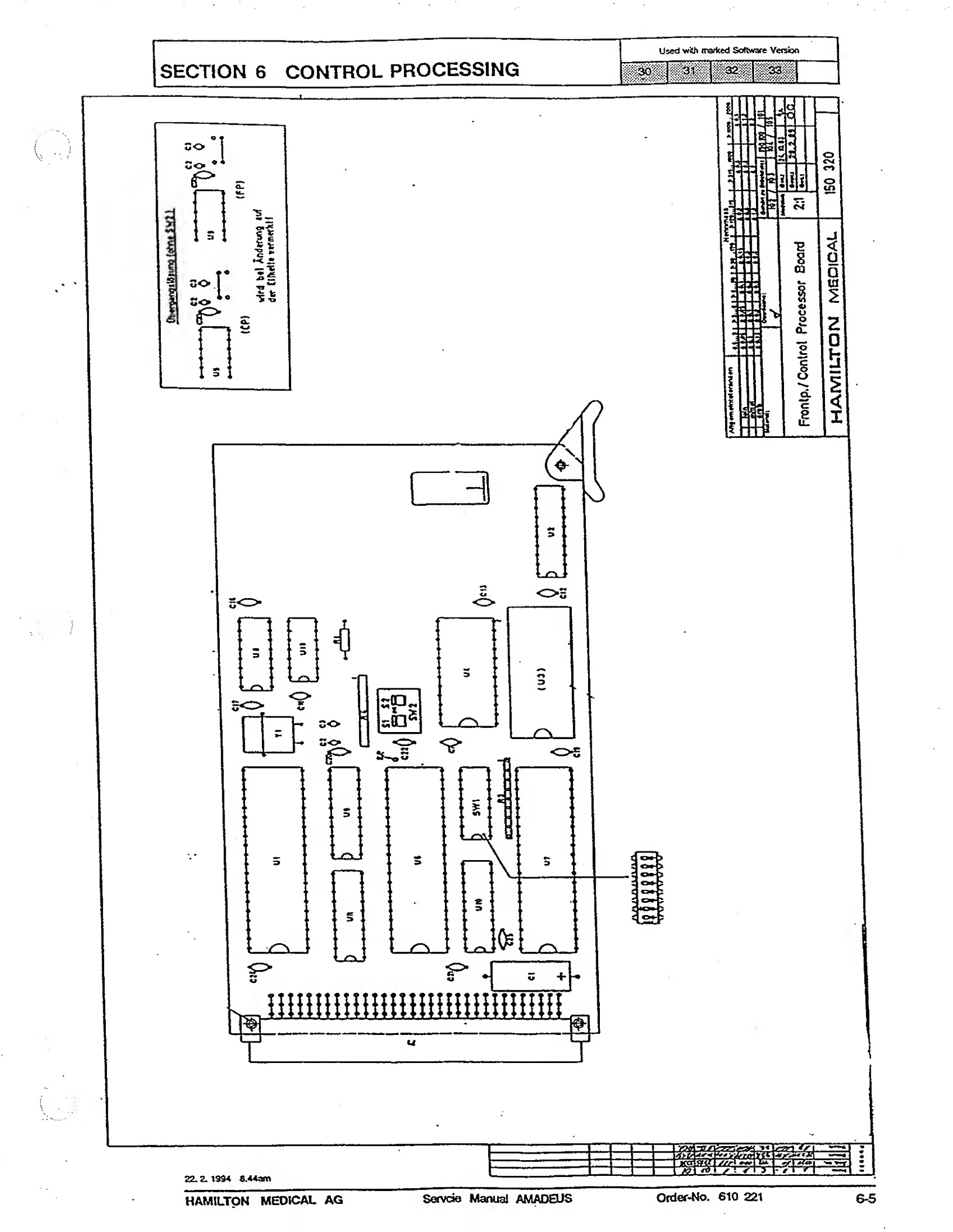

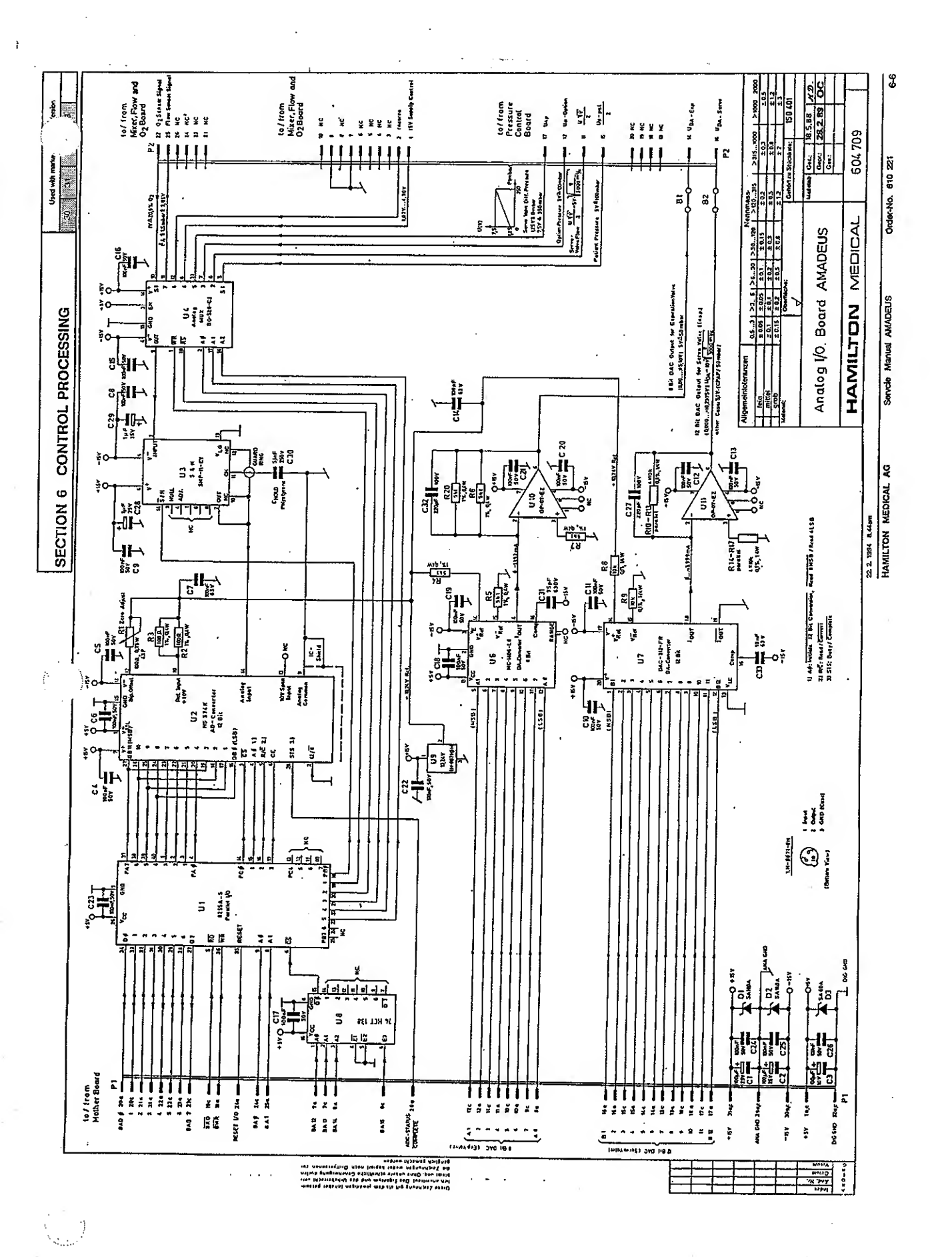

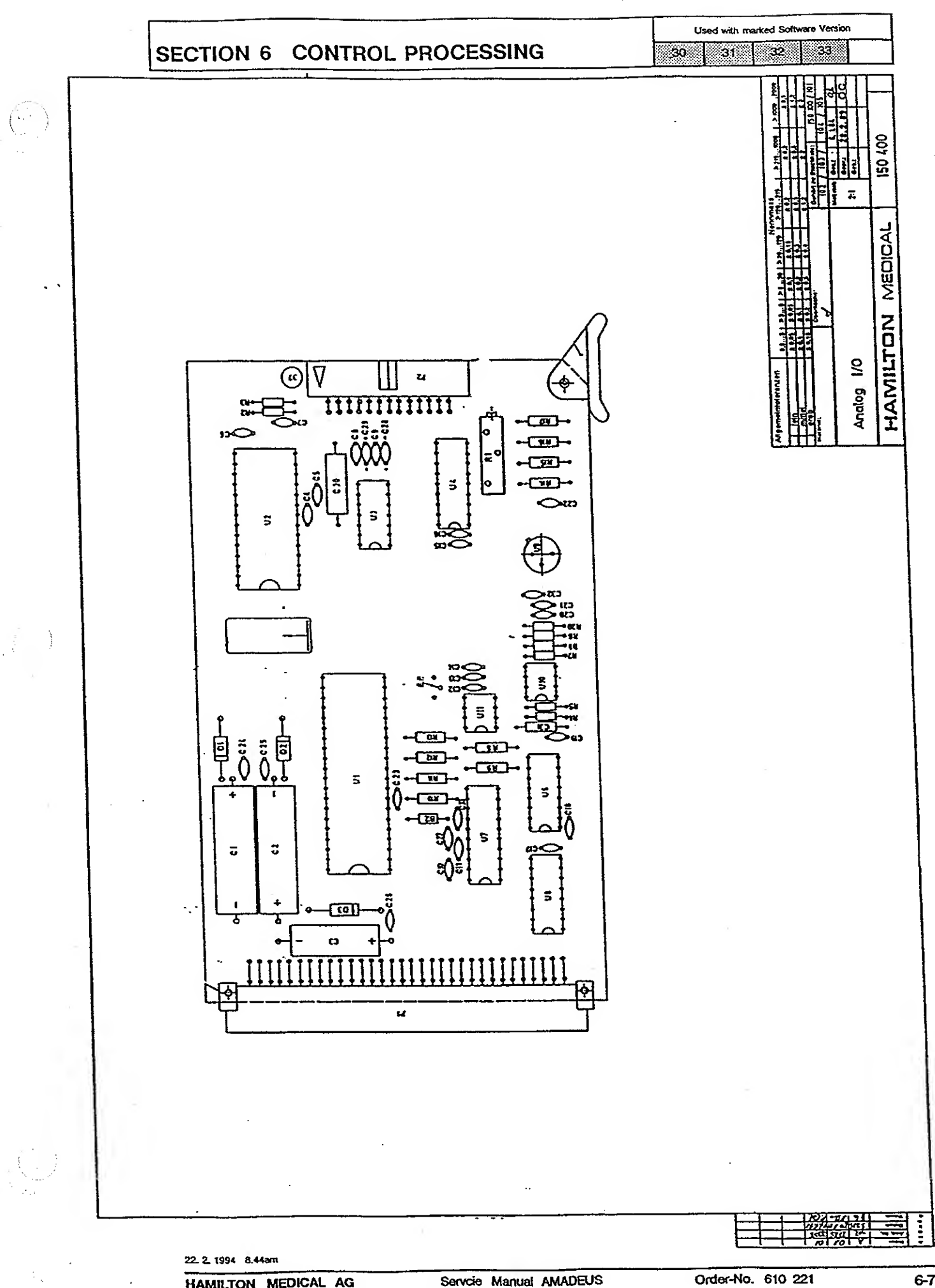

Servcie Manual AMADEUS

HAMILTON MEDICAL AG

7

 $\left(\begin{array}{c} \cdot \cdot \cdot \\ \cdot \end{array}\right)$ 

:

Used with marked Software Version

30 31 32 33

| VALVE  | CONT        | ROL                                     | 7-2  |  |  |  |
|--------|-------------|-----------------------------------------|------|--|--|--|
| 7.1    | DESCR       | DESCRIPTION OF THE REGULATION LOOPS 7-2 |      |  |  |  |
|        | 7.1.1       | Flow Regulation                         | 7-2  |  |  |  |
|        | 7.1.2       | Pressure Regulation                     | 7-3  |  |  |  |
|        |             |                                         |      |  |  |  |
| SCHEN  | ATICS       | OF THE FLOW AND PRESSURE CONTROL        |      |  |  |  |
| LOOP   | • • • • • • | ••••••                                  | 7-4  |  |  |  |
| 614066 | Flow C      | ontroi Loop                             | 7-4  |  |  |  |
| 614065 | Pressu      | re Control Loop                         | 7-5  |  |  |  |
| 7.2    | SERVO       | <b>VALVE</b>                            | 7-6  |  |  |  |
| 7.3    | EXPIR       | ATORY VALVE                             | 7-6  |  |  |  |
|        |             |                                         | •    |  |  |  |
| SCHE   | MATICS      | OF THE VALVES CONTROL                   | 7-7  |  |  |  |
| 614057 | Block :     | Schematic                               | 7-7  |  |  |  |
| 604714 | Schem       | natic Diagram                           | 7-8  |  |  |  |
| EL OW  | CONTR       |                                         | 70   |  |  |  |
| FLUW   | CONTR       |                                         | 7-9  |  |  |  |
| 150410 | Doard       |                                         | 7-9  |  |  |  |
| PRES   | SURE CO     | ONTROL BOARD                            | 7-10 |  |  |  |
| 15042  | 5 Board     | drawing                                 | 7-10 |  |  |  |
|        |             |                                         |      |  |  |  |
| SERV   | o powe      | R BOARD                                 | 7-11 |  |  |  |
| 15043  | 0 Board     | Drawing                                 | 7-11 |  |  |  |
|        |             |                                         |      |  |  |  |
| SCHE   | MATICS      | OF THE VALVES CONTROL (30,31, 32)       | 7-12 |  |  |  |
| 60470  | 6 Scher     |                                         | 7-12 |  |  |  |
|        |             |                                         |      |  |  |  |
| PRES   | SURE C      | ONTROL BOARD                            | 7-13 |  |  |  |
| 15042  | 0 Board     | drawing                                 | 7-13 |  |  |  |
|        |             |                                         |      |  |  |  |

HAMILTON MEDICAL AG

#### 7 VALVE CONTROL

 $\left( \cdot, \cdot \right)$ 

#### 7.1 DESCRIPTION OF THE REGULATION LOOPS

7.1.1 Flow Regulation

(see Drawing 614 066 - Flow Control Loop)

The Flow Regulation is used for Flow Controlled Ventilation (mandatory).

The control processor sends a signal (U<sub>DA</sub> Servo), which is the desired square root of flow, to the comparision block. The compared and readjusted square root of flow runs through the Flow Regulator

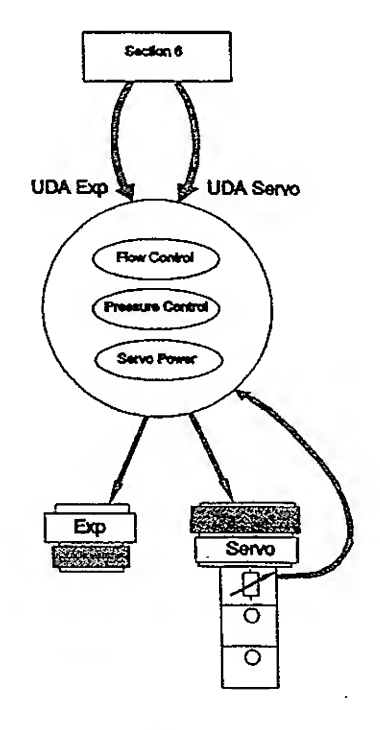

Used with marked Software Version

32

33

30

31

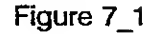

and is amplified on the Servo Power Board before driving the electrodynamic motor of the Servo.

The actual height of the plunger (using the potentiometer) and the pressure drop across the plunger (pressure sensors) are needed to calculate the feedback signal. This is compared with the desired square root of flow (from control processor) at the comparision block and closes the loop to a Flow Regulation.

Note: If the difference of ("square root of flow desired" -"square root of flow measured") is greater than 1V for longer than 5 seconds a Technical Fault 2 will occur. This can only be cleared by switching the ventilator off and on again. (For more information see Section 2, ALARM SYSTEM)

Used with marked Software Version
30 31 32 33

7.1.2 Pressure Regulation

(see Drawing 614 065 - Pressure Control Loop)

The pressure regulation loop is only used in spontaneous and pressure controlled breathing where the patient controls the amount of flow.

The control processor sends a signal ( $U_{DA}$  Servo), which is the  $P_{suppr}$  to the comparision block on the Pressure Control Board. The compared and readjusted  $P_{supp}$  runs through the Pressure/Flow Tranducer and gets to the comparision block of the Flow Regulation.

To close the Pressure Regulation loop the pressure  ${\rm P}_{\rm Patient}$  measured at the Servo is sent back and compared with the  ${\rm P}_{\rm supp}.$ 

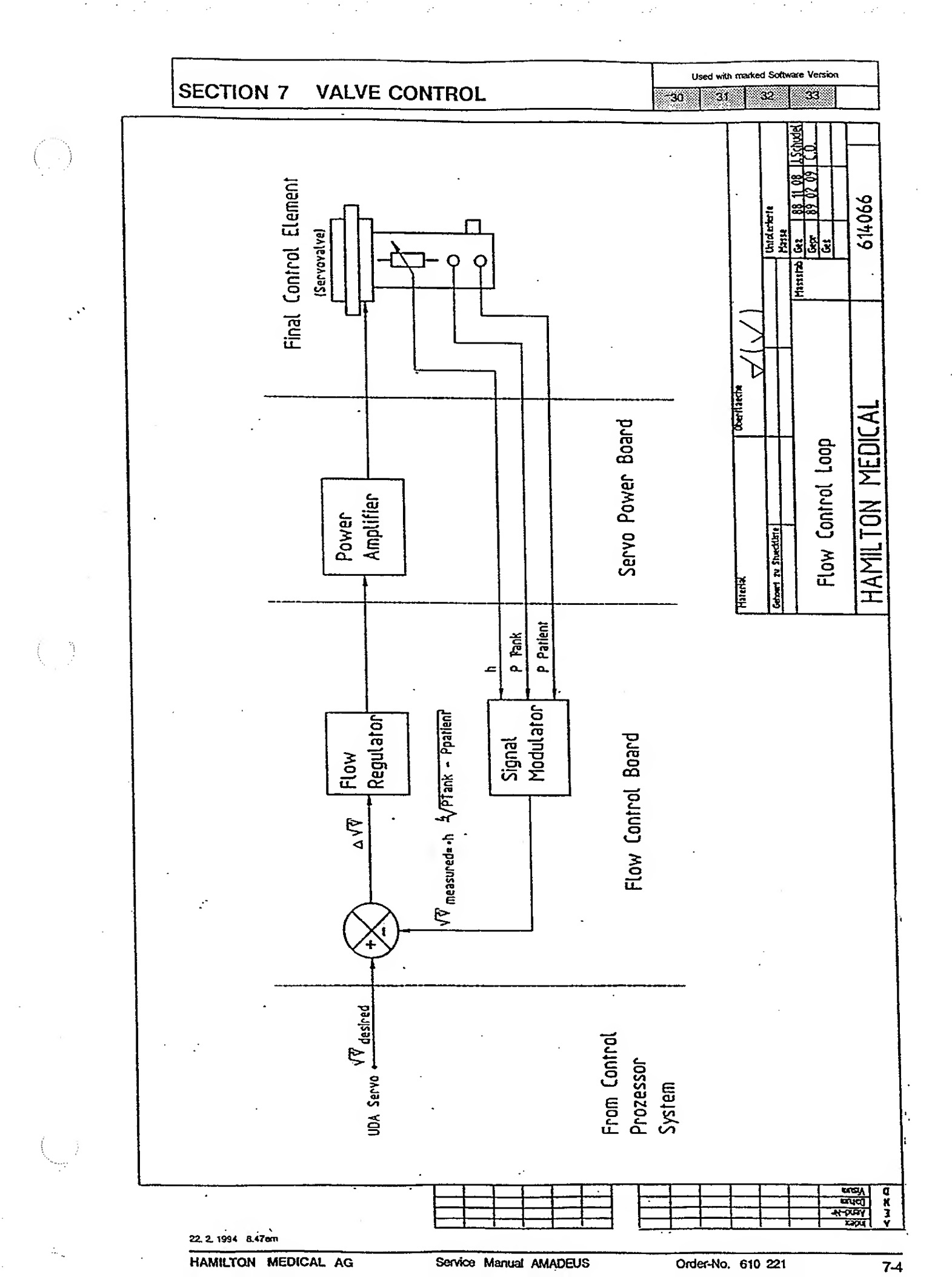

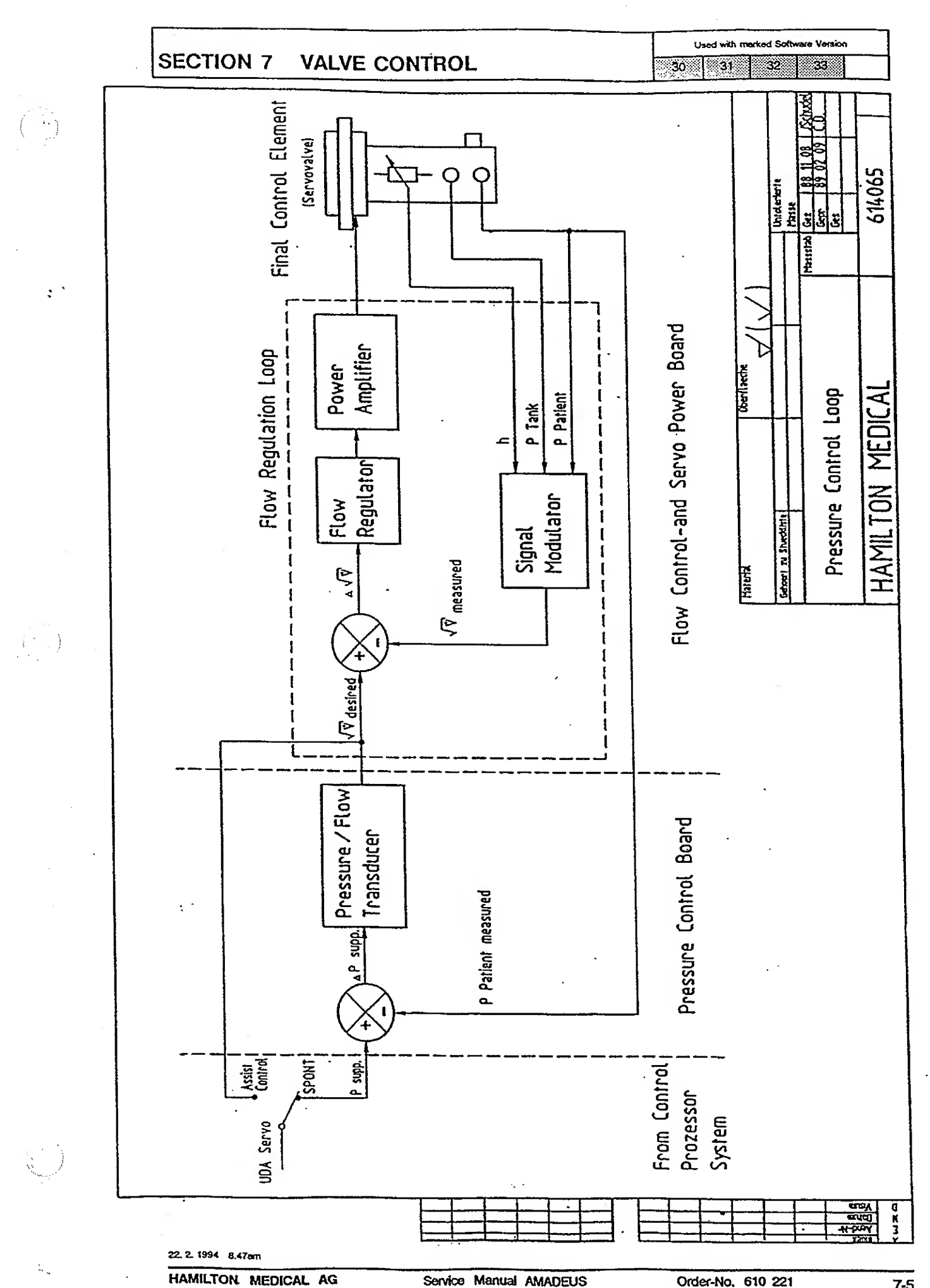

Order-No. 610 221

7.3

Used with marked Software Version
30 31 32 33

7.2 SERVO VALVE The Servo Valve delivers flows to the patient. Depending on which mode is chosen, the Servo Valve is required to deliver mandatory or spontaneous breaths. An electronic servo control loop is located on three boards: the Flow Control Board, the Pressure Control Board and the Servo Power Board.

This electronic servo control loop is divided into two regulations: Pressure and Flow. For more information, see Drawings 614066 - Flow Regulation and 614065 - Pressure Regulation Loop.

**EXPIRATORY VALVE** The Expiratory Valve is controlled by the control processor and electronics on the Pressure Control and Servo Power boards. The control processor sends the signal (U<sub>DA</sub> Exp) to the Pressure Control board. This signal is amplified by the Servo Power Board and drives the Expiratory Valve.

> The operation of the Expiratory Valve is closed during inspiration, partially closed during exhalation (if PEEP is required) or completely open.

The three modes of the Expiratory Valve:

| - completely opened | (I = 0 mA)          |
|---------------------|---------------------|
| - completely closed | (l = 550 mA)        |
| - PEEP              | (l = 4.55  mA/mbar) |

The current source, U5 on the Pressure Control Board and Q5 on the Servo Power Board, controls the coil current.

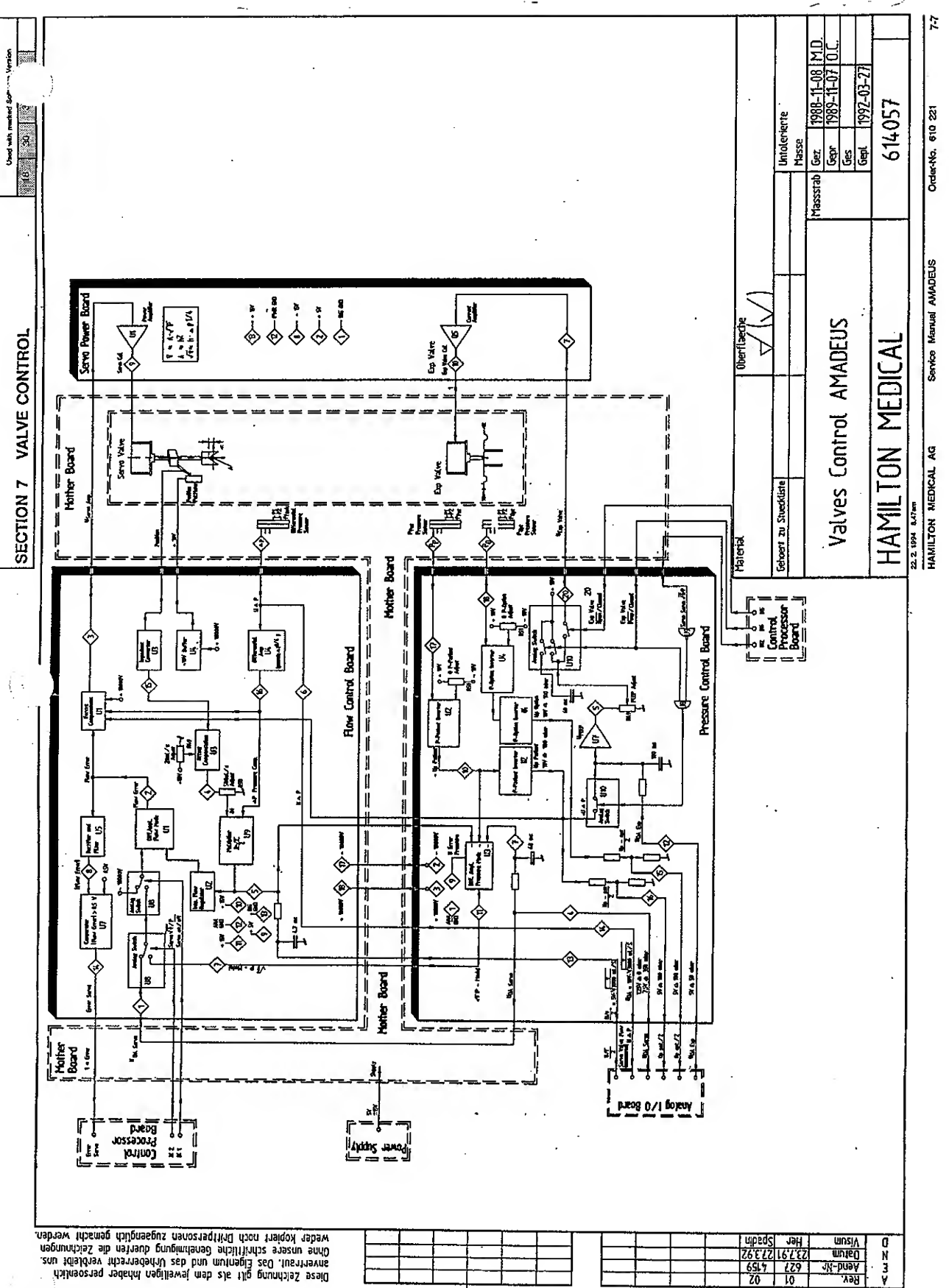

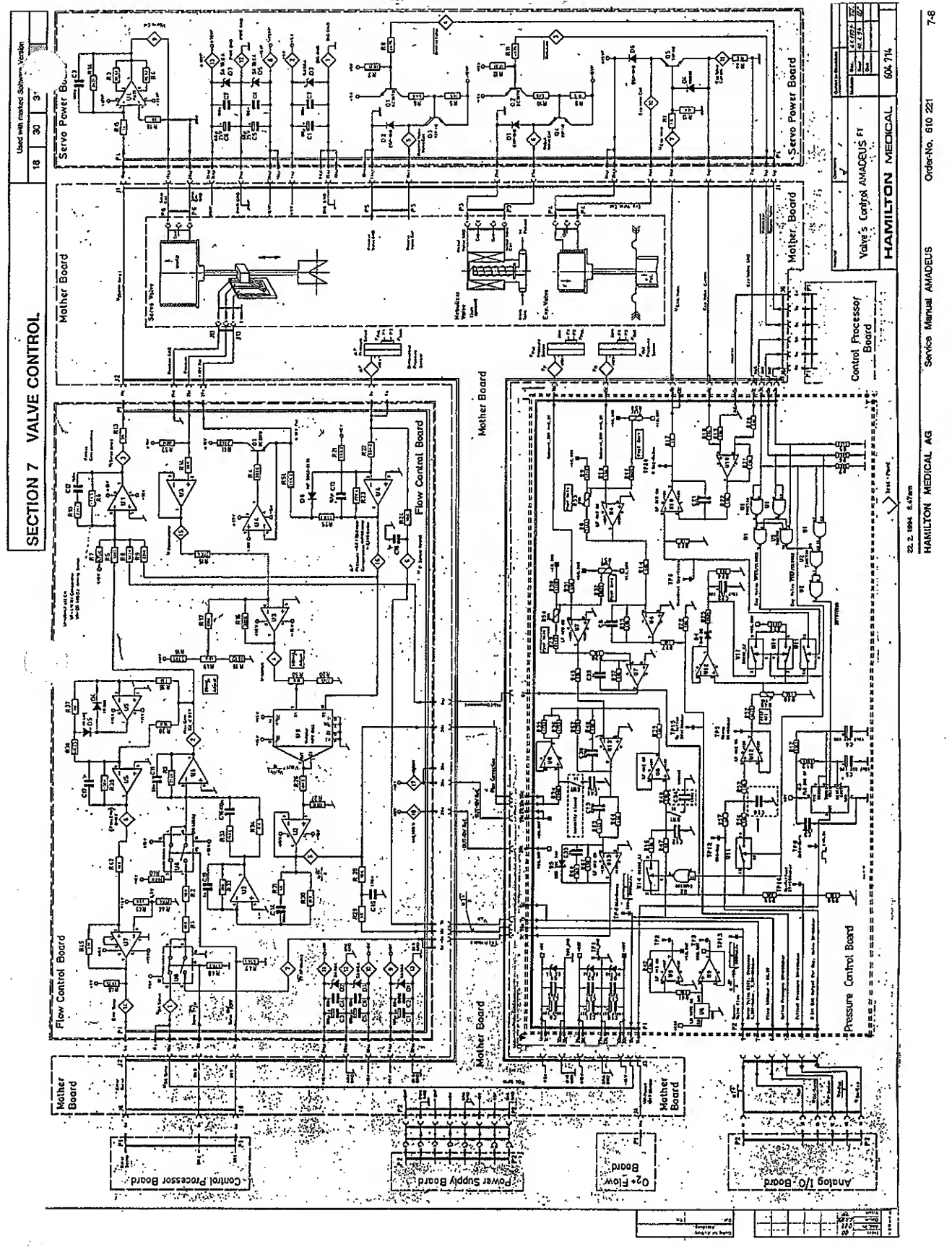

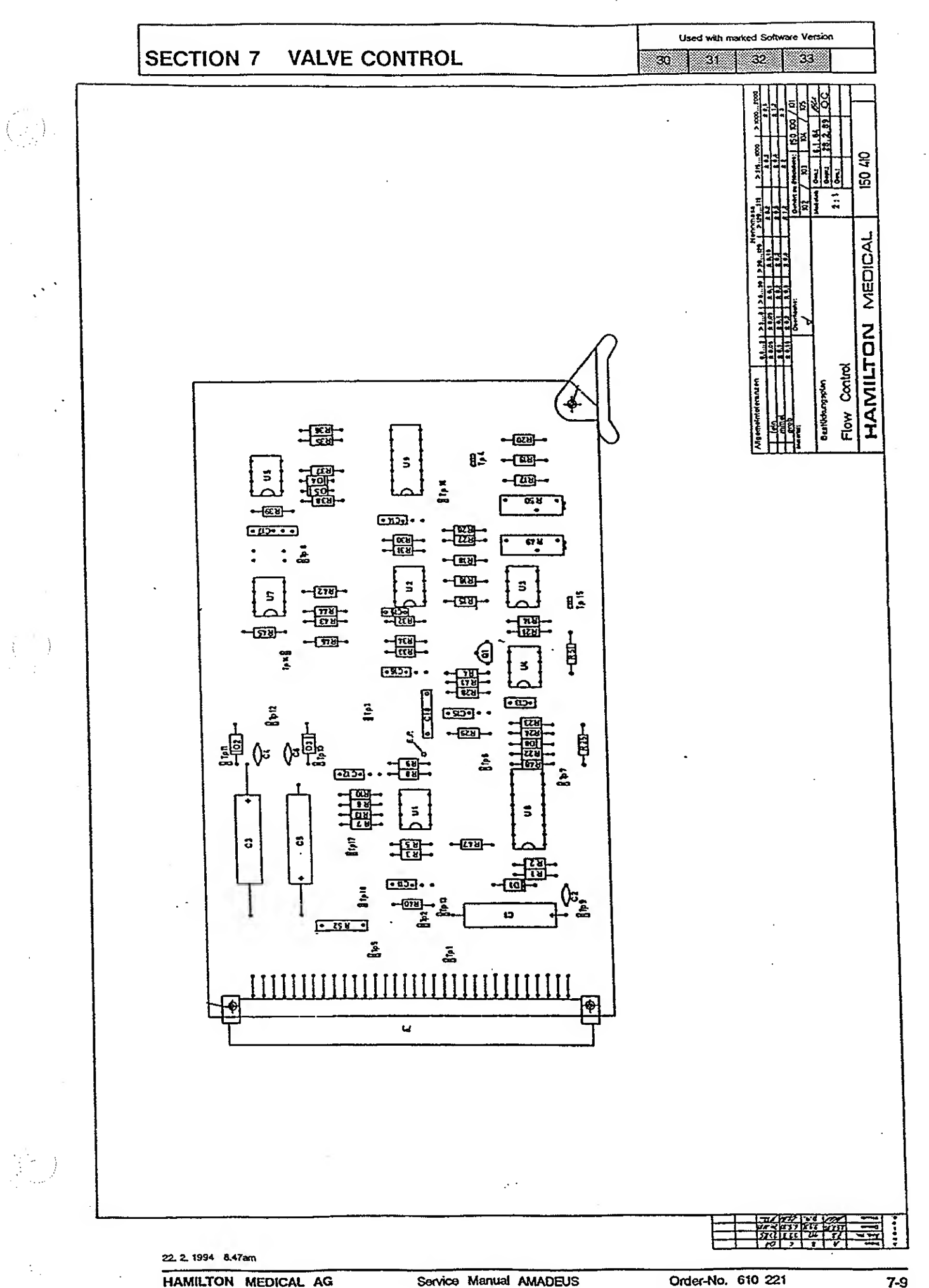

Service Manual AMADEUS

Order-No. 610 221

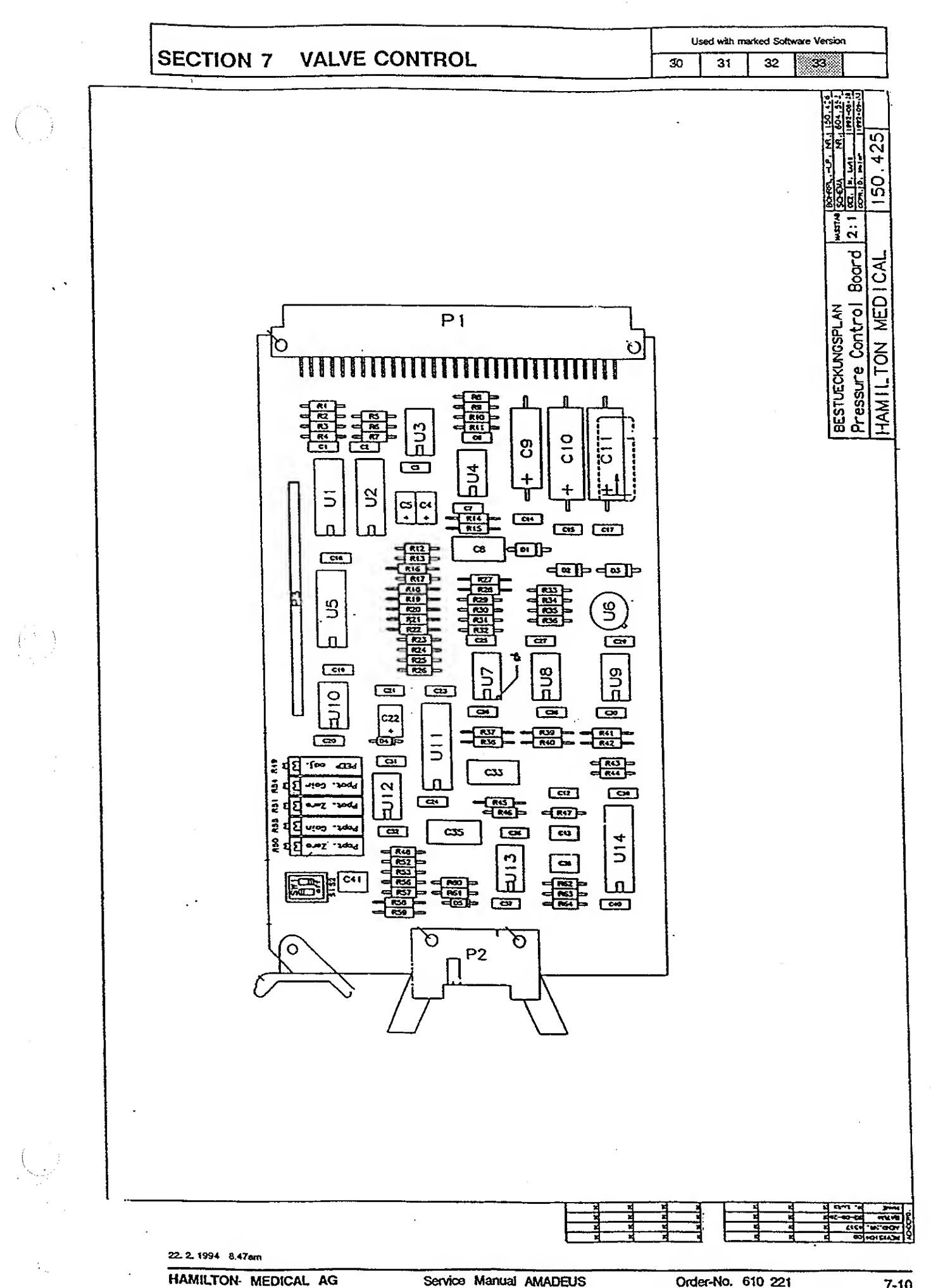

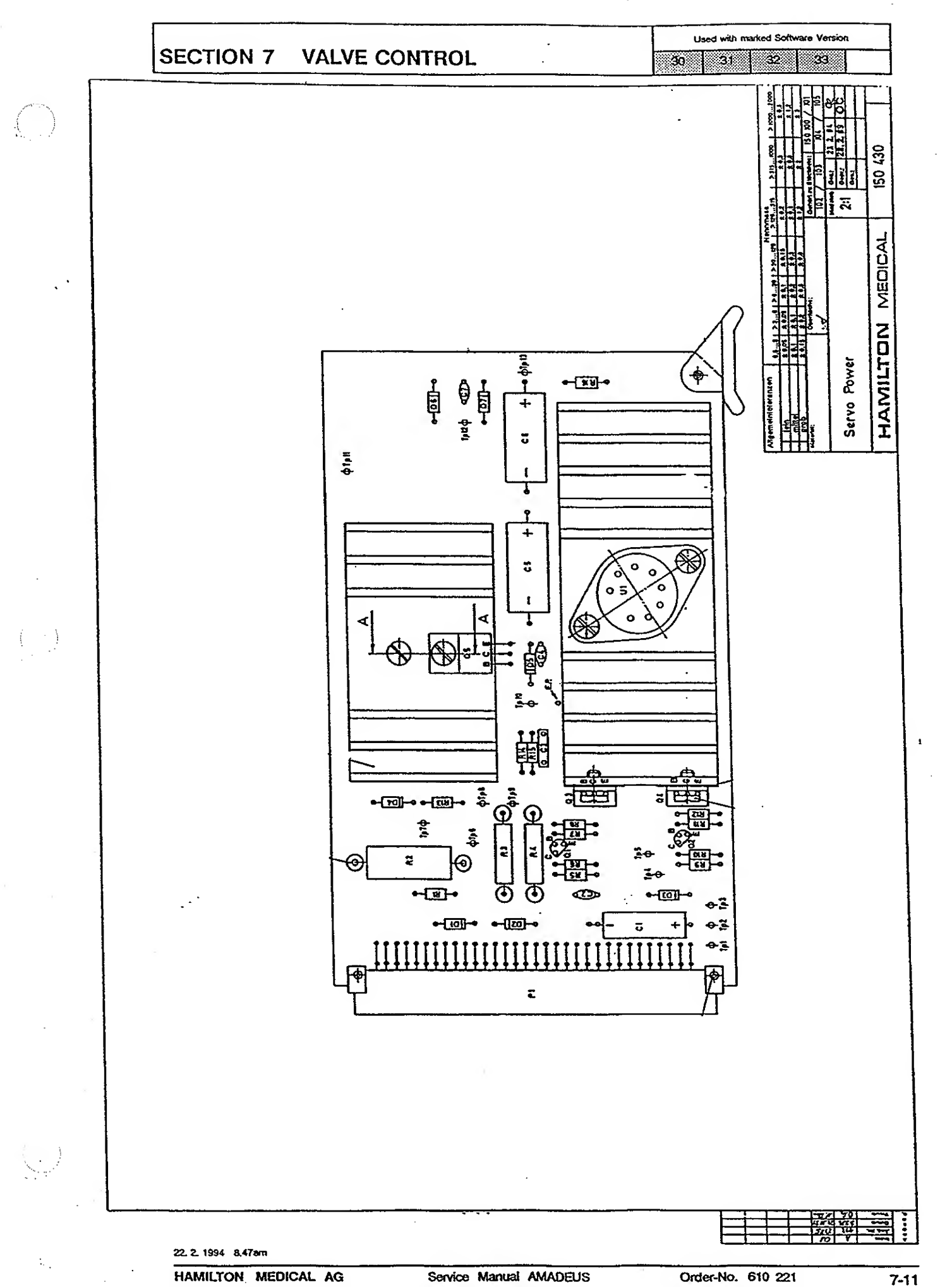

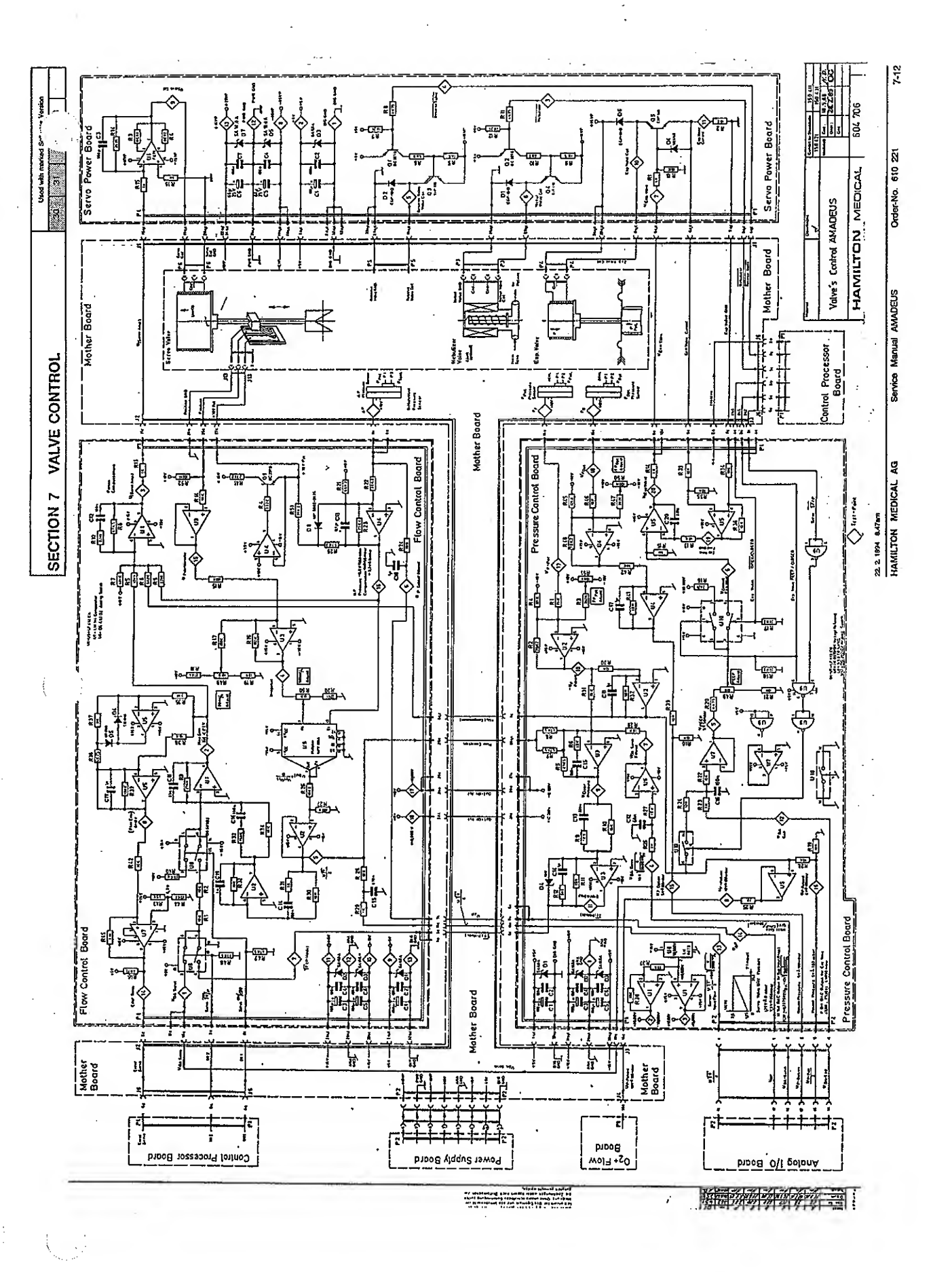

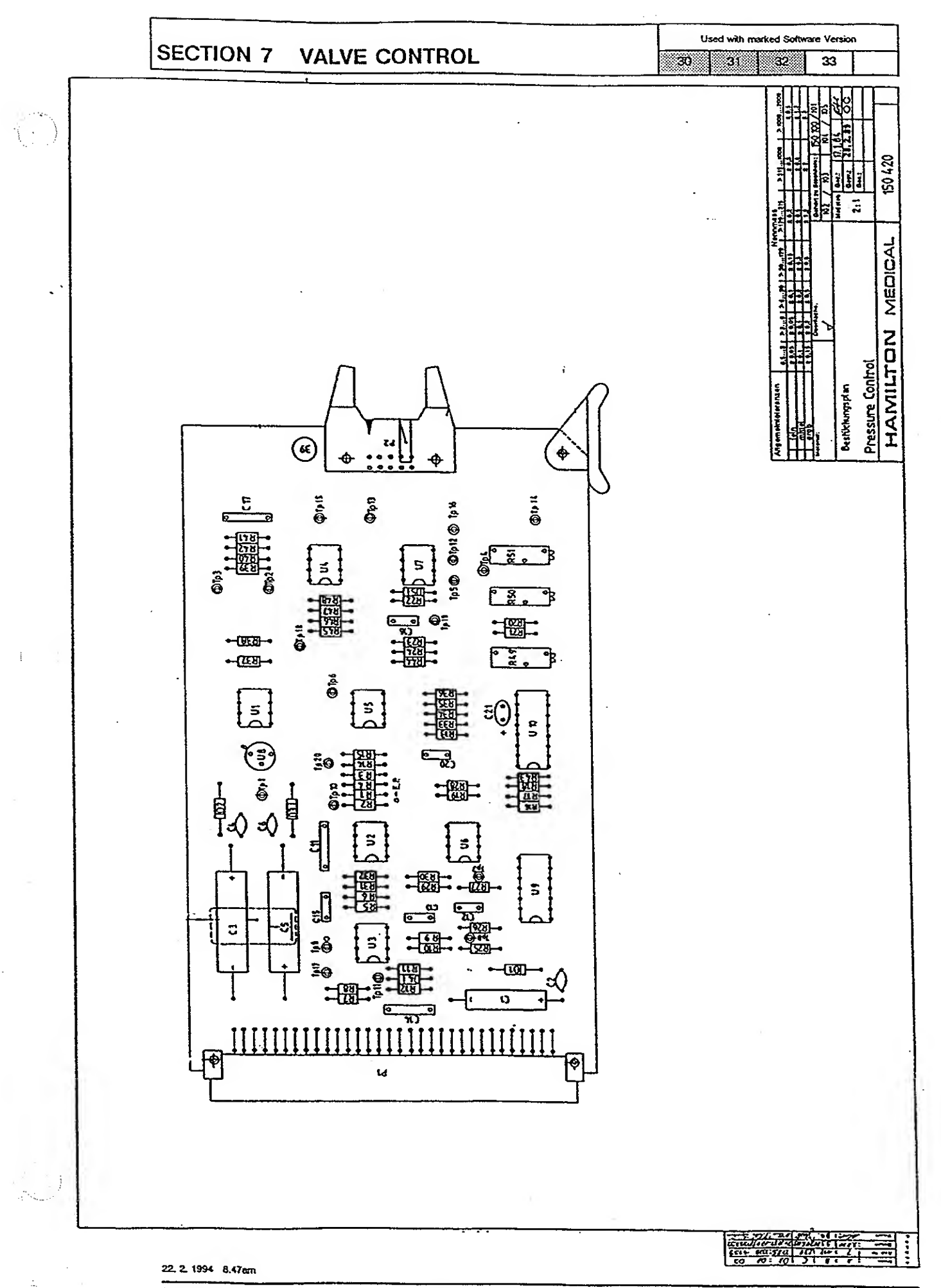

Order-No. 610 221

Used with marked Software Version 30

32 33 31

#### MIXER, O2 AND FLOW BOARD DESCRIPTION .... 8-2 8

| MIXER, O <sub>2</sub> AND FLOW BOARD |                   |      |  |  |  |  |
|--------------------------------------|-------------------|------|--|--|--|--|
| 614056                               | Block Diagram     | 8-3  |  |  |  |  |
| 604703/1                             | Schematic Diagram | 8-4  |  |  |  |  |
| 604703/2                             | Schematic Diagram | 8-5  |  |  |  |  |
| 153380                               | Board Drawing     | 8-6  |  |  |  |  |
| 153330                               | Board Drawing     | 8-7  |  |  |  |  |
|                                      |                   |      |  |  |  |  |
| O, CELL                              | BOARD             | 8-8  |  |  |  |  |
| 604560                               | Schematic Diagram | 8-8  |  |  |  |  |
| 150485                               | Board Drawing     | 8-9  |  |  |  |  |
| 604558                               | Schematic Diagram | 8-10 |  |  |  |  |
| 150480                               | Board Drawing     | 8-11 |  |  |  |  |

. . .

# SECTION 8 MIXER/O2 AND FLOW BOARD

Used with marked Software Version

### 8 MIXER, O<sub>2</sub> AND FLOW BOARD DESCRIPTION

The AMADEUS has a very sophisticated electronic mixer and this requires its very own microprocessing system. The microprocessor and the mixer electronics for this system are located on the Mixer,  $O_2$  and Flow Board. In addition to the mixer electronics, this board contains the electronics that process the signals from the  $O_2$  cell board and from the flow sensor transducer for flow measurement.

There is one adjustable potentiometer for flow measurement mounted near the top. It is used to adjust the flow sensor pressure transducer to zero. A set of dip switches allows the mixer to be adjusted to the right altitude. For a complete description of how the electronic mixer functions, please see Section 10.

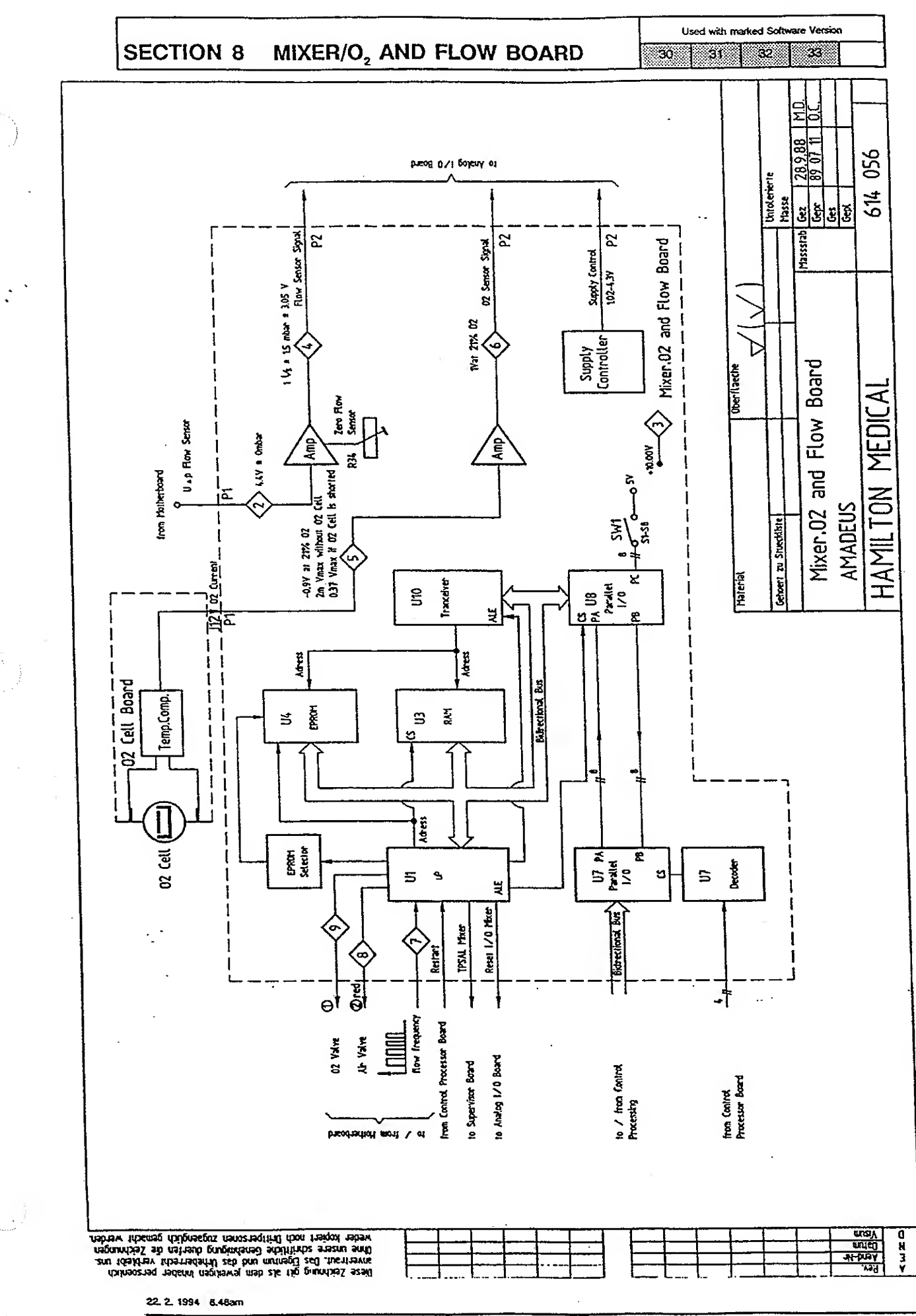

Service Manual AMADEUS

Order-No. 610 221

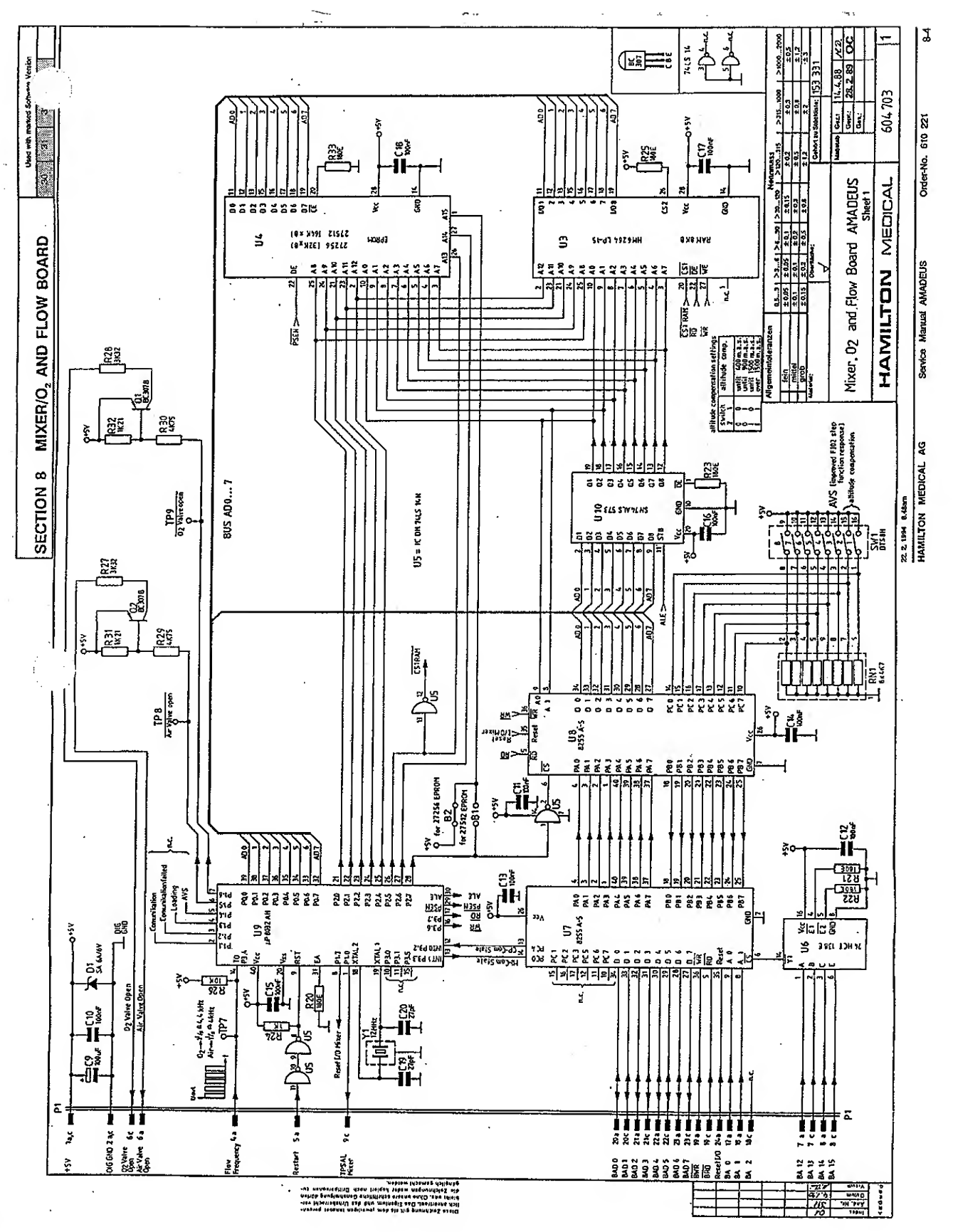

....

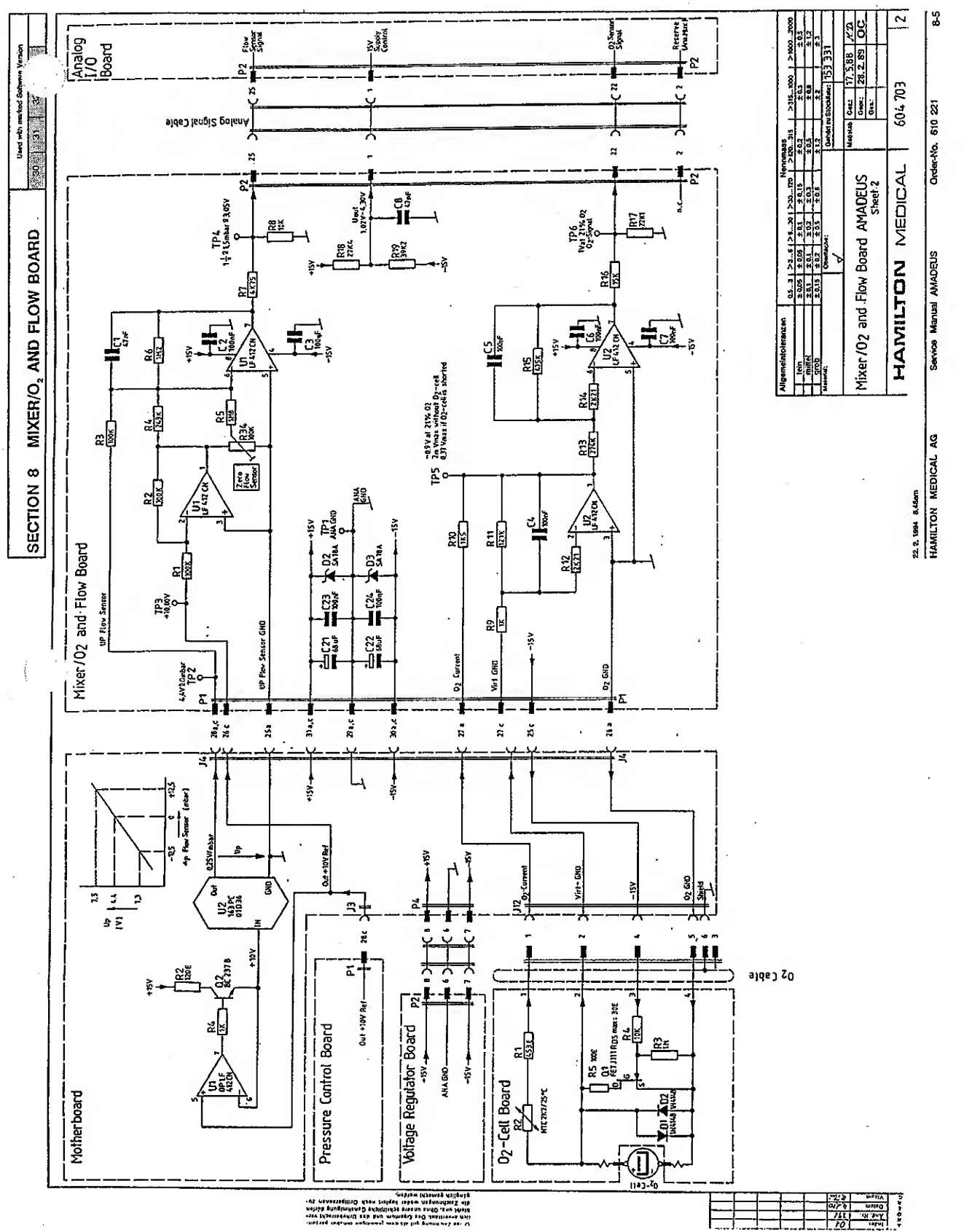

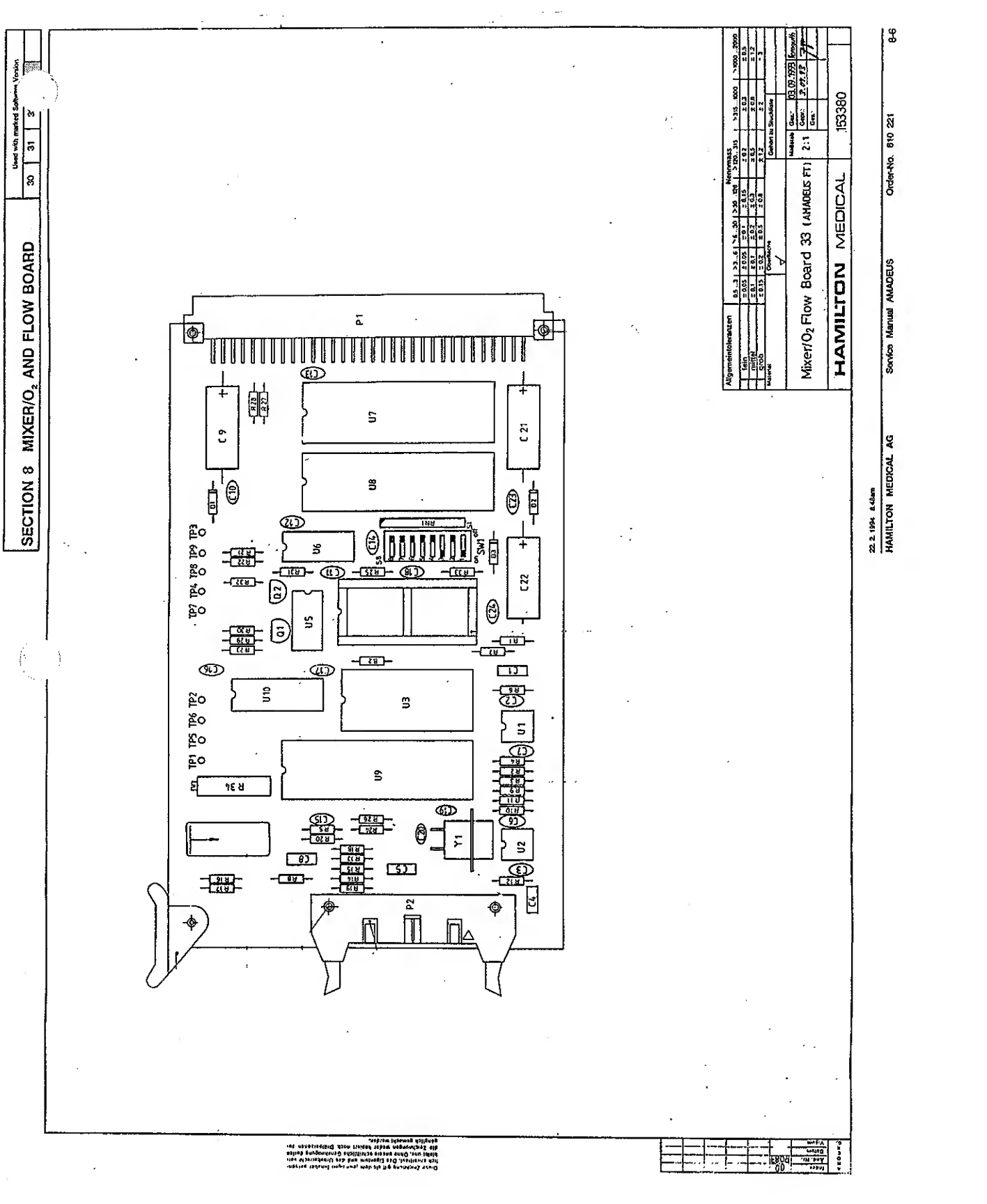

• )

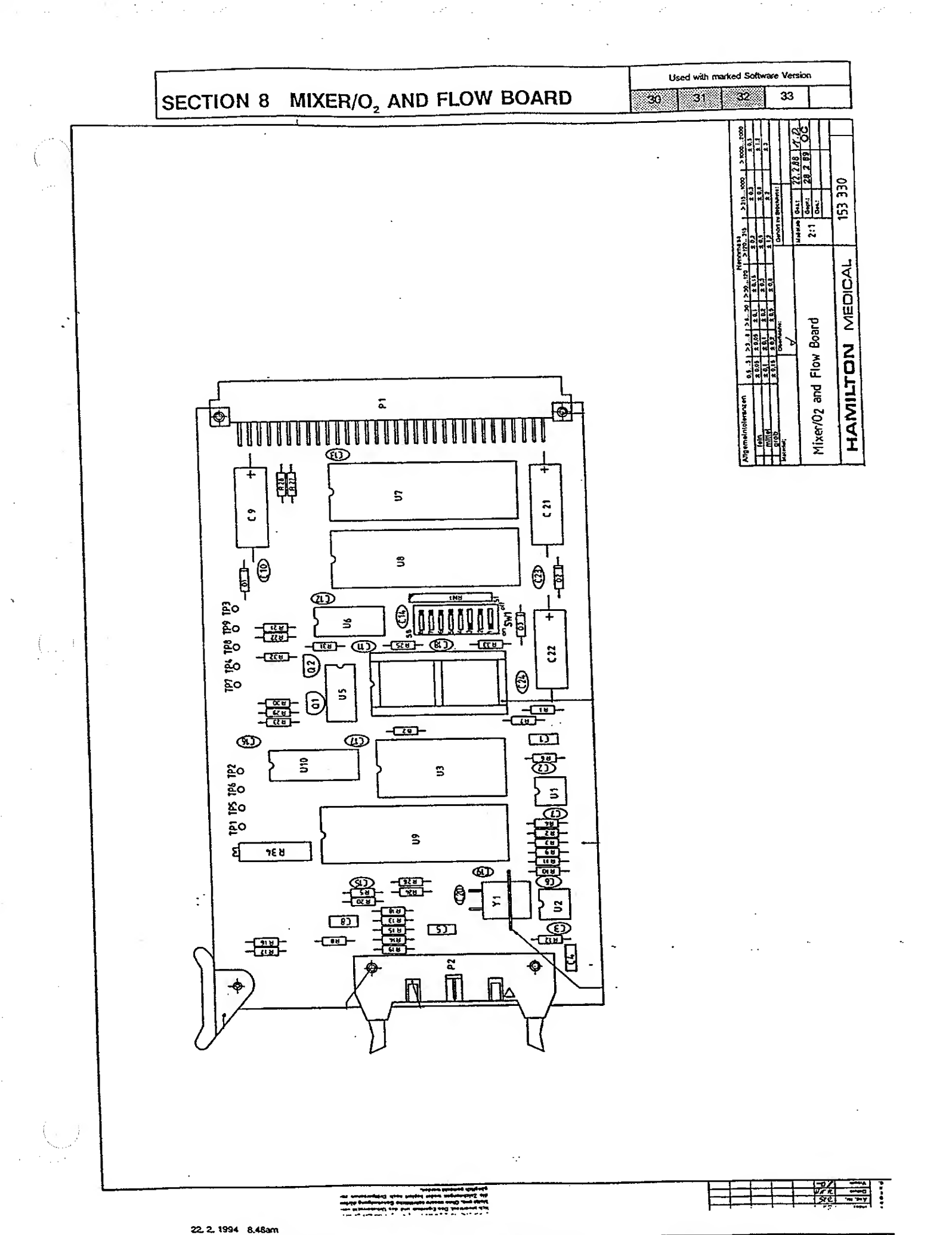

Service Manual AMADEUS

Order-No. 610 221

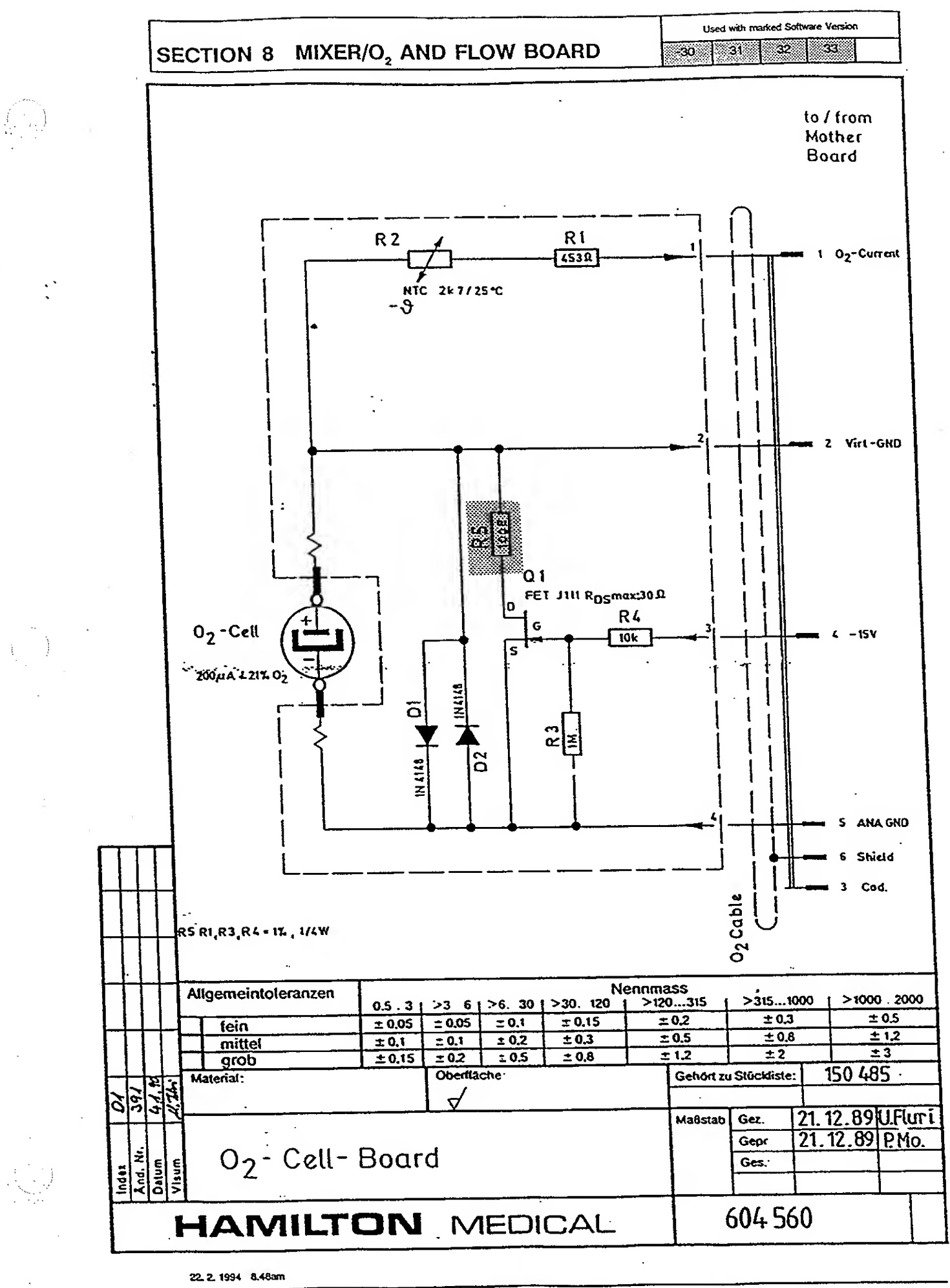

Service Manual AMADEUS

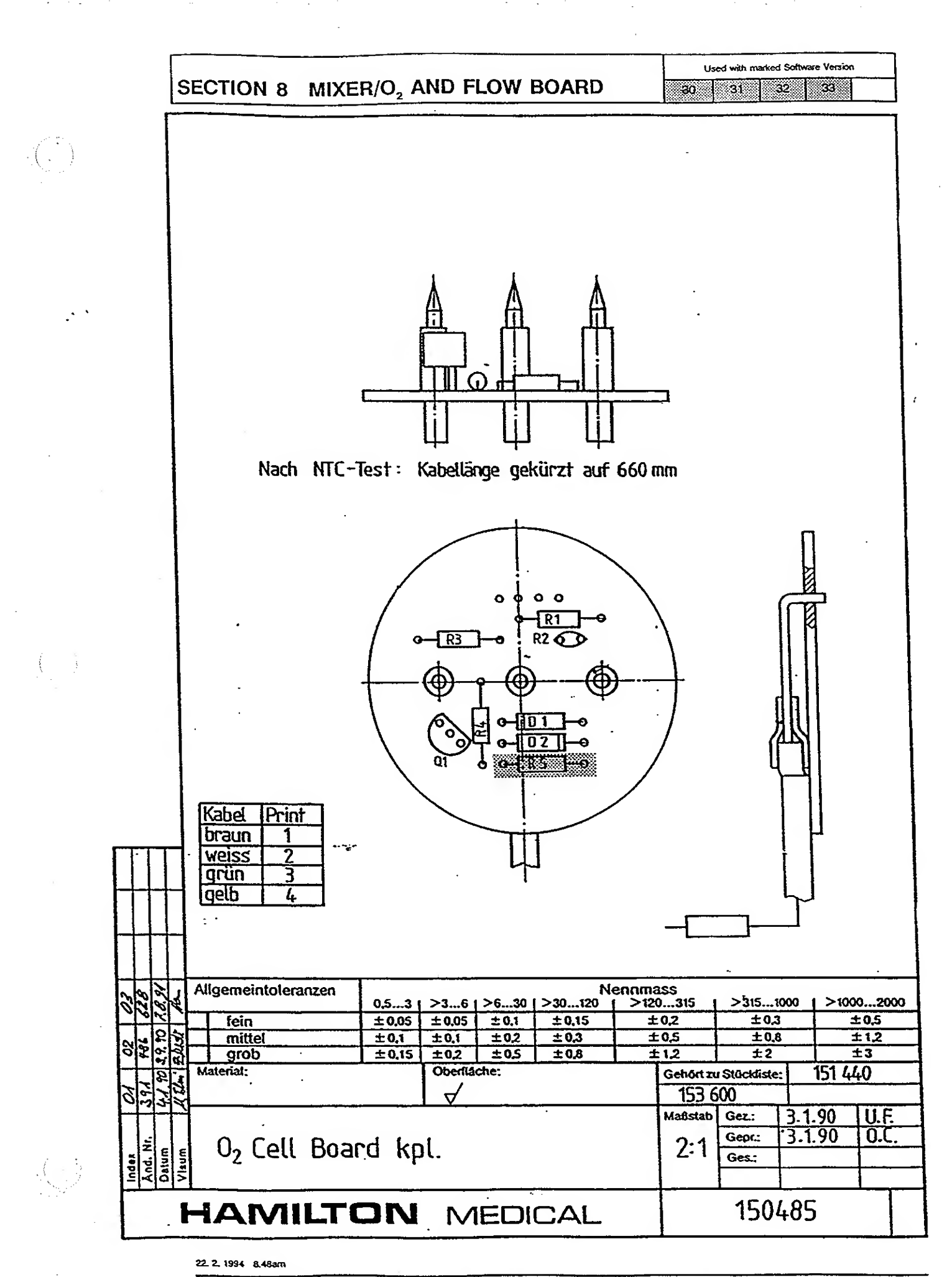

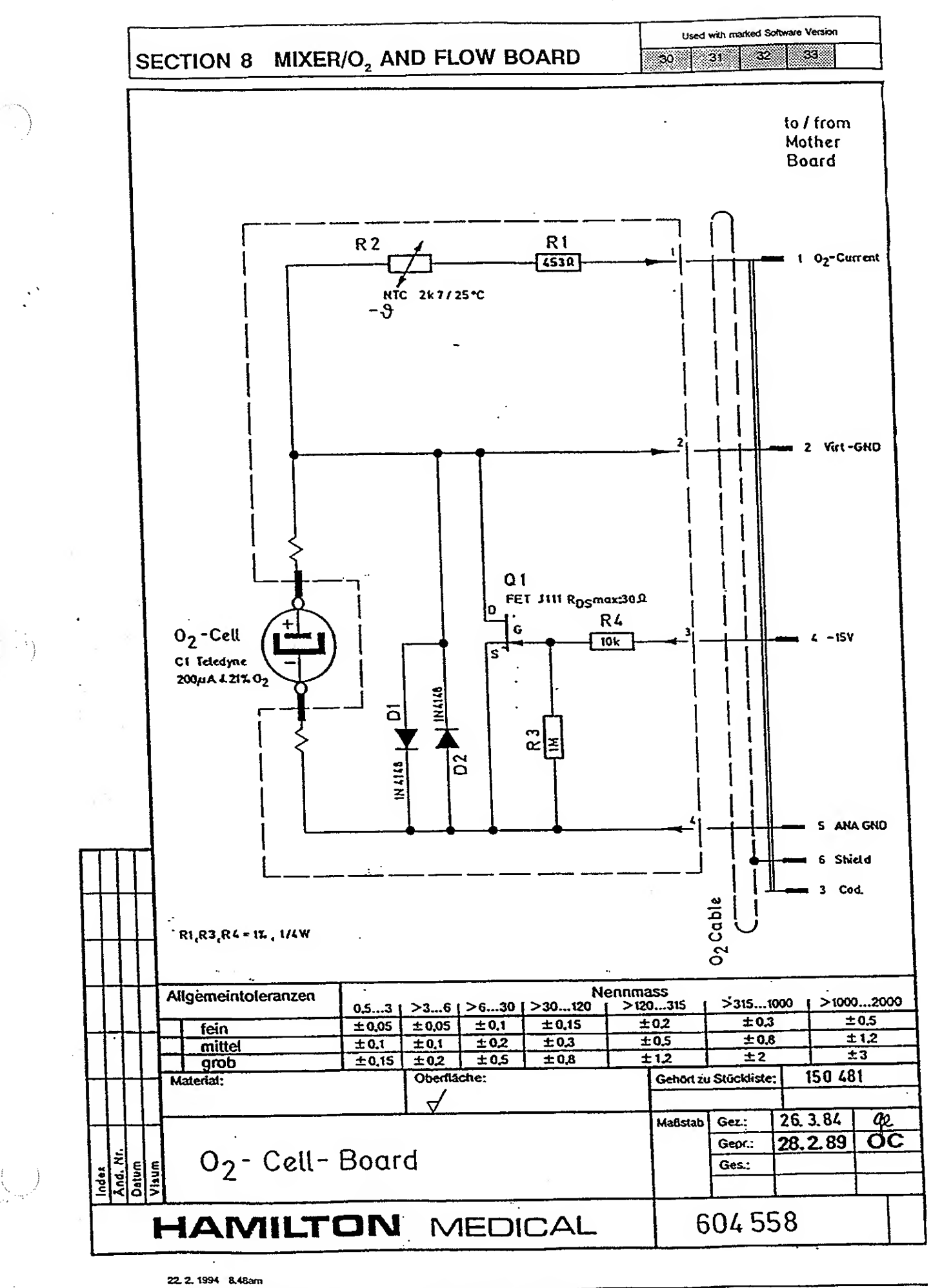

۰.

Service Manual AMADEUS

Order-No. 610 221

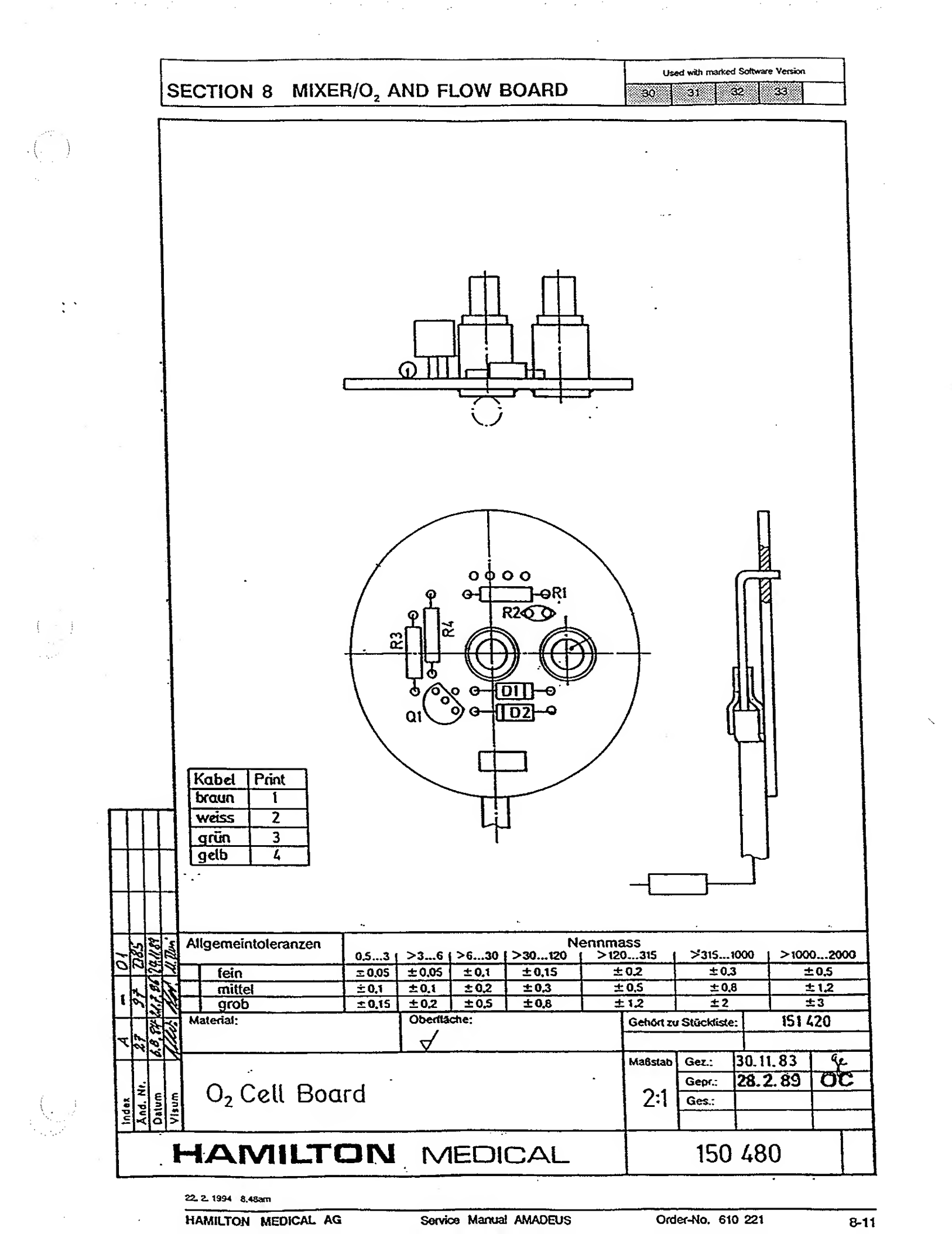
SECTION 9 SUPERVISOR BOARD

9

· · · )

ķ

Used with marked Software Version

30 31 32 33

| SUPER  | VISOR BOARD DESCRIPTION | 9-2 |
|--------|-------------------------|-----|
| SUPERV | /ISOR BOARD             | 9-3 |
| 614055 | Block Diagram           | 9-3 |
| 604702 | Schematic Drawing       | 9-4 |
| 153320 | Board Drawing           | 9-5 |
| BUZZEF | BOARD                   | 9-6 |
| 604710 | Schematic Drawing       | 9-6 |
| 153360 | Board Drawing           | 9-7 |

SECTION 9 SUPERVISOR BOARD

Used with marked Software Version
30 31 32 33

# 9 SUPERVISOR BOARD DESCRIPTION

The Supervisor Board in the AMADEUS performs a variety of functions. The "restart" signal is generated and by delaying this signal through some electronics, we produce the "Ram enable" Signal. This board contains the buzzer and the circuitry that activates the "Power alarm" LED when the buzzer is in use. The Ni-Cad accumulator and its recharching circuitry is also located on this board. Under and overvoltage comparators check the +5V coming from the power supply.

There are three sets of dip switches on the Supervisory board. Two of these sets are located at the rear of the board and protrude through a slot in the back panel which enables easy user access.

#### CAUTION

Lithium battery is in danger of exploding if the battery is incorrectly replaced. Replace only with same or equivalent type recommended by the equipment manufacturer. Discard used batteries according to the manufacturer's instructions.

de la

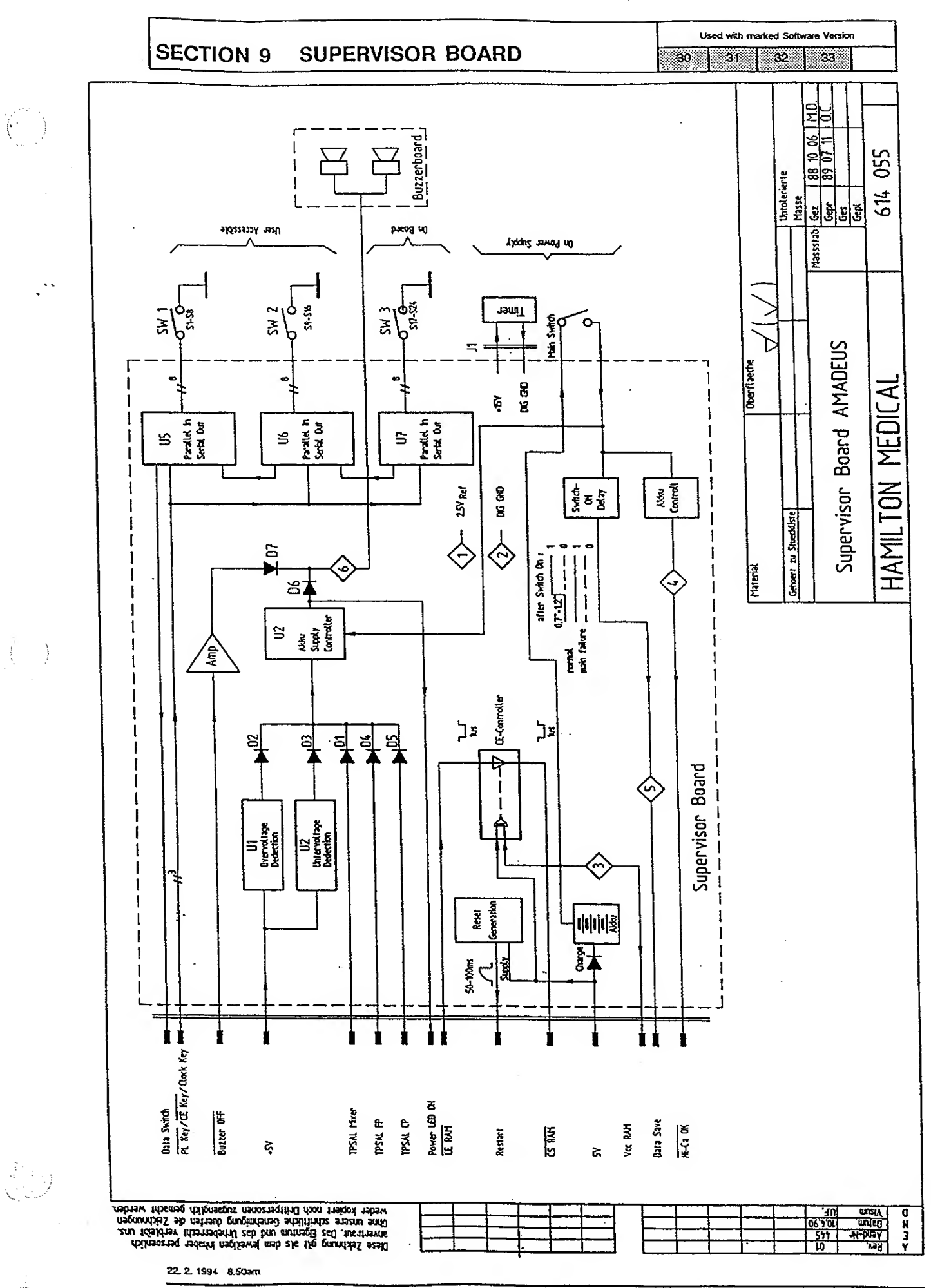

HAMILTON MEDICAL AG

Order-No. 610 221

9-3

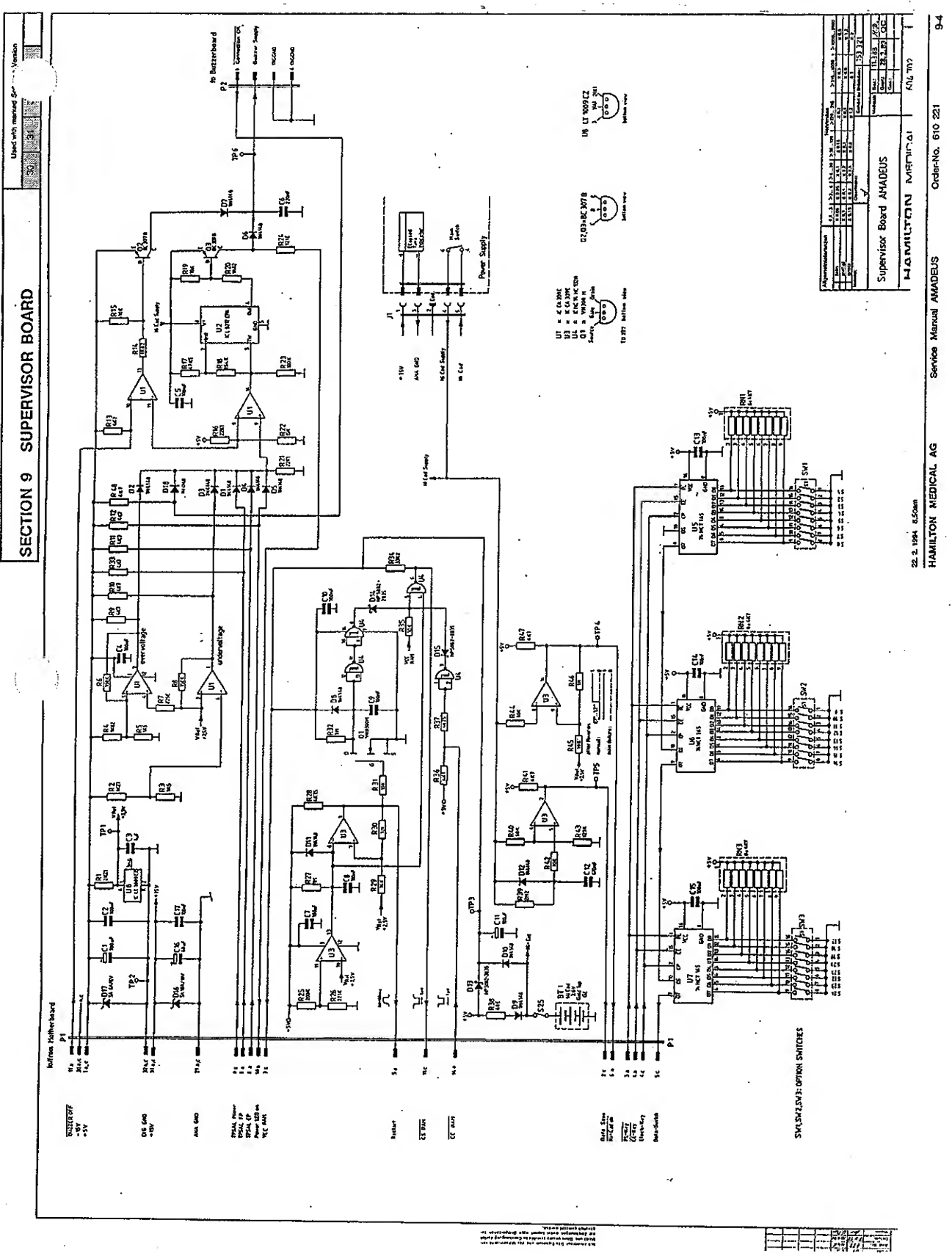

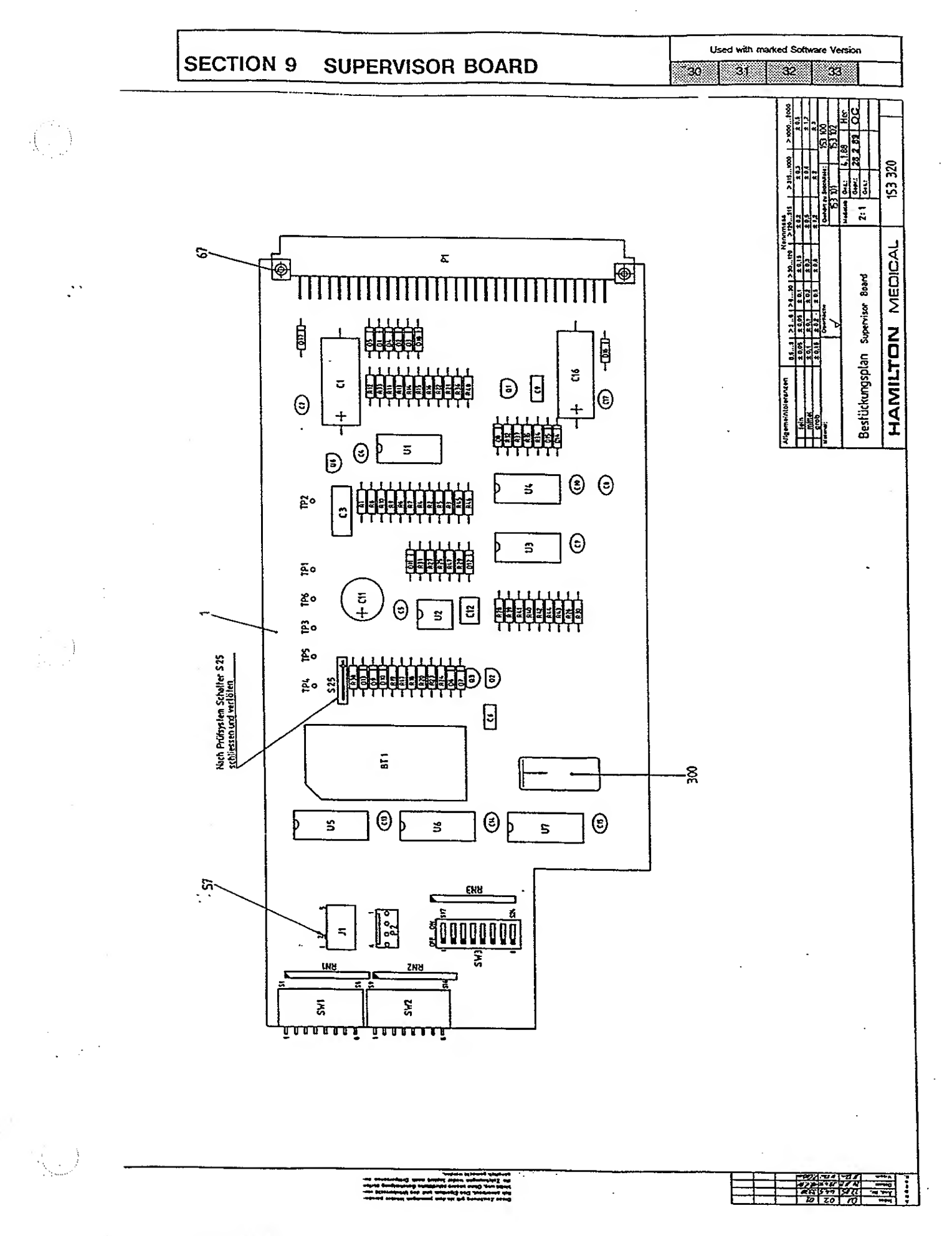

22, 2, 1994 8.50am

in ....

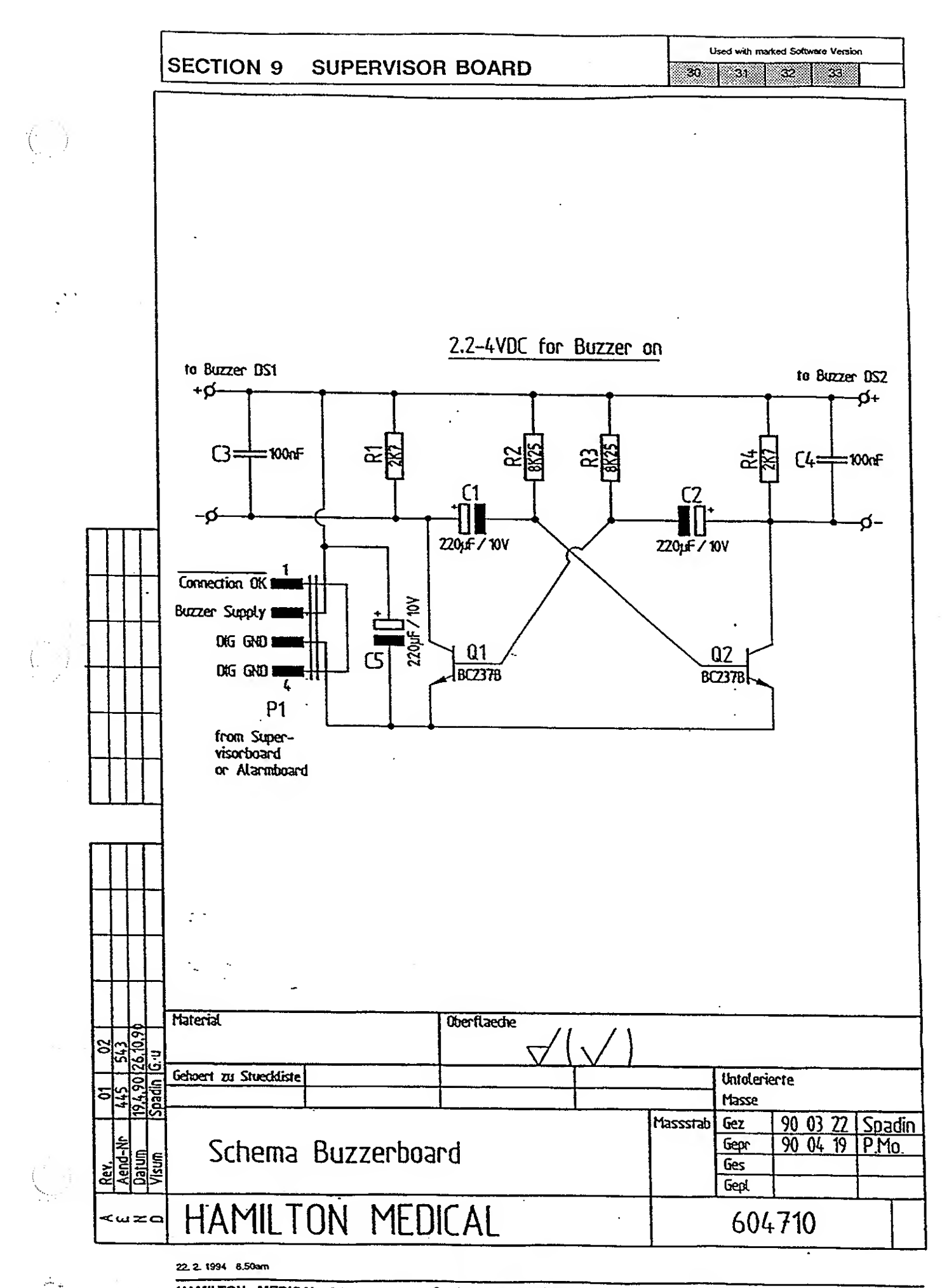

HAMILTON MEDICAL AG

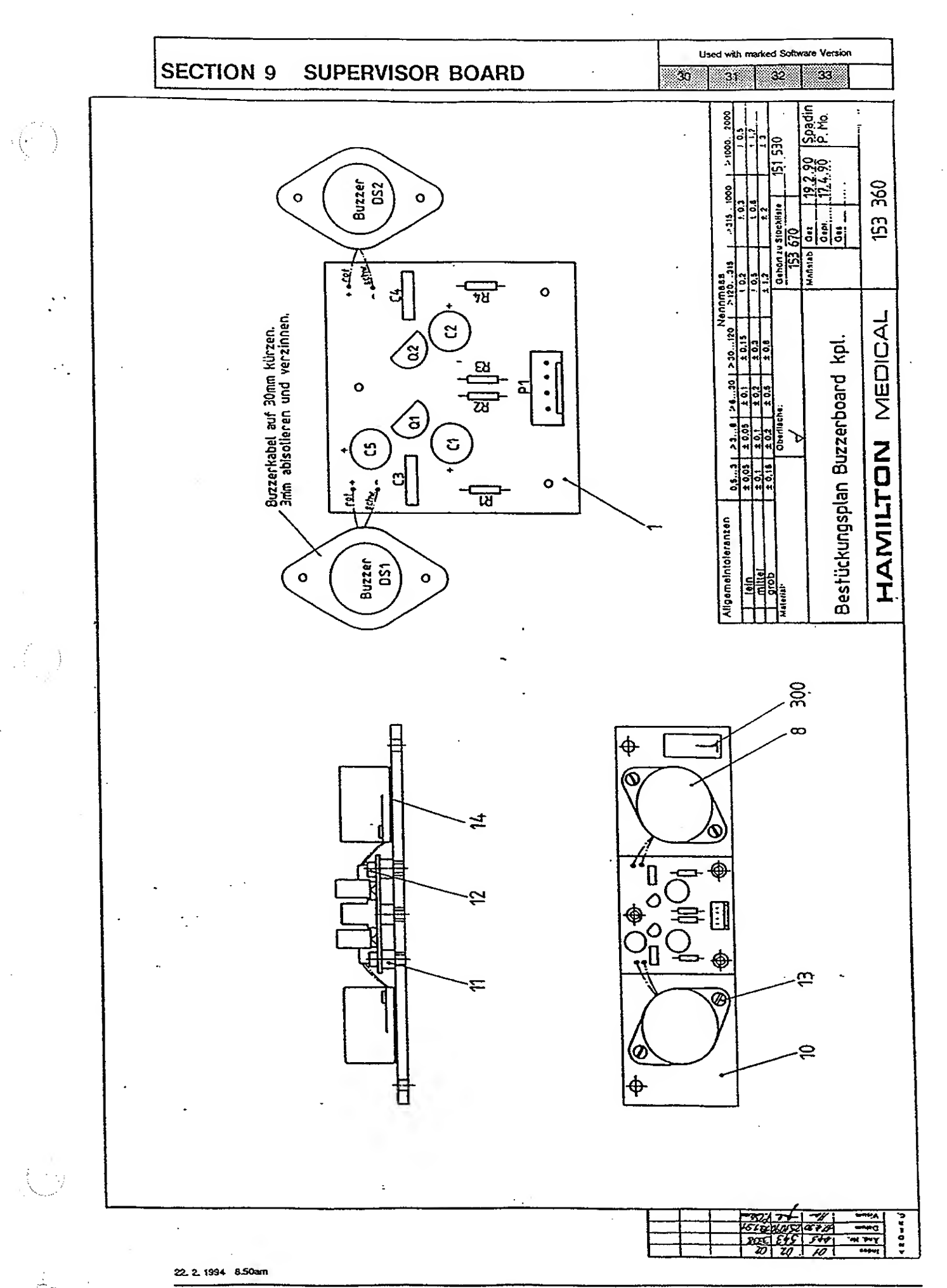

Order-No. 610 221

Used with marked Software Version 32

33

31

#### 10 PNEUMATIC OF THE AMADEUS Supply pressure section (2-6 bar) ..... 10-2 10.1 Reservoir pressure section (200-340 mbar) ..... 10-2 10.2 10.3 Patient pressure section (0 to 110 mbar) ..... 10-2

30

| AMADE  |                                 | 10-3 |
|--------|---------------------------------|------|
| 610316 | Block Schematic                 | 10-3 |
| 610304 | Block Schematic                 | 10-4 |
| 10,4   | Electronic mixing system        | 10-5 |
| 10.5   | Inspiratory Valve (Servo Valve) | 10-6 |
| 10.6   | Expiratory Valve                | 10-7 |
| 10.7   | Ambient/High Pressure Valve     | 10-8 |
| 10.8   | Flow sensor                     | 10-8 |

HAMILTON MEDICAL AG

#### Used with marked Software Version

#### 30 31 32 33

# 10 PNEUMATIC OF THE AMADEUS

The pneumatics of the AMADEUS can be subdivided into three different pressure levels: Supply pressure, Reservoir pressure and Patient pressure.

# 10.1 Supply pressure section (2-6 bar)

The Supply pressure section consists of the gas inlets and the electronic mixer. Oxygen and air enter the ventilator at the rear via two water separators with built-in 0.01 micron filters. There is a check valve in each line that prevents any back flow of gas. The gas then enters the electronic mixer system which contains two solenoids and a pneumatic flow resistor. The differential pressure across the flow resistor is measured and this value allows the mixer microprocessor to calculate how long each solenoid should be opened to obtain the correct  $F_{to2}$  and tank pressure of 340 mbar.

10.2 Reservoir pressure section (200-340 mbar)

The reservoir tank is made of aluminium and holds about 8 litres of compressed gas. The electronic mixer keeps the tank pressure at about 340 mbar. Flow is measured and delivered to the patient by the Servo Valve. The Servo Valve uses the differential pressures between the tank and the patient to calculate the flows.

# 10.3 Patient pressure section (0 to 110 mbar)

Once the gas leaves the Servo Valve it flows to the Ambient valve and the Patient High Pressure Valve. Then the gas flows past the inline  $0_2$  sensor which measures the concentration of  $0_2$  leaving the tank. The gas leaves the ventilator and goes to the patient via the patient tubing. The exhaled volume from the patient is measured by a variable orifice flow sensor. The expiration valve which is closed during inspiration allows the exhaled gas to escape during expiration and it also controls the level of PEEP in the patient circuit.

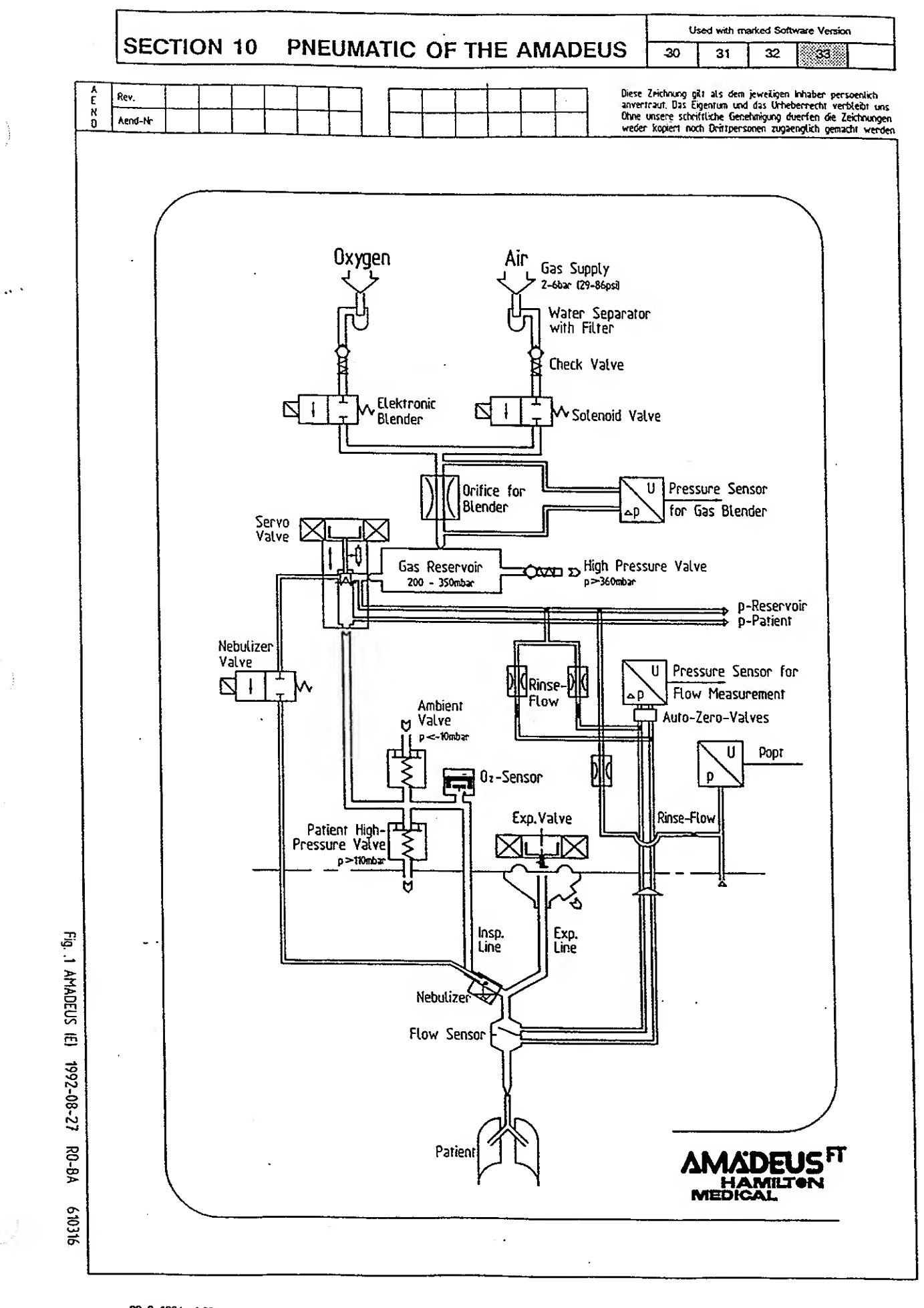

## 22. 2. 1994 4.09pm

.÷.,

( x .

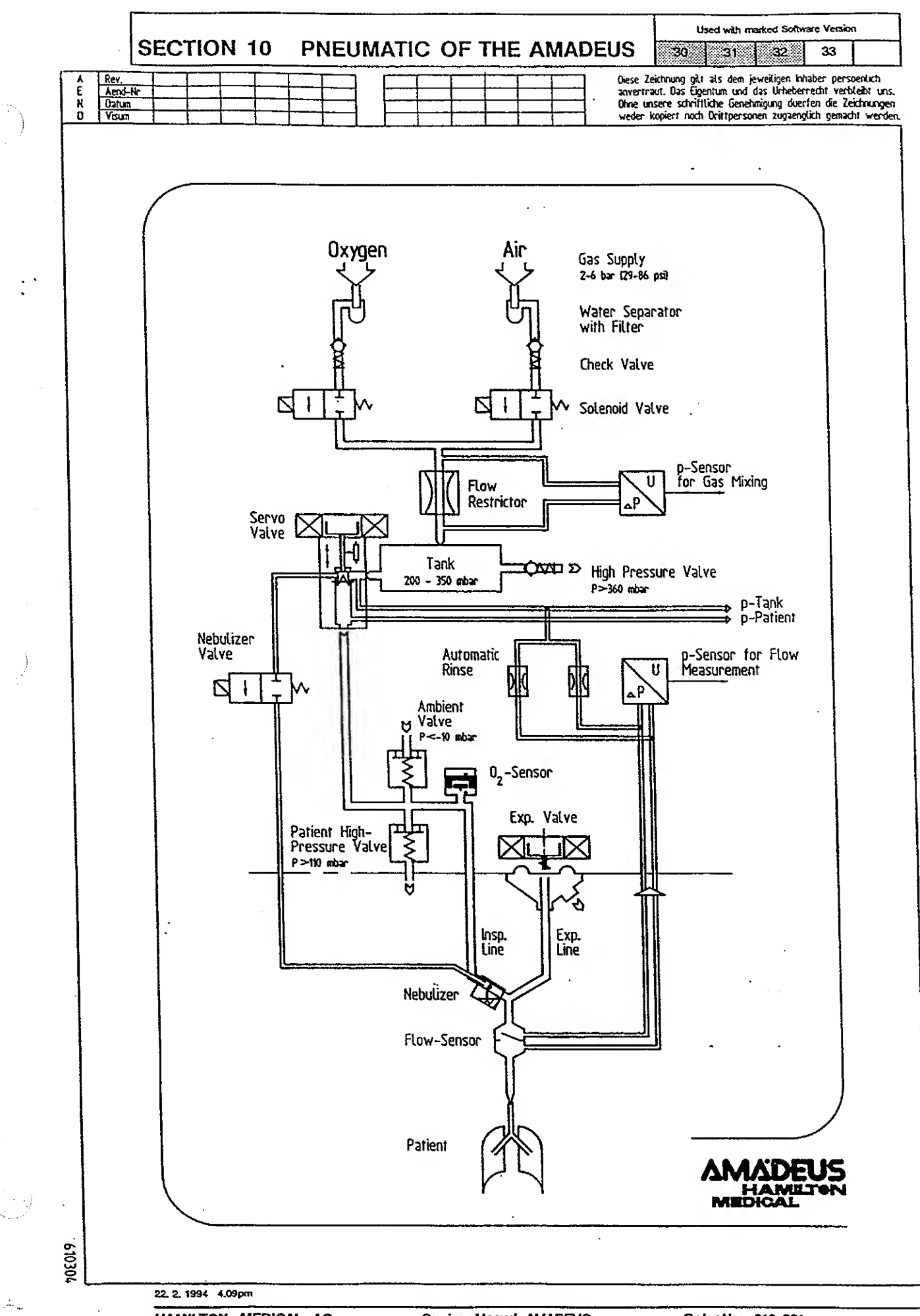

HAMILTON MEDICAL AG

Used with marked Software Version

#### 30 31 32 33

# 10.4 Electronic mixing system

The electronic mixing system uses a microprocessor to control the mixing of gases and the regulation of tank pressure. The mixer consists of two solenoid valves, a pressure sensor and a pneumatic resistor. The operating principle of the mixer is that by measuring the pressure drop across the pneumatic resistor, a microprocessor calculates the length of time each solenoid valve needs to be activated to obtain the correct  $F_{ro2}$  and tank pressure.

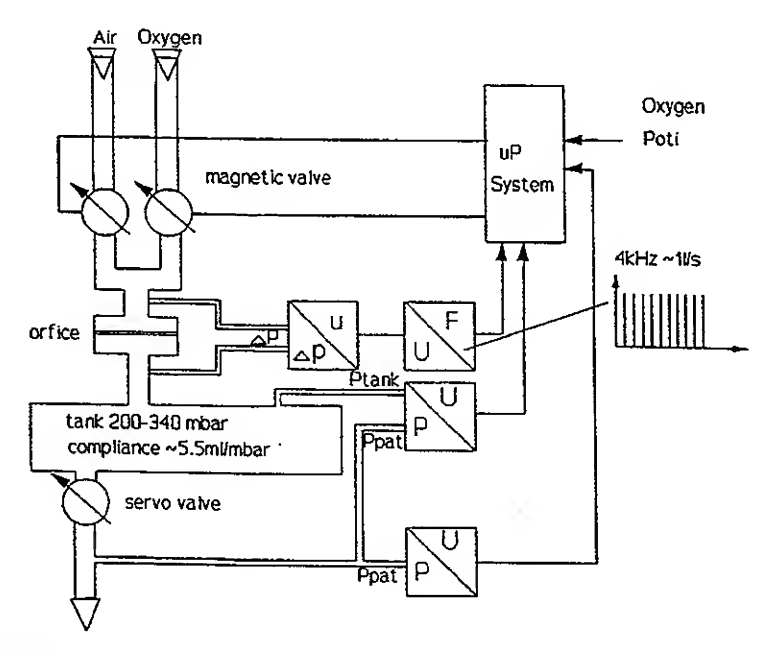

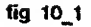

1) V + p \* C<sub>tank</sub>  
2) 
$$F_{KO2} = \underbrace{0.21 * V_{Air.} + V_{O2}}_{V_{tot}}$$
  
3)  $V_{tot} = V = V_{Air.} + V_{C2}$ 

in i

#### Used with marked Software Version

31 32 33

# 10.5 Inspiratory Valve (Servo Valve)

The major working component in the AMADEUS is the Inspiratory Valve (Servo Valve) which delivers the required volumes to the patient. The three main parts of the Servo Valve are an electrodynamic motor, a plunger and a linear positioner. The electrodynamic motor is used to move the plunger up and down, and the linear positioner measures the movement of the plunger. The plunger is a triangular shaped orifice that is used to calculate the amount of flow entering the patient system. Knowing the height of the triangle and compensating for the pressure drop across the Servo Valve the microprocessor can determine precise inspiratory volumes for the patient.

30

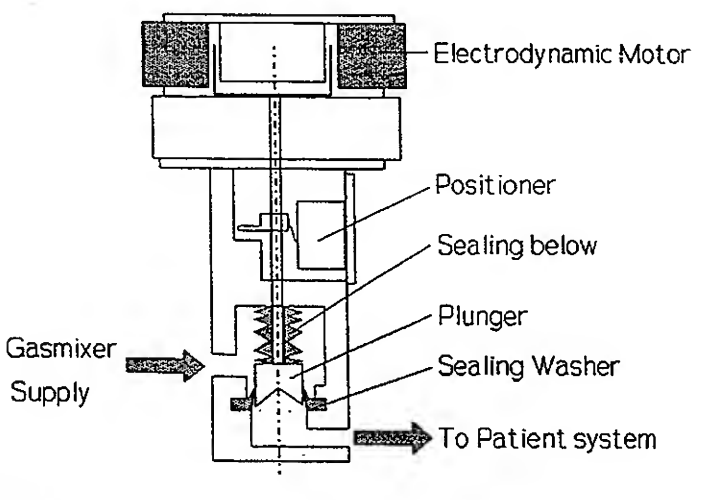

fig 10\_2

÷.,

Order-No. 610 221

30 31 32 33

10.6 Expiratory Valve The Expiratory Valve assembly consists of three parts: the electrodynamic motor, the valve membrane and the valve cover. The design of the expiratory valve is shown in figure below. The Expiratory Valve works similarly to the Servo Valve, with the electrodynamic motor driving a plunger that applies pressure to the valve membrane. The Expiratory Valve has three different modes of operation:

- 1. Completely open no pressure on the membrane from the plunger during expiration.
- 2. PEEP regulation the plunger applies pressure to the membrane to keep the desired amount of pressure in the patient circuit.
- Completely closed maximum pressure on the membrane during inspiration and hold.

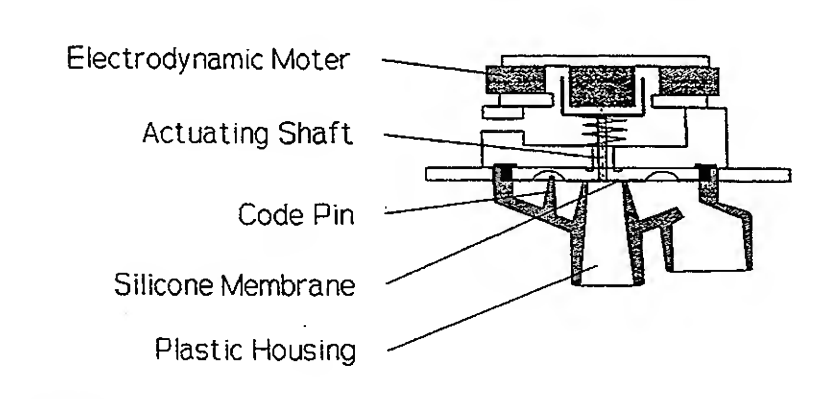

fig 10\_3

30 31 32 33

10.7Ambient/High<br/>Pressure ValveThe Ambient Valve provides the patient with the ability to<br/>breathe room air when the ventilator fails or the pressure in<br/>the patient circuit drops below -10 cm of H20. The High<br/>Pressure Valve is a safety valve that releases pressure in the<br/>patient circuit when the pressure exceeds 110 cm of H20.

# 10.8 Flow sensor The AMADEUS measures the expiratory flows of the patient with a flow sensor. The flow sensor consists of a variable orifice. The patient flows are calculated, by measuring the pressure drop across the variable orifice.

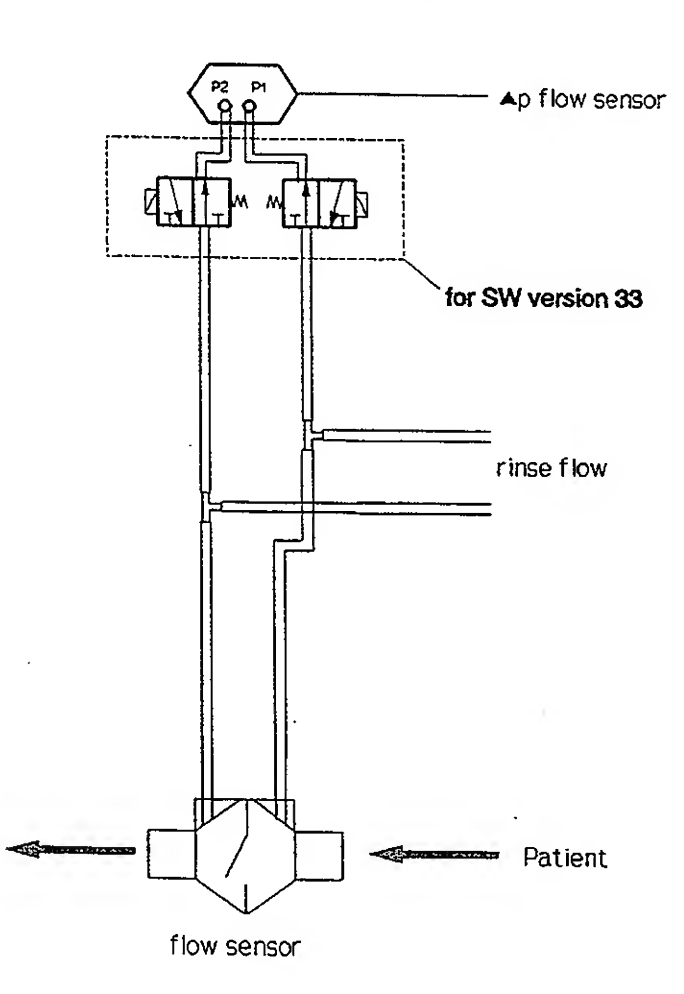

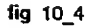

.

The pressure sensor used for an accurate flow measurement is a very precise instrument and sensitive to different environmental conditions (e.g. temperature and humidity). To protect AMADEUS from external influences, the zeropoint of the flow sensor is automatically reset every 20 minutes. After switching AMADEUS on, this procedure takes place in short intervals (after 2, 5, 8, 11, 14, 17, 20 minutes and every 20 mins following the 20th minute). During this automatic resetting, which will last 0.75 seconds, the patient is ventilated according the set controls and parameters such as Exp. Tidal Volume, Resistance, Compliance and PEEP cannot be measured or monitored. For this reason, during this 0.75secs, the Patient Monitor pauses and displays the data of the last breath.

This pressure sensor is connected to the flow sensor via two tubes.

The flow sensor is highly accurate ( $\pm$  5%) and suitable for all volume ranges of pediatric and adult applications (20 to 2.000 ml). Calibration of the flow sensor carried ou by a microprocessor. The accuracy is only minimally affected by humidity or nebulized drugs (error of -0.1% at BTPS compared with STPD).

The main purpose of the flow sensor is to provide on-line data concerning volume, flow and timing for the Monitor and Alarm System. The flow sensor is not used to control the ventilator. In the event of a malfunction of the flow sensor system, ventilation of the patient is unaffected, but the measured values could be inaccurate and the "Flow Trigger"mode may not be active (only the pressure-trigger will be active).

# TESTSOFTWARE

11

Used with marked Software Version

-14 -14

.

| TESTSOFTWARE<br>11.1 Contents of the Test description .<br>11.2 Important Note<br>11.3 Warnings<br>11.4 Maintenance | 2<br>2<br>2<br>3<br>3<br>3 |
|----------------------------------------------------------------------------------------------------|----------------------------|
| TEST 4 0                                                                                                    | 4                          |
|                                                                                                    | 8                          |
|                                                                                                    | 9                          |
|                                                                                                    | 10                         |
|                                                                                                    | 11                         |
| TEST 0.0                                                                                                    | 12                         |
|                                                                                                    | 13                         |
|                                                                                                    | 15                         |
|                                                                                                    | 16                         |
|                                                                                                    | 17                         |
|                                                                                                    | 18                         |
|                                                                                                    | 19                         |
|                                                                                                    | 20                         |
|                                                                                                    | 21                         |
|                                                                                                    | 22                         |
|                                                                                                    | 23                         |
|                                                                                                    | 24                         |
| TEST 20.0                                                                                                    | 25                         |
|                                                                                                    | 26                         |
| TEST 22.0                                                                                                    | 29                         |
| TEST 23.0                                                                                                    | 31                         |
|                                                                                                    | 33                         |
| TEST 25.0                                                                                                    | 36                         |
| TEST 26.0                                                                                                    | 37                         |
| TEST 26.0                                                                                                    | 39                         |
| TEST 27.0                                                                                                    | 40                         |
| TEST 28.0                                                                                                    | 41                         |
| TEST 29.0                                                                                                    | 43                         |
| TEST 30.0                                                                                                    | 46                         |
| TEST 31.0                                                                                                    | 47                         |
| TEST 33.0                                                                                                    | 48                         |
| TEST 36.0                                                                                                    | 49                         |
| TEST 37.0                                                                                                    | 50                         |
| TEST 38.0                                                                                                    | 52                         |
| TEST 38.0                                                                                                    | 54                         |
| TEST 39-47                                                                                                    | 56                         |
| TEST 48                                                                                                    | 57                         |

-

11

# TESTSOFTWARE

TESTSOFTWARE

11.1 Contents of the Test description

| -                |                                          |
|------------------|------------------------------------------|
| Preparation      |                                          |
| Test 1.0         | Front Panel processor test               |
| Test 2.0         | Control Panel LED test                   |
| Test 3.0         | Alarm Panel LED test                     |
| Test 5.0         | Key test                                 |
| Test 6.1         | Monitor Selector test                    |
| Test 6.2         | DIP switch test                          |
| Test 7.0         | Display test                             |
| Test 8.0         | Bargraph test                            |
| Test 10.0        | Control Panel poti-test                  |
| Test 10.1        | Control Panel poti-test                  |
| Test 11.0        | Monitor Panel poti-test                  |
| Test 16.0        | Voltage test                             |
| Test 17.0        | Communication-test frontpanel-CP         |
| Test 18.0        | Communication-test CP-FP                 |
| Test 19.0        | Communication-test FP-CP                 |
| Test 20.0        | Status Error test (fail to cycle)        |
| Test 21.0        | 12 Bit / 8 Channel ADC test              |
| Test 22.0        | 8 and 12 Bit DAC test                    |
| Test 23.0        | Ppat, Popt, delta P-servo                |
| Test 24.0        | Full scale adjust delta pressure (for SW |
|                  | version 33, also Ppat and Popt)          |
| Test 25.0        | Mixer test                               |
| Test 26.0        | Nebulizer Valve test                     |
| Test 27.0        | Servo valve mechanical tightness         |
| Test 28.0        | Technical Panel Tightness Tests          |
| Test 29.0        | Calibration Servo Valve                  |
| Test 30.0        | Servo Valve Electrical Tightness         |
| Test 31.0        | Expiration Valve Test and PEEP           |
| Test 33.0        | End Control Test Interface               |
| Test 36.0        | Low Internal Pressure Alarm              |
| Test 37.0        | O, Sensor Test, flow adjust              |
| Test 38.0        | Calibration Test                         |
| Test 39-47       | Flow Measurement Test                    |
| Test 48          | Tank Overpressure Valve Test             |
| Functional tests | see Operator's Manual                    |
| Adjustment serv  | o valve 500ml below 660mas               |
| Adjustment serv  | o valve 500ml above 660mas               |

# 11.2 Important Note

The following test instructions are only for service engineers who have already joined a training course with Hamilton Medical AG or one of its representatives. The instructions are in point form, so it may be necessary to make your own notes.

#### 11.3 Warnings

Only use original Hamilton Medical spare parts for repairs.

Changes or repairs on the AMADEUS must be done only by HAMILTON MEDICAL authorized service technicians.

All used AMADEUS respirators are contaminated. There for, always clean the instrument with an antiseptic liquid before servicing or repairing it.

#### 11.4 Maintenance

Service of the AMADEUS Ventilator must be carried out every year or after 5000 operating hours. Duing this service, the fan filter (279 166) and microfilters from the gas inlets (279 444) must be replaced. After this replacement, the instrument must be readjusted and calibrated according to the test instructions.

The AMADEUS includes a rechargeable battery. In addition, the optional Interface Board includes a lithium battary. HAMILTON MEDICAL AG recommends that these batteries be replaced **5 years** after delivery. Please recycle the batteries or return them to HAMILTON MEDICAL AG.

#### **11.5 Preparation**

Disconnect all tubings and supplies (gas and electric) from the AMADEUS. Then, follow the instructions (written in bold) and check the results (written in normal font). If one of these results is incorrect or not in the allowed range, then rectify the cause of this deviation!

#### Before starting:

- No LED is illuminated
- The buzzer does not sound
- The fan does not turn

#### Turn on the instrument

- The buzzer sounds and the Power LED becomes illuminated.

Turn off the instrument and take off the enclosure. (The enclosure can be placed on the AMADEUS trolley.)

- All cables must be connected at the correct place. (see Drawing on page 1-5 for assistance).
- The 7 ground wires must be fixed correctly and should not be defective.
- All boards must be in place and must be locked. (The position of each board is written on the frame of the rack.)
- Each tube must be in order, locked and connected at the right place. (See Drawing on page 1-5.)
- The mechanical parts must be checked as they should all be fixed and in the correct place.
- The gas inlets must be checked-there should be no condensation in the water separator and the micro filters should be clean.
  - Note: On the left is the air inlet and on the right the  $0_2$  inlet. (viewed from rear)
- The fan dust filter must be clean.

Remove the Rear Panel.

- The Rear Panel and the Enclosure must not be damaged!
- The ring of the Expiration Valve must turn easily and not be damaged.

#### Remove the Supervisor Board

- The settings of the DIP switches depend on the options selected. (see Section 13).
- The factory setting is: all switches at "OFF".

# Replace the supervisor and remove the <u>Frontpanel</u> <u>Processor board</u>.

- DIP switch SW1 (S1-S8) is used for options (see section 13). The factory settings are: all at OFF.
- DIP switch SW2 (S1-S2) is used to select the size (and software version) of the E-PROM (yellow or white sticker).

(The white point on SW2 indicates the ON-position).

| Factory settings: | S  | N2  |
|-------------------|----|-----|
|                   | S1 | S2  |
|                   |    |     |
| AFP 33X.0         | ON | ON  |
| AFP 33F.0         | ON | ON  |
| AFP 33B.0         | ON | ON  |
|                   |    |     |
| AFP 32S.2         | ON | ON  |
| AFP 32S.1         | ON | ON  |
| AFP 31S.1         | ON | OFF |
| AFP 30S.1         | ON | OFF |

#### Note:

The Front Panel processor and the control processor board are identical, except for the EPROMs! To change the boards, do not forget to change the EPROM and the settings of SW1 and SW2!

Replace the Front Panel processor and remove the <u>control</u> processor board.

- The DIP switch SW1 is used for options (See Section 13). Without options the factory settings is: S1 to S8 = OFF.
- SW2 (S1-S2) is to select the size (and software version) of the EPROM (yellow or white sticker).

(The white point on SW2 indicates the ON position).

| Factory settings: | W2 |     |
|-------------------|----|-----|
|                   | S1 | S2  |
| NCP 33A.5         | ON | ON  |
| NCP 32A.2         | ON | OFF |
| NCP 32A.1         | ON | OFF |
| NCP 31A.2         | ON | OFF |
| NCP 30.12C        | ON | OFF |

Replace the control processor board and remove the Mixer, O<sub>2</sub> and Flow Board.

- The DIP switch SW1 can also be used for options. (See Section 13 for more information about options).

The adjustment for the elevation of the unit can be done with switches S1 and S2.

The factory setting is: EPROM versions RMI 0300, RMI 0301 and RMI33A.0

| <b>S1</b> | <u></u> | ON  | 900 meter above |
|-----------|---------|-----|-----------------|
| S2        | =       | OFF | sea level       |
| S3        | =       | ON  |                 |
| S4        | =       | OFF |                 |
| S5        | =       | OFF | :               |
| S6        | =       | OFF | :               |
| S7        | =       | OFF | :               |
| <u>S8</u> | =       | OFF |                 |

Insert the Mixer, 0<sub>2</sub> and Flow Board.

Connect the power supply cable and turn the instrument on.

- The fan blows the air into the AMADEUS.
- The voltage on the Mother Board (TP1, TP18) must be

 $5V \pm 20 \text{ mV}$ 

This can be adjusted with potentiometer R10 on the voltage regulator board.

- The voltage on the Mother Board (TP17, TP15) has to be

 $+15V \pm 0.7V$ 

and (TP16, TP15)

 $-15V \pm 0.7V$ 

Turn the instrument off and set the switch S5 from SW1 on the Supervisor Board to 'ON' (Test software).

Turn the O<sub>2</sub> potentimeter (Control Panel) to 21%.

Now switch the AMADEUS on and turn the selector knob to the left.

- The display should show you "t 1.0". (If the monitor selector is now turned to the next position, the test number 1.0 will be activated.
- To select another test, turn the selector to "t 1.0" and choose with the button 'SIMV' a higher, with 'Assist Control' a lower test number. These tests can also be activated by turning the monitor selector to another position.

-i. 8

**TEST 1.0** 

Function:

Front Panel processor test.

#### Description:

To test the communication between the Front Panel processor and the power supply. In addition, the external RAM, the EPROM and the charge of the accumulator will be tested.

#### Method and Requirements:

Select Test 1.0 and turn the monitor selector to position 2.

- within 0.5 sec., the buzzer must sound and the power LED must illuminate. 1.5 must be displayed.

Troubleshooting:

If the display shows:

- 1.1 Accumulator test has failed
- 1.2 RAM enabled test has failed
- 1.3 RAM write test has failed
- 1.4 DATA save test has failed

1.5 Test is successful

**TEST 2.0** 

Function:

Control Panel LED's test

Description:

Start

Each LED on the control panel will illuminate individually one by one for 0.5 sec.

Method and Requirements:

Select the test 2 and activate it by turning the monitor selector to position 2.

- The LEDs on the control panel illuminate one by one for 0.5 sec. The sequence is shown in the following drawing.

Note: the drawing below shows the Control Panel of SW 33X.

ø <sup>Ĥate</sup> Control Tidal Volume E insp. Pause PressureControl 0. 20 . 30 40 600 15 400 1000 15 200 1500 រោល SKA 2000 22 m! PEEPICPAP o Pressure Support o Oxygen 20\_30\_40\_\_\_\_\_60\_\_70 Pressure Trigger FlowTrigger ö g -7 -6 -5 89 20 รถ 50 80 Cal n: 40 70 90 30 100 . Filush % End

fig. 12\_1

#### Troubleshooting:

HAMILTON MEDICAL AG

**TEST 3.0** 

Function:

Alarm Panel LED's test

#### **Description:**

Each LED on the alarm panel will illuminate one by one for 0.5 sec.

#### Method and Requirements:

Go to test 3.0 and turn the monitor selector to position 2.

- Now the LEDs will illuminate for 0.5 sec one by one. (The sequence is as indicated in the following drawing).

Note: While the "Power" LED is ON, the buzzer must sound.

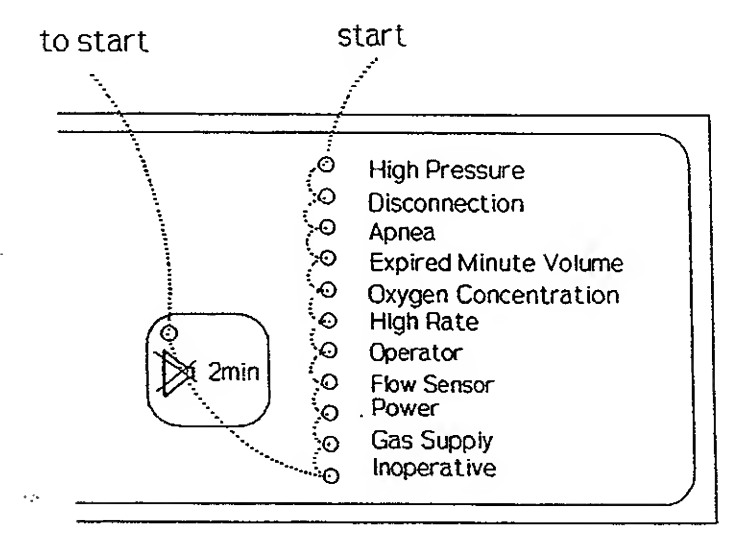

fig. 12\_1

#### Troubleshooting:

Order-No. 610 221

TEST 5.0 (Note: Test 4.0 is not used)

**Function:** 

Key test

#### **Description:**

All LED's illuminate. Pressing the corresponding key, puts out the LED. After each key has been pressed, the buzzer will sound.

#### Method and Requirements:

Activate the Test 5.0 by setting the monitor selector to position 2.

- All LEDs are illuminated

Press key by key to put out the LEDs

- While all keys have been pressed, the buzzer will sound. (Note: Do not forget to press the optional keys.)

Troubleshooting:

Used with marked Software Version
30 31 32 33

**TEST 6.1** 

Function:

Monitor Selector test

#### **Description:**

The display will show the numbers 1 to 9, which correspond with the position of the monitor selector.

#### Method and Requirements:

Monitor selector positions (Version 30):

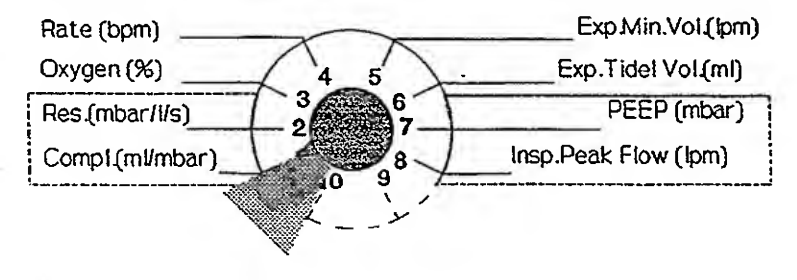

fig. 61\_1

Modified monitor selector positions (Version 31,32,33):

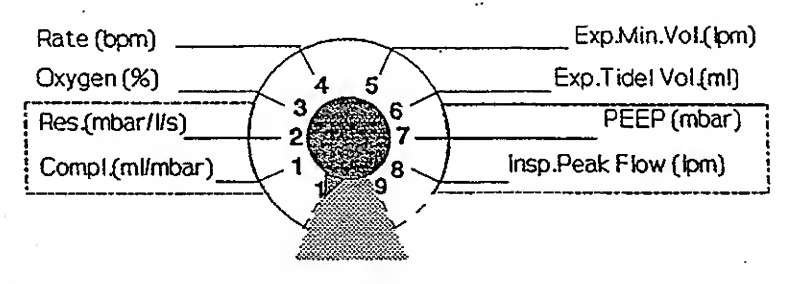

ñg. 61\_2

Select test 6.1 Now turn the monitor selector to position 2

- On the display, there should be: "1".

On position 3 —> "2" : : : : : : : : : : : On position 10 —> "9"

Troubleshooting:

Used with marked Software Version
30 31 32 33

**TEST 6.2** 

Function:

DIP switch test

#### **Description:**

All 24 switches on the Supervisor Board will be tested in different monitor selector positions.

#### Method and Requirements:

Note the settings of all the switches, so that they can be reselected after completion of the test.

Activate Test 6.2 and set the monitor selector to position 2.

Check SW1 in position 2 of the monitor selector; check SW2 in position 3; check SW3 in position 4.

- The display shows "255" (8 bit).

Set the switches from SW1 to 'OFF'.

- 000 will be displayed.

The same procedure must be made with SW2 and SW3. Do not forget to turn the monitor selector to position 3 for SW2 or position 4 for SW3.

All switches at 'ON' -> 255 All switches at 'OFF' -> 000

Now switch S5 from SW1 at 'ON'.

Note: Set the DIP switches to the original position. A list in section 13 describs the different switches. For SW Version 33 find the different Monitor Versions at the following page.

Troubleshooting:

÷Ĺ

 $\left\{ \cdot, \cdot \right\}$ 

#### **TESTSOFTWARE**

**Monitor Panel USA/GB** 

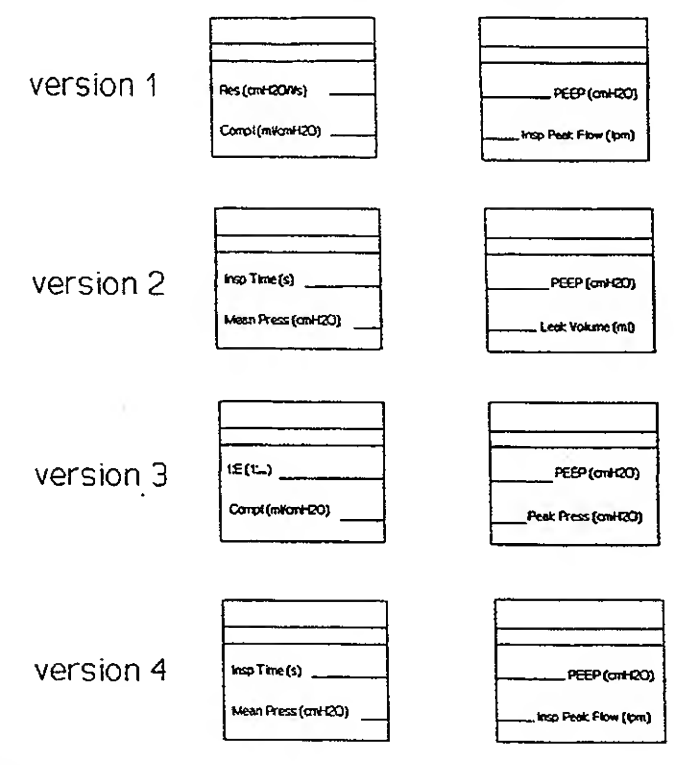

fig. 62\_1

#### **Activating your Monitor Version**

Select the desired Monitor Panel version, using switches S20 and S21 on the Supervisor Board.

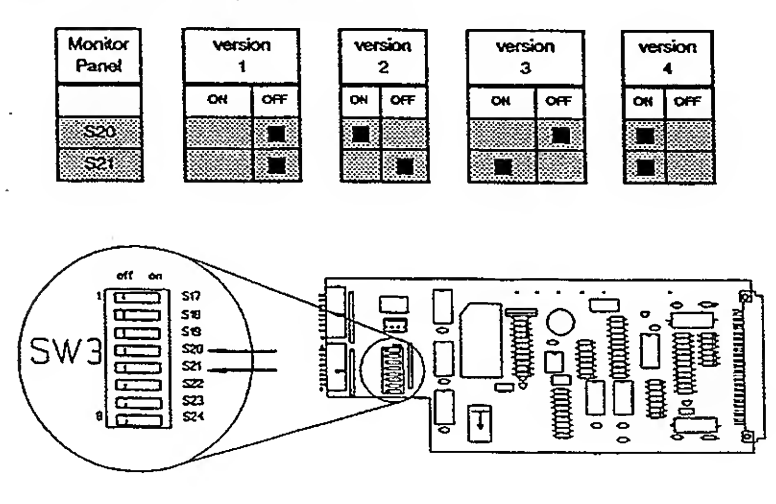

fig. 62\_2

**TEST 7.0** 

**Function:** 

**Display test** 

#### **Description:**

Each segment of the display will be tested from numbers 1 up to 9 (in that order).

#### Method and Requirements:

Select test 7.0 and set the monitor selector to position 2.

- The numbers 1, 2, 3, 4, 5, 6, 7, 8, 9 and the "." move from right to left through the display.

#### Troubleshooting:

.

**TEST 8.0** 

Function:

Bargraph test

#### **Description:**

To check each segment of the bargraph.

#### Method and Requirements:

Go to test 8.0 and select position 2 with the monitor selector.

- Starting from zero, the bargraph display will build up to max. pressure, then down to zero and further to minus 10. Then display builds up again.

Note:

- The zero segment is always illuminated.
- When the bargraph reaches the max. pressure the Trigger LED will flash.

Troubleshooting:

|            |              | Used with marked Software Version |  |
|------------|--------------|-----------------------------------|--|
| SECTION 11 | TESTSOFTWARE | 30 31 32 33                       |  |

#### TEST 10.0 (Note: Test 9 not used)

Function:

)

)

J

Ż

Control Panel potentiometer test

#### Description:

The measured value of each potentiometer will show on the display as a number between 0 and 255. (8 bit)

#### Method and Requirement:

Go to test 10.0

The following table contains the corresponding positions of the monitor selector and the potentiometer. The adjusting values are also given.

Note: The potentiometer-LED's show which potentiometer is selected

| Turn the | potetiometer | from | 0 to | 255 | to | check | the | range. |
|----------|--------------|------|------|-----|----|-------|-----|--------|
|----------|--------------|------|------|-----|----|-------|-----|--------|

| Monitor<br>Selector | Potentiometer | Value             | Display                    | Adjusting<br>Value |
|---------------------|---------------|-------------------|----------------------------|--------------------|
| 1                   |               |                   | t 10.0                     |                    |
| 2                   | -<br>Rate     | 0.5<br>18<br>120  | 0-20<br>129-132<br>253-255 | 130-131            |
| 3                   | Tidal Volume  | 20<br>600<br>2000 | 0-2<br>126-129<br>253-255  | 127-128            |
| 4                   | Insp.         | 0<br>50<br>100    | 0-2<br>126-129<br>253-255  | 127-128            |
| 5                   | Pause         | 0<br>50<br>100    | 0-2<br>126-129<br>253-255  | 127-128            |
| 6                   | Trigger       | OFF<br>- 6<br>- 1 | 0-2<br>126-129<br>253-255  | 127-128            |
| 7                   | PEEP/CPAP     | 0<br>10<br>100    | 0-2<br>56-58<br>253-255    | 56-58 .            |
| 8                   | P Support     | 0<br>25<br>100    | 0-2<br>126-129<br>253-255  | 127-128            |
| 9                   | Oxygen        | 21<br>60<br>100   | 0-2<br>124-127<br>253-255  | 125-126            |

Note:

While turning the potentiometer from the very left stop to the very right stop, the displayed value must count without breakouts and jumps.

Troubleshooting:

Upgrade 07

1 )

)

...)

#### **TESTSOFTWARE**

Used with marked Software Version
30 31 32 33

**TEST 10.1** 

Function:

Control Panel potentiometer test.

Description:

The measured values of the 'PCV' and 'Flow Trigger' potentiometers will show on the display as numbers between 0 and 255 (8Bit).

#### Method and Requirements:

Go to test 10.1

The following table contains the corresponding positions of the monitor selector and the potentiometer. The adjusting values are also given.

Turn the potetiometer from 0 to 255 to check the range.

| Monitor<br>Selector | Potentiometer | Value          | Display                   | Adjusting<br>value |
|---------------------|---------------|----------------|---------------------------|--------------------|
| 1                   |               |                | t 10.1                    |                    |
| 2                   | PCV           | 0<br>25<br>100 | 0-2<br>126-129<br>253-255 | 127-128            |
| 3                   | Flow Trigger  | 0<br>8<br>15   | 0-2<br>130-133<br>253-255 | 131-132            |

Note:

While turning the potentiometer from the very left stop to the very right stop, the displayed value must count without breakouts and jumps.

Troubleshooting:

Ì

 $(\cdot, )$ )

)

ł

#### TESTSOFTWARE

Used with marked Software Version

**TEST 11.0** 

Function:

Monitor Panel potentiometer test

#### **Description:**

The measured value of each potentiometer will show in the display as a number between 0 and 255 (8 bit).

#### Method and Requirement:

Go to test 11.0

The following table contains the corresponding positions of the monitor selector and the potentiometer. The adjusting values are also given.

# Remark: The alarm-LED's show which potentiometer is selected.

Turn the potetiometer from 0 to 255 to check the range.

| Monitor<br>Selector | Potentiometer      | Value                | Display                    | Adjusting<br>Value |
|---------------------|--------------------|----------------------|----------------------------|--------------------|
| 2                   | High Rate          | 20<br>70<br>130      | 0-20<br>114-118<br>253-255 | 116                |
| 3                   | High Pressure      | 10<br>60<br>110      | 0-2<br>126-129<br>253-255  | 127-128            |
| 4                   | Exp.Min.Vol.'LOW   | 0.2<br>10<br>50      | 0-2<br>124-126<br>253-255  | 125                |
| 5                   | Exp.Min.Vol.'HIGH' | 0.2<br>10<br>50      | 0-2<br>124-126<br>253-255  | 125                |
| 6                   | Oxygen Limits      | OFF<br>min 50<br>100 | 0-2<br>119-121<br>253-255  | 120                |

Note:

While turning the potentiometer from the very left stop to the very right stop, the displayed value must count without breakouts and jumps.

#### Troubleshooting:

Upgrade 07

J

Order-No. 610 221

**TEST 16.0** 

Function:

Voltage test

#### Description:

The supply voltages and the reference voltages from the AD converters will be displayed. The temperature of the Monitor and Control Panel can also be checked.

#### Method and Requirements:

Select Test 16.0 and choose position 2 with the monitor selector.

- Now the displayed value must be in the allowed range. The range and the corresponding voltage or temperature are shown in the table below.

Go through all selector positions and check the displayed values.

| Monitor<br>Selector | Voltage             | Display        |
|---------------------|---------------------|----------------|
| 2                   | 15 Volt             | 115-145        |
| 3                   | ± 15 Volt           | 51-219         |
| 4                   | Temp. Monitor Panel | Roomtemp: * 10 |
| 5                   | Temp. Control Panel | Roomtemp: * 10 |
| 6                   | V-Ref. Monitor Pot. | 125-130        |
| 7                   | V-Ref. Control Pot. | 125-130        |
| 8                   | V-Ref. Option Pot.  | 125-130        |

Troubleshooting:

Upgrade 05 16 May 1994

HAMILTON MEDICAL AG
**TEST 16.0** 

Function:

Voltage test

## Description:

The supply voltages and the reference voltages from the AD converters will be displayed. The temperature of the Monitor and Control Panel can also be checked.

# Method and Requirements:

Select Test 16.0 and set position 2 with the monitor selector.

- Now the displayed value must be in the allowed range. The range and the corresponding voltage or temperature are shown in the table below.

Go through all selector positions and check the displayed values.

| Monitor<br>Selector | Voltage                                             | Display                 |
|---------------------|-----------------------------------------------------|-------------------------|
| 2                   | 15 Volt                                             | 115-145                 |
| 3                   | ± 15 Volt                                           | 51-219                  |
| 4                   | Temp. Monitor Panel $(T_M)$                         | Recontemp: * 10<br>±10% |
| 5                   | Temp. Control Panel (T <sub>c</sub> )               | Floomtemp: * 10<br>±10% |
| 6                   | V-Ref. Monitor Pot.                                 | 125-130                 |
| 7                   | V-Ref. Control Pot.                                 | 125-130                 |
| 8                   | V-Ref. Option Pot.                                  | 125-130                 |
| 9                   | Temp Monitor Panel<br>selffieated (T <sub>a</sub> ) | > 350                   |

Troubleshooting:

HAMILTON MEDICAL AG

Used with marked Software Version
30 31 32 33

**TEST 17.0** 

#### Function:

Communication test between Front Panel and Control Processor.

#### Description:

The Front Panel Processor sends the numbers 1..12 to the control processor. This processor sends the information back and the frontpanel processor displays the received information.

#### Method and Requirements:

Select position 2 in test 17.0

- The display counts up from 1 to 12 and starts again.

**TEST 18.0** 

# Function:

Communication test between control and Front Panel Processor.

#### **Description:**

The control processor simulates a communication error. Then the Front Panel Processor must detect this error and must give a power alarm.

#### Method and Requirements:

Select test 18.0 and go to position 2 with the monitor selector.

- After 1 sec. the power alarm must occur. (Buzzer and LED)

TEST 19.0

#### Function:

Communication test between control and Front Panel Processor.

#### **Description:**

The Front Panel Processor simulates a communication error. Then the Control Processor must detect this error and must give a Power alarm.

### Method and Requirements:

Select test 19.0 and position 2 with the monitor selector.

- After 1 sec the Power alarm must occur. (Buzzer and LED)

### TESTSOFTWARE

Used with marked Software Version

**TEST 20.0** 

Function:

Status error test (Fail to cycle)

#### Description:

The Control Processr simulates a status error. This error must be detected by the Front Panel Processor. Before the alarm is given, there is a delay of: 25 sec (for SW version 30) 30 sec (for SW version 31,32 and 33)

Note: After reinstalling the Supervisor Board the ventilator must run in normal function first before in Test Software Mode:

## Method and Requirements:

Select Test 20.0 and position 2 with the monitor selector.

- After 25 sec./30 sec., the disfunction alarm must occur. The "Disfunction" LED blinks.

۱

### Troubleshooting:

Upgrade 06

Order-No. 610 221

Used with marked Software Version
30 31 32 33

TEST 21.0

#### Function:

12 Bit/8 Channel ADC Test of the Analog I/O Board.

#### **Description:**

This test checks the analog signals that are sent through the 8-channel multiplexer into the ADC converter. The test utilizes a testbox which regulates the input voltage to each channel of the multiplexer.

#### Instruments:

The analog I/O testbox (500 350) needs to be connected for Test software test 21-22.

#### Method and Requirements:

Turn off the power of the ventilator.

Disconnect the flat cable from the Analog I/O board (connector P2) and connect the flat cable from the I/O testbox. The red cable from the box must be connected on TP17 (Motherboard) and the black cable on TP16 (Motherboard).

Turn the power on.

Go to Test 21.0 and turn the monitor selector to position 2.

Select positive polarity on the testbox (+10V) and set Uin (ADC) to 10 volts by adjusting the potentiometer to 10.0V. Set all switches S1-S8 to GND.

- The display should read 0V±15mV.

This voltage can be readjusted by using the Zero Adjust potentiometer (R1) on the Analog I/O board.

.

For each test turn on the specified switch.

- The displayed value for each switch should read 10.00V. Check that the position of the monitor selector matches the corresponding position of the testbox switch, as indicated in this table.

|                     | Test                  | box          |          |
|---------------------|-----------------------|--------------|----------|
| Monitor<br>Selector | U <sub>№</sub> (Volt) | Switch<br>ON | Display  |
| 2                   | 10                    | 1            | 10 ±10mV |
| 3                   | 10                    | 2            | 10 ±10mV |
| 4                   | 10                    | 3            | 10 ±10mV |
| 5                   | 10                    | 4            | 10 ±10mV |
| 6                   | 10                    | 5            | 10 ±10mV |
| 7                   | 10                    | 6            | 10 ±10mV |
| 8                   | 10                    | 7            | 10 ±10mV |
| 9                   | 10                    | 8            | 10 ±10mV |

(3.2)

Reset Uin (ADC) to 9.0 volts and change the voltage polarity switch to (-10V). Check each line from Monitor Selector position 2 to 9 by turning on the corresponding switches.

|                     | Test                   | tbox         |          |
|---------------------|------------------------|--------------|----------|
| Monitor<br>Selector | U <sub>IN</sub> (Volt) | Switch<br>ON | Display  |
| 2                   | -9                     | 1            | -9 ±20mV |
| 3                   | -9                     | 2            | -9 ±10mV |
| 4                   | -9                     | 3            | -9 ±20mV |
| 5                   | -9                     | 4            | -9 ±10mV |
| 6                   | -9                     | 5            | -9 ±20mV |
| 7                   | -9                     | 6            | -9 ±10mV |
| 8                   | -9                     | 7            | -9 ±20mV |
| 9                   | -9                     | 8            | -9 ±10mV |

- Leave the test box in place for Test software 22.

**TEST 22.0** 

#### Function:

8 and 12 Bit DAC Test of the analog I/O Board.

#### **Description:**

This test checks the analog signals ( $U_{DA}$  Exp and  $U_{DA}$  Servo) from the 8 and 12 bit DA converters located on the analog I/O board.

### Method and Requirements:

-  $U_{DA}$ -Exp is the 8 bit DAC signal and  $U_{DA}$ -Servo is the 12 bit DAC signal. The test box has separate parts for each signal. The requirements for the voltmeter read outs are as follows:

| Testbox                   |              |                       |
|---------------------------|--------------|-----------------------|
| U <sub>₽N</sub><br>(Volt) | Switch<br>S1 | Measured Voltage      |
|                           |              | U <sub>DA</sub> Servo |
| +10                       | GND          | 0V ±20mV              |
| +10                       | ON           | +10V ±100mV           |
| +7.5                      | ON           | +7.5V ±75mV           |
| +5.0                      | ON           | +5V ±50mV             |
| +2.5                      | ON           | +2.5V ±50mV           |
| +0.9                      | ON           | +0.9V ±20mV           |

| Testbox                     |        |                     |
|-----------------------------|--------|---------------------|
| U <sub>IN</sub> S<br>(Volt) | Switch | Measured Voltage    |
|                             | S1     | U <sub>DA</sub> Exp |
| +2.5                        | GND    | 0V ±20mV            |
| +2.5                        | ON     | +2.5V ±60mV         |
| +5.0                        | ON     | +5V ±60mV           |

HAMILTON MEDICAL AG

**TESTSOFTWARE** 

- The voltage between TP18 (Flow Control board) and TP15 (Motherboard) has to be  $+10V \pm 20mV$ .
- The voltage between TP17 (Flow Control board) and TP15 (Motherboard) should measure -10V  $\pm$  20mV.

Turn ventilator OFF

Disconnect the Analog I/O testbox

Reconnect the cable to the Analog I/O board

Turn ventilator ON

### TESTSOFTWARE

Used with marked Software Version

**TEST 23.0** 

Function:

Pressure sensor test (optional pressure sensor)

#### Description:

This test checks the zero point setting of the patient pressure and the delta pressure sensor for the servo and for the mixer. (Also the zero point setting of the optional pressure sensor).

# Method and Requirements:

Go to test 23.0 and select position 2. (P-Patient)

The display must show you "0.0".

If not, adjust the value with potentiometer " $P_{pat}$ -Zero" (151) on the Pressure Control Board. The voltage between TP16 (Pressure Control Board) and TP15 (Motherboard) should to measure "0" ± 15mV.

Turn the monitor selector to position 4. (delta P-Servo)

The display shows "0.0" .

If not, adjust the value with potentiometer R23 on the motherboard. Between TP3 and TP15 (Motherboard) you have to measure  $1.25 \pm 40$ mV.

# **TESTSOFTWARE**

Disconnect the red marked tubing from the tank. (part of the delta P-Mixer U6)

Now measure  $0V \pm 5mV$  between TP25 (Motherboard) and TP15 (Motherboard). This can be adjusted with «zero Mixer» (R9) on the Motherboard.

Reconnect the red tubing to the tank.

Turn the monitor selector to position 3. (Optional Pressure Sensor)

The display must show "0.0" .

If not, adjust with potentiometer " $P_{opt}$ -Zero" (R50) on the Pressure Control Board. The voltage between TP15 (Pressure Control Board) and TP15 (Motherboard) should measure 0 ± 15mV.

Troubleshooting:

Upgrade 06

**TEST 24.0** 

Function:

Full scale adjustment for the pressure sensor P-servo (for SW version 33, P-Servo, P-pat and P-opt).

#### Description:

The pressure sensor for the servo valve must be adjusted to full-scale.

# Method and Requirements:

Adjust the Pressure Controller Display at "0-2 bar" without tubings connected to zero.

Connect the pressure controller as shown.

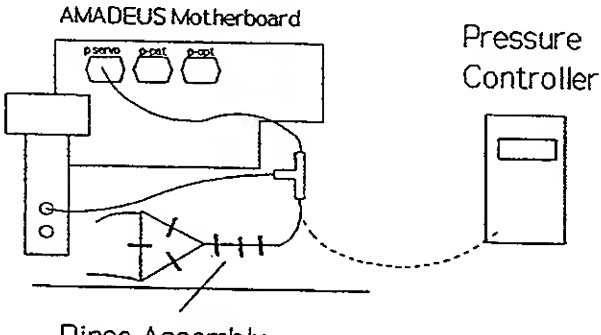

Rinse Assembly

fig. 24\_1

If the Flow Control Board or Servo Valve was changed, turn the potentiometer "20ml/s" R49 on the Flow Control Baord anticlockwise to the very end. Otherwise continue below:

# Connect the ventilator to air and oxygen,

Go to test 24 and select position 4. (p servo)

- The display must show the same value as the pressure controller 2010ar ! To adjust this value, use potentiometer R21 (p full scale) on the Motherboard.

Disconnect the pressure controller for Version 31 and previous versions.

TEST 24.0 (Cont'd)

Note: For SW 33 only! Disconnect the tubes of the p-pat and p-opt. Connect the pressure controller as shown in the following drawing.

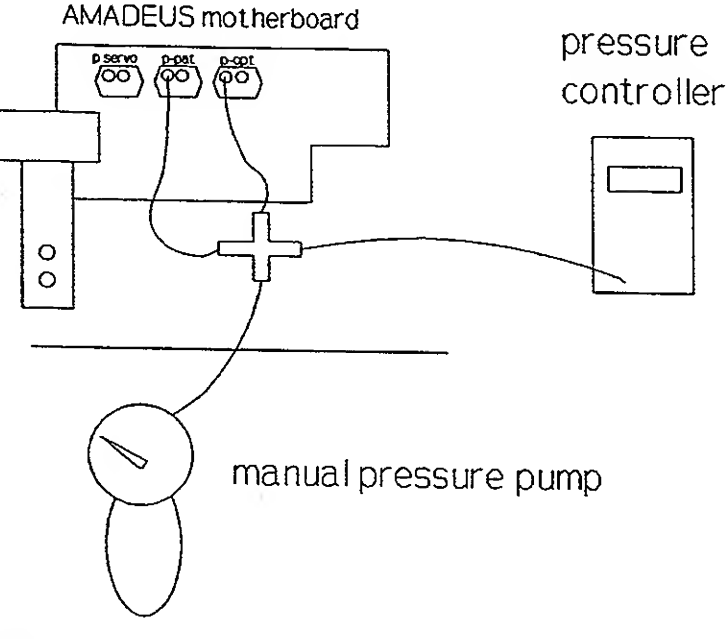

fig. 24\_2

Turn the monitor selector to position 2 for full scale adjustment of p-pat

Using the manual pressure pump, generate a pressure reading of 100 mbar on the pressure controller. The display must show the same value as the pressure controller  $\pm$  3mbar.

Adjustment with potentiometer "Ppat Gain" . (Pressure Control Baord)

Turn the monitor selector to position 5 for full scale adjustment of (p-opt)

The display must show the same value as the Pressure Controller.

Adjustment with potentiometer "Popt Gain". (Pressure Control Baord)

Disconnect the pressure controller and reconnect the p-pat and p-opt tubes to the pressure sensors.

HAMILTON MEDICAL AG

1.)

.

TEST 24.0 (Cont'd)

Check the optional tubings with monitor selector position 5.

Note: use this test only if a rinse flow is connected to the optional pressure tube (see drawing).

The key on the Control Panel for SW version 33:

| ~        |  |
|----------|--|
| Opt      |  |
| Pressure |  |

AMADEUS motherboard

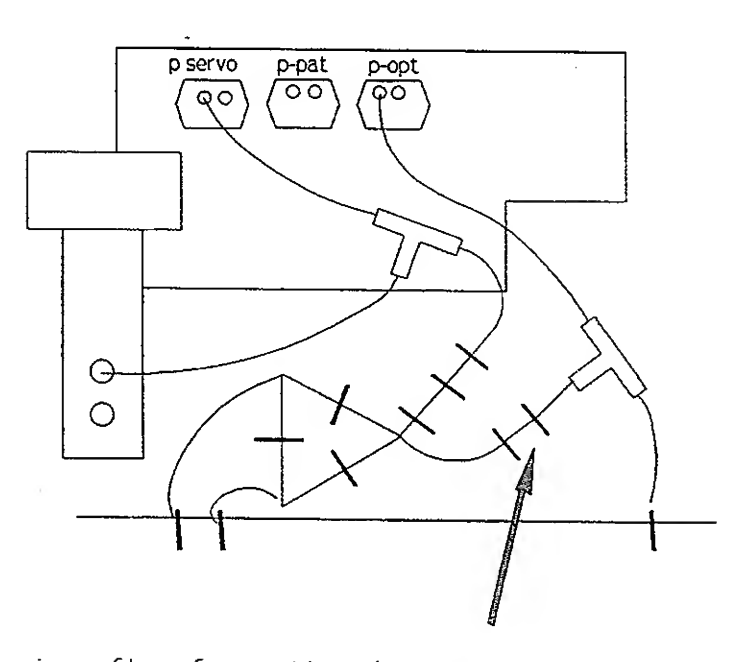

rinse flow for optional pressure tube

The display must show "0" as adjusted in Test 23 earlier. Close the optional pressure connector with your finger. The display must show > "12" mbar.

# Troubleshooting:

Upgrade 05 16 May 1994

HAMILTON MEDICAL AG

**TEST 25.0** 

Function:

Mixer test

#### **Description:**

This test is to adjust the tank peak pressure.

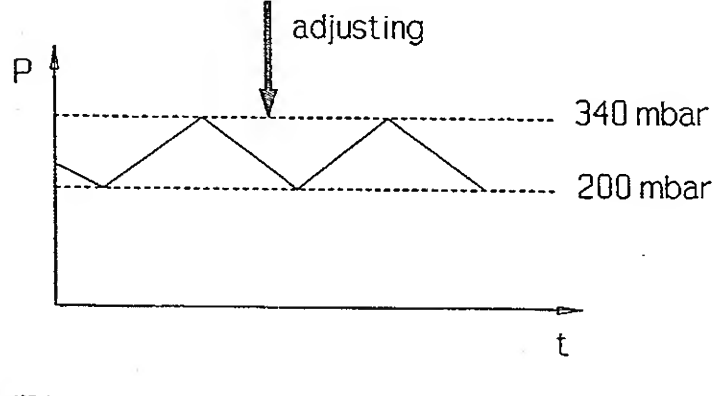

fig. 125\_1

### Method and Requirements:

Connect the ventilator to air and oxygen.

Go to test 25.0 and select position 3 with the monitor selector.

Turn the potentiometer "Gain Mixer" (R10) fully-anticlockwise.

- Wait until there is a value on the display.

Now adjust the tank peak pressure to "340" +0/+5 mbar, using the potentiometer "Gain Mixer" (R10) on the motherboard

Note: the tank pressure reading resets before each new tank filling.

# TESTSOFTWARE

Used with marked Software Version
30 31 32 33

empty page

 $\left( \begin{array}{c} \\ \end{array} \right)$ 

**TEST 26.0** 

Function:

Nebulizer Valve (Option) and Auto Zero Assembly.

**Description:** 

The nebulizer and the autozero valves are alternately, for work period of 10 seconds (5 sec. nebulizer and 5 sec. autozero valve).

Method and Requirements:

Connect the pressure controller to the nebulizer outlet.

Go to test 26.0

Nebulizer valve:

Select position 2.

The display must show 200 - 350 (pTank).

The measured voltage between TP6 and TP12 (servo power board) oscillates with a frequency of 0.1 Hz. The signal should look as follows:

Nebulizer valve

TP6 (-15V +/-1V) TP12 (PWR GND)

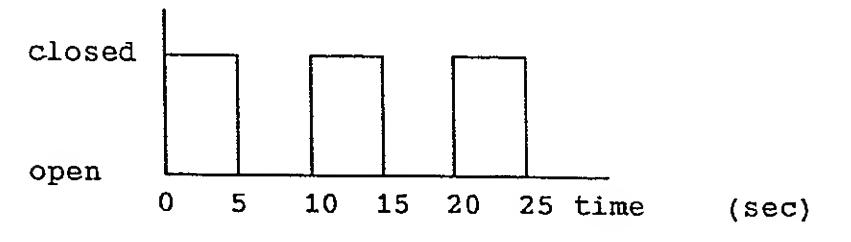

Auto Zero assembly:

Select position 5:

If one of the flow sensor connectors is closed with your finger the display must show alternately "No-load voltage" and "corresponding voltage". (See below)

- "proximal" flow sensor connector closed :

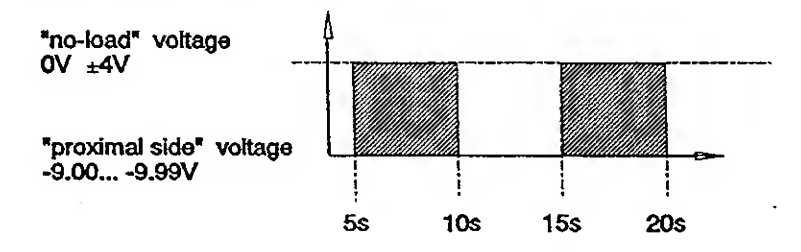

fig. t26\_1

- "ventilator side" flow sensor connector closed :

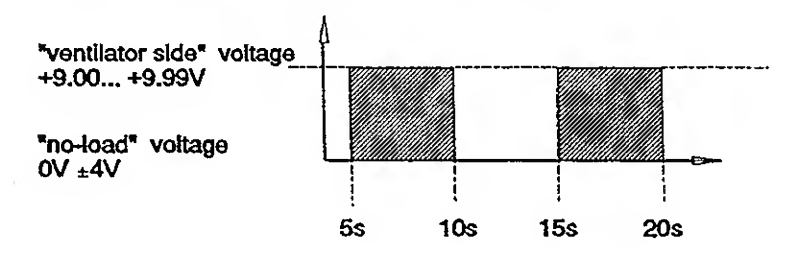

fig. t26\_2

**TEST 26.0** 

Function:

Nebulizer valve (Option)

Description:

The nebulizer valve opens and closes alternately, for periods of 10 seconds (5 sec. open and 5 sec. close).

Method and Requirements:

Connect the pressure controller to the nebulizer outlet.

Go to test 26.0

Select position 2.

The display must show 200 - 350 (pTank).

The measured voltage between TP6 and TP12 (servo power board) oscillates with a frequency of 0.1 Hz. The signal should look as follows:

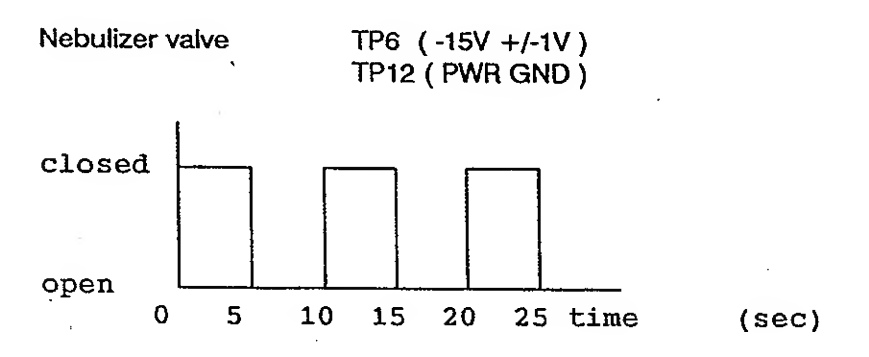

Troubleshooting:

Order-No. 610 221

**TEST 27.0** 

#### Function:

Servo Valve mechanical tightness test

#### **Description:**

This test closes the servo valve and checks for leaks.

#### Method and Requirements:

Go to test 27.0 and select position 2.

Use the Pressure Controller at 0 - 200 mbar and adjust it to zero.

Connect the capillary tube (20 ml/s) to the ventilator outlet.

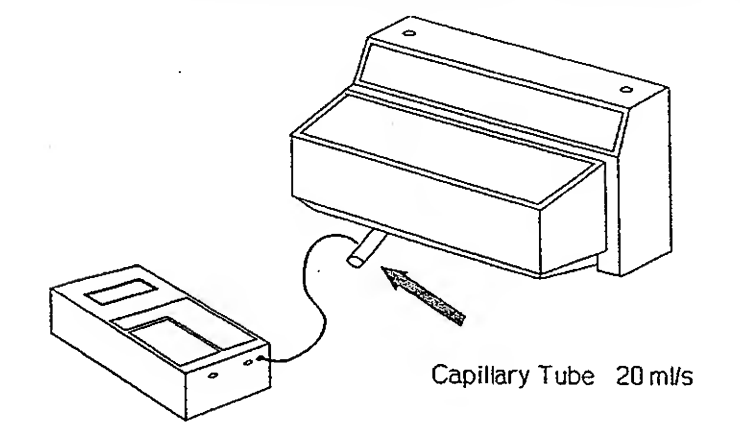

fig. 127\_1

- The display shows the patient pressure. It must be less than 2.7 mbar. The measurement with the pressure controller should also be less than 2.7 mbar. Between TP15 (Flow Control board) and TP12 (Flow Control Board), the voltage must be less than 2.4V.

Used with marked Software Version

**TEST 28.0** 

#### **Function:**

Technical panel tightness test, patient overpressure and ambient valve test.

#### **Description:**

This test checks the tightness of the technical release of the patient overpressure valve. The performance of the ambient valve is also tested.

#### Method and Requirements:

Select test 28.0 and activate it by turning the monitor selector to position 2.

Connect the tubing system as shown.

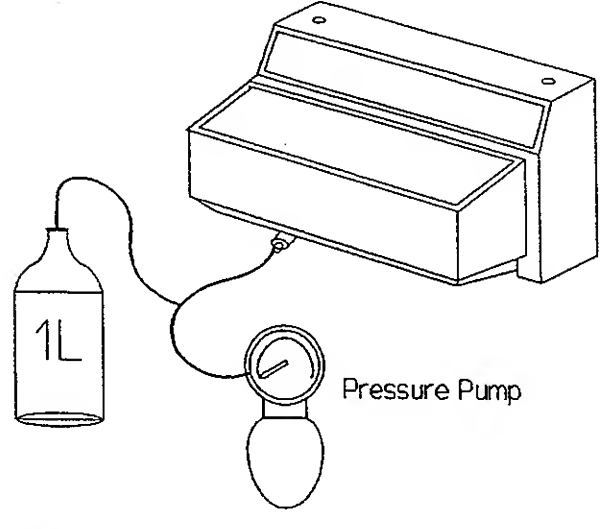

fig. t28\_1

With the manual pressure generate a pressure reading of 100 mbar on the pressure controller.

- The time between the pressure decrease from 90 to 65 mbar must be greater than 20 sec. (If increasing from 90 to 100mbar, also greater than 20 sec).

Turn the monitor selector to position 5.

Slowly make a patient overpressure (>110 mbar) with the hand pump.

- The display shows you the peak pressure of the patient overpressure valve. It must be at  $110 \pm 5$  mbar.

Disconnect all tubing and connect the filter as shown.

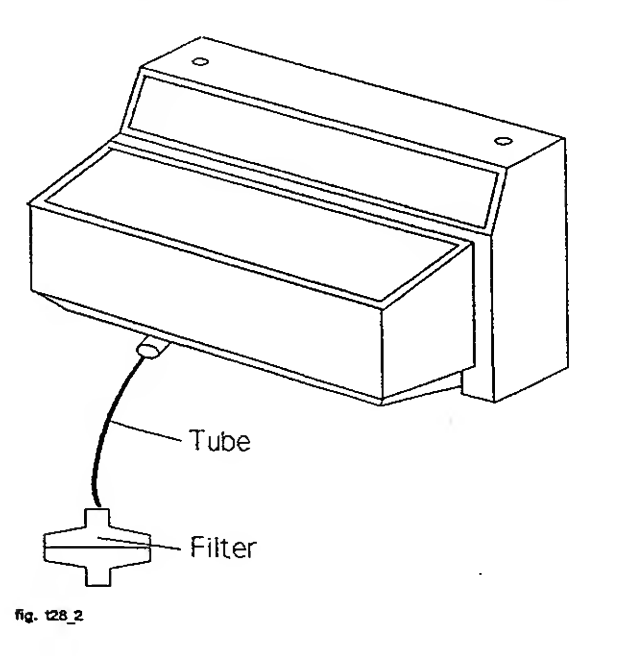

Select position 6

Generate an underpressure slowly by breathing through the filter to check the ambient valve.

- The display will show you the peak pressure. It has to be -  $\cdot$  10 mbar  $\pm$  2 mbar.

Disconnect the tubing and the filter.

Used with marked Software Version
30 31 32 33

### SERVO VALVE CALIBRATION TEST

#### Function:

Calibration of the Servo Valve. Measurment of a leakage from the tank overpressure valve.

#### **Description:**

This test calibrates the Servo Valve at flows of 20 ml/s and 500 ml/s at the unit's elevation. Test No's. 39, 40 and 44 are used to adjust the Servo Valve, not Test 29 as previously (to avoid hysteresis). Proceed with Test 30 after Servo Valve Calibration is finished. It also checks the tank overpressure valve for leakage.

#### Instrument:

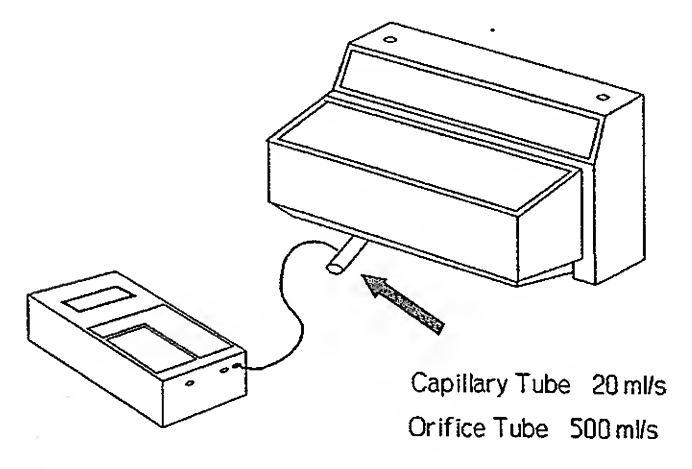

fig. 129\_1

### Method and Requirements:

- This test allows the Servo Valve to be calibrated at the elevation of the unit. In order to accomplish this, the nominal pressure engraved on the 500 ml/s orifice must be corrected for the elevation of the unit. This value is shown in the table at the end of these instructions. No correction is needed for the 20 ml/s capillary. The volume of flow can be adjusted by using the potentiometers located on the Flow Control Board.
- The volume of flow can be adjusted by using the pots on the Flow Control Board. Different flows are selected by using Test 40 and 44.

# **TESTSOFTWARE**

Go to test 39.0 and turn the monitor selector to position 2. (Activates Servo to proper position)

Turn the  $O_2$  concentration to 21 %.

Set the pressure controller to 0-200 mbar and adjust the zero point.

*NOTE* : To avoid hysteresis, always adjust the pressure from a lower pressure to the pressure printed on the capillary or on the orifice.

*NOTE* : The gas mixer is influencing the pressure variation in calibration.

After adjusting the pressure at the Test 40, always select Test 39 and return to Test 40 to check the pressure. Then adjusting the pressure at the Test 44, always select Test 43 and return to Test 44 to check the pressure.

Go to test 40 and turn the monitor selector to position 2.

- Connect the 20 ml/s capillary tube and adjust the 20 ml/s potentiometer (R49) on the Flow Control Board until the pressure controller reads within +3 mbar of the corrected nominal pressure printed on the orifice.
- 2) Connect the 500 ml/s orifice tube and go to test 44 and turn the monitor selector to position 2 (500 ml/s flow). Adjust the 500 ml/s potentiometer (R50) on the Flow Control Board until the Pressure Controller reads within 2 mbar of the nominal pressure printed on the orifice.
- 3) Repeat parts 1 and 2 until the pressure controller reads the nominal pressure for each flow.
- On the display, will be a value between 355 435 at 20 ml/s and a value between 1.93 2.15 at 500 ml/s.

Upgrade 05 16 May 1994

HAMILTON MEDICAL AG

Service Manual AMADEUS

## **TESTSOFTWARE**

Remove the test equipment and the sound absorber from the tank overpressure valve. (Golden plate).

Connect the adapter for the tank overpressure valve and fix the 20 ml/s capillary to the adapter.

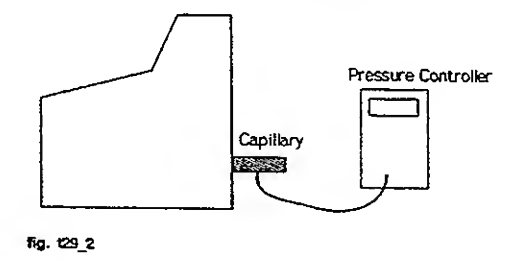

- The measured pressure on the capillary must be less than 2.5 mbar (2.5 mbar approx. 1 ml/s leak).

Disconnect the adapter and connect the sound absorber.

## **Troubleshooting:**

Upgrade 05 16 May 1994

**TEST 30.0** 

Function:

Servo Valve electrical tightness test

### **Description:**

This test electronically closes the Servo Valve and checks the leak.

#### Method and Requirements:

Go to test 30.0 and select position 3.

Connect the capillary tube (20 ml/s) to the ventilator outlet.

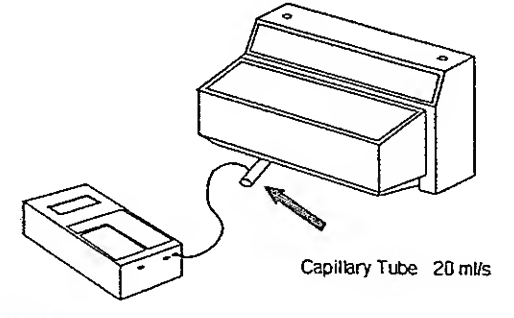

fig. t30\_1

- The pressure controller must show you a pressure less than 2.5 mbar (2.5 mbar ~ 2 ml/s leak).
- The display shows a value between 400 and 550 mV. (TP13 on PC Board).

Disconnect the capillary

Troubleshooting:

Upgrade 05 16 May 1994

HAMILTON MEDICAL AG

Used with marked Software Version
30 31 32 33

**TEST 31.0** 

Function:

Expiration Valve test and PEEP test

#### **Description:**

The Servo Valve generates a constant flow of 100 ml/s. This flow can be used to adjust the PEEP on the Expiration valve.

#### Instrument:

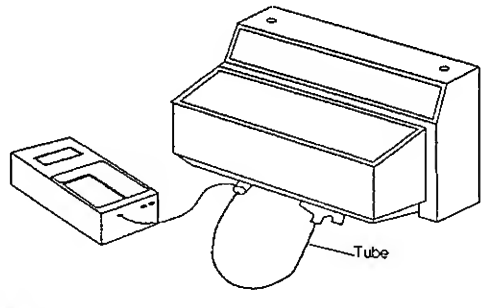

fig\_ 131\_1

# Method and Requirements:

Set the High Pressure Alarm Potentiometer to 110 mbar, so the pressure will not drop.

Go to test 31.0 and select position 2.

Turn the PEEP button to 10 mbar and adjust the pressure to 10 mbar with R49 (PEEP Adjust) on the Pressure Control Board. (Measured on the pressure controller). Now check the values on 20 mbar (\*2mbar) and 30 mbar (\*3mbar) PEEP.

Turn the PEEP button to 0 mbar.

- The voltage between TP12 on Pressure Control board and TP15 on Motherboard must be  $0V \pm 0.1V$ .

Disconnect all tubings.

#### Troubleshooting:

Upgrade 06

)

)

TEST 33.0 (Test 32 not used)

Function:

End control test interface (optional)

Description:

The interface sends a page 'U' to the connected printer.

Method and Requirements:

Connect the printer to the interface.

Go to test 33.0 and select position 3.

Press the two bottom left keys at the same time for at least 2 seconds and the printer starts to print 30 lines with 80 'U's each.

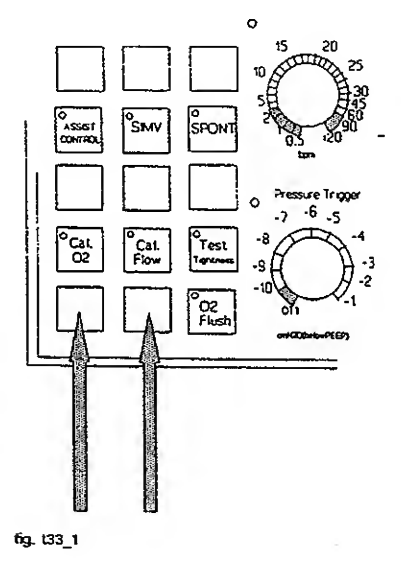

#### Note:

After exchanging the battery on the interface, the date, the time and the nominal output settings of the interface must be reprogrammed. Otherwise the interface may not work properly.

# Troubleshooting:

HAMILTON MEDICAL AG

## **TESTSOFTWARE**

Used with marked Software Version

TEST 36.0 (Test 34, 35 not used)

Function:

Low internal pressure alarm test

#### Description:

This test checks the low internal pressure alarm by having the Servo Valve generate a flow of 3 l/sec, so that the tank pressure will fall below 150 mbar. This activates the low internal pressure alarm.

#### Method and Requirements:

Disconnect all tubings from the inspiration line.

Go to test 36.0 and select position 3.

- A large flow of 3 l/sec is coming from the Servo Valve. The 'Inoperative' LED blinks and the display shows 4,75...5,25V.

Measure the voltage between TP8 and TP12 (Flow Error).

- Range : 0...3V

Troubleshooting:

Upgrade 06

**TEST 37.0** 

#### Function:

 $\mathrm{O}_{\mathrm{z}}$  Sensor test and pressure sensor adjust for flow measurement

### **Description:**

The zero and full scale settings of the pressure sensor for flow measurement can be adjusted or checked during this test. Also the linearity of the  $O_2$  measurement can be checked.

#### **Instrument:**

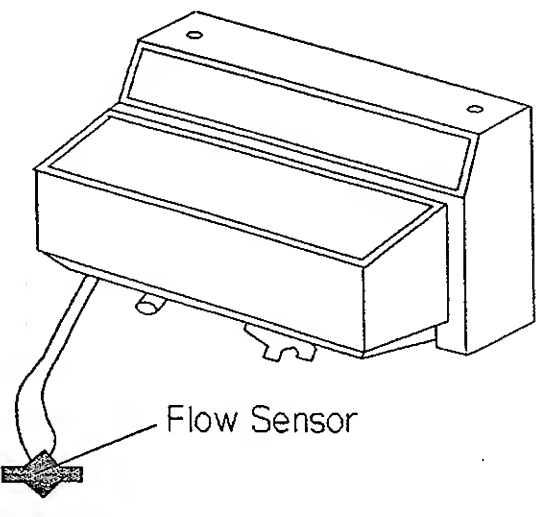

fig. 137\_1

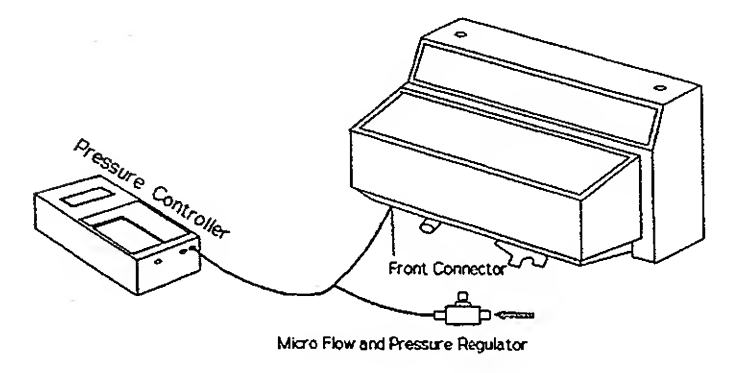

fig. t37\_2

# Method and Requirements:

Go to Test 37.0 and select position 3 with the monitor selector.

Connect a flow sensor as shown in Figure t37\_1.

Adjust the display to "0"  $\pm$  5 mV with the potentiometer R34 on the Mixer/O<sub>2</sub> and Flow Board. (Corresponding with TP4 on mixer board).

Disconnect the Flow Sensor and connect the tubings as shown in Figure t37\_2.

Generate a pressure of 2.5 mbar with the micro flow regulator.

This can be measured with the pressure controller. (Make sure that the controller is set at zero on the 0-200 mbar range!)

- The tubing connected to the front most connector shows "-5.08"  $\pm$  200mV on the display. The rear connector shows "5.08"  $\pm$  200mV.

Disconnect the tubings.

Install the oxygen cell simulator and set the potentiometer on the simulator to 10.0 (= 100 %).

Select position 5 with the monitor selector.

- The O<sub>2</sub> signal display value must read between 3.5V and 6.0V (= Ref. Value).

Set the potentiometer to the settings shown in the following table and check the corresponding display values.

| Potentiometer setting | Display value       |
|-----------------------|---------------------|
| 75%                   | 75 ±4% of ref.Value |
| 50%                   | 50 ±4% of ref.Value |
| 25%                   | 25 ±4% of ref.Value |

Note: Don not remove the simulator!

**TEST 38.0** 

#### Function:

Calibration test

### Description:

This test runs through a normal calibration ( $O_2$ , Flow, Tightness)

### Method and Requirements:

Turn the  $O_2$  knob to 21%.

Set the  $V_{T}$  to 20 ml and the rate to 10 bpm.

Switch the instrument off and on again (general reset)

Go to test 38.0

Turn the potentiometer from the  $O_2$  simulator to 10.0 (= 100%)

Switch on the simulator

Turn the monitor selector to position 3.

Press the "O<sub>2</sub> Cal" button for 2 sec.

- The display blinks on and off, showing "CAL".

- After a correct calibration, all calibration LED's blink.

Turn the monitor selector to position 4.

- The display must show 102 ±2.

When the potentiometer from the simulator is turned to: 7.5 (75%), the display shows 75  $\pm$ 2, 5.0 (50%), the display shows 50  $\pm$ 2, 2.5 (25%), the display shows 25  $\pm$ 2.

 $(\cdot, \cdot)$ 

Switch off and disconnect the simulator.

Connect the O<sub>2</sub> cell holder.

Turn the monitor selector to position 3.

Connect a patient tubing system (without test lung).

Press tightness test and obstruct the tubing system.

- The bargraph shows  $60 \pm 20$  mbar. Within five seconds the unit alows a pressure drop of 10 mbar.

If this test is succesful proceed with the flow calibration.

If the display flashs "turn" then turn the Flow Sensor.

- After this test, all calibration LEDs will blink in case no error was being detected.

**TEST 38.0** 

Function:

Calibration test

#### **Description:**

This test runs through a normal calibration ( $O_2$ , Flow, Tightness)

#### Method and Requirements:

Turn the Oxygen knob (Control Board) to 21%.

Switch the instrument off and on again (General reset)

Select test 38.0

Turn the potentiometer from the  $0_2$  simulator to 10.0 (= 100 %)

The control settings of the  $V_{\tau}$  is 20 ml and the rate is 10 bpm.

Switch on the simulator

Turn the monitor selector to position 3.

Press the  $O_2$  Cal button for 2 sec.

- The display is blinking and shows "Cal".

- After a correct calibration, all calibration LED's blink.

Turn the monitor selector to position 4.

- The display must show "102"  $\pm$  2.

When you turn the potentiometer to 7.5 (75 %), the display shows 75  $\pm$  2, 5.0 (50 %) = 50  $\pm$  2 and 2.5 (25 %) = 25  $\pm$  2.

Switch off and disconnect the simulator.

Connect the O<sub>2</sub> cell holder.

Turn the monitor selector to position 3.

HAMILTON MEDICAL AG

(

Connect a patient tubing system (without test lung).

Press tightness test and obstruct the tubing system.

- The bargraph shows  $60 \pm 20$  mbar. Now the pressure must not decrease faster than 30 mbar in 15 sec, otherwise an error is produced. (To restart a test, the blinking button must be pushed).

If this test was okay, turn the Flow Sensor and press the flow cal button.

- After this test all calibration LEDs will blink in case no error was being detected.

Turn the Flow Sensor again
**TEST 39-47** 

Function:

Flow measurement test

#### Description:

Different flow will be measured and generated to check the flow measurement.

#### Method and Requirements:

Disconnect the test lung from the patient circuit.

Turn the PEEP button to 50 mbar

Select Tests 39 to 47 and check each value in each monitor position

|      |        | Monitor Selector |                             |      |          |
|------|--------|------------------|-----------------------------|------|----------|
| Test | Flow   | 2                | 3                           | 4    | Tot      |
|      | (ml/s) | P <sub>Pat</sub> | $\frac{U\sqrt{\dot{V}}}{2}$ | Flow | (ml/s)   |
| 20   |        | 0 5              |                             |      |          |
| 39   | 0      | 0-5              | -400550                     | 0    | ±20      |
| 40   | 20     | 0 - 5            | 325 440                     | 20   | 0 - 50   |
| 41   | 50     | 0 - 5            | 565 - 695                   | 50   | 20 - 100 |
| 42   | 100    | 0 - 5            | 820 - 1005                  | 100  | ± 20     |
| 43   | 200    | 0-5              | 1.13 1.39                   | 200  | ± 40     |
| 44   | 500    | 0-5              | 1.93 - 2.15                 | 500  | ± 100    |
| 45   | 1000   | 0-5              | 2.74 - 3.04                 | 1000 | ± 200    |
| 46   | 2000   | 0-5              | 3.87 - 4.29                 |      |          |
| 47   | 3000   | 0-5              | 4.75 - 5.25                 |      |          |

Troubleshooting:

HAMILTON MEDICAL AG

TEST 48

#### Function:

Tank overpressure valve test

#### **Description:**

The magnetic valves are opened and the tank pressure increases until the overpressure valve opens.

#### Method and Requirements:

Select test 48 and turn the selector to position 2.

- The display shows a value which is less than 503 mbar.

#### Turn to position 3

- This display is also less than 503 mbar (Ppeak)

Turn the ventilator off and switch off the test software (S5).

Troubleshooting:

 $\left(\begin{array}{c} \cdot & \cdot \\ \cdot & \cdot \end{array}\right)$ 

#### **TESTSOFTWARE**

### Functional tests

Make a functional test as described in the Operator's Manual.

(...)

**TESTSOFTWARE** 

#### Adjustment Servo Valve 500 ml/s

## a) The ventilator works on an altitude below 660 m

To the nominal pressure, written on the orifice, add the correction of the value and adjust the 500 ml/s flow to the new pressure value.

| Altitude<br>(meter) | Correction value<br>(mbar) |
|---------------------|----------------------------|
| 0                   | 4.3                        |
| 50                  | 4.0                        |
| 100                 | 3.6                        |
| 150                 | 3.3                        |
| 200                 | 3.0                        |
| 250                 | 2.7                        |
| 300                 | 2.3                        |
| 350                 | 2.0                        |
| 400                 | 1.7                        |
| 450                 | 1.4                        |
| 500                 | 1                          |
| 550                 | 0.7                        |
| 600                 | 0.4                        |
| 650                 | 0.1                        |
| 660                 | 0.0                        |

Example:Pressure written on the<br/>orifice:52,0 mbarAltitude: 150m; correction:+ 3,3 mbarAdjust the 500 ml/s flow to55,3 mbar

 $\langle \hat{a}_{\rm s} \rangle$ 

# b) The ventilator works on an altitude above 660 m

Subtract the correction on the value from the nominal pressure written on the orifice and adjust the 500 ml/s flow to the new value.

| Altitude<br>(meter) | Correction value<br>(mbar) |
|---------------------|----------------------------|
| 660                 | 0                          |
| 700                 | 0.2                        |
| 800                 | 0.9                        |
| 900                 | 1.5                        |
| 1000                | 2.1                        |
| 1100                | 2.7                        |
| 1200                | 3.2                        |
| 1300                | 3.8                        |
| 1400                | 4.4                        |
| 1500                | 5.0                        |
| 1600                | 5.5                        |
| 1700                | 6.1                        |
| 1800                | 6.7                        |
| 1900                | 7.2                        |
| 2000                | 7.8                        |
| 2100                | 8.4                        |

| Example: | Pressure written on the orifice: |   | 52,0 mbar |
|----------|----------------------------------|---|-----------|
|          | Altitude: 1600m; correction:     | - | 5,5 mbar  |
|          | Adjust the 500 ml/s flow to      |   | 46,5 mbar |

#### Important

This correction is only valid for the "ORIFICE 500 ml/s". The "Capillary Tube 20 ml/s" is not affected by the altitude. However, if you adjust the 500 ml/s flow you also <u>must</u> readjust the 20 ml/s flow.

| SECTION | 12 | OPTIONS |
|---------|----|---------|
|---------|----|---------|

12

(•

Used with marked Software Version 30 31 32 33

|   | OPTIONS    | ••••••••••••••••••••••••••••••••••••••• | 12-2 |
|---|------------|-----------------------------------------|------|
|   | 12.1 ANALO | G AND DIGITAL INTERFACE                 | 12-2 |
|   | 12.1.1     | Interface Installation                  | 12-3 |
| • | 12.1.2     | Analog Output Operating Instructions    | 12-5 |
|   | 12.1.3     | Digital Output Operating Instructions   | 12-6 |

| SCHEMATIC OF     | • THE INTERFACE 12-11             |
|------------------|-----------------------------------|
| 614016           | Block Schematic Diagram 12-11     |
| 604561/1         | Schematic Diagram 12-12           |
| 604561/2         | Schematic Diagram 12-13           |
| 150510           | Board Drawing 12-14               |
| 12.2 OPTIO       | NAL PRESSURE SENSOR 12-15         |
| 610 376          | Tubings AMA P-Sensor 12-16        |
| 12.3 PNEUM       | MATIC NEBULIZER 12-17             |
| 12.3.1           | Activation of the Nebulizer 12-18 |
| Installation Neb | lizer Drawing 12-19               |

HAMILTON MEDICAL AG

۰.

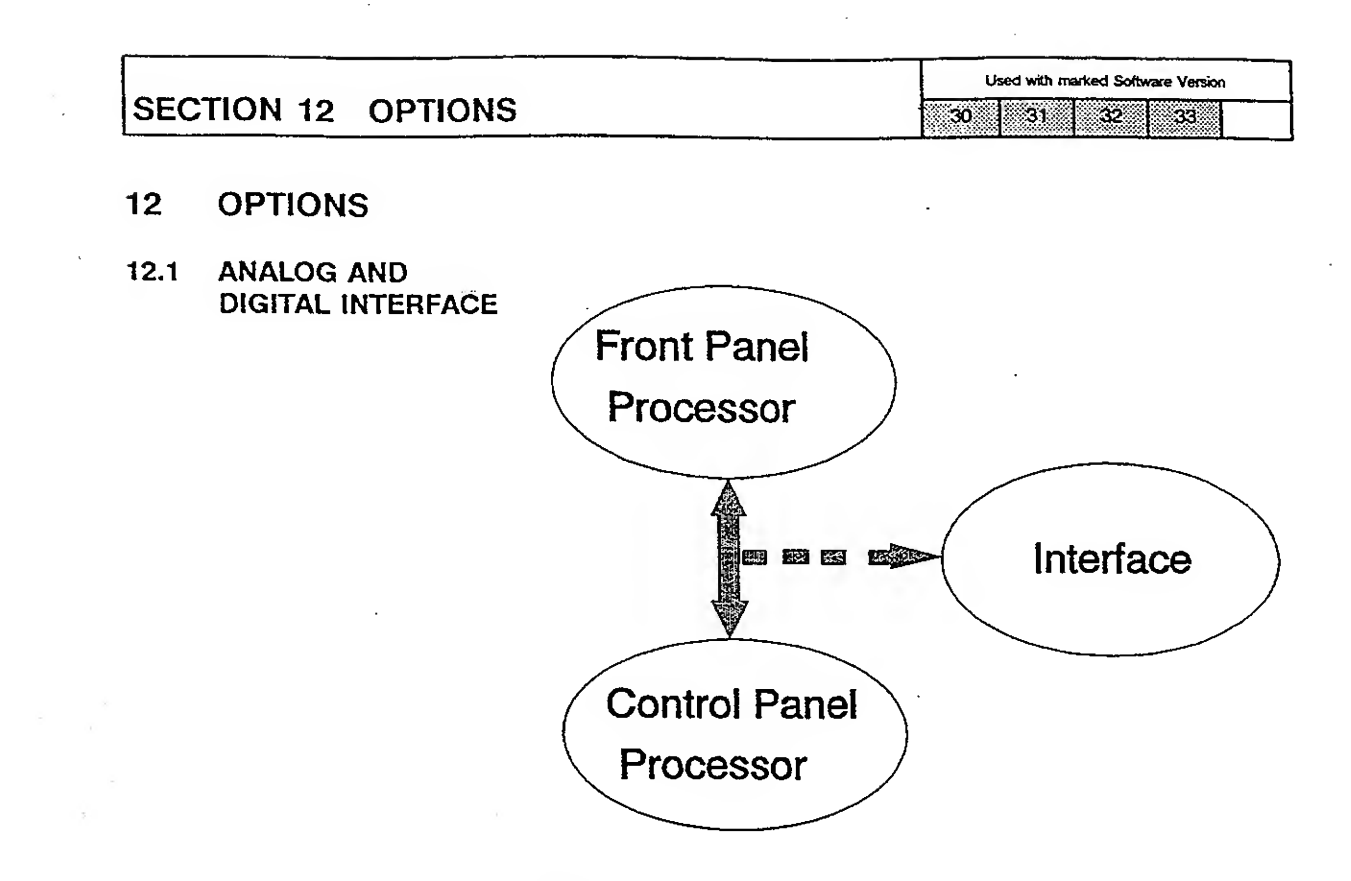

fig.12\_1

Analog and digital outputs are available for interfacing the AMADEUS Ventilator with recording devices, monitors, printers and computers. The optional interface card is placed within one of the spare circuit card slots inside the ventilator. The analog output uses a standard DB-9 female connector. Available from this connector are analog signals of pressure, optional pressure, flow and volume as well as an inspiratory/expiratory time signal and an alarm relay (for remote alarms). The digital output is RS 232C. This output is formatted for direct printer connection and control by the ventilator operator. Any printer may be used, but it must use a serial, not parallel, input. A special program is available for direct connection to Hewlett-Packard digital monitoring systems. The protocol of the serial output also allows for direct outside computer interfacing.

CAUTION While the AMADEUS Ventilator has excellent resistance against electrical interference, the following principles must be followed prior to connecting any device to the Interface:

- 1. Do not connect several different instruments and/or computers with different noise suppression philosophies via a common ground.
- 2. Connect only properly functioning, intrinsically safe devices which are galvanically isolated from the main power supply.

| CECTION 40 |         | Used with marked Software Version |
|------------|---------|-----------------------------------|
| SECTION 12 | OPTIONS | 30 31 32 33                       |
|            |         |                                   |
|            |         |                                   |

- 12.1.1 Interface Installation The printer (or external digital device) and the interface card must be set to receive at the same baud rate and protocol (see your external device manual for information on setting its baud rate and protocol). The output signals are available on a RS 232C plug connector (DB 25 male). The transmission format is asynchronous, serial with 1 start bit, 7 data bits, 1 even parity bit and 2 stop bits. The available transmission baud rates are 1200, 2400, 4800, or 9600. Two different handshake protocols are available:
  - 1. Flag control: Printer READY = high voltage level on control line.
  - XON/XOFF: The printer transmits XON (ASCII DC1 = Hex 11) on its transmission line if it is in a READY state and XOFF (ASCII DC3 = Hex 13) if it is in a BUSY state.

Prior to installing the interface circuit card into the ventilator, six dip switches must be set. These switches (see Figure below) determine the RS 232C output format. The Interface is factory preset for a XON/XOFF protocol and a baud rate of 9600. The switches are as follows :

- 1. Not used
- 2. ON (or up) ...... XON/XOFF Protocol (factory setting) OFF (or down) ..... Flag control Protocol

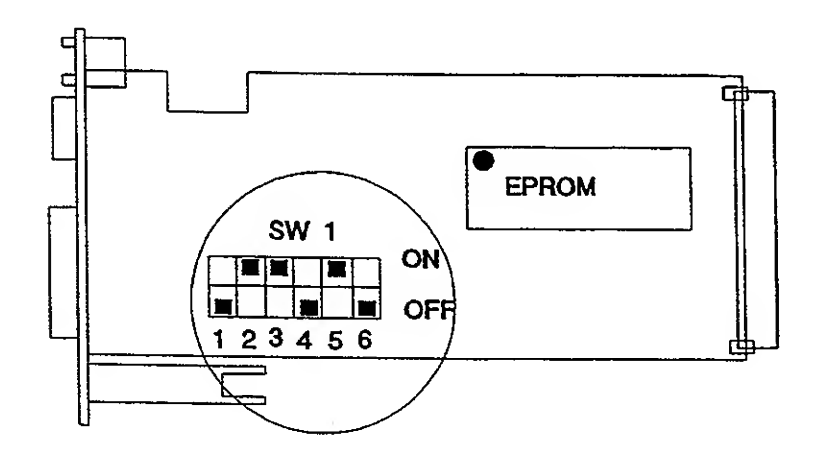

fig.12\_2

(For further information see SECTION 13)

|            |         | Used with marked Software Version |
|------------|---------|-----------------------------------|
| SECTION 12 | OPTIONS | 30 31 32 32                       |
| L          |         |                                   |

1.

To install the interface card in the ventilator:

- If connected to a patient, provide alternate ventilatory support and then turn off the AMADEUS.
- 2. Disconnect the power supply cord and remove the top enclosure and rear panel.
- 3. Remove the metal grid that is attached to the inside of the rear panel which covers the Interface opening.
- 4. Set the baud rate and handshake mode using the DIP switches on the interface board (as described above). The factory setting is 9600 baud rate XON/XOFF mode.
- 5. Slide the interface card into the rack at the Interface position. To insure proper contact with the Mother Board, slide the interface card in and out of its connection several times.
- 6. Attach the ground (yellow and green) wire to a threaded hole on the top of the rack using the bolt provided.

Note: For SW-Versions earlier than 33, install the "Print" inserts into the control panel. Switch on the DIP-Switch S24 on the Supervisor Board.

- 7. Re-install the rearpanel and the top enclosure on the ventilator.
- 8. Attach the instruction sticker to the rear of the ventilator.

The date, time and ventilator number may be put into the memory of the interface card.

To do this:

- If attached to a patient, provide alternate ventilatory support. Turn the ventilator off.
- Place option switch number 4 (see section 13) in the on (ON) position.
- 3. Turn on the ventilator.

1.

2.

4. Follow the directions in the Alarm display panel. You will first be asked to enter the ventilator identification number (don't use number 99, it is reserved for special purposes), then the date and time. The time is set using a 24 hour format. Use the up arrow button to increase the value and the down arrow button to decrease the value. Use the "Yes" button to go to the next value. Use the "No" button to increment the value one number at a time.

| SECTION 12 OPTIONS                                                                                        |                                                                                                    | Used with marked Software Version 30 31 32 33                                                                                                    |
|----------------------------------------------------------------------------------------------------|----------------------------------------------------------------------------------------------------|----------------------------------------------------------------------------------------------------|
|                                                                                                    | 5.                                                                                                    | When the values are acceptable and you have returned to the ventilator number input, turn the ventilator off.                                                                                                    |
|                                                                                                    | 6.                                                                                                    | Turn option switch 4 to the off (down) position. The interface card now has the proper information stored in memory.                                                                                                    |
|                                                                                                    | 7.                                                                                                    | The AMADEUS is now ready for normal operation.                                                                                                    |
| 12.1.2 Analog Output<br>Operating Instructions                                                            | The a<br>monit<br>chart<br>The a<br>match<br>Stanc<br>press<br>flow a<br>Exten<br>ventil<br>contro<br>alarm<br>devic<br>signa | nalog output is designed for recording devices,<br>ors, external timing devices and remote alarms. Strip<br>as well as X-Y recorders can be driven by this output.<br>ctual analog voltage outputs from the Interface can be<br>ned to the requirements of the external device.<br>lard Intensive Care Unit ECG monitors with analog<br>ure inputs display the Interface-outputs as pressure,<br>and/or volume wave forms on the monitor screen.<br>hal devices which operate in synchronization with a<br>ator, such as pneumatic valves, may be directly<br>olled from the Inspiratory/ Expiratory signal. Remote<br>as may be generated with the alarm relay. Consult the<br>e's operators manual for proper use of external analog<br>ls with the device. |
| The analog output pin                                                                                     | <u>Pin n</u>                                                                                                    | umber Function                                                                                                    |
| Figure 12_3.                                                                                              | 1<br>6                                                                                                    | Alarm relay contact (open<br>when alarm is active) Switching<br>load = 24 volt, 100 mA DC max                                                                                                    |
|                                                                                                    | 2                                                                                                    | Inspiratory/Expiratory signal<br>+5 volts during inspiration and pause, 0 volts<br>during expiration                                                                                                    |
| $\begin{array}{c} 6 \bigcirc \bigcirc 1 \\ \bigcirc \bigcirc 2 \\ \hline 7 \bigcirc \bigcirc \end{array}$ | 3                                                                                                    | Pressure, circuit *<br>20 cm $H_2O = 1$ volt                                                                                                    |
|                                                                                                    | 4                                                                                                    | Flow, airway *<br>0.5 l/sec = 1 volt                                                                                                    |
| 9 05                                                                                                    | 5                                                                                                    | Volume, airway *<br>0.5 liter = 1 volt                                                                                                    |
| fig.12_3                                                                                                  | _                                                                                                    |                                                                                                    |

9 Pressure, optional a

Ground

7,8

Pressure, optional airway \* 20 cm  $H_2O = 1$  volt ( \* factory setting )

The voltage outputs for the pressure, volume and flow signals can be changed to match the input requirements of the external device. The available ranges are:

| SECTION 12 | <b>OPTIONS</b> |
|------------|----------------|
|------------|----------------|

Lised with marked Software Version 31 32 33 30

Pressure: 10 to 990 cm H<sub>2</sub>O per volt Volume: 0.1 to 9.9 liters per volt Flow: 0.1 to 9.9 liters/sec per volt

The procedure to change these signals can be found in the **Operator's Manual Section 11.** 

CAUTION The output signal grounds (positions 7 and 8 above) are directly connected to the AMADEUS's internal ground system. To prevent electrical interference signals via this ground connection, observe the following requirements:

- 1. Use an external device with a floating input ground (differential input).
- 2. Do not connect the ground signals (positions 7 or 8 above) to the main power ground.
- 3. Avoid long cables for connection to external devices.
- 4. To reduce noise on the analog signal, do not use the RS 232C output at the same time as the analog output.
- 5. Use devices with a high input impedance as the output impedance of the analog signals are 2000 Ohms.

The digital output is designed for direct connection of the **Operating Instructions** AMADEUS to a printer, digital monitor or computer. Most of the data available in the ventilator, including monitored information, control settings, alarm conditions and trend analysis can be acquired through this output. Since the Interface has a battery, data such as date, time, ventilator identification number and trended information are retained in memory, even in the event of power failure.

> In order to use a printer with the RS 232C output a properly wired connecting cable is necessary. This cable should be wired to the null modem format (see Figure 12\_4) with DB 25 male and female connectors.

12.1.3 Digital Output

| 30 31 32 33 |
|-------------|
| 30 31 32 3  |
|             |
|             |
|             |

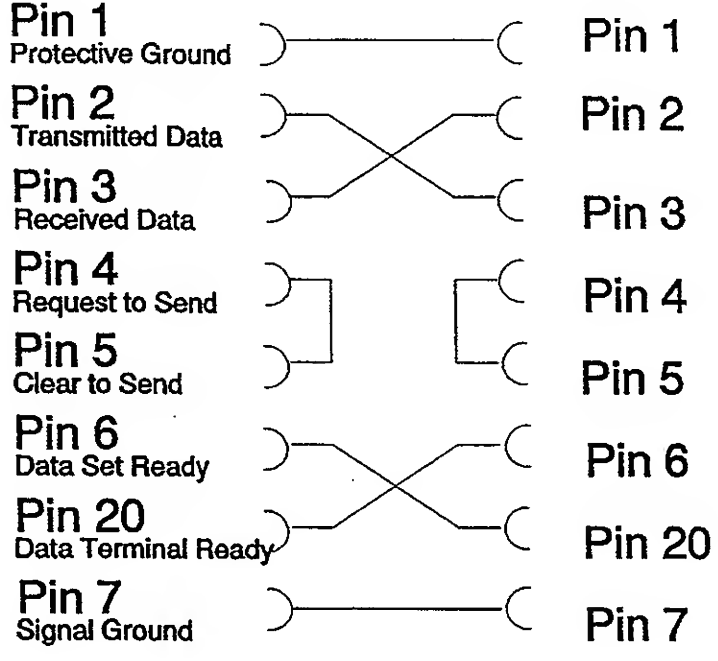

fig.12\_4

As stated in the above Sections, any printer with a serial input may be used with this interface. The appropriate control switches must be set to correspond to the settings on the interface card. In addition, the following choices must be set on the printer:

1. RS 232C Protocol switches on the Printer:

- a. Baud rate: same as Interface
- b. Parity and data bits: Even and 7 bits
- c. Handshake mode: same as Interface
- 2. Mode switches on the Printer:
- a. Proper language character set
- b. Proper continuous feed paper size
- c. Perforation skip mode: OFF
- d. No auto line feed on a carriage return

SECTION 12 OPTIONS

Used with marked Software Version

30 31 32 33

The use of a Hewlett Packard Think Jet Printer (model 2225D) is recommended. This printer offers good performance with silent operation. Quiet operation is particularly important in the Intensive Care Unit. For proper communication between the HP Think Jet printer and the HAMILTON MEDICAL AG AMADEUS Interface (with the factory preset switch positions), set the switches on the rear of the printer as follows:

- 1. RS 232C Protocol switches: 1 = off; 2 = on; 3 = off; 4 = off; 5 = off
- 2. Mode switches refer to printer manuals. In the USA: all off

CAUTION Hewlett Packard Think Jet printers <u>may</u> have electrical leakage in excess of the legal limits established by some countries for use in Intensive Care Units. Always measure the electrical leakage of any device prior to installation in the Intensive Care Unit. If you have any questions, consult your dealer.

To operate the interface when using a printer:

- 1. The ventilator should be on and attached to a patient.
- 2. Attach a properly configured printer (see above instructions) to the interface card with a properly configured cable.
- 3. Set the program selector switch on the interface card to 0.
- 4. Place paper in the printer and turn it on.

Paper should be in the printer at the proper top of form location with the printer reset to recognize this position. Once properly set, the ventilator will take over the responsibility of maintaining proper top of form for each page that is printed. Do not use the printer's line feed or form feed controls as this will cause an error in paper control. If an error is made, begin again at step number 3 above.

- 6. Select the desired program format, as listed below, by turning the selector switch on the interface card. Wait at least 3 seconds.
- 7. Push the two buttom keys see figure 12\_5. This will begin the program. "Print History" not available with SW-Version 33. In earlier SW-Versions than 33, press the "Print" buttom.

- --

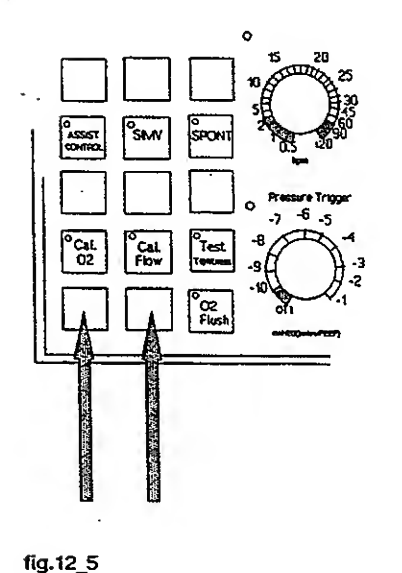

5.

\_\_\_\_

HAMILTON MEDICAL AG

Used with marked Software Version SECTION 12 OPTIONS 30 31 32 33 8. If a different program format is desired, simply select the new format and press the print button. The interface will automatically go to the top of the next page and begin that format. The program selector switch on the interface card allows the operator to select the type and timing of the information output. Programs 1 through 5 will print out medical record quality documentation of patient therapy. Space is available for patient information and operator verification of ventilator performance. The following printouts can be performed by setting the program selector to position 1 to 6. The printout of control settings allows for documentation of ventilator control settings and comparison with monitored information. Any changes in controls since the previous output of controls will be highlighted. To print out this press the mode button for the mode you are in (hold down at least 1 second), then the Print button (within 5 seconds). Printout the 2 hour graphic output of the trended information by pressing the 2 hour trend button and then the Print button (within 5 seconds). The currently defined Position 0: Interface reset. If left in this position for 3 programs are: seconds the interface is reset. This position is also used to reset the printer to a top of form. Position 1: Automatic output of monitored information every 15 minutes. Position 2: Same as position 1, except the automatic output is every 30 minutes. Position 3: Same as position 1, except the automatic output is every hour. Position 4: Same as position 1, except the automatic output is every 2 hours. Position 5: Manual output of monitored information. Pressing the print button will cause in immediate output of the monitored information. Position 6: Manual output, in graphic format, of the last 12 hours of trended information. Pressing the print button will cause a 12 hour graphic printout. Position 7: Not used at this time.

| SECTION 12 | OPTIONS                                                                                                    | Used with marked Software Version 30 31 32 33                                                                                                    |
|------------|----------------------------------------------------------------------------------------------------|----------------------------------------------------------------------------------------------------|
|            | Position 8: For direct<br>digital mo<br>specifical<br>Converter<br>screen. A<br>informatio<br>on the Hi<br>AMADEU<br>baud and<br>interface<br>be config<br>more info<br>program,<br>supplemo | connection to Hewlett Packard<br>nitoring systems. The program is<br>ly designed to drive the HP Video<br>model 78355A and an HP Video<br>II AMADEUS waveforms and digital<br>on is then available for presentation<br>system. If this program is used the<br>IS Interface <u>must</u> be set for 1200<br>I the flag control protocol. A special<br>cable with DB-25 connectors must<br>ured as Figure 11_5 describes: For<br>see the appropriate HP<br>ental manual. |
|            | Position 9: Direct composition and Inter<br>using the                                                                                                    | mputer communication position. This<br>allows for direct computer to Interface<br>face to computer communication<br>BASIC programming language.                                                                                                    |
|            | VEOLAR (fem.)                                                                                                    | HP video converter<br>(mas.)                                                                                                    |
|            | Pin 1 -<br>Protective Ground                                                                                                    | )( Pin 1                                                                                                    |
|            | Pin 2<br>Transmitted Data                                                                                                    | ) Pin 2                                                                                                    |
|            | Pin 3<br>Received Data                                                                                                    | Pin 3                                                                                                    |
|            | Pin 4<br>Request to Send                                                                                                    | > <b>− Pin 4</b>                                                                                                    |
|            | Pin 5<br>Clear to Send                                                                                                    | $\rightarrow$ / Pin 5                                                                                                    |
|            | Pin 6                                                                                                    |                                                                                                    |
|            | Data Set Ready                                                                                                    | ノ 🔨 🕓 Pin 6                                                                                                    |
| • •        | Data Set Ready<br>Pin 20<br>Data Terminal Ready                                                                                                    | Pin 6                                                                                                    |

.

•

(\_\_\_\_\_)

.

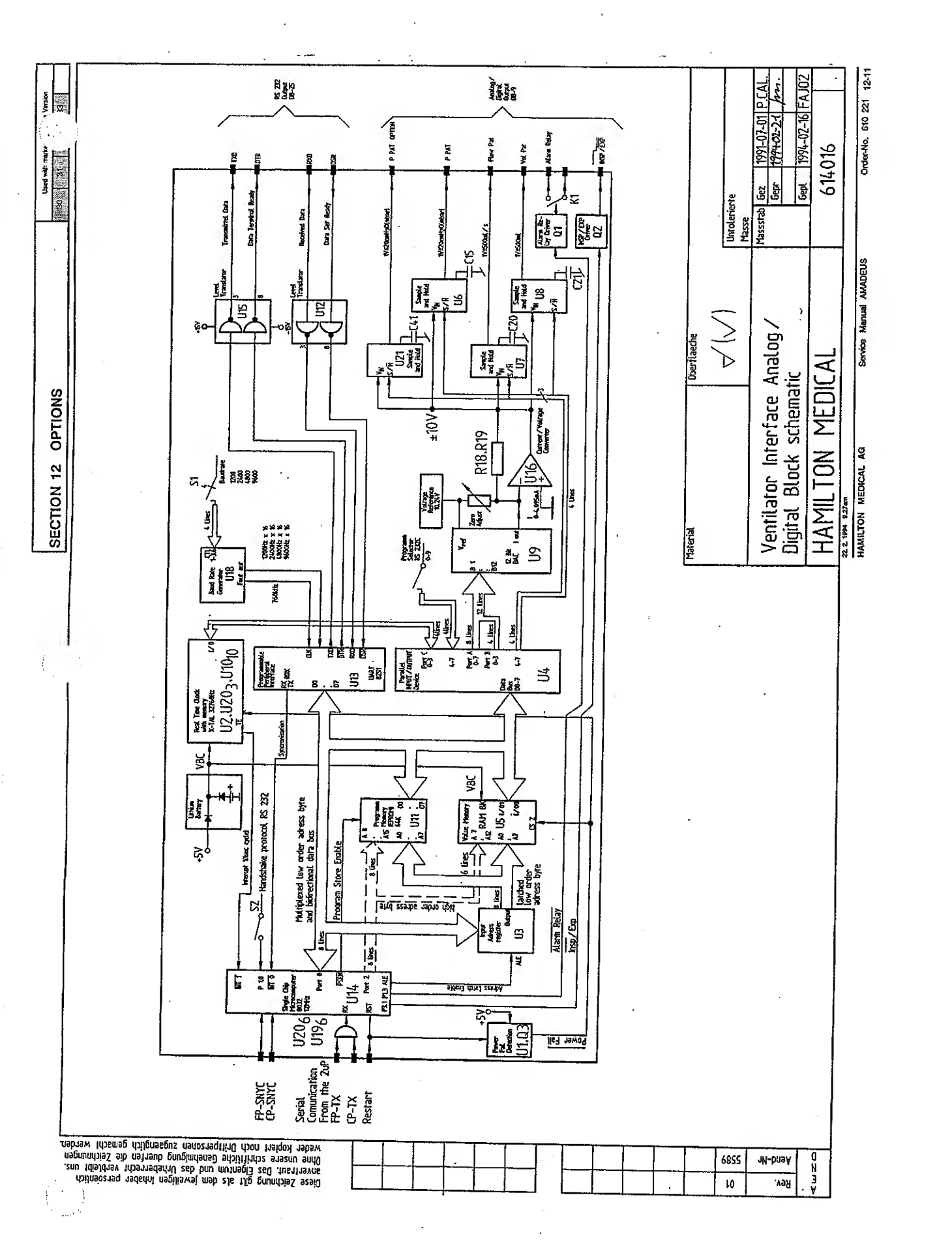

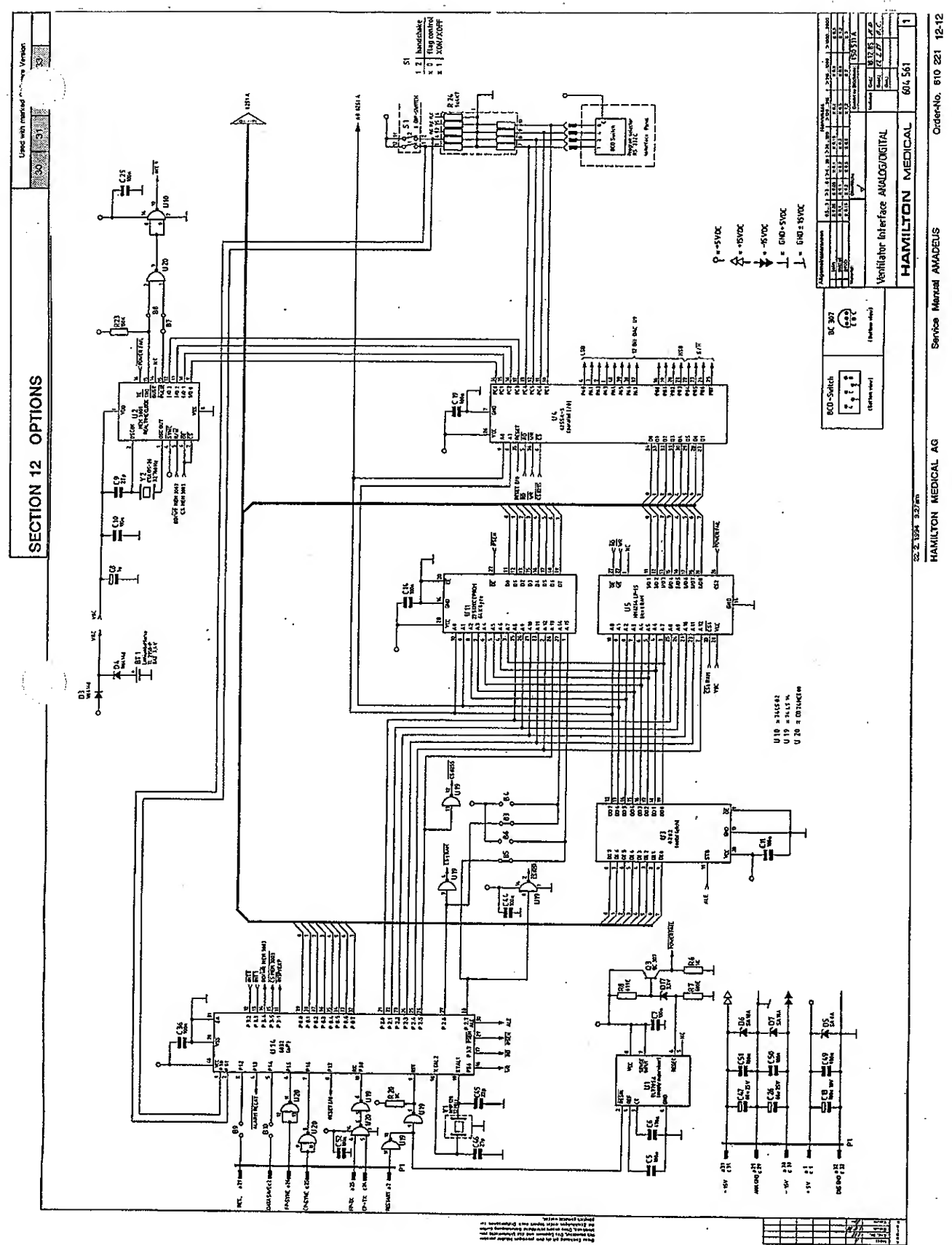

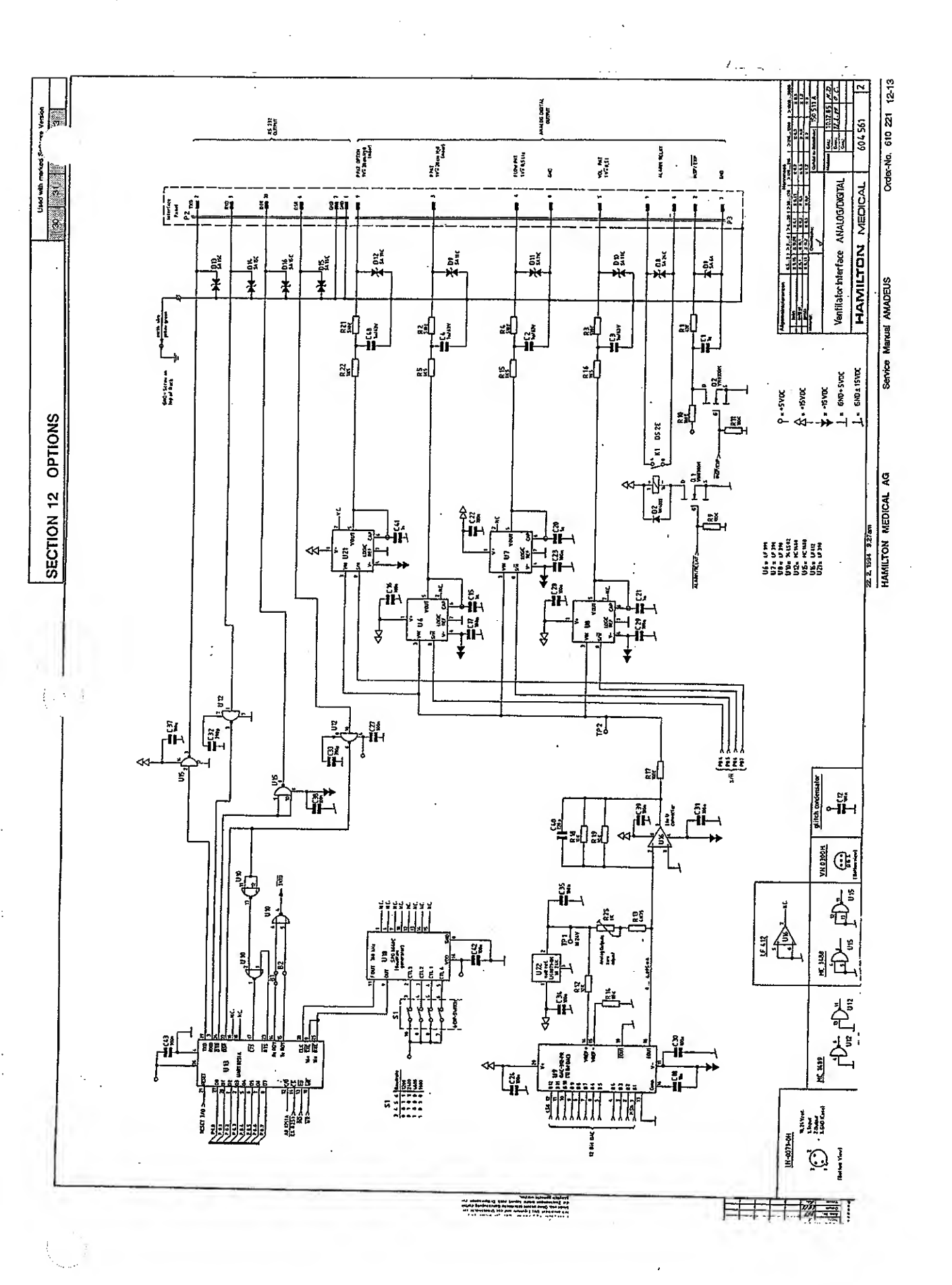

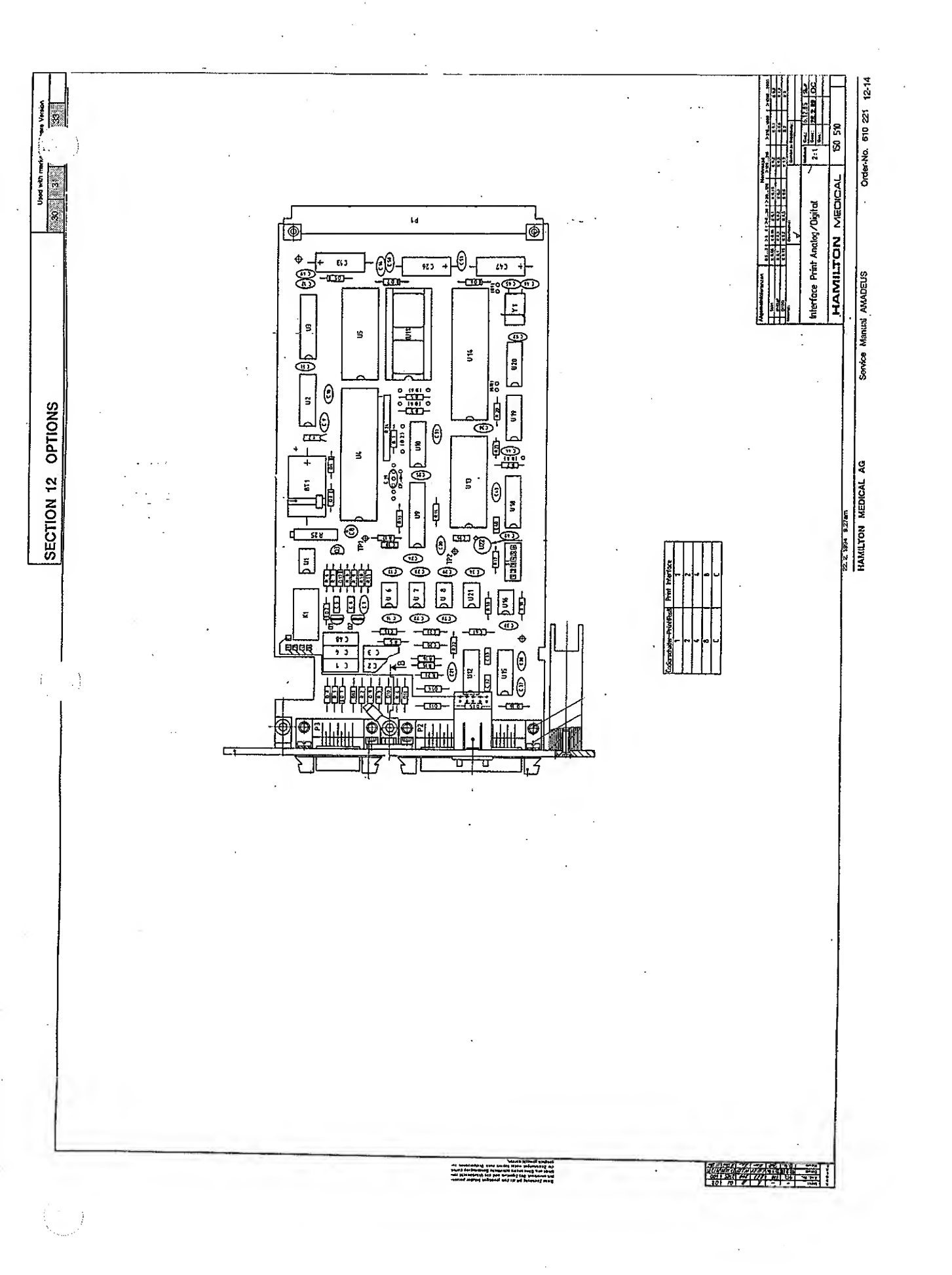

## SECTION 12 OPTIONS

Used with marked Software Version
30 31 32 33

#### 12.2 OPTIONAL PRESSURE SENSOR

The Optional Pressure Sensor allows the operator to measure pressures at the patient airway. The pressures are only used for monitoring. The ventilator sensitivity and safety systems will only operate from internally measured pressures.

Installation of this accessory may only be performed by Service Engineers authorized by HAMILTON MEDICAL AG.

Once the Optional Pressure Sensors installed, the operator may select which pressure sensor will, be used for monitoring (i.e.: the internal or the optional).

For Software Version 32 and previous versions:

- Switch the DIP switch S2 at the Supervisor Board to "ON".

In the down (or "Off") position, the ventilator uses the internal pressure sensor for all functions. If the switch is in the up (or "ON") position the ventilator uses the Internal Pressure Sensor for control purposes and the Optional Sensor for information presented in the Patient Monitor. The microprocessor will only take notice of the position of the switch when the ventilator is initially turned on. Ensure that the switch is in the desired position before turning the ventilator on.

For Software Version 33:

- Switch the DIP switch S22 at the Supervisor Board to 'ON'.

- a key on the Control Panel will allow you to switch from Internal Pressure to Optional Pressure (Esophagai Pressure or Proximal Pressure).

There are three different installation methods for the three different measurements: Optional Pressure, Esophagal Pressure and Proximal Pressure (see drawing 610 376).

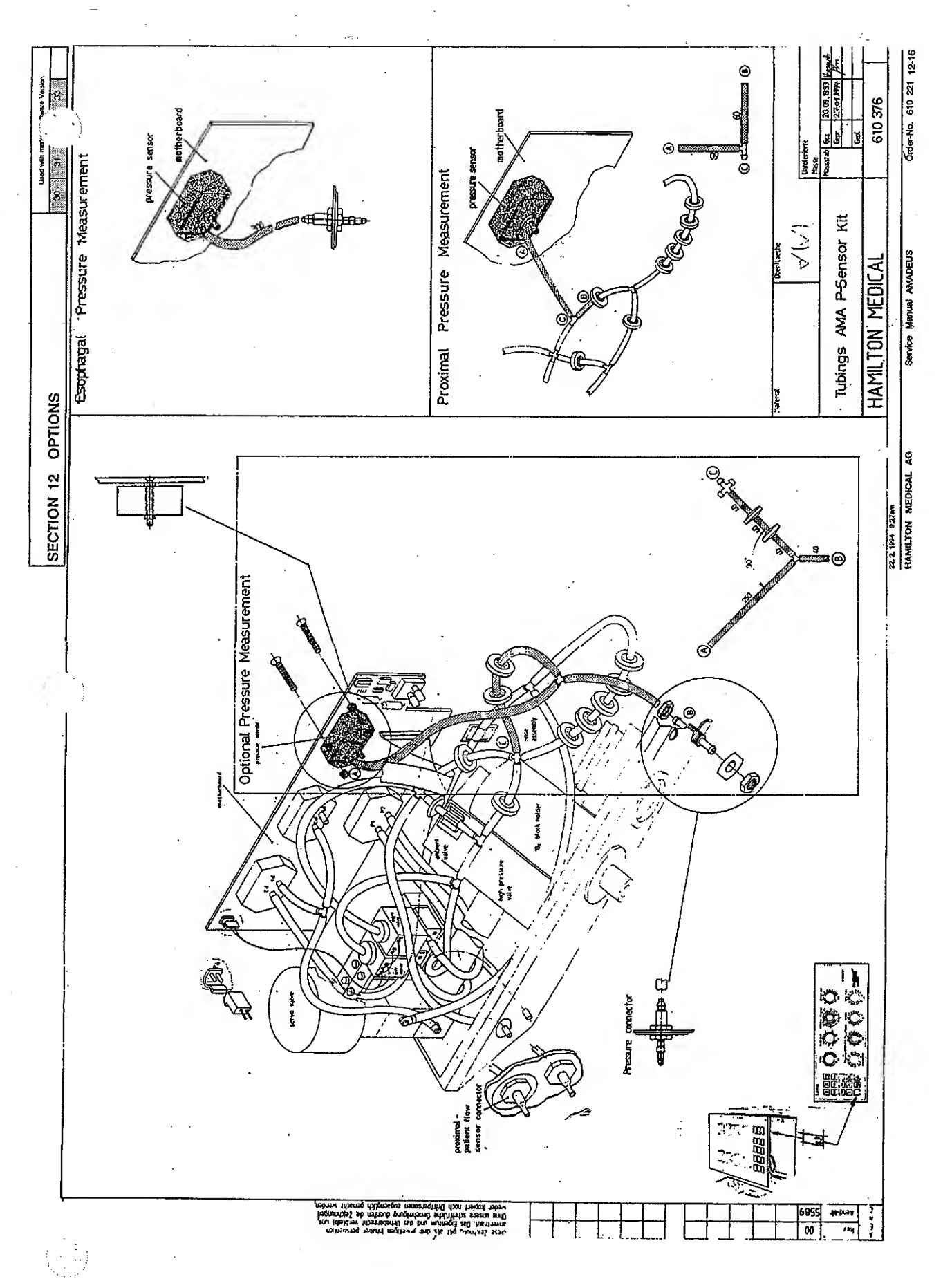

SECTION 12 OPTIONS

30 31 32 33

#### 12.3 PNEUMATIC NEBULIZER

A medication micronebulizer can be used with the AMADEUS ventilator. When placed in the ventilator breathing circuit between the inspiratory hose and the "Y-Piece", the micronebulizer is used to provide medication directly into the patient's lungs.

It is important that the proper nebulizer and filter be used. An inline micronebulizer, such as the BIRD micronebulizer, must be used for effective nebulization. The use of a side stream disposable micronebulizer will decrease the volume of nebulized medication during a treatment. A low flow resistance bacteria filter must be used in the gas line between the ventilator and the micronebulizer. This gas line is connected to the nebulizer output connector.

To turn the nebulizer gas flow on, press the "Neb" touch key. The LED in the "Neb" touch key will illuminate to indicate that it is turned on. Gas flow will be delivered during inspiration (in all modes) at the same oxygen concentration as the control setting. This gas flow will operate for 15 minutes and then automatically turn off (in Software Version 33 the 15 minute timer can be switched off). If the operator wishes to turn the gas flow off manually, press the "Neb" touch key again (LED will turn off). The use of a micronebulizer will increase the delivered tidal volume. The ventilator does not compensate for this increased volume. The typical increase in volume is 50 ml during CMV ventilation with a one second inspiratory time. The actual increase in volume is measured and displayed in the Patient Monitor ( $V_{Texp}$ ).

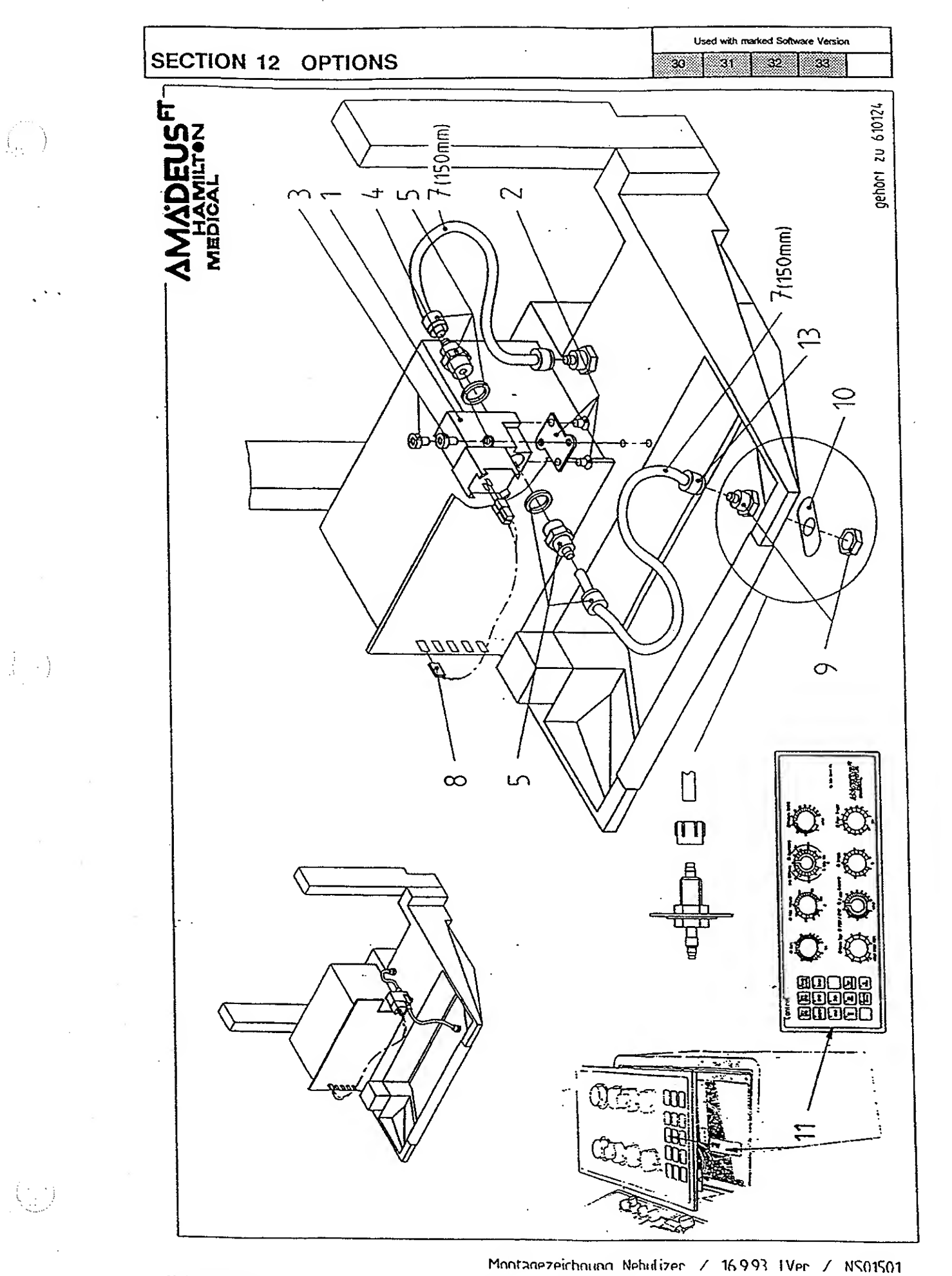

HAMILTON MEDICAL AG

| SECTION 13 | SWITCH SETTINGS | Used with marked Software Version 30 31 32 33 |
|------------|-----------------|-----------------------------------------------|
|            | 13.1            | SWITCHES VERSION 33 13-2                      |
|            | 13.2            | SWITCHES VERSION 32 13-8                      |
|            | 13.3            | SWITCHES VERSION 31 13-11                     |
|            | 13.4            | SWITCHES VERSION 30 13-14                     |

. .

 $\cdot$ 

. .

T .

| SECTION | 13 | SWITCH | SETTINGS |
|---------|----|--------|----------|
|---------|----|--------|----------|

Used with marked Software Version
30 31 32 33

## 13.1 SWITCHES VERSION 33

(

| Co         | ntrol Processor Board :  | SW1             |        |     |           |        |
|------------|--------------------------|-----------------|--------|-----|-----------|--------|
| Desc       | ription                  | Selecti         | on     | Fa  | actory se | ttings |
| İ          |                          | ON              | OFF    |     | ÓN        | OFF    |
| St         |                          |                 |        | S1  |           |        |
| <u>52</u>  |                          |                 |        | \$2 |           |        |
| \$3        |                          | *ETS Selectioin |        | \$3 |           |        |
| <b>S4</b>  |                          |                 |        | S4  |           |        |
| <b>S</b> 5 |                          |                 | ······ | \$5 |           |        |
| <b>S</b> 6 |                          |                 |        | \$6 |           |        |
| S7         |                          |                 |        | \$7 |           |        |
| <b>S</b> 8 | Nebulizer Timer (15 min) | inactive        | active | S8  |           |        |

#### \*ETS Selection

| ETS<br>[%] | 12.5   | 18.75  | 31.25  | 37.5   |
|------------|--------|--------|--------|--------|
| 53         | ON OFF | ON OFF | OH OFF | ON OFF |

| Control Processor Board<br>EPROM selection with sw | vitch SW2               |           |     |                  |     |  |  |
|----------------------------------------------------|-------------------------|-----------|-----|------------------|-----|--|--|
| Description                                        | Select                  | Selection |     | Factory settings |     |  |  |
|                                                    | ON                      | OFF       |     | ON               | OFF |  |  |
| SI                                                 |                         |           |     |                  |     |  |  |
| S2                                                 | Eprom selection 512 KBR |           | \$2 | THE              | 1   |  |  |

| Frontpanel Processo | r Board : SW1 |      |       |           |        |
|---------------------|---------------|------|-------|-----------|--------|
| Description         | Selec         | noit | Fi    | actory se | ttings |
|                     | ON            | OFF  |       | ON        | OFF    |
| S1                  |               |      | S1    |           |        |
| S2                  |               |      | \$2   |           |        |
| \$3                 |               |      | \$3   | <u> </u>  |        |
| S4                  |               |      | · \$4 |           |        |
| S5                  |               |      | 55    |           |        |
| S6                  |               |      | S6    |           |        |
| S7                  |               |      |       | <u> </u>  |        |
| S8                  |               |      | 58    | <u> </u>  |        |

| Frontpanel Processo<br>EPROM selection wi | or Board<br>th switch | SW2           |     |    |                  |     |  |
|-------------------------------------------|-----------------------|---------------|-----|----|------------------|-----|--|
| Description                               |                       | Selection     |     |    | Factory settings |     |  |
|                                           |                       | NK            | OFF |    | ON               | OFF |  |
| <u>\$1</u>                                | -                     |               |     | S1 |                  |     |  |
| S2                                        | Eprom selec           | tion 512 kBit |     | S2 |                  |     |  |

\*

••

-

Used with marked Software Version

| Suj        | pervisorboard, user acco                      | SW1                    |          |           |          |     |
|------------|-----------------------------------------------|------------------------|----------|-----------|----------|-----|
| Desc       | ription                                       | Selection              | 1        | Fa        | ttings   |     |
|            |                                               | ON                     | OFF      |           | ON       | OFF |
| <b>S1</b>  | Backup                                        | active                 | inactive | S1        |          |     |
| S2         | Pediatric                                     | active                 | inactive | S2        |          |     |
| <b>S</b> 3 | Sigh                                          | active                 | inactive | \$3       |          |     |
| <b>S4</b>  | Data entry Interface                          | active                 | inactive | <b>S4</b> |          | 1   |
| S5         | Testsoftware                                  | active                 | inactive | \$5       |          |     |
| <b>S6</b>  | ETS                                           | special (see CP board) | 25%      | S6        |          |     |
| S7         | Apnea                                         | 40 sec                 | 20 sec   | S7        | <u> </u> |     |
| <b>S</b> 8 | switch 'ON' and 'OFF'to disable the fan alarm | ·                      |          | S8        | <b> </b> | 1   |

| Su          | pervisorboard, us | er accessible:                | SW2                                    |             |    | ······ |
|-------------|-------------------|-------------------------------|----------------------------------------|-------------|----|--------|
| Desc        | ription           | Selection                     |                                        | Factory set |    | ttings |
|             |                   | ON                            | OFF                                    |             | ON | OFF    |
| <b>\$</b> 9 | Flow pattern      | special(see S17, S18 and S19) | square                                 | S1          |    |        |
| S10         |                   |                               |                                        | \$2         |    |        |
| S11         |                   |                               |                                        | \$3         |    |        |
| S12         |                   |                               | ······································ | S4          |    |        |
| S13         |                   |                               |                                        | <b>S</b> 5  |    |        |
| S14         |                   |                               | 1                                      | <b>S</b> 6  |    |        |
| S15         |                   |                               |                                        | \$7         | 1  |        |
| S16         |                   |                               |                                        | S8          |    |        |

| Su            | pervisorboard, internal: | SW3                                    |          |           |           |        |  |
|---------------|--------------------------|----------------------------------------|----------|-----------|-----------|--------|--|
| Desc          | ription                  | Select                                 | lion     | Fr        | actory se | ttings |  |
|               |                          | ON                                     | OFF      |           | ON        | OFF    |  |
| S17           |                          | ······································ |          | S1        |           |        |  |
| S18           |                          | ** Fine Battern Colorian               |          |           |           |        |  |
| S19           |                          |                                        |          | \$3       |           |        |  |
| \$20          |                          |                                        |          | S4        |           |        |  |
| \$21          |                          | ***Monitor Version Selection           |          | S5        |           |        |  |
| <u>,</u> \$22 | Optional Pressure Sensor | active                                 | inactive | S6        | 1         |        |  |
| S23           | Nebulizer Function       | active                                 | inactive | S7        |           |        |  |
| S24           |                          |                                        |          | <b>S8</b> | 1         |        |  |

## \*\*Flow Pattern Selection

| Flow<br>Pattern   | triangle<br>accelerat<br>ing | square | triangle<br>decelerat<br>ing | sine   | triangle<br>dec. (133%<br>to 66%) | triangle<br>acc. (33 to<br>133%) | sine with<br>high peak |
|-------------------|------------------------------|--------|------------------------------|--------|-----------------------------------|----------------------------------|------------------------|
|                   | ON OFT                       | ON OFF | ON OFF                       | ON OFF | ON OFF                            | ON OFF                           | OH OFF                 |
| 517<br>518<br>519 |                              |        |                              |        |                                   |                                  |                        |

#### \*\*\*Monitor Version Selection

. .

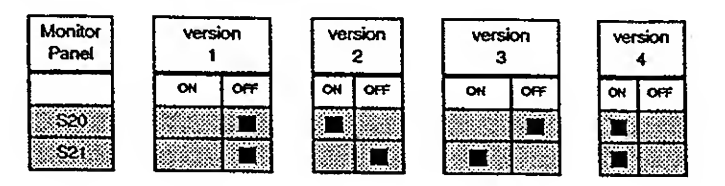

#### **Monitor Panel USA/GB** ÷ version 1 Res (cmH2O/Vis) PEEP (cmH2O) Compl (ml/amH2O) insp Peak Flow (lpm) version 2 insp Time (s) PEEP (anH20) Mean Press (cmH2O) Leak Volume (ml) IE(1...) version 3 PEEP (cmH2O) Compl (ml/cmH2O) Peak Press (cmH2O) version 4 insp Time (s) PEEP (omH2O) Mean Press (cmH2O) Insp Peak Flow (ipm)

fig. 13\_1

. -

| Used with marked Software Version |    |    |    |  |  |
|-----------------------------------|----|----|----|--|--|
| 30                                | 31 | 32 | 33 |  |  |

**Monitor Panel German** version 1 R (moar/l/s) PEEP (mbar) C (ml/mbar) Insp max Flow (VmIn) version 2 t Insp (s) PEEP (mbar) p mittel (mbar) Volumenverluct (ml) version 3 15E (1:...) PEEP (mbar) C (m//moar) pmax (mbar) version 4 t inep (s) PEEP (mber) p mittel (mbar) insp max Flow (1/min)

#### **Monitor Panel French**

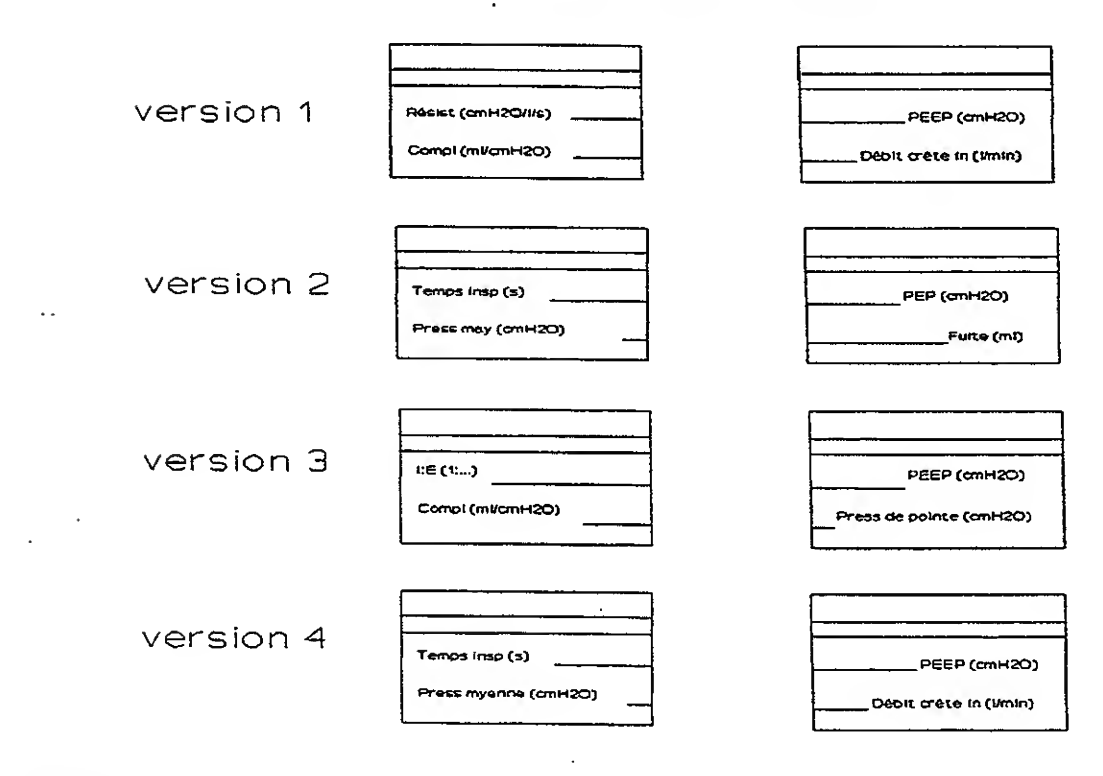

#### fig. 13\_2

| Mixer, O2 & Flow Board: | SW1                     | <u> </u> |              |    |             |  |
|-------------------------|-------------------------|----------|--------------|----|-------------|--|
| Description             | Selec                   | tion     | Factory sett |    | ttings      |  |
|                         | ON                      | OFF      |              | ON | OFF         |  |
| S1                      |                         |          | S1           |    |             |  |
| S2                      | ****Elevation Selection |          | \$2          |    |             |  |
| \$3                     |                         |          | S3           |    |             |  |
| S4                      |                         |          | S4           |    |             |  |
| \$5                     |                         |          | \$5          |    |             |  |
| S6                      |                         |          | S6           | 1  |             |  |
| S7                      |                         |          | S7           | 1  |             |  |
| \$8                     |                         |          | S8           |    | <b>June</b> |  |

\*\*\*\*Elevation Selection

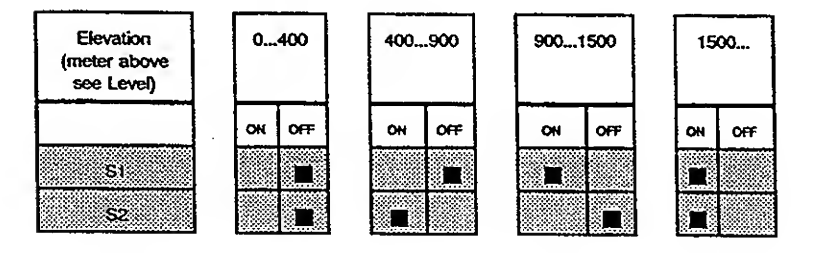

| Pressure Control Board: | SW1    |          |    |           |        |
|-------------------------|--------|----------|----|-----------|--------|
| Description             | Select | tion     | F  | actory se | ttings |
|                         | ON     | OFF      |    | ON        | OFF    |
| S1                      | active | inactive | St |           |        |
| 52                      | active | inactive | S2 |           |        |

Used with marked Software Version
30 31 32 33

| Inte        | erface Board :         | SW1      |              |            |                 |     |  |
|-------------|------------------------|----------|--------------|------------|-----------------|-----|--|
| Description |                        | Selec    | Selection    |            | Factory setting |     |  |
|             |                        | ON       | OFF          |            | ON              | OFT |  |
| S1          |                        |          |              | S1         |                 | 1   |  |
| <b>S</b> 2  | Protocol               | XON/XOFF | Flag control | S2         |                 |     |  |
| \$3         |                        |          |              | 53         |                 | 1   |  |
| <b>\$</b> 4 | *****Baud mts solonion |          |              | S4         |                 |     |  |
| <b>S</b> 5  |                        |          |              | <b>S</b> 5 |                 |     |  |
| <b>S</b> 6  |                        |          |              | <b>S</b> 6 |                 |     |  |

\*\*\*\*\*Baud rate selection

 $\langle \cdot \cdot \rangle$ 

. .

| S3<br>S4 | OFF  | OFF  | ON<br>OFF | ON   |
|----------|------|------|-----------|------|
| S5       | ON   | OFF  | OFF       | ON   |
| 50       | 1200 | 2400 | 4800      | 9600 |

HAMILTON MEDICAL AG

. .

• •

|  | SECTION 13 | SWITCH | SETTINGS |
|--|------------|--------|----------|
|--|------------|--------|----------|

| ı    | Jsed with | marked Softwa | re Versia | on. |
|------|-----------|---------------|-----------|-----|
| - 30 | 31        | 32            | 33        |     |

÷

#### 13.2 SWITCHES VERSION 32

1

| <b>Control Processor Bo</b> | ard : SW1 |      |           |          |        |
|-----------------------------|-----------|------|-----------|----------|--------|
| Description                 | Selec     | tion | Fa        | ctory se | ttings |
|                             | ON        | Off  |           | ON       | OFF    |
| \$1                         |           |      | S1        |          |        |
| S2                          |           |      | \$2       |          |        |
| \$3                         |           |      | \$3       |          |        |
| S4                          | 201       |      | S4        |          |        |
| S5                          |           |      | S5        |          |        |
| S6                          |           |      | <b>S6</b> |          |        |
| S7                          |           |      | S7        |          |        |
| \$8                         |           |      | S8        |          |        |

| Cont<br>EPR | trol Processor Board<br>OM selection with switch | SW2       |           |                  |    |     |
|-------------|--------------------------------------------------|-----------|-----------|------------------|----|-----|
| Description |                                                  | Selection |           | Factory settings |    |     |
|             |                                                  | ON        | OFF       |                  | ON | OFF |
| S1          |                                                  |           | ••••••••• | Si               |    |     |
| S2          | Eprom selection 256 KBit                         |           |           | 52               |    |     |

| <b>Frontpanel Processor</b> | Board : SW1 |      |       |           |        |
|-----------------------------|-------------|------|-------|-----------|--------|
| Description                 | Selec       | tion | Fa    | actory se | ttings |
|                             | ON          | OFF  |       | ON        | OFF    |
| SI                          |             |      | S1    |           |        |
| S2                          |             |      | \$2   |           |        |
| S3                          |             |      | \$3   |           |        |
| 54                          |             |      | S4    |           |        |
| · \$5                       |             |      | S5    |           |        |
| S6                          |             |      | S6    |           |        |
| S7                          |             |      | S7    |           |        |
| S8                          |             |      | · \$8 |           |        |

| Frontpanel Process<br>EPROM selection w | or Board<br>ith switch     | SW2       |     |                  |    |     |
|-----------------------------------------|----------------------------|-----------|-----|------------------|----|-----|
| Description                             |                            | Selection |     | Factory settings |    |     |
|                                         |                            | ON        | OFF |                  | ON | OFF |
| St                                      |                            |           |     | S1               |    |     |
| S2                                      | 2 Eprom selection 512 kBit |           |     | 82               |    |     |

·( .)

8

Used with marked Software Version
30 31 32 33

| Su          | pervisorboard, user access                       | sible: | SW1      |     |          |         |
|-------------|--------------------------------------------------|--------|----------|-----|----------|---------|
| Description |                                                  | Selev  | ction    | Fr  | attings  |         |
|             |                                                  | ON     | OFF      |     | ON       | OFF     |
| St          | Backup                                           | active | inactive | S1  |          | Tanan . |
| <u>\$2</u>  | Ролток                                           | active | inactive | S2  |          |         |
| S3          |                                                  |        |          | 53  |          |         |
| <u>S4</u>   | Data entry Interface                             | active | inactive | S4  |          |         |
| S5          | Testsoftware                                     | active | inactive | \$5 |          |         |
| <b>S</b> 6  |                                                  |        |          | 56  | <u> </u> |         |
| \$7         |                                                  |        |          |     |          |         |
| <b>S</b> 8  | switch 'ON' and 'OFF'to disable<br>the fan alarm |        |          | S8  |          |         |

| Supervisorboard, user accessible: SW2 |                                     |          |          |    |           |         |
|---------------------------------------|-------------------------------------|----------|----------|----|-----------|---------|
| Description                           |                                     | Seler    | ction    | Fr | actory se | sttings |
|                                       |                                     | ON       | OFF      |    | ON        | OFF     |
| <b>S</b> 9                            | Flow pattern (see S17, S18 and S19) | active   | inactive | St |           |         |
| S10                                   |                                     |          |          |    | <b> </b>  |         |
| S11                                   |                                     |          |          |    | <u> </u>  |         |
| S12                                   |                                     | <u> </u> |          |    |           |         |
| S13                                   |                                     |          |          | S5 |           |         |
| S14                                   |                                     |          |          |    |           |         |
| S15                                   |                                     |          |          |    | <u> </u>  |         |
| S16                                   |                                     |          |          |    |           |         |

| Supervisorboard, internal: SW3 |                    |                         | SW3      |            |           |        |
|--------------------------------|--------------------|-------------------------|----------|------------|-----------|--------|
| Description                    |                    | Selec                   | tion     | Fa         | actory se | ttings |
|                                |                    | ON                      | OFF      |            | ON        | OFF    |
| S17                            |                    |                         |          | S1         |           |        |
| S18                            |                    | *Flow Pattern Selection |          | \$2        |           |        |
| S19                            |                    |                         |          | <b>S</b> 3 |           |        |
| S20                            |                    |                         |          | <b>S</b> 4 |           |        |
| S21                            |                    |                         |          | \$5        |           |        |
| \$ <u>2</u> 2                  |                    |                         |          | S6         |           |        |
| S23                            | Nebulizer Function | active                  | inactive | S7         |           |        |
| <b>S24</b>                     | Printer Function   | active                  | inactive | S8         |           |        |

## \*Flow Pattern Selection

| Flow<br>Pattern   | triangle<br>accelerat<br>ing | Square | triangle<br>decelerat<br>ing | sine   | triangle<br>dec.(133%<br>to 66%) | triangle<br>acc. (33 to<br>133%) | sine with<br>high peak |
|-------------------|------------------------------|--------|------------------------------|--------|----------------------------------|----------------------------------|------------------------|
|                   | OH OFF                       | ON OFF | ON OFF                       | ON OFF | ON OFF                           | ON OFF                           | ON OFF                 |
| S17<br>S18<br>S19 |                              |        |                              |        |                                  |                                  |                        |

HAMILTON MEDICAL AG

|    | Used | with | marked Softwa | re Versio | a |
|----|------|------|---------------|-----------|---|
| 30 | Τ    | 31   | 32            | 33        |   |

| Mixer, O2 & Flow Board: | SW1                   |     |            |          | <u>-</u> - |
|-------------------------|-----------------------|-----|------------|----------|------------|
| Description             | Selection             |     | F          | actory s | ettings    |
|                         | ON                    | OFF |            | ON       | OFF        |
| <u>\$1</u>              |                       |     | S1         |          |            |
| S2                      | **Elevation Selection |     | S2         |          |            |
| \$3                     |                       |     | \$3        |          | 1          |
| S4                      |                       |     | S4         |          |            |
| \$5                     |                       |     | S5         |          |            |
| \$6                     |                       |     | <b>S</b> 6 |          |            |
| \$7                     |                       |     | \$7        | 1        |            |
| S8                      | · · ·                 |     | S8         | 1        |            |

\*\*Elevation Selection

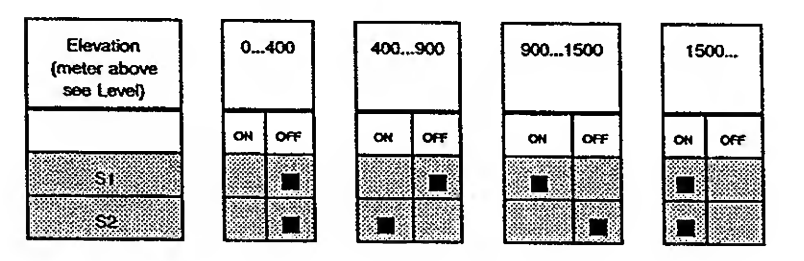

| Inte        | erface Board : | ······································ |              |            |          |          |
|-------------|----------------|----------------------------------------|--------------|------------|----------|----------|
| Description |                | Selec                                  | tion         | Fr         | actory s | ettings  |
|             |                | ON                                     | OFF          |            | ON       | OFF      |
| S1          |                |                                        |              | S1         |          |          |
| S2          | Protocol       | XON/XOFF                               | Flag control | 52         |          | <u> </u> |
| <b>S</b> 3  |                |                                        |              | \$3        |          | 1        |
| <b>S4</b>   |                | ***Baud rate solution                  |              | S4         |          |          |
| \$5         |                | Data sale scientifi                    |              | <b>S</b> 5 |          | <u>†</u> |
| <b>S</b> 6  |                |                                        |              | <b>S</b> 6 |          |          |

\*\*\*Baud rate selection

| S3<br>S4 | OFF<br>OFF | OFF<br>ON | ON<br>OFF | ON<br>OFF |
|----------|------------|-----------|-----------|-----------|
| 35<br>S6 | ON         | OFF       | OFF       | OFF       |
|          | 1200       | 2400      | 4800      | 9600      |

|      | Used with mad | ked Softw | vare Versk |
|------|---------------|-----------|------------|
| - 30 | 31            | 32        | 33         |

## 13.3 SWITCHES VERSION 31

 $\left( \begin{array}{c} 1 \\ 1 \end{array} \right)$ 

. .

| <b>Control Processor Boa</b> | ard: SW1 |      |            |           |         |
|------------------------------|----------|------|------------|-----------|---------|
| Description                  | Selec    | tion | Fa         | ectory se | attings |
|                              | ON       | OFF  |            | ON        | OFF     |
| S1                           |          |      | St         |           |         |
| S2                           |          |      | S2         |           |         |
| \$3                          |          |      | \$3        |           |         |
| S4                           |          |      | S4         |           |         |
| \$5                          |          |      | S5         |           |         |
| S6                           |          |      | <b>S</b> 6 |           |         |
| S7                           |          |      | 57         |           |         |
| S8                           |          |      | <b>S</b> 8 | 1         |         |

| Control Processor Boa<br>EPROM selection with | ard<br>switch SW2        |           |  |                  |     |  |
|-----------------------------------------------|--------------------------|-----------|--|------------------|-----|--|
| Description                                   | Selec                    | Selection |  | Factory settings |     |  |
|                                               | ON                       | OFF       |  | ON               | OFF |  |
| S1                                            | -                        |           |  |                  |     |  |
| S2                                            | Eprom selection 256 KBit |           |  |                  |     |  |

| Frontpanel Processor Board : SW1 |       |      |       |           |         |  |  |  |  |  |
|----------------------------------|-------|------|-------|-----------|---------|--|--|--|--|--|
| Description                      | Selec | tion | Fa    | actory se | attings |  |  |  |  |  |
|                                  | ON    | OFF  |       | ON        | OFF     |  |  |  |  |  |
| S1                               |       |      | S1    |           |         |  |  |  |  |  |
| S2                               |       |      | \$2   |           |         |  |  |  |  |  |
| \$3                              |       |      | \$3   |           |         |  |  |  |  |  |
| S4                               |       |      | S4    |           |         |  |  |  |  |  |
| -\$5                             |       |      | 55    | 1         | MIN     |  |  |  |  |  |
| S6                               |       | 1    | S6    |           |         |  |  |  |  |  |
| S7                               |       |      | S7    |           |         |  |  |  |  |  |
| S8                               |       |      | · \$8 |           |         |  |  |  |  |  |

| Frontpanel Processo<br>EPROM selection wit | r Board<br>h switch SW2  |           | · |                  |     |  |
|--------------------------------------------|--------------------------|-----------|---|------------------|-----|--|
| Description                                | Selec                    | Selection |   | Factory settings |     |  |
|                                            | ON                       | OFF       |   | ON               | OFF |  |
| SI                                         |                          |           |   |                  | 1   |  |
| S2                                         | Eprom selection 256 kBit |           |   |                  |     |  |

Used with marked Software Version 30 33

31 32

| Suj         | Supervisorboard, user accessible: SW1         |        |          |                 |    |        |
|-------------|-----------------------------------------------|--------|----------|-----------------|----|--------|
| Desc        | ription                                       | Selec  | zion     | Factory setting |    | ttings |
|             |                                               | ON     | OFF      |                 | ON | OFF    |
| St          | Backup                                        | active | inactive | S1              |    |        |
| S2          | Ротток                                        | active | inactive | \$2             |    |        |
| <b>S</b> 3  |                                               |        |          | 53              |    |        |
| <b>S</b> 4  | Data entry Interface                          | active | inactive | S4              |    |        |
| <b>S</b> 5  | Testsoftware                                  | active | inactive | \$5             |    |        |
| <b>S</b> 6  |                                               |        |          | \$6             |    |        |
| <b>\$</b> 7 |                                               |        |          | S7              |    |        |
| <b>S</b> 8  | switch 'ON' and 'OFF'to disable the fan alarm |        |          | S8              |    |        |

| Sup         | pervisorboard, user access          |        |          |                  |    |        |
|-------------|-------------------------------------|--------|----------|------------------|----|--------|
| Description |                                     | Seier  | zion     | Factory settings |    | ttings |
|             |                                     | ON     | OFF      |                  | 0N | OFF    |
| <b>S</b> 9  | Flow pattern (see S17, S18 and S19) | active | inactive | \$1              |    |        |
| S10         |                                     |        |          | \$2              |    |        |
| \$11        |                                     |        |          | S3               |    |        |
| S12         |                                     |        |          | S4               |    |        |
| S13         |                                     |        |          | S5               |    |        |
| S14         |                                     |        |          | S6               | 1  |        |
| S15         |                                     |        |          | 57               |    |        |
| S16         |                                     |        |          | 58               |    |        |

| Sup            | pervisorboard, internal: |                         | SW3                     |                 |    |        |
|----------------|--------------------------|-------------------------|-------------------------|-----------------|----|--------|
| Descr          | ription                  | Selec                   | tion                    | Factory setting |    | ttings |
|                |                          | ON                      | OFF                     |                 | ON | OFF    |
| S17            |                          |                         |                         | S1              |    |        |
| S18            |                          | *Flow Pattern Selection | *Elow Pattern Selection |                 |    |        |
| S19            |                          |                         | TOW Fatesh Scielary     |                 |    |        |
| S20            |                          |                         |                         | S4              |    |        |
| S21            |                          |                         |                         | S5              |    |        |
| . <u>\$</u> 22 |                          |                         |                         | <b>S6</b>       |    |        |
| S23            | Nebulizer Function       | active                  | inactive                | \$7             |    |        |
| S24            | Printer Function         | active                  | inactive                | \$8             |    |        |

#### \*Flow Pattern Selection

| Flow<br>Pattern   | triangle<br>accelerat<br>ing | square | triangle<br>decelerat<br>ing | sina   | triangle<br>dec. (133%<br>to 66%) | triangle<br>acc. (33 to<br>133%) | sine with<br>high peak |  |
|-------------------|------------------------------|--------|------------------------------|--------|-----------------------------------|----------------------------------|------------------------|--|
|                   | ON OFF                       | ON OFF | ON OFF                       | OH OFF | ON OFF                            | ON OFF                           | 0N 0FF                 |  |
| S17<br>S18<br>S19 |                              |        |                              |        |                                   |                                  |                        |  |

|    | Used with marked Software Version |    |    |          |  |
|----|-----------------------------------|----|----|----------|--|
| 30 | 31                                | 32 | 33 | <u>_</u> |  |

| Mixer, O2 & Flow Board: | SW1                   |     | 0.        |    |         |  |
|-------------------------|-----------------------|-----|-----------|----|---------|--|
| Description             | Selection             | n   | Factory s |    | ettings |  |
|                         | ON                    | OFF |           | ON | OFF     |  |
| S1                      |                       |     | S1        |    | <b></b> |  |
| S2                      | **Elevation Selection |     | \$2       |    |         |  |
| \$3                     |                       |     | 53        |    |         |  |
| S4                      |                       |     | \$4       |    |         |  |
| S5                      |                       |     | S5        |    |         |  |
| S6                      |                       |     | S6        | 1  | 1       |  |
| S7                      |                       |     | S7        |    |         |  |
| \$8                     |                       |     | 58        | 1  |         |  |

\*\*Elevation Selection

( )

۰.

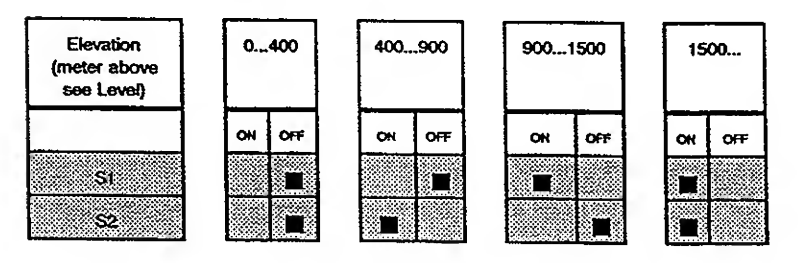

| Inte        | erface Board : | SW1                    |              |               |    |         |
|-------------|----------------|------------------------|--------------|---------------|----|---------|
| Description |                | Selection              |              | Factory setti |    | ettings |
|             |                | ON                     | OFF          |               | ON | OFF     |
| SI          |                |                        |              | SI            |    |         |
| \$2         | Protocol       | XON/XOFF               | Flag control | \$2           |    | 1       |
| <b>S</b> 3  |                |                        |              | \$3           |    | 1       |
| <b>S4</b>   |                | ***Baud rate selection |              | <b>S4</b>     |    |         |
| <b>\$</b> 5 | ļ              |                        |              | . S5          |    | 1       |
| <b>\$6</b>  |                |                        |              | <b>S6</b>     |    |         |

#### \*\*\*Baud rate selection

| S3 | off  | off  | on   | ON   |
|----|------|------|------|------|
| S4 | off  | On   | Off  | OFF  |
| S5 | ON   | off  | off  | ON   |
| S6 | ON   | On   | off  | OFF  |
|    | 1200 | 2400 | 4800 | 9600 |
SECTION 13 SWITCH SETTINGS

#### Used with marked Software Version - 30 33

31 32

## 13.4 SWITCHES VERSION 30

:.

 $\left\{ 1, 2 \right\}$ 

1

| Control Processor Board : | SW1   |                                       |               |    |        |
|---------------------------|-------|---------------------------------------|---------------|----|--------|
| Description               | Soloc | tion                                  | Factory setti |    | ttings |
|                           | ON    | OFF                                   |               | ON | OFF    |
| SI                        |       |                                       | SI            |    |        |
| S2                        |       |                                       | S2            |    |        |
| \$3                       |       | · · · · · · · · · · · · · · · · · · · | 53            |    |        |
| 54                        |       |                                       | S4            |    |        |
| S5                        |       |                                       | \$5           |    |        |
| S6                        |       | · · · · · · · · · · · · · · · · · · · | S6            |    |        |
| S7                        |       |                                       | S7            |    |        |
| S8                        |       |                                       | <b>S</b> 8    |    |        |

| Control Processor Board<br>EPROM selection with switch SW2 |                       |                        |     |                  |          |     |  |  |
|------------------------------------------------------------|-----------------------|------------------------|-----|------------------|----------|-----|--|--|
| Description                                                |                       | Selection              |     | Factory settings |          |     |  |  |
|                                                            | ON                    |                        | OFF |                  | ON       | OFF |  |  |
| S1                                                         | _                     |                        |     | St               |          | 1   |  |  |
| \$2                                                        | Eprom selection 256 K | rom selection 256 KBit |     |                  | <u> </u> |     |  |  |

| Frontpanel Processor Board : SW1 |                           |     |                 |    |     |  |
|----------------------------------|---------------------------|-----|-----------------|----|-----|--|
| Description                      | Select                    | ion | Factory setting |    |     |  |
|                                  | ON                        | OFF |                 | ON | OFF |  |
| St                               |                           |     | S1              |    |     |  |
| S2                               |                           |     | S2              |    |     |  |
| \$3                              |                           |     | 53              |    |     |  |
| S4                               |                           |     | S4              |    |     |  |
| 85                               |                           |     | S5              |    |     |  |
| S6                               |                           |     | S6              |    |     |  |
| \$7                              |                           |     |                 |    |     |  |
| <b>S</b> 8                       | Thow Pattern Selection S8 |     |                 |    |     |  |

\*Flow Pattern Selection

· .

| Flow<br>Pattern | triangle<br>accelerating |     | sq | square |    | triangle<br>decelerating |    | ine | tria<br>dec.(1<br>64 | ingle<br>133% to<br>5%) | triangi<br>(33<br>133 | e acc.<br>to<br>3%) | sine<br>bi<br>pr | with<br>igh<br>sak |
|-----------------|--------------------------|-----|----|--------|----|--------------------------|----|-----|----------------------|-------------------------|-----------------------|---------------------|------------------|--------------------|
|                 | ЮК                       | OFF | ЮК | OFT    | OK | OFF                      | он | OFF | он                   | OFF                     | OR                    | OFF                 | 04               | OFF                |
| 56              |                          |     |    |        |    |                          |    |     |                      |                         |                       |                     |                  |                    |
| \$7             |                          |     |    |        |    |                          |    |     |                      |                         |                       |                     |                  |                    |
| S8              |                          |     |    |        |    |                          |    |     |                      |                         |                       |                     |                  |                    |

## SECTION 13 SWITCH SETTINGS

Used with marked Software Version - 30 33

31 32

| Frontpanel Processor<br>EPROM selection with | Board<br>switch SW | 2         |  |                  |     |  |  |
|----------------------------------------------|--------------------|-----------|--|------------------|-----|--|--|
| Description                                  |                    | Selection |  | Factory settings |     |  |  |
|                                              | ON                 | OFF       |  | ON               | OFF |  |  |
| St                                           |                    |           |  |                  |     |  |  |
| S2                                           | \$2                |           |  |                  |     |  |  |

| Su          | pervisorboard, user access                       |        |          |            |    |         |  |
|-------------|--------------------------------------------------|--------|----------|------------|----|---------|--|
| Desc        | ription                                          | Selec  | tion     | Factory se |    | ettings |  |
|             |                                                  | ON     | OFF      |            | ON | OFF     |  |
| <b>S</b> 1  |                                                  |        |          | S1         |    |         |  |
| S2          | Ролон                                            | active | inactive | S2         |    |         |  |
| \$3         |                                                  |        |          | \$3        |    |         |  |
| <b>S4</b>   | Data entry Interface                             | active | inactive | S4         |    |         |  |
| S5          | Testsoftware                                     | active | inactive | \$5        |    |         |  |
| S6          |                                                  |        |          | <b>S6</b>  |    |         |  |
| <b>\$</b> 7 |                                                  |        |          | \$7        | 1  |         |  |
| S8          | switch 'ON' and 'OFF'to disable<br>the fan alarm |        |          | S8         |    | Int     |  |

| Su         | Supervisorboard, user accessible: SW2 |          |        |      |        |     |
|------------|---------------------------------------|----------|--------|------|--------|-----|
| Desc       | ziption                               | Selec    | tion   | Fa   | ttings |     |
|            |                                       | ON       | OFF    |      | ON     | OFF |
| <b>S</b> 9 | Flow pattern (see S17, S18 and S19)   | spezcial | square | S1   |        |     |
| S10        |                                       |          |        | \$2  |        |     |
| S11        |                                       |          |        | \$3  |        |     |
| S12        |                                       |          |        | - S4 |        |     |
| S13        |                                       |          |        | \$5  |        |     |
| S14        |                                       |          |        | S6   |        |     |
| S15        |                                       |          |        | S7   |        |     |
| S16        |                                       |          |        | 58   |        |     |

| Sup        | pervisorboard, internal: | SW3       |          |           |         |     |  |
|------------|--------------------------|-----------|----------|-----------|---------|-----|--|
| Desc       | ription                  | Selection |          | Fa        | attings |     |  |
|            |                          | ON        | OFF      |           | ON      | OFF |  |
| S17        |                          |           |          | S1        |         |     |  |
| S18        |                          |           |          | \$2       |         |     |  |
| S19        |                          |           |          | 53        |         |     |  |
| S20        |                          |           |          | <b>S4</b> |         |     |  |
| \$21       |                          |           |          | S5        |         |     |  |
| S22        |                          |           |          | S6        |         |     |  |
| S23        |                          |           |          | \$7       |         |     |  |
| <b>S24</b> | Printer Function         | active    | inactive | S8        | 1       |     |  |

# SECTION 13 SWITCH SETTINGS

Used with marked Software Version 30 33

31 32

| Mixer, O2 & Flow Board: | SW1                    |                                       |                 |                                              |          |
|-------------------------|------------------------|---------------------------------------|-----------------|----------------------------------------------|----------|
| Description             | Selection              |                                       | Factory setting |                                              |          |
|                         | ON                     | OFF                                   |                 | ON                                           | OFF      |
| St                      |                        | S1                                    |                 |                                              |          |
| S2                      | ***Elevation Selection |                                       |                 | <u> </u>                                     |          |
| 53                      |                        |                                       | \$3             |                                              | <u> </u> |
| S4                      |                        |                                       | S4              |                                              |          |
| S5                      |                        |                                       | \$5             |                                              |          |
| S6                      |                        | · · · · · · · · · · · · · · · · · · · | <b>S6</b>       |                                              |          |
| S7                      |                        |                                       | \$7             |                                              |          |
| S8                      |                        |                                       | 58              | <u>†                                    </u> |          |

\*\*\*Elevation Selection

(

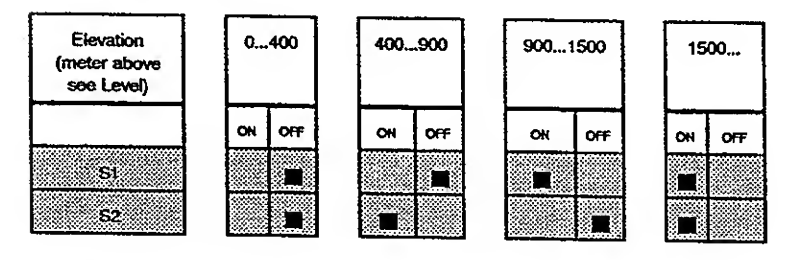

| Inte        | erface Board :              | SW1       | ······································ |            |          |                 |
|-------------|-----------------------------|-----------|----------------------------------------|------------|----------|-----------------|
| Description |                             | Selection |                                        | F          | ettings  |                 |
|             |                             | ON        | OFF                                    |            | ON       | OFF             |
| S1          |                             |           |                                        | S1         |          |                 |
| <u>\$2</u>  | Protocol                    | XON/XOFF  | Flag control                           | <b>S</b> 2 |          | †=              |
| \$3         |                             |           |                                        | \$3        |          | 1               |
| <u>S4</u>   | ####Druved entry policyling |           |                                        | S4         | 1        |                 |
| S5          | S5 S5                       |           |                                        |            |          | † <del></del> - |
| S6          |                             |           |                                        | <b>S</b> 6 | <u> </u> |                 |

\*\*\*\*Baud rate selection

| S3 | off  | off  | on   | on   |
|----|------|------|------|------|
| S4 | off  | on   | Off  | Off  |
| S5 | on   | off  | Off  | On   |
| S6 | on   | on   | Off  | Off  |
|    | 1200 | 2400 | 4800 | 9600 |

SECTION 14 MODIFICATION

## 14 MODIFICATION

## 14.1 MODIFICATION OVERVIEW

Since the first AMADEUS was released some modifications have been implemented. The main modifications are listed below.

| Serial<br>Number | Date         | Modification                                                                                                    |
|------------------|--------------|----------------------------------------------------------------------------------------------------|
| 1001             | October 88   | First Edition <ul> <li>AFP30S.8&gt; 256kBit</li> <li>NCP30.8L&gt; 256kBit</li> <li>RMI0201&gt; 256 kBit</li> </ul>                                                                                                    |
| 1041             | June 89      | · AFP30S.A<br>· NCP30.12C · RMI0300                                                                                                    |
| 1364             | September 90 | <ul> <li>O<sub>2</sub> Cell Block 153910</li> <li>(Connectors from flat to pointed)</li> </ul>                                                                                                    |
| 1403             | November 90  | <ul> <li>Supervisor Baord 153320 Rev.02</li> <li>(Buzzer removed from the Supervisor Board)</li> <li>Double Buzzer released and fixed to the rack</li> </ul>                                                                                                    |
| 1424             | December 90  | <ul> <li>AFP31S.1</li> <li>NCP31A.2</li> <li>Fan Check Sytem implemented<br/>(Fan Alarm Suppression with DIP switch S8 on the<br/>Supervisor Board)</li> <li>Monitor Selector Knob Modification<br/>(Consult Test 6.1)</li> <li>Backup Function<br/>(Using the DIP switch S1 on the Supervisor Board)</li> <li>Pressure Control Board 150420<br/>(Capacitor C16 changes from 22nF to 150NF)</li> </ul>                                                                                                    |
| 1730             | September 92 | <ul> <li>AFP32S.1&gt; 512kBit</li> <li>NCP32A.1</li> <li>Auto Zero Assembly for Flow Measurement</li> <li>Expiration Valve 151470 Rev.02         <ul> <li>(Smooth plunger implemented, although the black ring with holes remained unchanged)</li> </ul> </li> </ul>                                                                                                    |
| 1810             | January 92   | RMI0301<br>(Technical Fault 12 during Flow Calibration)                                                                                                    |
| . 1820           | February 93  | <ul> <li>AFP32S.2</li> <li>NCP32A.2</li> <li>(Auto Zero Assembly handling improved)</li> </ul>                                                                                                    |
| 1850             | April 93     | Double Buzzer 153982 Rev.03<br>(Plug modified)                                                                                                    |
| 2011             | March 94     | <ul> <li>NCP33A.6</li> <li>AFP33B.0/AFP33F.0/AFP33X.0 RMI33A.0</li> <li>Flow Trigger and PCV-knob</li> <li>P-optional key on the Control Panel</li> <li>Mixer, O<sub>2</sub> and Flow Board 153380</li> <li>Pressure Control Board 150425</li> <li>Expiration Valve 151465</li> <li>Servo Valve 151871 (packed 151882)</li> <li>Control and Monitor Panel (light blue)</li> <li>Rear Panel 153263 (optional switches description printed)</li> <li>Monitor Parameters Inserts</li> <li>Rins Assembly 153270</li> </ul> |

# SECTION 15 SOFTWARE OVERVIEW

### -30 31 32 33

## 15 AMADEUS SOFTWARE OVERVIEW

Verify the correct EPROMs for a certain software version:

| Combination<br>of the<br>AMADEUS-,<br>Interface-<br>and the<br>LEONARDO<br>Software |           | Instrument EPROMs        |                          |                                        |                                        |
|-------------------------------------------------------------------------------------|-----------|--------------------------|--------------------------|----------------------------------------|----------------------------------------|
|                                                                                     |           | NCP30.12C                | NCP31A.2                 | NCP32A.1                               | NCP33A.6                               |
|                                                                                     |           | AFP30S.1                 | AFP31S.1                 | AFP32S.1<br>or<br>NCP32A.2<br>AFP32S.2 | AFP33B.0 or<br>AFP33F.0 or<br>AFP33X.0 |
|                                                                                     |           | RMI0300<br>or<br>RMI0301 | RMI0300<br>or<br>RMI0301 | RMI0300<br>or<br>RMI0301               | RMI33A.0                               |
| Interface<br>EPROMs                                                                 | NIK 004   | Leonardo                 | Leonardo                 | Leonardo                               | Leonardo                               |
|                                                                                     |           | 1.6 / 1.6A<br>1.71A      | 1.6 / 1.6A<br>1.71A      | 1.6 / 1.6A<br>1.71A                    | 1.6 / 1.6A<br>1.71A                    |
|                                                                                     | NIK 01S.1 | Leonardo                 | Leonardo                 | Leonardo                               | Leonardo                               |
|                                                                                     |           | 1.6 / 1.6A<br>1.71A      | 1.6 / 1.6A<br>1.71A      | 1.6 / 1.6A<br>1.71A                    | 1.6 / 1.6A<br>1.71A                    |